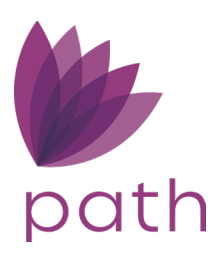

# Path Training Guide – Path User

To help you navigate through and perform some of the most common tasks in Path, here is a list of ways to do that in simple and easy-to-follow steps. Use these tips and tricks to take advantage of the vast resources provided in Path—what we call Path Training Guides.

This document is intended to walking Path users through some of the common tasks in Path.

## Content

| РАТН ТІ | RAINING GUIDE – PATH USER                                              | 1  |
|---------|------------------------------------------------------------------------|----|
| Conte   | ENT                                                                    | 2  |
| LOAN    | OFFICER WORKFLOW                                                       | 5  |
| 1.      | New loan > Manual Entry Overview                                       | 5  |
| 2.      | New Loan > Zip Import Overview                                         | 6  |
| I       | I. Zip Application Process                                             | 6  |
| I       | II. Loan Arrives from Zip                                              | 9  |
| З.      | Credit Report and Borrower Screen                                      |    |
| 4.      | Property Screen                                                        | 15 |
| 5.      | Product & Pricing Screen                                               | 16 |
| 6.      | Interfaces > Mortgage Insurance Screen                                 |    |
| 7.      | Transactions Screen                                                    | 21 |
| 8.      | Closing Costs > Fees                                                   | 22 |
| 9.      | Interfaces > AUS                                                       | 26 |
| 10.     | Prequalification Letter                                                |    |
| 11.     | . Interfaces > Initial Docs Disclosure                                 |    |
| 12.     | Issuing an LE                                                          |    |
| 13.     | Intent to Proceed                                                      |    |
| Under   | RWRITER WORKFLOW                                                       |    |
| 1.      | Conditions                                                             |    |
| 2.      | Status                                                                 |    |
| З.      | Screens Useful to the Underwriter                                      |    |
| Pricin  | IG > PROGRAMS AND PRICING BUTTON                                       | 47 |
| 1.      | Select via the Programs Button                                         |    |
| 2.      | Select via the Pricing Button                                          |    |
| I       | III. Search by Rate and Desired Note Rate                              |    |
| I       | IV. Searching by Price and Desired Price of Par (100)                  |    |
| Lock F  | Request/Confirm                                                        | 55 |
| 1.      | Loan Officer > Lock Request                                            | 55 |
| 2.      | Lock Desk > Lock Confirm                                               | 56 |
| Ορτιν   | IAL BLUE > PRICING/LOCK                                                | 60 |
| 1.      | Loan Officer > Lock Request                                            | 60 |
| 2.      | Lock Desk > Accept/Reject Lock Request                                 | 63 |
| З.      | Loan Officer > Price Concession Change Request                         | 68 |
| 4.      | Lock Desk > Price Concession Change Request                            | 69 |
| 5.      | Loan Officer > Updating Product/Profile, Extending and Cancelling Lock | 71 |
| I       | I. Updating Product                                                    |    |
| I       | II. Updating Profile                                                   |    |
| I       | III. Extending Lock                                                    |    |
| I       | IV. Canceling Lock                                                     | 75 |
| 6.      | Lock Desk > Updating Product/Profile, Extending/Canceling Lock         | 75 |

| I.      | Canceling Request                                   |     |
|---------|-----------------------------------------------------|-----|
| 7.      | Loan Officer > Relocking a Canceled or Expired Lock | 77  |
| 8.      | Lock Desk > Relocking a Canceled or Expired Lock    | 78  |
| 9.      | Lock Desk > 2ndary Best Ex                          | 79  |
| 10.     | Viewing Buy/Sell Side Data                          | 82  |
| ١.      | Loan Officer                                        | 82  |
| II      | l. Lock Desk                                        | 82  |
| 11.     | Optimal Blue Search ID                              | 84  |
| 12.     | Discrepancy Report > Loan vs Lock                   | 84  |
| 13.     | Copy Lock to Loan/Loan to Lock                      | 85  |
| LIABILI | ties > Change Type                                  | 86  |
| LIABILI | TIES > COPY TO ANOTHER BORROWER                     | 88  |
| Messa   | GES                                                 | 89  |
| Docun   | ЛЕNTS                                               | 93  |
| 1.      | Document Package                                    | 94  |
| REQUE   | ST FORMS AND THEIR CORRESPONDING AREAS IN PATH      | 95  |
| 1.      | Adding the Request Forms to Documents               | 95  |
| 2.      | Request for Appraisal                               | 96  |
| 3.      | Request for Evidence of Insurance                   | 99  |
| 4.      | Request for Payoff                                  | 99  |
| 5.      | Request for Title Commitment                        | 100 |
| CONDI   | TIONS                                               | 103 |
| CLOSIN  | IG COSTS - ADDING PAYOFFS                           | 105 |
| CHANG   | SING TITLE COMPANY NAME                             | 108 |
| Issuind | G AN LE                                             | 112 |
| 1.      | Intent to Proceed                                   | 114 |
| 2.      | Creating a COC                                      | 115 |
| З.      | Sending a Revised LE                                | 118 |
| Issuind | g A CD                                              | 119 |
| 1.      | Sending a Revised CD                                | 121 |
| WIRE C  | CALCULATION STEPS                                   | 122 |
|         | R WORKFLOW                                          | 126 |
| 1.      | Closing Information > General Tab                   | 126 |
| 2.      | Closing Information > Legal Tab                     | 134 |
| З.      | Closing Information > Fees Tab                      | 137 |
| 4.      | Closing Information > Insurance & Escrows Tab       | 137 |
| 5.      | Closing Information > Summaries of Trans. Tab       | 139 |
| 6.      | Compliance > Closing Costs > Closing Disclosure Tab | 140 |
| Funde   | r/Shipper Workflow                                  | 144 |
| VA > C  | Child Care                                          | 150 |
| INTERF  | ACES                                                | 153 |
| 1.      | Summary screen                                      | 153 |
| 2.      | Credit Report                                       | 153 |
| З.      | AUS                                                 | 158 |

#### Content

| 4. | Initi | al/Closing Docs                           | 160 |
|----|-------|-------------------------------------------|-----|
| 5. | Floo  | d Certificate                             | 161 |
| 6. | Mor   | tgage Insurance                           | 163 |
| 7. | Verij | fications                                 | 166 |
| 8. | 4506  | 5-C Transcripts                           | 167 |
| I. | G     | enerating the 4506-C Form                 | 169 |
| 9. | VOR   | , VOM, and WVOE/VOE Requests              | 172 |
| I. | Ve    | erification Requests from Borrower Screen | 172 |
|    | A.    | VOR Request                               | 172 |
|    | В.    | VOM Request                               | 174 |
|    | C.    | WVOE/VOE Request                          | 174 |
|    | D.    | Verifications Screen                      | 177 |

This section is intended to help loan officers navigate through Path and to walk them through the most common tasks in a typical LO workflow.

In Path, there are two common ways of generating new loan:1) creating a new loan via the **New Loan** button or 2) importing a new loan from Zip.

Note: The loan officer can enter information on the Quote screen, from which the data will flow to the appropriate sections within the main screens listed below in Figure 1: New loan by manual entry.

### 1. New loan > Manual Entry Overview

| Loans  |            |                      |                 |               | · 9 · · · · - |             |                        |                              |                                                                                                    |             |           |
|--------|------------|----------------------|-----------------|---------------|---------------|-------------|------------------------|------------------------------|----------------------------------------------------------------------------------------------------|-------------|-----------|
| Pip    | eline      | Help 찌               |                 |               |               |             |                        |                              |                                                                                                    |             |           |
| Desk   | Cabinet    |                      |                 |               |               |             |                        |                              |                                                                                                    |             |           |
| Ŷ      |            |                      | ×Q              | Ø             |               |             |                        |                              |                                                                                                    |             |           |
| Produc | ction (20) | Lock (24)            | Compliance (24) | Condition (4) | All           |             |                        |                              |                                                                                                    |             |           |
| Loan   | Number     | Borrower             | Subject Pro     | perty         | App Date      | Loan Status | Compliance Status      | LE Due Date                  | Initial LE Disclosed Appraisal Receive Lock Exp. Date                                                                                               | Loan Amount | Note Rate |
| 8170   | 232458     | Alice Test Firstimer | 1234 Sample     | St            |               | PreQual     | Not Disclosed          |                              |                                                                                                    | 400,000.00  | 5.6       |
| 8170   | 230867     | Andy Homeowner       |                 |               |               | PreQual     | Not Disclosed          |                              |                                                                                                    | 0.00        | 0.0       |
| 8170   | 230866     | Alice Firstimer      |                 |               |               | PreQual     | Not Disclosed          |                              |                                                                                                    | 0.00        | 0.0       |
| 8170   | 220048     | Alice Firstimer      | 3049 Magnu      | m Dr          | 03/19/2020    | Application | Change of Circumst     | 03/24/2020                   |                                                                                                    | 360,000.00  | 4.1       |
| 8170   | 215967     | Test 4506            | 123 Maple A     | /e            |               | Loan Denied |                        |                              |                                                                                                    |             |           |
| K 4    | 1 1 V      | → →                  | Export          |               |               |             | if a manua<br>will cor | ai applic<br>nplete th<br>3) | ation is being entered, L<br>the following screens with<br>1) Borrower<br>2) Property<br>Product and Pricing<br>4) Closing Costs<br>5) Transactions | in Path:    | er        |

#### Figure 1: New loan by manual entry

To manually create a new loan in Path:

- 1. Go to Loans > Pipeline.
- 2. Click New Loan button.
- 3. Respond to the lightbox(es) and prompt(s).
- 4. Complete all applicable loan information for the **Borrower**, **Property**, **Product & Pricing**, **Closing Costs**, and **Transactions** screens.

### 2. New Loan > Zip Import Overview

#### I. Zip Application Process

Zip is a point-of-sale system, which imports loan applications into Path, to be further processed and closed. Via the loan officer's own Zip account/website, borrowers apply for loan applications, and upon completion, the loan applications are imported into Path.

For example, shown below is a loan officer's email signature, containing links to two Zip websites; one leads to the loan officer's own Zip site and the other to the company's main Zip site.

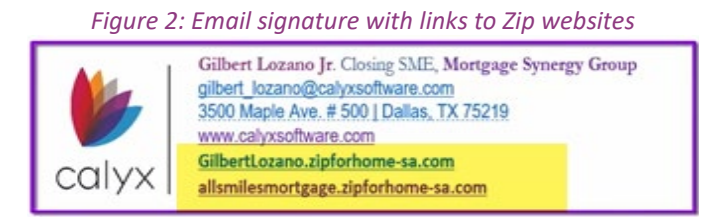

When the borrower clicks on either link, they are led to the Zip landing page of either the loan officer or the company, both of which feature the **Get Started** button.

Clicking the button leads the borrower to initiate the loan application, where they are prompted to enter loan, property, personal, financial, demographics, and other information.

| Contact           | Contact Informatio      | n (* Required fi | ields)                              |                                                                                                   |
|-------------------|-------------------------|------------------|-------------------------------------|---------------------------------------------------------------------------------------------------|
| Loan and Property | First Name*             | Middle Name      | e Last Name*                        | Suffix                                                                                            |
| Personal          |                         |                  |                                     | · · · ·                                                                                           |
| Financial         | Email*                  |                  | Phone*                              |                                                                                                   |
| Declarations      |                         |                  | Cell                                |                                                                                                   |
| Demographic       | Preferred Contact Metho | d                |                                     |                                                                                                   |
| Submit            | Email                   | ~                |                                     |                                                                                                   |
| Contact Us        | I agree to share the a  | above informatio | n with Calyx.                       |                                                                                                   |
|                   | Next                    |                  | By Selecting<br>complete e<br>liste | NEXT on each slide, borrower will<br>ach section of the URLA that is<br>ed on the left hand side. |

#### Figure 3: Contact information

| I authorize <b>Calyx</b> to obtain a consumer  999-99.****  What is your date of birth?  November v / 29 v / | 1974                                                                                                    | zano<br>5                                                                                                    |
|----------------------------------------------------------------------------------------------------|----------------------------------------------------------------------------------------------------|----------------------------------------------------------------------------------------------------|
| 999.99.****<br>What is your date of birth?<br>November <u>v</u> / 29 <u>v</u> /                              | 1974                                                                                                    |                                                                                                    |
| What is your date of birth?<br>November v / 29 v /                                                           | 1974                                                                                                    |                                                                                                    |
| What is your date of birth?                                                                                  | 1974                                                                                                    |                                                                                                    |
| November v / 29 v /                                                                                          | 1974                                                                                                    |                                                                                                    |
| November V 29 V                                                                                              | 1974                                                                                                    |                                                                                                    |
|                                                                                                    |                                                                                                    |                                                                                                    |
|                                                                                                    |                                                                                                    |                                                                                                    |
| What is your citizenship?                                                                                    | _                                                                                                    | EYI:                                                                                                    |
| US Citizen                                                                                                   | ~                                                                                                    | ZIP application will NOT or                                                                                                    |
| What is your marital status?                                                                                 |                                                                                                    | have option to proceed<br>without inputing SSN for qu                                                                                                    |
| Figure 5: So<br>expedite your application's proc<br>but do not have any, click Next.                         | ubmit section<br>essing, upload any of                                                                                                    | the following documents now. If                                                                                                    |
| e types supported: PDF, JPG, GIF, PNG                                                                        |                                                                                                    |                                                                                                    |
|                                                                                                    |                                                                                                    |                                                                                                    |
| overnment-issued ID                                                                                          |                                                                                                    |                                                                                                    |
| ote: Driver's License, ID Card, Passport.                                                                    |                                                                                                    |                                                                                                    |
|                                                                                                    |                                                                                                    |                                                                                                    |
| Upload 🕞                                                                                                    |                                                                                                    |                                                                                                    |
|                                                                                                    |                                                                                                    |                                                                                                    |
|                                                                                                    | Bor                                                                                                    | rower will also have option to                                                                                                    |
|                                                                                                    | upioa                                                                                                    | ZIP                                                                                                    |
|                                                                                                    | US Citizen What is your marital status?  Figure 5: S expedite your application's proc ou do not have any, click Next. e types supported: PDF, JPG, GIF, PNG overnment-issued ID ote: Driver's License, ID Card, Passport.  Upload | US Citizen   What is your marital status?  Figure 5: Submit section expedite your application's processing, upload any of ou do not have any, click Next. e types supported: PDF, JPG, GIF, PNG  overnment-issued ID ote: Driver's License, ID Card, Passport.  Upload  Bor uploa |

After completing all sections of the application, the borrower is prompted to create a Zip account, where they can track their loan and upload documents requested by the loan officer.

|                              | Figure 6: Borrower signup                   |                             |
|------------------------------|---------------------------------------------|-----------------------------|
| Sign In                      | Create Your Account                         | Sign Up Complete            |
| bround                       | Last Name*                                  | Do you want to sign in now? |
| Remember me Forgot password? |                                             | Sign In                     |
| Sign In                      | Mooke Number                                | Cancel                      |
| Cancel                       | Password* Le<br>Between 8 and 15 characters |                             |
| Signup                       | Confirm Password                            |                             |

After the borrower has completed the application in Zip, the loan officer receives an email notification about the new application, confirming that **Pipeline** has received a new loan. If the borrower does not complete the

application but chooses to **Save and Continue Later** (via the **Save and Continue Later** option shown in *Figure 5: Submit section*), the LO will also receive an email notification about a pending application that requires further action from the borrower.

|                         |               |                           | Thank you very much for the upo  | date. (i) Feedback |
|-------------------------|---------------|---------------------------|----------------------------------|--------------------|
| EXTERNAL EMAIL]         |               |                           | 5                                |                    |
|                         |               |                           |                                  |                    |
| ear user,               |               |                           |                                  |                    |
| his is an automated ema | ail generated | I by Path System, please  | do not reply to this email.      |                    |
| our LoanSTAG20901000    | 01 Is Import  | ed and Status is Applicat | ion and the Sub-Status is In Pro | cess               |
| ₽.                      |               |                           |                                  |                    |
| ilbert Lozano           |               |                           |                                  |                    |
|                         |               |                           |                                  |                    |

Figure 7: Email notification to LO

The new loan application is listed in **Pipeline**.

| Figure 8: New loan application from Zip in Pipeline | Figure 8: New | oan application f | from Zip in Pipeline |
|-----------------------------------------------------|---------------|-------------------|----------------------|
|-----------------------------------------------------|---------------|-------------------|----------------------|

| Pip        | peline      | Reports         |                | rades      | Help 지            |                  |                |                        |                         |           |              |            |
|------------|-------------|-----------------|----------------|------------|-------------------|------------------|----------------|------------------------|-------------------------|-----------|--------------|------------|
| Desk       | Cabinet     | Role Desk       | Role Cabinet   | Active     | a Archive Inac    | tive             |                |                        |                         |           |              |            |
| ♦          |             |                 |                | ×          | 9.0               |                  |                |                        |                         |           |              |            |
| Produ      | ction (3)   | Lock (3)        | Compliance     | (3)        | Condition (0)     | Ali              |                |                        |                         |           |              |            |
| Loan       | Number      | Loan Servicer # | LO Name        | OU Name    | Borrower First La | Subject Property | Loan Status    | Loan Sub-Status Lock E | xpiration   Loan Amount | Note Rate | Loan Type    | Loan Purpo |
| STAG       | 52090100001 | 534             | Gilbert Lozano | Tuan - Gen | 2 Gilbert Lozano  |                  | Application Ta | k                      | 405,000 00              | 0.000     | Conventional | Purchase   |
| STAC       | 2062900003  | 533             | Gilbert Lozano | Tuan - Gen | 2 Joe Rogan       | 3807 LOVERS      | Application    | Application Taken      | 405,000.00              | 4.875     | Conventional | Purchase   |
| STAC       | 32082500005 | 532             | Gilbert Lozano | Tuan - Gen | 2 LUKA MORTG      |                  | Application Ta | k                      | 365,750.00              | 4.875     | Conventional | Purchase   |
| <b>  </b>  | 1 100       | ⊻ <b>≯</b> ¥    |                |            |                   |                  |                |                        |                         |           |              |            |
| <i>9</i> . | New Loan    | Import          | Export         |            | Assign Un         | lassign          | Delete         | Archive Ch             | ange Loan O Copy to     | Sandbo Ui | narchive     | Сору       |

#### II. Loan Arrives from Zip

| Production           | Lock        | Compliance  | e Conditions  |           | Documents  |           | Checklist 5 | Interface      | s              | Messages         |              |       |
|----------------------|-------------|-------------|---------------|-----------|------------|-----------|-------------|----------------|----------------|------------------|--------------|-------|
| Send/Status Summar   | y Quote 👻   | Application | Closing Costs | Borrower  | Product    | & Pricing | Transaction | is Property    | Loan Tra       | insmittal 🗇      |              |       |
| Borrower Information |             |             |               |           | ſ          | Z         | ip info     | will po        | pulate         | into C           | uote         |       |
| Number               | First Name  | м           | iddle Name    | Last Name |            | Scre      | en in       | which L        | .O will        | be allo          | owed         | t     |
| 1                    | Gilbert     |             |               | Lozano    |            | rev       | view in     | put and<br>fie | enter<br>elds. | r any m          | nissir       | ıg    |
| Personal Information |             |             | Current Addr  | ess       |            | _         |             | Contact Info   | mation         |                  |              |       |
| First Name           | Gibert      |             | Address       |           | 9000 VANT/ | AGE POINT | DR          | Home Phone     |                |                  |              |       |
| /liddle Name         |             |             | Unit Type     |           | Apartment  |           | ~           | Cell Phone     | 1              | (214) 797-7800   |              |       |
| ast Name             | Lozano      |             | Unit Number   |           | 1010       |           |             | Work Phone     |                | (469) 523-5622   | Ext.         |       |
| Suffix               | Jr          |             | City          |           | Dallas     |           |             | Fax            |                |                  |              |       |
| ISN                  | 999-99-9999 |             | 2 State       |           | TX v       | ZIP 75    | 243         | Email          | 1              | glibert_lozano@v | calyxsoftwar | re.co |
| ante of Dirth        | 02/11/1974  |             | County        |           |            |           | ~           | Best Contact   | 1              | Email            |              |       |
| Date of binn         |             |             |               |           |            |           |             |                |                |                  |              |       |

The loan officer can choose to order a credit report and/or mortgage insurance from the **Quote** screen. Credit and

MI can also be ordered from Interfaces > Credit and Interfaces > Mortgage Insurance, respectively.

|                                          | Figure 1                                            | 0: Credit order             | r from Quote screen             |                     |              |
|------------------------------------------|-----------------------------------------------------|-----------------------------|---------------------------------|---------------------|--------------|
|                                          |                                                     | Credit Order                |                                 |                     | ×            |
|                                          | Same as Current Address                             | Borrower(s)<br>Raina Negron |                                 |                     |              |
| Address                                  |                                                     | Order Information           |                                 |                     |              |
| Unit Type                                | ~                                                   | Credit Agency               | MeridianLink, Inc Soft Pull 🗸 🗸 | Equifax             |              |
| Unit Number                              |                                                     | Credit Type                 | Credit Report 🗸                 | Experian            | $\checkmark$ |
| City                                     | CHESTER                                             | Request Type                | Order New Report                | Trans Union         |              |
| State                                    | PA 💙 ZIP 19013                                      | Report Type                 | Individual                      | Credit Pin Required |              |
| County                                   | ~                                                   | Nepolit Type                | 11001910221                     |                     |              |
| Property Type<br>Number of Units FYI: be | Credit/MI can also<br>ordered through<br>Interfaces | Opdate Password             | Order                           | Pay by Credit Card  |              |
| Martagae Insurance                       | Save Dalate                                         | Cradii Progra               |                                 |                     |              |

Once the borrower agrees to have their credit pulled, the LO can begin the application process. All information from the **Quote** screen is populated into the **Production** > **Borrower** screen. The LO then completes the rest of the **Borrower** screen to complete the loan application.

|                    | Figure 11: Borrower screen |                    |                           |                                    |             |         |                                                   |                            |                                 |           |  |  |
|--------------------|----------------------------|--------------------|---------------------------|------------------------------------|-------------|---------|---------------------------------------------------|----------------------------|---------------------------------|-----------|--|--|
| Loans 🚽 (          | <b>)</b> 202212500000      | 000013—Ken Cust    | omer, JR 👻                | Production 🚽                       | Borrower 👻  | ≣       |                                                   |                            |                                 |           |  |  |
| Send/Status        | Summary                    | Application        | Borrower                  | En paring Costs                    | URLA        | Propert | y Product & Pricing                               | Transactions               | Contacts                        | •         |  |  |
| VRLA               |                            |                    | Personal In               | formation                          | 1           |         |                                                   |                            |                                 | +         |  |  |
| Number F           | First Name                 | Middle Name        | Other Info                | rmation                            | bant Mair   | Contact | Non-Borrower                                      |                            |                                 |           |  |  |
| 1 H                | Ken                        |                    | Address                   |                                    |             |         |                                                   |                            |                                 |           |  |  |
| Persona            | ll Informati               | ON Copy from       | Credit Rep<br>Present Pri | ort Data<br>imary Housing Expense: | 5           |         | ~                                                 |                            |                                 |           |  |  |
| First Name         | Ken                        |                    | Income                    |                                    | 22-2222     |         | Citizenship                                       | US Citizen                 | ~                               | •         |  |  |
| Middle Name        |                            |                    | Assets                    |                                    |             | SU,     | Preferred Language                                | English                    | ~                               | •         |  |  |
| Last Name          | Customer                   |                    | Liabilities               |                                    | :22-2222 E: | ct.     | Other                                             |                            |                                 |           |  |  |
| Suffix<br>Nickname | JR                         |                    | Property Y                | ou Own<br>ns and Demographics      | 0fanniemae. | om      | TIP: Selecting dropd<br>allow user to navigate    | own next t<br>e Ioan appli | o Borrower wi<br>cation by goir | ill<br>1g |  |  |
| SSN                | 500-50-700                 | 0 🕜                | Tax Transc                | ript                               | Phone       |         | directly to s                                     | pecific sec                | tions.                          | _ 1       |  |  |
| Date of Birth      | 01/01/1970                 | ) 🛗 Age 52         | Homebuye                  | r Education                        | M           |         | For an accurate AUS                               | reading, re                | eview/complet                   | te        |  |  |
|                    |                            |                    | Military Se               | rvice                              |             |         | Borrower t                                        | ab in its en               | tirety.                         | - 1       |  |  |
|                    |                            |                    | FHA/VA/US                 | DA                                 |             |         |                                                   |                            |                                 |           |  |  |
| Marital Status     | Unmarried                  | l(Single, Divorced |                           |                                    |             |         | <ul> <li>Number of</li> <li>Dependents</li> </ul> | 0 Age                      | 25                              |           |  |  |
| Save               | Delete Ma                  | in Contact S       | wap Borrow                | ers VOA Invite                     | Convert to  | URLA    | Copy Liability to Another B                       | orrower                    | Change Liability                | Туре      |  |  |

### 3. Credit Report and Borrower Screen

After the new loan has been created or imported, the loan officer pulls the borrower's credit.

Note: Before ordering the credit report, ensure that the **Credit Consent** checkbox is selected on the **Production** > **Borrower** > **Other Information** section.

|                | _              | Figure    | 12: Credit Co      | onse | ent checkbox                 |        |          |     |
|----------------|----------------|-----------|--------------------|------|------------------------------|--------|----------|-----|
| Loans 🗸        | <b>(2)</b> (3) | 011802—Ja | mes Douglas, Jr. 🗸 |      | Production 👻                 | Borro  | ower 👻   | ≣   |
| Send/Statu     | is S           | Summary   | Borrower           | Pro  | duct & Pricing               | Trans  | actions  | Pro |
| 🕜 Other        | Inforr         | mation    |                    |      |                              |        |          |     |
| Application Ty | /pe            |           | ~                  |      | Shared With                  |        |          |     |
| Borrower Ack   | nowledge       | ements    |                    |      | Non-Borrower                 | Acknow | ledgemen | ts  |
| Credit Conser  | nt             |           |                    |      | Co-Signer                    |        |          |     |
| eConsent       |                |           |                    |      | Non-Purchasir<br>Spouse      | g      |          |     |
| First-Time Ho  | meouyer        |           |                    |      | Non-Borrower<br>Household Me | mber   |          |     |

To order a credit report:

1. Go to Interfaces > Credit > Order tab.

|                |          |               |                      |                           |         |        | ,            |            |          |                      |                        |
|----------------|----------|---------------|----------------------|---------------------------|---------|--------|--------------|------------|----------|----------------------|------------------------|
| Loans 🗸        | ② 202212 | 90000000000   | —Suzi S Builder 👻    | Interfaces 👻 C            | redit 👻 |        |              |            | •        |                      |                        |
| Summary        | Credit   | AUS           | Initial/Closing Docs | Appraisal F               | lood    | Mortga | ge Insurance | Fraud      | Audit    | Verifications 🔹      |                        |
| Borrower       |          | Joint V       | Vith                 | Credit Agency Credit Type |         |        | Status       | Date       |          | Reference Numbe      | r                      |
| Suzi Build     | er       |               |                      |                           |         |        |              |            |          |                      |                        |
| Other Par      | ticipant | Joint V       | Vith                 | Credit Agency             | Credit  | t Type | Status       | Date       |          | Reference Numbe      | r                      |
| No records     |          |               |                      |                           |         |        |              |            |          |                      |                        |
| Credit Agency  | Calv     | v Tect 2      | ~                    | Fouifax                   | E.      | /      | ۲            |            |          |                      |                        |
| Credit Type    | Cree     | dit Report    | ~                    | Experian                  |         | /      | 11           |            |          |                      |                        |
| Request Type   | Ord      | er New Report | ×                    | Trans Union               |         | /      | User         | will selec | t Credit | vendor from dropde   | own along with request |
| Report Type    | Indi     | vidual        |                      | Credit Pin Requir         | ed      |        |              |            | loroun   | type.                | and along marroquoor   |
| Update Passwor | rd       |               |                      | Pay by Credit Car         | d       |        | 11           | TIP:       | Ensure   | all 3 credit bureaus | are selected.          |
|                |          |               |                      |                           |         |        |              |            |          |                      |                        |
|                |          |               |                      |                           |         |        |              |            |          |                      |                        |
|                |          |               |                      |                           |         |        |              |            | _        |                      |                        |

#### Figure 13: Interfaces > Credit

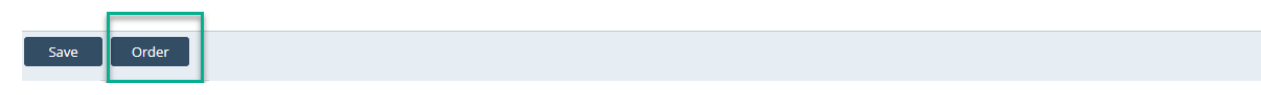

- 2. Select the **Credit Agency**, **Credit Type**, **Request Type**, and check the boxes corresponding to the three credit bureaus.
- 3. Click **Order** and follow the prompts from the lightbox.

|             | Co-Borrower                                                                                                  |
|-------------|----------------------------------------------------------------------------------------------------|
| Suzi        | First Name                                                                                                   |
| S           | Middle                                                                                                    |
| Builder     | Last Name                                                                                                    |
|             | Suffix                                                                                                    |
| 999-60-6666 | SSN                                                                                                    |
| 01-01-1970  | Date of Birth                                                                                                |
| 52          | Age,                                                                                                    |
|             | Previous Address                                                                                             |
|             | Street Address                                                                                               |
|             | City                                                                                                    |
|             |                                                                                                    |
|             | Suzi<br>S<br>Builder<br>999-60-6666<br>01-01-1970<br>52<br>5404 Pawnee Trail<br>Louisville<br>KY V ZIP 40207 |

#### Figure 14: Credit Report lightbox

4. Once the **Credit Report Request** lightbox appears, review the data for accuracy and click **Submit**. Once credit has been pulled, you will be able to import information into Path.

| Suzi Builde   | er Credit             | <b>.</b>              |                       |                      |               |                  |            |                 | >         |
|---------------|-----------------------|-----------------------|-----------------------|----------------------|---------------|------------------|------------|-----------------|-----------|
| Liabilities I | Excluded from Import  | -têc                  |                       | 1                    | Liabilities 1 | to Import        |            |                 |           |
| Status        | Creditor Ty           | /pe Balance           | e Payment             |                      | Status        | Creditor         | Туре       | Balance         | Payment   |
|               |                       |                       |                       |                      | Open          | ACE MORTGAGE     | Mortgage   | \$<br>98,514.03 | \$ 746.07 |
|               |                       |                       | _                     |                      | Open          | BEST MORTGAGE    | Mortgage   | \$<br>22,754.08 | \$ 233.29 |
|               | User will have        | ability to import all |                       |                      |               |                  |            |                 |           |
|               | liabilities or S      | Select line by line   |                       | Ignore \$0 Balance   |               |                  |            |                 |           |
|               |                       |                       |                       |                      |               |                  |            |                 |           |
|               |                       |                       |                       | Ignore Closed        |               |                  |            |                 |           |
|               | Borr                  | ower                  | Co-Bor                | rower                |               |                  |            |                 |           |
|               | Current Credit Scores | New Credit Scores     | Current Credit Scores | New Credit Scores    |               |                  |            |                 |           |
| Equifax       | 620                   | 620                   |                       |                      |               |                  |            |                 |           |
| Experian      | 650                   | 650                   |                       |                      |               |                  |            |                 |           |
| TransUnion    | 639                   | 639                   |                       |                      |               |                  |            |                 |           |
|               |                       |                       |                       |                      | _             |                  |            |                 |           |
|               |                       |                       |                       |                      |               |                  |            |                 |           |
|               |                       | View Report           | Import All            | Import Credit Scores | Import        | Liabilities Do I | Not Import |                 |           |

Figure 15: Importing credit information into Path

#### 5. Click Import All.

The pulled credit will populate the following sections within Path:

#### Figure 16: Borrower screen > Alternate Names table

| Alternate Names         |          |                |      |
|-------------------------|----------|----------------|------|
| Alternate Name          | Creditor | Account Number | Туре |
| KENTEST Y CUSTOMERTEST  |          |                |      |
| KEN CUSTOMER N CUSTOMER |          |                |      |
| KEN N LOPEZ             |          |                |      |
| KEN ABCUSTOMER          |          |                |      |
| KENCUSTOMER BORROWER    |          |                |      |

| Credit Report Data               |                                          |            |      |                                        |   |
|----------------------------------|------------------------------------------|------------|------|----------------------------------------|---|
| Credit Report Date 01/09/2023    |                                          | Experian   | 0    | Bankruptcy? N                          | 0 |
| Credit Report Expires            |                                          | Equifax    | 785  | Discharge Date                         |   |
| Representative Credit 785 🕑      |                                          | TransUnion | 795  | Foreclosure? N                         | 0 |
| Score                            |                                          | Median     | 785  | Foreclosure Date                       |   |
| Nontraditional Credit            |                                          |            |      |                                        |   |
| Inquiries                        |                                          |            |      |                                        |   |
| Bureau                           | Name                                     |            | Туре | Date                                   |   |
| Experian                         |                                          |            |      |                                        |   |
| TransUnion                       | COVIUS/ABC MORTG                         | AGE        |      | 07/21/2022                             |   |
| TransUnion                       | ORION LENDING                            |            |      | 05/24/2022                             |   |
|                                  |                                          |            |      |                                        |   |
| TransUnion                       | ORION LENDING                            |            |      | 11/29/2021                             |   |
| TransUnion Equifax               | ORION LENDING<br>FUNDING SUITE           |            |      | 11/29/2021<br>07/21/2022               |   |
| TransUnion<br>Equifax<br>Equifax | ORION LENDING<br>FUNDING SUITE<br>CREDCO |            |      | 11/29/2021<br>07/21/2022<br>07/18/2022 |   |

#### Figure 17: Borrower screen > Credit Report Data

| Own/Rent Rent                 | ✓ ②         |          | Credit Score   | •          |              |            |               |                     | -          |             |                    |               |   | ×   |
|-------------------------------|-------------|----------|----------------|------------|--------------|------------|---------------|---------------------|------------|-------------|--------------------|---------------|---|-----|
| Monthly Rent \$               | 3,500.00    |          |                | -          |              |            |               |                     |            |             |                    |               |   | - p |
| Borrower Lives in a           |             | R        | Representative | Credit Sco | re 785       |            | Disclose      | Middle              |            | ~           | Provided on Beh    | alf of Lender |   | - I |
| Community Property<br>State   |             | R        | Rep Credit Sco | re Agency  | Equifax      | 0          | Other Score   |                     |            |             | Credit Score Imp   | airment       |   | ~   |
|                               |             |          | Vin FICO       |            | 0            |            | Number of Ing | uiries (last 120 da | vs) 0      |             |                    |               |   | - 1 |
|                               |             |          |                |            |              |            |               |                     | <i>j-i</i> |             |                    |               |   | - I |
|                               |             | E        | xperian        |            |              |            |               |                     | Б          | quifax      |                    |               |   | - I |
|                               |             | N        | Model Used     |            |              |            |               |                     | N          | lodel Used  | Equifax Beacon 5.0 | 0             |   | - 1 |
| Credit Report Date 01/09/2023 | Expe        | erian R  | Range          |            | to           |            |               |                     | R          | ange        | 300 to 850         | 0             |   | - I |
| Credit Report Expires         | Equi        | ifax 🛛   | Iredit Score   | 0          | Percentage   |            | %             |                     | C          | redit Score | 785 Percent        | tage          | % | - I |
| Representative Credit 78      | 5 f22 Tran  | sUnion F | actors         |            |              |            |               | Ð                   | E          | actors      |                    |               |   |     |
| Score                         | Med         | lian     | Code           | Te         | xt           |            |               |                     |            | Code        | Text               |               |   |     |
| Nontraditional Credit         |             |          | No records     |            |              |            |               |                     | 1          | No records  |                    |               |   |     |
|                               |             |          |                |            |              |            |               |                     |            |             |                    |               |   |     |
| Inquiries                     | -           | т        | ransUnion      |            |              |            |               |                     |            |             |                    |               |   | - 1 |
| Bureau                        | Name        | N        | Model Used     | TransUnio  | n Empirica   |            |               |                     |            |             |                    |               |   | - 1 |
| Experian                      | CONTRACTOR  | R        | Range          | 300        | to 850       |            |               |                     |            |             |                    |               |   | - I |
| TransUnion                    |             |          | Iredit Score   | 795        | Percentage   |            | %             |                     |            |             |                    |               |   | - I |
|                               |             | -        | actors         |            |              |            |               |                     |            |             |                    |               |   | - 1 |
|                               |             |          | Code           | Te         | aut .        |            |               | _                   |            |             |                    |               |   | - 1 |
| Equitax                       | CREDCO      |          | 20             |            |              |            |               |                     |            |             |                    |               |   | - 1 |
| Equifax                       |             |          | 10             | 50         |              |            |               |                     |            |             |                    |               |   | - 1 |
| Equifax                       | YACTUS      |          |                | PT         |              | F BALANCE: |               | MITS IS 100         |            |             |                    |               |   | - 1 |
| Equifax                       | XACTUS      |          | 14             | LE         | NGTH OF TIME | EACCOUNT   | 5 HAVE BEEN I | ESTABLISHED         |            |             |                    |               |   | - 1 |
| Equifax                       | XACTUS      |          | 18             | N          | JMBER OF ACC | LOUNTS WI  | TH DELINQUE   | NCY                 |            |             |                    |               |   | - 1 |
| Equifax                       | XACTUS      |          | 8              | N          | JMBER OF ACC | COUNTS WI  | TH DELINQUEN  | NCY ALOS            |            |             |                    |               |   | - 1 |
| Equifax                       | CREDCO      |          |                |            |              |            |               |                     |            |             |                    |               |   | - 1 |
| Equifax                       | XACTUS, LLC |          |                |            |              |            |               |                     |            |             |                    |               |   |     |
| Equifax                       | CREDCO      |          |                |            |              |            |               |                     |            | 0           |                    |               |   |     |
|                               |             |          |                |            |              |            |               | Delete              |            | Save        |                    |               |   |     |

| Figure | 19: Borrower screen > Liabilities section |  |
|--------|-------------------------------------------|--|
|        |                                           |  |

| Liabilities                     |               |                |                |                 |                     |      |            |    |
|---------------------------------|---------------|----------------|----------------|-----------------|---------------------|------|------------|----|
| Total Liabilities               | 121,268.11    | Total Assets   | \$ 2           | 65,000.00       | Net Worth           | \$   | 143,731.89 |    |
| Total Monthly Payment \$        | 0.00          |                |                |                 |                     |      |            |    |
|                                 |               |                |                |                 | Balance Subtotal    | \$   | 0.00       |    |
| Credit Cards, Other Debts and L | eases         |                |                |                 | Payment Subtotal    | \$   | 0.00       | ÷  |
| Туре                            | Creditor      | Account Number | Unpaid Balance | Monthly Payment | Months Remaining PA | AC C | )mit       |    |
| No records                      |               |                |                |                 |                     |      |            |    |
| Other Liabilities and Expenses  |               |                |                |                 | Payment Subtotal    | \$   | 0.00       | Đ  |
| Description                     |               | Туре           |                | Monthly Payment | Months Remaining    | C    | )mit       |    |
| No records                      |               |                |                |                 |                     |      |            |    |
|                                 |               |                |                |                 | Balance Subtotal    | \$   | 121,268.11 |    |
| Real Estate Liabilities         |               |                |                |                 | Payment Subtotal    | \$   | 979.36     | +  |
| Type Lien Positio               | n Creditor    | Account Number | Unpaid Balance | Monthly Payment | Months Remaining P/ | AC C | mit REO    | ID |
| Mortgage                        | ACE MORTGAGE  | 478453         | \$ 98,514.03   | \$ 746.07       | 132                 |      |            |    |
| Mortgage                        | BEST MORTGAGE | 316157         | \$ 22,754.08   | \$ 233.29       | 98                  |      |            |    |

#### *Figure 18: Borrower screen > Credit Score lightbox*

|                  |                  |                   |                                                                                                    |                   | Figure                                 | 20: Docum                                           | nents > Lis                          | st                                                                         |                                                  |                       |
|------------------|------------------|-------------------|----------------------------------------------------------------------------------------------------|-------------------|----------------------------------------|-----------------------------------------------------|--------------------------------------|----------------------------------------------------------------------------|--------------------------------------------------|-----------------------|
| Loans 🗸 🛛 🧕      | <b>9</b> 2022129 | 0000000001-       | -Suzi S Builder 👻                                                                                               | Documents         | List 🗸                                 |                                                     |                                      |                                                                            |                                                  |                       |
| List Pend        | ding (0)         | Deleted           |                                                                                                    |                   |                                        |                                                     |                                      |                                                                            |                                                  |                       |
|                  |                  |                   |                                                                                                    |                   |                                        |                                                     |                                      |                                                                            | (1)15 5                                          |                       |
|                  |                  |                   |                                                                                                    |                   |                                        |                                                     |                                      | + File Drop Z                                                              | one (Add from Computer)                          |                       |
| ∽                |                  |                   |                                                                                                    | ×Q                |                                        |                                                     |                                      |                                                                            |                                                  |                       |
| Drag a column he | eader and dro    | p it here to grou | ip by that column                                                                                               |                   | 3                                      |                                                     |                                      |                                                                            |                                                  |                       |
| Docum            | ment             |                   | Borrower                                                                                                    | Category          | : Туре                                 | Description                                         | ÷Ву                                  | Status                                                                     | Status Date & Time                               | Upload Date & Time    |
| Credit           | : Report - (02/  | 5/2023 3:53:05    |                                                                                                    | Credit            | Credit Reor                            | art                                                 | bdomi                                | inguez Uploaded                                                            | 02/15/2023 3:53:16 PM                            | 02/15/2023 3:53:07 PM |
| PM)              |                  |                   |                                                                                                    | creat             | crearence                              |                                                     | - Hoom                               | ngaer opicadea                                                             | 0211312020 0.001101101                           | 02110/2020 0.00.011   |
|                  |                  |                   |                                                                                                    |                   |                                        |                                                     |                                      | Full Credit                                                                | Report will be uploade                           | d to <u>Documents</u> |
|                  |                  |                   |                                                                                                    |                   |                                        |                                                     |                                      | which will                                                                 | allow you to view uplo                           | ad details along<br>+ |
| 531/0            | Add from C       | moutor            | Add from Librar                                                                                                 | Poquost           | Add Packad                             | 70                                                  |                                      |                                                                            | wat the wing report                              |                       |
| Jave             |                  | Sinputer          | Add from Elbrar                                                                                                 | Request           | Add Fackag                             | 50                                                  |                                      |                                                                            |                                                  |                       |
|                  |                  |                   |                                                                                                    |                   |                                        |                                                     |                                      |                                                                            |                                                  |                       |
|                  |                  |                   |                                                                                                    | Figui             | e 21: Do                               | cuments >                                           | Documer                              | nt Detail                                                                  |                                                  |                       |
|                  |                  | O Docu            | ment Details                                                                                                    | -                 |                                        |                                                     |                                      |                                                                            |                                                  |                       |
|                  |                  | Document          | Credit Report - (02/15/                                                                                         | 2023 3:53:05 PM1  | Status                                 | Uploaded                                            |                                      | Conditions<br>Description                                                  | ÷                                                |                       |
|                  |                  | Borrower          |                                                                                                    |                   | 14 Date and T                          | Time 02/15/2023 3:53:16 Pi                          | М                                    |                                                                            |                                                  |                       |
|                  |                  | Category          | Credit                                                                                                    |                   | Document     Due Date                  | Date                                                |                                      |                                                                            |                                                  |                       |
|                  |                  | Description       | Creak Report                                                                                                    |                   | By                                     | hdominguez                                          |                                      | Checklist                                                                  | ±                                                |                       |
|                  |                  |                   |                                                                                                    |                   | Sent To                                |                                                     |                                      | Description                                                                |                                                  |                       |
|                  |                  |                   |                                                                                                    |                   |                                        |                                                     |                                      |                                                                            |                                                  |                       |
|                  |                  |                   |                                                                                                    |                   |                                        |                                                     |                                      |                                                                            |                                                  |                       |
|                  |                  | Active            | Version Reviewe                                                                                                 | i                 | Review Date/Time                       | Expiration Date                                     | Commer                               | nts                                                                        | 0                                                |                       |
|                  |                  | M                 | (M))                                                                                                    |                   |                                        |                                                     |                                      |                                                                            | U.                                               |                       |
|                  |                  | O Docu            | ment Image View                                                                                                 | v                 |                                        |                                                     |                                      |                                                                            |                                                  |                       |
|                  |                  | ۵.                | / 20 🗩 100% 🗸                                                                                                   | 🔞 🖗   Copy   Memo | Edit eSign Details                     |                                                     |                                      |                                                                            |                                                  |                       |
|                  |                  | Pa                | age Thumbnails                                                                                                  |                   |                                        |                                                     |                                      |                                                                            |                                                  |                       |
|                  |                  |                   | All                                                                                                    |                   |                                        |                                                     |                                      |                                                                            |                                                  |                       |
|                  |                  |                   | Sec.                                                                                                    |                   |                                        |                                                     | /                                    |                                                                            |                                                  |                       |
|                  |                  |                   |                                                                                                    |                   |                                        | performance delivered                               | d                                    | Caylx Instant                                                              | Merge Credit Report<br>Add or Upgrade Product    |                       |
|                  |                  |                   | A 1 V                                                                                                    |                   | Ref#: 50                               | 04489                                               | Supplement Upgrade                   | TID#: 1-12692-22905 07/09/201                                              | 8 15:41:06                                       |                       |
|                  |                  |                   | and the second                                                                                                  |                   | Prepared For<br>CENTRAL P<br>225 QUEEN | ACIFIC BANK Client Loan #<br>STREET 5TH Account #   | 4463692                              | Prepared By:<br>Calyx Software Require<br>6475 Camden Ave., STE 207 Delive | ested : EFX, XPN, TUC - J<br>red : EFX, XPN, TUC |                       |
|                  |                  |                   |                                                                                                    |                   | FLOOR<br>HONOLULU<br>Attention: CE     | Notes<br>I, HI 96813 USA<br>ENTRAL PACIFIC          |                                      | San Jose, CA 95120 Tel: Add/B<br>(800) 952-9609<br>www.ca)yxsoftware.com   | emove Credit Repository                          |                       |
|                  |                  |                   |                                                                                                    |                   | BANK PATH                              | Address                                             | APPLICANT INF                        | ORMATION                                                                   | DOB or Age Applicant                             |                       |
|                  |                  | 4                 | 2                                                                                                    |                   | LOANSEEK                               | ER, HOMER Current: 4420 D                           | DOUGLAS AVE. E. HIGLEY, A            | AZ 85236 7999-60                                                           | 1111 07/04/1949 APP1                             |                       |
|                  |                  |                   | Contraction of the second second second second second second second second second second second second second s |                   |                                        |                                                     |                                      |                                                                            |                                                  |                       |
|                  |                  |                   | E Wisser                                                                                                    |                   | Possible     See Frage                 | Incomplete Data.<br>d Detection Section.            | WAR                                  | NING                                                                       |                                                  |                       |
|                  |                  |                   | ▲ 3 ▼                                                                                                    |                   |                                        |                                                     | INSTANT MERGE                        | CREDIT SUMMARY                                                             |                                                  |                       |
|                  |                  | :                 |                                                                                                    |                   | ACCOUNT<br>Account Ty<br>Real Esta     | DISTRIBUTION<br>rpe Number<br>nte 1                 | Balance Past Due<br>\$0 \$0          | CURRENT STATUS (Tradelines)<br>Payments Current Closed<br>\$0 0 1          | Unrt 30 60 90+<br>0 0 0 0                        |                       |
|                  |                  |                   |                                                                                                    |                   | Installmer<br>Revolving<br>All Other   | nt 2<br>3 14<br>Accounts 0                          | \$16,634 \$0<br>\$499 \$0<br>\$0 \$0 | \$308 1 1<br>\$47 8 6<br>\$0 0 0                                           | 0 0 0 0 0 0 0 0 0 0 0 0 0 0 0 0 0 0 0 0          |                       |
|                  |                  |                   | . 4 V                                                                                                    |                   | Total<br>Accounts in                   | 17<br>n Dispute: 0                                  | \$17,133 \$0                         | \$355 9 8<br>Number of tradelines                                          | 0 0 0 0<br>with serious derogatory: 0            |                       |
|                  |                  |                   | • 000                                                                                                    |                   | AVAILABLE<br>Revolving                 | E CREDIT<br>9 99.0% \$53                            | ,901                                 | Authorized User Acc                                                        | ounts: 0                                         |                       |
|                  |                  |                   |                                                                                                    |                   | 6-month 1<br>Elim Sam                  | Fotal 1 E<br>e Day 0 X                              | POBLIC RECORDS                       | Account Type L<br>Real Estate                                              | ast Diq 30 60 90+                                |                       |
|                  |                  |                   | Electronic .                                                                                                    |                   | New Trad                               | les (6 mos) 0 L                                     | ast 2 yrs N                          | Installment<br>Revolving<br>All Other Accounts                             |                                                  |                       |
|                  |                  |                   | ▲ 5 ▼                                                                                                    |                   | Oldest Tra<br>Disclaimer:              | de: 10/05 Or<br>Only Applicant(s) information inclu | n file: 12/02<br>ded in the Summary. | Total                                                                      | 0 0 0                                            |                       |
|                  |                  | -                 |                                                                                                    |                   |                                        |                                                     | REPOSITO                             | DRY FILES                                                                  | Data Application                                 |                       |
|                  |                  |                   | E REFR                                                                                                    |                   | Item # Nam<br>1 HON                    | MESEEKER, HOMER                                     | SSN#<br>999-60-1111                  | Score Date<br>Generated<br>Not provided by the                             | Source Identifier<br>XPN APP1                    |                       |
|                  |                  |                   | ▲ 6 ▼                                                                                                    |                   | 2 KIM<br>3 KIM                         | BOOK<br>BO OK                                       | 575-87-7887<br>575-87-7887           | [811] 12-23-02<br>836                                                      | EFX APP2<br>XPN APP2                             |                       |
|                  |                  |                   |                                                                                                    |                   |                                        | . BO OK<br>Score] in bracket indicates the 'Mic     | 575-87-7887<br>ddle Score'.          | /94 01-01-03                                                               | TJC APP2                                         |                       |
|                  |                  |                   | 110 R ***                                                                                                    |                   |                                        |                                                     |                                      |                                                                            |                                                  |                       |
|                  |                  |                   | Here Wolfer a 1                                                                                                 |                   |                                        |                                                     | Page                                 | 1 of 2                                                                     |                                                  |                       |
|                  |                  | View              | Download Emai                                                                                                   | eSign Clo         | se                                     |                                                     |                                      |                                                                            |                                                  |                       |

6. After the credit report information has populated the **Borrower** screen, complete the rest of the applicable sections and fields on the **Borrower** screen.

### 4. Property Screen

Once the **Borrower** screen has been completed, the loan officer moves to the **Property** screen to complete all applicable sections and fields.

1. Go to **Production > Property** screen.

|                      | Figure 22: Property screen |              |               |              |                |                            |                  |                                                                                                    |               |            |     |  |
|----------------------|----------------------------|--------------|---------------|--------------|----------------|----------------------------|------------------|----------------------------------------------------------------------------------------------------|---------------|------------|-----|--|
| Loans 👻 🛞 2          | 0221250000000013—Ken Cu    | stomer, JR 👻 | Production 👻  | Property 🗸   |                |                            |                  |                                                                                                    |               |            |     |  |
| Send/Status          | Summary Application        | Borrower     | Closing Costs | URLA         | Property       | Product & Pricing          | Transactions     | Contacts                                                                                                    | •             |            |     |  |
| \delta Subject Pr    | operty Information         |              |               |              |                |                            |                  |                                                                                                    |               |            |     |  |
| Prequalification     | Same as Curren             | t Address    | Property Type |              | Single Famil   | y Residence                | ✓ Estim<br>Value | ated Property                                                                                                   | \$            | 340,000.00 |     |  |
| Address              | 10655 Birch St             |              | Attachment T  | ype          | Detached       |                            |                  | ised Value                                                                                                    | c             | 240.000.00 |     |  |
| Unit Type            |                            | ~            | Number of U   | nits         | 1              | Year Built 1965            | Prop             | erty Status                                                                                                    | •<br>Evicting | 340,000.00 |     |  |
| Unit Number          |                            |              | APN           |              |                |                            | Prop             | rty Location                                                                                                    | Existing      |            |     |  |
| City                 | Burbank                    |              | Subdivision   |              |                |                            | Deste            | a la Casa a la Casa a la Casa a la Casa a la Casa a la Casa a la Casa a la Casa a la Casa a la Casa a la Casa a | Urban         |            | × I |  |
| State                | CA 💙 ZIP 91502             |              | Lot Number    |              |                | Block Number               | Proje            | t Information                                                                                                   |               |            | 6   |  |
| County               | LOS ANGELES                | ~            | Mixed-Use Pr  | operty       | No             | t Situated in Jurisdiction | Bridg            | e Loan Property                                                                                                 |               |            | Ľ   |  |
| Country              | United States              | ~            | <b>*</b>      |              |                |                            | Subje            | ct Property Renta                                                                                               | l Income      |            |     |  |
| Address Verification | Click to Verify Address    |              |               |              |                |                            | Antic            | pated Gross Rent                                                                                                | \$            |            |     |  |
| Latitude             |                            |              | User wi       | ll input Pro | perty Inform   | nation in selected fi      | elds. Occu       | oancy Rate                                                                                                    |               | %          |     |  |
| Longitude            |                            |              |               |              | TID-           |                            | Subje            | ct Property                                                                                                    | \$            | 0.00       |     |  |
| Verified by USPS?    | ~                          |              | User ca       | n input an a | address or in  | f TBD- simply input        | t City, Cash     | Flow                                                                                                    |               |            |     |  |
| Property Is in a     |                            |              |               | 5            | State, Zip, Co | ounty.                     |                  |                                                                                                    |               |            |     |  |
| State                |                            |              |               |              |                |                            |                  |                                                                                                    |               |            |     |  |

- 2. Complete the applicable fields in the **Subject Property Information** section, highlighted in *Figure 22: Property screen*.
- 3. Complete the applicable fields in the **Purchase Information**, **Seller**, and **Title and Legal** sections.

|                             |                   |   | Figure 23: P               | roperty screen 2 |   |                                       |                                                    |
|-----------------------------|-------------------|---|----------------------------|------------------|---|---------------------------------------|----------------------------------------------------|
| Purchase Inf     Sale Price | s                 |   | Escrow Close Date          |                  |   | Contract Date<br>Contract Expires     | (iii)<br>(iii)                                     |
| Seller                      |                   |   |                            |                  | Ð | IF this is a Purcl<br>Purchase Contra | nase transaction and a<br>ct is available, you may |
| Seller Name                 | Address           |   |                            |                  |   | require                               | of to run AUS                                      |
| Lee Thompson                |                   |   |                            |                  | Û | require                               |                                                    |
| Title and Leg               | jal               |   |                            |                  |   |                                       |                                                    |
| Current Title Holder(s)     | Lee Thompson      | e | Estate Held                | Fee Simple       | ~ | Legal Description Code                | ~                                                  |
|                             |                   |   | Leasehold Expiration       | P4               |   | See Exhibit A                         | $\checkmark$                                       |
|                             |                   |   | Lease/Ground Rent          | \$               |   | Legal Description                     | SEE EXHIBIT "A" ATTACHED HERETO                    |
| Future Title Holder(s)      | Ken N Customer Jr | ¢ | Trust Information          |                  | ~ |                                       | AND MADE A PART HEREOF                             |
|                             |                   |   | Indian Country Land Tenure |                  | ~ |                                       |                                                    |
|                             |                   |   |                            |                  |   |                                       |                                                    |
| Manner Held                 | Sole Ownership 🗸  |   |                            |                  |   |                                       |                                                    |
| Other                       |                   |   |                            |                  |   |                                       |                                                    |
| Title Vesting Description   | Ken Customer JR   | ¢ |                            |                  |   |                                       |                                                    |

### 5. Product & Pricing Screen

After completing the **Property** screen, the loan officer moves to the **Product & Pricing** screen to complete all applicable sections and fields.

1. Go to **Production > Product & Pricing** screen.

|                       |                     | Fig             | ure 24: Prod         | luct & l  | Pricing sc | ree               | n                    |              |               |
|-----------------------|---------------------|-----------------|----------------------|-----------|------------|-------------------|----------------------|--------------|---------------|
| Loans 🗸 ( 🛞 20221     | 250000000013—Ken Cu | istomer, JR 👻   | Production 👻         | Product & | Pricing 👻  |                   |                      |              |               |
| Send/Status Sum       | nmary Application   | Borrower        | Closing Costs        | URLA      | Property   | P                 | Product & Pricing    | Transactions | Contacts 🔹    |
|                       | tion                |                 |                      |           |            | 7                 |                      |              |               |
|                       | luon                |                 |                      |           |            |                   |                      |              |               |
| Decupancy             | Primary Residence   | ✓ Sales         | Price                | \$        |            |                   | Base LTV/CLTV        | 88.235       | % 88.235%     |
| ien Position          | First               | ✓ Estim         | ated Property Value  | \$        | 340,000.00 |                   | Total LTV/CLTV       | 89.779       | % 89.779%     |
| .oan Purpose          | Purchase            | ✓ Appra         | ised Value           | \$        | 340,000.00 |                   | HCLTV                |              | 89.779%       |
| Other                 |                     | Base            | Base Loan Amount     |           | 300,000.00 |                   | Qualifying Rate      | 0.000        | % \$ 1,665.42 |
| Refinance Type        |                     | ✓ Total         | Total Loan Amount    |           | 305,250.00 |                   | Primary Housing/     | 18.301       | % 22.147%     |
| Refinance Program     |                     | ✓ Note          | Note Rate            |           | 0.000%     | Total Obligations |                      |              |               |
| Other                 |                     | Loan            | Ferm/Due In (months) | 360       | 360        |                   | Loan                 | Lien         |               |
| .oan Type             | Conventional        | ✓ Mont          | nly P&I              | \$        | 847.92     |                   | Link Loan            |              | 2             |
| Other                 |                     | Down            | Payment              |           | % \$       |                   |                      |              |               |
| Amortization Type     | Fixed               | ✓ UPMI          | P/FF Financed        | \$        | 5,250.00   |                   |                      |              |               |
| Other                 |                     | Borro           | wer Financed Fees    | \$        |            |                   | User will se         | lect dropdo  | wns based on  |
|                       |                     |                 |                      |           |            |                   | Loan                 | Program s    | elected       |
| Product Infor         | mation              |                 |                      |           |            |                   |                      |              |               |
|                       |                     |                 |                      |           |            |                   |                      |              |               |
| Loan Program          |                     |                 |                      |           |            |                   | Lock                 |              |               |
| Loan Group            |                     |                 |                      |           |            |                   | Lock Status          | Not Locked   | d .           |
| Product Code          |                     | Progr           | am Number            |           |            |                   | Lock Expiration Date | e            |               |
| Program Name          |                     |                 |                      |           |            |                   | Lock Period          |              | ~             |
| Product Type          | Standard Products   | ~               | •                    |           |            |                   | Extension Period     |              | ~             |
| Documentation Program | Full                | Y               |                      |           |            |                   | Lock Request Date    |              |               |
| Type                  |                     |                 |                      |           |            | _                 |                      |              |               |
| Save Pricing          | Programs Co         | py from Link Lo | in                   |           |            |                   |                      |              |               |

- Click the Programs button to open the Loan Program lightbox and select a loan program for the loan.
   After a loan program is selected, it is populated in the Product Information section > Loan Program field.
- 3. Complete the rest of the applicable fields in the Loan Information and Product Information sections.
- 4. Review/complete the applicable fields in the Mortgage Insurance section.

|                                         | Figu                           | re 25: Product &       | Pricin | a > Mortaaae | Insurance           |                                        |
|-----------------------------------------|--------------------------------|------------------------|--------|--------------|---------------------|----------------------------------------|
| \Lambda Mortgage Ir                     | isurance                       |                        |        | 5 5 5        |                     |                                        |
| Providers and Products                  |                                |                        |        |              |                     |                                        |
| Mortgage Insurance                      | $\checkmark$                   | VA Loan Assumption     |        |              | MI Absence Reason   | ~                                      |
| MI Provider                             | Arch MI 🗸 🗸                    | Previous VA Loan       |        | ~            | Other Description   | ~                                      |
| MI Premium Plan                         | Monthly 🗸                      | VA Vendee Loan         |        |              | Premium Paid By     | Borrower 🗸                             |
| MI Coverage                             | 25%                            | Native American Direct |        |              | Calculated Based On | ~                                      |
| MI Refundable Type                      | ~                              | Loan                   |        |              |                     |                                        |
| MI Paid By                              | Borrower 🗸                     |                        |        |              |                     |                                        |
| MI Certificate ID                       |                                |                        |        |              | MI/UFMIP inform     | ation will auto populate in            |
| MI Activated Date                       | <b>*</b>                       |                        |        |              | screen once MI      | has been ordered through terfaces tab. |
| Upfront Mortgage Insu                   | rance Premium/Funding Fee/Guar | antee Fee              |        |              |                     |                                        |
| Premium %                               | 1.750000 % 🔏                   | Premium Paid in Cash   | \$     | 0.00 🔒       | Premium Amount      | \$ 5,250.00                            |
| Premium Financed                        | \$ 5,250.00                    |                        |        |              |                     |                                        |
|                                         |                                |                        |        |              |                     |                                        |
| Monthly Mortgage Insu                   | rance Premium                  |                        |        |              |                     |                                        |
| Renewal 1                               | 0.850000%                      | Monthly Amount         | \$     | 212.50       | Months              | 359                                    |
| Renewal 2                               | %                              | Monthly Amount         | \$     | 0.00         | Months              |                                        |
| Renewal 3                               | %                              | Monthly Amount         | \$     | 0.00         | Months              |                                        |
| Cancel At                               | %                              | Midpoint Cancellation  |        |              | Cancel PMI Date     | 02/01/2053                             |
| Calculate Based on<br>Remaining Balance | $\checkmark$                   |                        |        |              |                     |                                        |

Note: Additional loan information/options are available depending on the selected loan program.

|                    |           | ·                         | 5       | ,<br>,                          |        |
|--------------------|-----------|---------------------------|---------|---------------------------------|--------|
| 🔂 Rate Adjustme    | ents 🔓    | Payment Adjustments       | ]       |                                 |        |
| 1st Period Cap     | %         | Interest Only             | -       | Graduated Payment Mortgage      |        |
| Months to 1st Rate |           | Interest Only             |         | Rate % Term Years               |        |
| Adjustment         |           | Interest Only Term        |         |                                 |        |
| Periodic Rate Cap  | %         | (months)                  |         | Down Payment Assistance Program |        |
| Months Periodic    |           | Initial Payment Rate      | ~       | Down Payment                    |        |
| Adjustment         |           |                           |         | Assistance Program              |        |
| Lifetime Cap       | %         | Initial Payment Rate      | %       | Principal Forgiven %            |        |
| Margin             | %         | Period (months)           |         | Every Months                    |        |
| Index              | %         | Interest Calculation Type | ~       | Bi-Weekly Payment               |        |
| Index Date         | <u>00</u> | Buydown                   | ~       | Payment Deferred for            |        |
| Index Type         | ~         | Type                      |         | At Least First 5 years          |        |
| Index Type Detail  | ~         | 1 %                       | Months  |                                 |        |
| Other              |           | 2 %                       | Months  | Adjustment Cap %                |        |
| Alt. Index         | %         | 3 %                       | Months  | Adjustment Period<br>(months)   |        |
| Floor Rate         | %         | 4 %                       | Months  | Recast Period (months)          |        |
| Rounding Type      | ~         | 5 %                       | Months  | Recast Stop (months)            |        |
| Rounding Factor    | %         | Temporary Buydown         | \$ 0.00 | Max Loan Balance Percent %      |        |
|                    |           | Paid By                   |         | Qualifying at Max Adj.          |        |
|                    |           |                           | Ť       | Loan Balance                    |        |
|                    |           | Date From                 | ~       |                                 |        |
|                    |           | Temporary Subsidy         |         | Additional Payment § For Every  | Months |

#### Figure 26: Product & Pricing > Rate Adjustments

#### 5. Complete the applicable fields in the **Rate Adjustments** section.

#### 6. Complete the Additional Product Information and Pricing sections.

Note: It is recommended that your system administrator set up an ARM template for your ARM programs, to remove potential errors in your ARM adjustments and caps.

| Additional Product Information                                                                                          |                                                                                          | y > Additional i i | ouuce mjorma                |                                                                                                    |
|----------------------------------------------------------------------------------------------------|------------------------------------------------------------------------------------------|--------------------|-----------------------------|----------------------------------------------------------------------------------------------------|
| Prepayment Penalty                                                                                                    | Non-Prime                                                                                |                    | Convertible                 |                                                                                                    |
| Prepayment Penalty Term 🗸                                                                                               | Refundable Finance Charg                                                                 | ;e                 | Conversion Fee              | \$                                                                                                    |
| Assumable                                                                                                    | Hedge                                                                                    |                    | Negative Amortization       |                                                                                                    |
| Balloon                                                                                                    | Automat Payment                                                                          |                    | Expanded Approval Leve      | · ·                                                                                                    |
| HELOC                                                                                                    | Conforming/                                                                              | ~                  | Interest Basis              | ~                                                                                                    |
| Jumbo                                                                                                    | Non-Conforming                                                                           |                    | Do Not Extend Loan Terr     | n 📃                                                                                                    |
|                                                                                                    | Other Loan Feature                                                                       |                    | by Odd Days                 |                                                                                                    |
|                                                                                                    | Other                                                                                    |                    |                             |                                                                                                    |
| Non QM Parameters Income Verification Type Housing Event Type Housing Event Type                                        | VA Loan Parameter for Pri<br>Veteran Type<br>VA First Time Use<br>Exempt from VA Funding | cing               | Optimal Blue Custom fiel    | ids<br>Ē                                                                                                    |
| Bankruptcy Type  Bankruptcy Outcome Bankruptcy Outcome Bankruptcy Seasoning Mortgage Late 30 Days Mortgage Late 60 Days | Fee                                                                                      |                    | TIP: Wh<br>Type" w<br>Fee ( | nen working on a VA loan the "Veteran<br>vill allow you to change the VA Funding<br>Calculation if it is a Subsequent Use |
| Mortgage Late 90 Days Mortgage Late 120 Days                                                                            |                                                                                          |                    |                             |                                                                                                    |

Figure 27: Product & Pricing > Additional Product Information and Pricing

### 6. Interfaces > Mortgage Insurance Screen

After completing the **Product & Pricing** screen, the loan officer moves to the **Mortgage Insurance** screen to order mortgage insurance.

1. Go to Interfaces > Mortgage Insurance screen.

|                                                                                      | J                        | , , , , , , , , , , , , , , , , , , , ,                                                  |
|--------------------------------------------------------------------------------------|--------------------------|------------------------------------------------------------------------------------------|
| Loans 🗸 🕘 20221250000000013—Ken Custo                                                | mer, JR 🚽 🛛 Interfaces 🕤 | Mortgage Insurance                                                                       |
| Summary Credit AUS Initial/Clos                                                      | ing Docs Appraisal       | Flood Mortgage Insurance Fraud Audit Verifications 💌                                     |
| MI Provider Arch MI 🗸                                                                | Premium Plan Mon         | nthly V Rate Quote Number                                                                |
| Request Type Single Product Rate 🗸                                                   | Renewal Type Decl        | clining  V MI Certificate Number                                                         |
| Update Password                                                                      | MI Coverage 25%          | 6 Copy MI Data to Loan                                                                   |
| Vendor Specific Coverage Requirements $[1]$                                          | Paid By Borr             | rower                                                                                    |
|                                                                                      | MI Program               | IMPORTANT:                                                                               |
| User will select vendor from the dropdow<br>with all other required dropdowns highli | n along ghted.           | Ordering MI through Path will issue a<br>MI <u>Certificate</u> and NOT a MI <u>quote</u> |

*Figure 28: Interfaces > Mortgage Insurance* 

- 2. Select the MI Provider, Request Type, Premium Plan, Renewal Type, MI Coverage, and Paid By.
- 3. Click **Order** and follow the prompts from the lightbox.

|                                                                |                  |                                                | Figure                    | 29:010                                                                                      | er but                                                 | топ ор                                                               | ens lig | πιροχ        |                     |                                               |       |
|----------------------------------------------------------------|------------------|------------------------------------------------|---------------------------|---------------------------------------------------------------------------------------------|--------------------------------------------------------|----------------------------------------------------------------------|---------|--------------|---------------------|-----------------------------------------------|-------|
| Loans 👻                                                        | <b>(2</b> ) 202  | 2125000000001                                  | 3—Ken Custo               |                                                                                             | Interf                                                 | aces 👻                                                               |         |              |                     |                                               |       |
| Summary                                                        | Crea             | dit AUS                                        | Initial/Closi             | ing Docs                                                                                    | Apprai                                                 | isal                                                                 | Flood   | Mortgage In: | surance             | Fraud                                         | Audit |
| MI Provider<br>Request Type<br>Update Passwo<br>Vendor Specifi | ord<br>c Coverag | Arch MI<br>Single Product F<br>ge Requirements | <b>v</b><br>late <b>v</b> | Premium F<br>Renewal Ty<br>MI Coverag<br>Paid By<br>MI Program<br>Special Pro<br>Refundable | Plan<br>ype<br>Arch<br>Usern<br>Passw<br>Maste<br>Numb | Monthly<br>Declining<br>25%<br>MI Login<br>name<br>word<br>ar Policy | 3       | ×<br>×<br>×  | Rate<br>MI C<br>Cop | : Quote Num<br>Certificate Nu<br>v MI Data to | ber   |
| Documents                                                      |                  |                                                |                           |                                                                                             | Accou                                                  | int ID                                                               |         |              |                     |                                               |       |
| Documer                                                        | nt Name          |                                                |                           |                                                                                             | Branc                                                  | :h ID                                                                |         |              |                     |                                               |       |
| No Document<br>History                                         | ts Added         |                                                |                           |                                                                                             | Save I                                                 | Password                                                             |         |              |                     |                                               |       |
| <₽                                                             |                  |                                                |                           | ×                                                                                           |                                                        |                                                                      |         | Log In       |                     |                                               |       |
| Save                                                           | Delete           | e Order                                        |                           |                                                                                             |                                                        |                                                                      |         |              |                     |                                               |       |

• After completing the prompts, the MI Certificate will automatically populate into Path along with **Quick View**, as shown below in *Figure 106: MI certificate*.

#### Figure 29: Order button opens lightbox

|                                              | Figure                                      | 30: MI certificate                              |                                                       |
|----------------------------------------------|---------------------------------------------|-------------------------------------------------|-------------------------------------------------------|
| Quick View                                   |                                             |                                                 | ×                                                     |
| escription:<br>tatus: Uploaded               |                                             |                                                 |                                                       |
|                                              | VII Cannot                                  |                                                 |                                                       |
| 20221250000000013<br>Ref #: C187864864501528 | <b>No Master Po</b><br>Our 90 day promise n | licy Number Ente                                | red<br>uote Issued: 12/20/2022<br>Expires: 03/20/2023 |
|                                              | BORR<br>M<br>AMORTIZING   NO                | ROWER PAID<br>10NTHLY<br>N-REFUNDABLE   RATE SH | EET                                                   |
|                                              | \$65.(<br>Initial                           | DO Monthly<br>Rate: 0.26%*<br>Renewal Rate      |                                                       |
| LO                                           | AN                                          | Et .                                            | PROPERTY                                              |
| Loan Purpose                                 | Purchase                                    | Property Value                                  | \$340,000                                             |
| Loan Amount S                                | \$300,000                                   | Address                                         | 10655 Birch St                                        |
| LTV 8                                        | 38.23%                                      | Property City, State                            | Burbank, CA                                           |
| ✓ Prev                                       | Lived Date Lived Daument                    | 10 Code                                         | Next >                                                |
|                                              | Revie                                       | w Detail                                        |                                                       |

• Path sections that will be populated with MI information:

|                                         |                |                   | riguic       | <b>J</b> 1.110000000 | 011 - 110 | uuce de l'h | icing             |              |         |      |
|-----------------------------------------|----------------|-------------------|--------------|----------------------|-----------|-------------|-------------------|--------------|---------|------|
| Loans 🗸 🛛 🕲                             | 20221250000    | 000013—Ken Cus    | tomer, JR 🗕  | Production 🚽         | Product & | Pricing 🚽   |                   |              |         |      |
| Send/Status                             | Summary        | Application       | Borrower     | Closing Costs        | URLA      | Property    | Product & Pricing | Transactions | Contact | is 🖪 |
| Mortgage                                | e Insurano     | ce                |              |                      |           |             |                   |              |         |      |
| Providers and Proc                      | ducts          |                   |              |                      |           |             |                   |              |         |      |
| Mortgage Insurance                      | ce 🗸           |                   | VA L         | oan Assumption       |           |             | MI Absence Reas   | ion          |         | ~    |
| MI Provider                             | Arch N         | 11                | ✓ Prev       | ious VA Loan         |           | ~           | Other Descriptio  | n            |         | ~    |
| MI Premium Plan                         | Month          | ly                | VA V         | endee Loan           |           |             | Premium Paid By   | Borro        | wer     | ~    |
| MI Coverage                             | 25%            |                   | ✓ Nativ      | ve American Direct   |           |             | Calculated Based  | d On         |         | ~    |
| MI Refundable Typ                       | be             |                   | ✓ Loan       | 1                    |           |             |                   |              |         |      |
| MI Paid By                              | Borrow         | ver               | ~            |                      |           |             |                   |              |         |      |
| MI Certificate ID                       |                |                   |              |                      |           |             |                   |              |         |      |
| MI Activated Date                       |                | 00                |              |                      |           |             |                   |              |         |      |
| Upfront Mortgage                        | Insurance Prem | ium/Funding Fee/G | uarantee Fee |                      |           |             |                   |              |         |      |
| Premium %                               |                | % 🔏               | Pren         | nium Paid in Cash    | \$        | 0.00 🔒      | Premium Amour     | s \$         | 0.0     | 0    |
| Premium Financeo                        | \$             | 0.00              |              |                      |           |             |                   |              |         |      |
| Monthly Mortgage                        | Insurance Prem | nium              |              |                      |           |             |                   |              |         |      |
| Renewal 1                               |                | 0.260000%         | Mon          | thly Amount          | \$        | 65.00       | Months            | 359          |         |      |
| Renewal 2                               |                | %                 | Mon          | thly Amount          | \$        | 0.00        | Months            |              |         |      |
| Renewal 3                               |                | %                 | Mon          | thly Amount          | \$        | 0.00        | Months            |              |         |      |
| Cancel At                               |                | %                 | Midp         | point Cancellation   |           |             | Cancel PMI Date   | 02/01/       | /2053   |      |
| Calculate Based or<br>Remaining Balance | e V            |                   |              |                      |           |             |                   |              |         |      |

#### Figure 31: Production > Product & Pricing

#### *Figure 32: Production > Transactions*

| Loans 🗸    | ② 20221250000     ③ | 000013—Ken Cus | tomer, JR 👻 | Production 👻  | Transactior | 15 🗸     |                   |              |
|------------|---------------------|----------------|-------------|---------------|-------------|----------|-------------------|--------------|
| Send/Statu | s Summary           | Application    | Borrower    | Closing Costs | URLA        | Property | Product & Pricing | Transactions |

#### Proposed Monthly Payment

| First Mortgage (P&I)            | \$<br>1,475.82 |                  |     |   |
|---------------------------------|----------------|------------------|-----|---|
| Subordinate Lien(s) (P&I)       | \$<br>0.00     | Escrows (G)      |     |   |
| Homeowners Insurance            | \$<br>75.00 😰  | Escrow Insurance | Yes | ~ |
| Supplemental Property Insurance | \$<br>0.00 🕜   |                  |     |   |
| Property Taxes                  | \$<br>165.00 😰 | Escrow Tax       | Yes | ~ |
| Mortgage Insurance              | \$<br>65.00 🕜  | Escrow MI        | Yes | ~ |
| Association/Project Dues        | \$<br>365.00   | Escrow HOA       | No  | ~ |
| Other                           | \$<br>0.00 😰   |                  |     |   |
| Total                           | \$<br>2,145.82 |                  |     |   |

### 7. Transactions Screen

After ordering **Mortgage Insurance**, the loan officer moves to the **Transaction** screen.

1. Go to **Production > Transactions** screen.

|                                                             |              |               | Figure 33: T        | ransa | ctions so | creen                                 |                                           |                                   |
|-------------------------------------------------------------|--------------|---------------|---------------------|-------|-----------|---------------------------------------|-------------------------------------------|-----------------------------------|
| Send/Status Sumr                                            | mary Appli   | ation Borrowe | r Closing Costs     | URLA  | Property  | Product & Pricing                     | Transactions                              | Contacts 🔻                        |
| 🕜 Reference Dat                                             | es           |               |                     |       |           |                                       |                                           |                                   |
| Application Date                                            | 12/15/2      | 022 🛗         | Estimated Closing [ | Date  | 01/31/202 | 3                                     | Originator Signature Da                   | ite 🔐                             |
| Interview Date                                              | 12/15/2      | 022 🛗         | First Payment Date  |       | 03/01/202 | 3                                     | MERS Registration Date                    | <u></u>                           |
| Proposed Mor First Mortgage (P&I) Subordinate Lien(s) (P&I) | nthly Paym   | ent           | Escrows (G)         |       | -         | LO will have abili<br>Subordinate fin | ty to input figure:<br>ancing etc for an  | s for PITI, HOA,<br>accurate DTI. |
| Homeowners Insurance                                        | s            | 75.00 62      | Escrow Insurance    | Ves 🖌 |           |                                       | ar an an an an an an an an an an an an an |                                   |
| Supplemental Property Insu                                  | urance §     | 0.00          |                     |       | 5.00 62   | Property Taxes                        |                                           |                                   |
| Property Taxes                                              | s            | 165.00 😰      | Escrow Tax          | Yes 🗸 | 2.50 (22  | Trans                                 | Property Tay                              | ~                                 |
| Mortgage Insurance                                          | \$           | 212.50 🖓      | Escrow MI           | Yes 🗸 | 5.00      | Type                                  | s 165.00                                  | 1                                 |
| Association/Project Dues                                    | s            | 365.00        | Escrow HOA          | 0 Y   | 00 62     | Monthly Amount                        | 3 105.00                                  |                                   |
| Other                                                       | s            | 0.00 😰        |                     |       | 5.42      | Annual Amount                         | \$ 1,980.00                               | Use Annual Amount                 |
| Total                                                       | S            | 1,665.42      |                     |       |           | Use Percentage                        |                                           |                                   |
|                                                             |              |               |                     |       |           | Percent                               | %                                         |                                   |
| Other Financia                                              |              |               |                     |       |           | Based On                              | ~                                         |                                   |
| Other Financir                                              | ıg           |               |                     |       | 2.00      | + Add Tax                             |                                           |                                   |
| Total Other Financing Balar                                 | s            | 0.00          | Total Credit Limit  |       |           | Total Monthly Amount                  | \$ 165.00                                 |                                   |
|                                                             |              |               |                     |       | New       |                                       |                                           |                                   |
| Liability Type                                              | Lien Positio | n Nev         | v Rate              | Term  | IVEN      |                                       |                                           |                                   |
| No records                                                  |              |               |                     |       |           |                                       | Save                                      |                                   |

- 2. Review/complete the applicable date fields in the Reference Dates section.
- 3. In the **Proposed Monthly Payment** section, click the edit icon (<sup>(C)</sup>) to make the necessary changes to **Homeowners Insurance, Supplemental Property Insurance, Property Taxes, Mortgage Insurance**, and **Other**.
- 4. Complete the rest of the applicable sections and fields.

### 8. Closing Costs > Fees

After completing the **Transactions** screen, the loan officer moves to **Closing Cost** screen > **Fees** tab. Here, the LO can add fees and adjust prepaids to provide the borrower with an initial loan estimate.

- 1. Go to Production > Closing Costs > Fees tab.
- 2. To use a fee template, click the select icon (<sup>1</sup>) corresponding to the **Template** field (at the top right corner of the tab), to opens the corresponding lightbox.
  - A. After the lightbox opens, select a fee template, as shown below in Figure 34: Closing Costs > Fees
     > Fee Templates.

| Send/Status Summary Application                | Borrower Closing Costs URLA Property              | Product    | & Pricing Trans     | action | ns Contacts •          | ,                  |                          |              |
|------------------------------------------------|---------------------------------------------------|------------|---------------------|--------|------------------------|--------------------|--------------------------|--------------|
| Fees Summary Loan Estimate Ser                 | rvice Providers Closing Disclosure Summaries of T | ransaction | Payoffs/Payment:    | 5      | Additional Information | Escrows            |                          |              |
| Estimated Closing Date 01/31/2023 🌐 First Paym | ent Date 03/01/2023                               |            | Template            |        |                        |                    |                          |              |
|                                                | Fees Templates                                    |            |                     |        |                        |                    |                          | ×            |
| A. Origination Charges                         | Name                                              |            | Total Closing Costs |        | Paid to Lender         | Paid by Lender     | Paid by Borrower         |              |
| Charge Paid Tc                                 | O Conventional Fixed 30 Year.23                   | s          | 3,405.50            | s      | 1,200.00 \$            | 0.00               | \$ 3,405.50              |              |
| Loan Discount                                  | Copy of Copy of Copy of Joanna's Fee Template     | s          | 1,425.00            | \$     | 500.00 \$              | 0.00               | \$ 1,200.00              |              |
| Loan Origination Fee Lender                    | Copy of Copy of Joanna's Fee Template             | s          | 1,425.00            | s      | 500.00 \$              | 0.00               | \$ 1,200.00              |              |
|                                                | Copy of Joanna's Fee Template                     | s          | 1,425.00            | s      | 500.00 \$              | 0.00               | \$ 1,200.00              |              |
|                                                | 🔿 Joanna's Fee Template                           | s          | 525.00              | s      |                        |                    |                          |              |
| B. Services Borrower Cannot Sh                 | 🔿 LaTricia D. Test Template                       | s          | 3,805.00            | s      | 1, User v              | vill select a "Ter | nplate" of pre select    | ed fees that |
| VA Funding Fee                                 | O MV Fees                                         | s          | 1,100.00            | \$     | 1, Len                 | der has generat    | ted. This will allow for | or Fees to   |
|                                                | Copy of Devons Fees - IN                          | \$         | 700.00              | \$     | popul                  | ate that are acro  | ess the board for all a  | applications |
|                                                | ₩ ♦ 1 2 3 10 ∨ ♦ ♦                                |            |                     |        |                        |                    |                          | _            |
| O C. Services Borrower Can Shop                |                                                   |            |                     |        |                        |                    |                          | -            |
| Charge Paid To                                 |                                                   |            |                     |        |                        |                    |                          |              |
| Title Lender's Title Policy Other              |                                                   |            | Colort              |        |                        |                    |                          |              |
| Title - Survey Lender                          |                                                   |            | Select              |        |                        |                    |                          |              |

#### Figure 34: Closing Costs > Fees > Fee Templates

- B. After a fee template is selected, the fees are populated into their corresponding sections.
- 3. To add a fee that is not part of a template, click the add icon ( ) corresponding to the appropriate section (at the top right corner of each section) to open its corresponding fee lightbox.

| 🚯 A. Origination Char      | ges                | rigure 55. Add new jee                             |          |      | Tota  | l: \$   | 3,000.00 + |
|----------------------------|--------------------|----------------------------------------------------|----------|------|-------|---------|------------|
| Charge                     | Paid To            | Company                                            | Paid By  | APR  | POC   |         | Amount     |
| Loan Discount              |                    |                                                    | Borrower | Yes  | No    | \$      | 0.00       |
| Loan Origination Fee       | Lender             | American Financing                                 | Borrower | Yes  | No    | \$      | 3,000.00   |
| B. Services Borrowe        | er Cannot Shop For | Any fee that is NOT on Lender<br>added using (+) s |          | Tota | l: \$ | 5,254 + |            |
| Charge                     | Paid To            |                                                    |          | FR   | POC   |         | Amount     |
| Mortgage Insurance Premium |                    |                                                    | Borrower | Yes  | No    | \$      | 5,250.00   |
| VA Funding Fee             |                    |                                                    | Borrower | Yes  | No    | \$      | 0.00       |
|                            |                    |                                                    |          |      |       |         |            |

| Figure | 35: | Add | new | fee |
|--------|-----|-----|-----|-----|
|--------|-----|-----|-----|-----|

| O C. Services Borrower C    | Tota    | l: \$   | 3,200.00 + |     |     |    |          |
|-----------------------------|---------|---------|------------|-----|-----|----|----------|
| Charge                      | Paid To | Company | Paid By    | APR | POC |    | Amount   |
| Title Lender's Title Policy | Other   |         | Borrower   | No  | No  | \$ | 3,000.00 |
| Title - Survey              | Lender  |         | Borrower   | No  | No  | \$ | 200.00   |

Note: In the following example C. Services Borrower Can Shop For is used.

A. In the **C. Services Borrower Can Shop For** lightbox, click the select icon (<sup>‡</sup>) of the **Fee Name** field to open the **Fee Select** lightbox. Select a fee and click **Select**.

|                               | gare e e e                         |                       |     |        |            |          |         |     |
|-------------------------------|------------------------------------|-----------------------|-----|--------|------------|----------|---------|-----|
|                               | maries of C. Services              | Borrower Can Shop For |     |        | ×          |          |         |     |
| 2023 🏼 Total Settlement Cha   | Fee Name<br>Fee Type<br>Custom Fee |                       |     | 2 #    |            | _        |         |     |
| Fee Select                    |                                    |                       |     |        |            |          |         | ×   |
| 3                             | Fee Time                           | Company Name          |     | A      | Mar. A     | Daidhu   | Delidar | -   |
| Fee Name                      | гее туре                           | Company Name          |     | Amoury | Max Amount | Paid by  | Paid to | _   |
| O Title - Closing/Escrow Fee  | Settlement/Closing Fee             |                       | \$  | \$     | 1,075.00   | Borrower | Other   |     |
| O Title - Survey              | Other                              |                       | \$  | \$     |            | Borrower | Lender  | . 1 |
| O Title - Insurance Binder    | Other                              |                       | \$  | \$     |            | Borrower | Other   |     |
| O Title Lender's Title Policy | Lender's Title Insurance           | 2                     | \$  | \$     |            | Borrower | Other   |     |
| O Title - Settlement Agent F. | Other                              |                       | \$  | \$     |            | Borrower | Lender  |     |
| 🔿 Title - Chain               | Other                              |                       | \$  | \$     | 125.00     | Borrower | Other   |     |
| O Title - Courier Fee         | Courier Fee                        |                       | \$  | \$     | 25.00      | Borrower | Other   |     |
| O Tele Facilitation Dent      | 0-6                                | 4 Sele                | ect | *      | 0.00       | D        | O-6     | •   |

Figure 36: C. Services Borrower Can Shop For > Fee Select

- B. To enter a custom fee that is not listed in the Fee Select lightbox, select the Custom Fee checkbox and enter the Fee Name.
- C. After a fee is selected or a custom fee entered, complete the rest of the fields and click the applicable Save button, highlight below in Figure 37: C. Services Borrower Can Shop For.

| Figure 37: C. Sei            | rvices Borrower Can<br>Shop For | Shop For |
|------------------------------|---------------------------------|----------|
| c. services borrower curre   |                                 |          |
| Fee Name                     | Title - Survey                  | ÷+       |
| Fee Туре                     | Other                           | ~        |
| Custom Fee                   |                                 |          |
| Paid To                      | Lender                          | ~        |
| Company                      | <u>.</u>                        |          |
| Percent                      | %                               |          |
| Based On                     |                                 | ~        |
| Adjustment Amount            | \$                              |          |
| Total Amount                 | \$ 0.00                         |          |
| Maximum Amount               | \$                              |          |
| Paid By                      | Borrower                        | ~        |
| Responsible Party            |                                 | ~        |
| Service Provider Source Type |                                 | ~        |
| APR                          | Withhold from Wir               | e 🗌      |
| РОС                          | Excludabl                       | e 🗌      |
| Financed                     |                                 |          |
| FHA Allowable                |                                 |          |
| QM                           |                                 |          |
| Borrower Did Not Shop For    |                                 |          |
| G/L Number                   |                                 |          |
| Changed Circumstance Reason  |                                 | ~        |
| Date                         | 00.<br>:::                      |          |
| Comments                     |                                 |          |
|                              |                                 |          |
| Save                         | & Now Sava & Clasa              |          |

| Fee Name                     | Title - Survey     |   |
|------------------------------|--------------------|---|
| Fee Туре                     | Other              | ~ |
| Custom Fee                   |                    |   |
| Paid To                      | Lender             | ~ |
| Company                      | 7                  |   |
| Percent                      | %                  |   |
| Based On                     |                    | ~ |
| Adjustment Amount            | \$                 |   |
| Total Amount                 | \$ 0.00            |   |
| Maximum Amount               | \$                 |   |
| Paid By                      | Borrower           | ~ |
| Responsible Party            |                    | ~ |
| Service Provider Source Type |                    | ~ |
| APR                          | Withhold from Wire |   |

In the I Comment Day

----

4. Users can set up **F. Prepaids** and **G. Initial Escrow Payment at Closing** accounts in the respective sections show below in *Figure 38: F. Prepaids and G. Initial Escrow Payment at Closing* and *Figure 39: Initial Escrow Payment at Closing lightbox*, such as inputting information for the company, amount, disbursement dates, cushion amount, number of months collected, etc.

#### Figure 38: F. Prepaids and G. Initial Escrow Payment at Closing

| ᢙ | F. Prepaids                   | <u>J</u> | -, |            | .,       |     | Tota | l: \$ | 965.00 + | 1 |
|---|-------------------------------|----------|----|------------|----------|-----|------|-------|----------|---|
|   | Charge                        | Paid To  |    | Company    | Paid By  | APR | POC  |       | Amount   | : |
|   | Homeowner's Insurance Premium | Other    |    | state farm | Borrower | No  | No   | \$    | 900.00   | ī |
|   | Mortgage Insurance Premium    |          |    |            | Borrower | No  | No   | \$    | 0.00     | ī |
|   | Prepaid Interest              | Lender   |    | abc lender | Borrower | Yes | No   | \$    | 0.00     | Ī |
|   | Property Taxes                |          |    |            | Borrower | No  | No   | \$    | 0.00     | Ī |
|   | Homeowner's Association Dues  |          |    |            | Borrower | No  | No   | \$    | 0.00     | ī |
|   | Mortgage Insurance Premium    | Other    |    |            | Borrower | No  | No   | \$    | 65.00    | ī |

| 🕜 G. I | Initial Escrow Payment a   | at Closing |            |          |     | Total | :\$ | 1,215.00 | +    |
|--------|----------------------------|------------|------------|----------|-----|-------|-----|----------|------|
| Cha    | rge                        | Paid To    | Company    | Paid By  | APR | POC   |     | Amo      | unt  |
| Mor    | tgage Insurance            |            |            | Borrower | No  | No    | \$  | C        | ).00 |
| Prop   | perty Taxes                | Lender     |            | Borrower | No  | No    | \$  | 990      | ).00 |
| Hom    | neowner's Association Dues |            |            | Borrower | No  | No    | \$  | C        | ).00 |
| Hom    | neowner's Insurance        | Other      | state farm | Borrower | No  | No    | \$  | 225      | 5.00 |

#### Figure 39: Initial Escrow Payment at Closing lightbox

| Initial Escrow Payment a     | Closing                      |           |                        |            |        |
|------------------------------|------------------------------|-----------|------------------------|------------|--------|
| Fee Name                     | Homeowner's Insurance        |           | Months Cushion         | 2          | ~      |
| Fee Type                     | Homeowner's Insurance        |           | Cushion Amount         | \$         | 150.00 |
| Custom Fee                   |                              | - 1       | Frequency              | Annually   | ~      |
| Paid To                      | Other 🗸                      | - 1       | 1st Distribution Date  | 01/31/2024 |        |
| Company                      | state farm                   |           | 1st Distribution       | \$         | 900.00 |
| Annual Amount                | \$ 900.00                    |           | Edit Distribution Date |            |        |
| Number of Months Collected   | 3                            |           | 2nd Distribution Date  |            |        |
| Adjustment Amount            | \$                           |           | 2nd Distribution       | \$         |        |
| Amount                       | \$ 225.00 Use Annual Cal     | lculation | 3rd Distribution Date  |            |        |
| Paid By                      | Borrower 🗸                   |           | 3rd Distribution       | \$         |        |
| Responsible Party            | Borrower 🗸                   |           | 4th Distribution Date  |            |        |
| Service Provider Source Type | Borrower Chosen Provider 🗸 🗸 |           | 4th Distribution       | \$         |        |
| APR                          | Withhold from Wire           |           | Months to Collect      | 3          |        |
| POC                          |                              |           |                        |            |        |
| Financed                     |                              |           |                        |            |        |
| FHA Allowable                |                              |           |                        |            |        |
| QM                           |                              |           |                        |            |        |
|                              | Save & Clo                   | ose       |                        |            |        |
|                              |                              |           |                        |            |        |

5. If applicable, add additional fees to the **H. Other** section.

6. To adjust a fee, click the fee's row to open its lightbox, and make the necessary adjustments.

Tip: If a discount point is applied, enter it in the Loan Discount/Credit field, which is then automatically calculated in the **Amount** column of the **Loan Discount** row.

|                                  | Figu                           | re 40: Loan Discount/Cre                                                                                                  | dit                                                               |                |                     |                         |
|----------------------------------|--------------------------------|----------------------------------------------------------------------------------------------------|-------------------------------------------------------------------|----------------|---------------------|-------------------------|
| Fees Summary Loar                | Estimate Service Providers     | Closing Disclosure Summari                                                                                                | ies of Transaction                                                | Payoffs/Paymer | nts i               | Additional Information  |
| Estimated Closing Date 01/31/202 | 23 🎬 First Payment Date, 03/01 | /2023 🛗 Total Settlement Charge                                                                                           | s \$ 13,630.00                                                    | Template       |                     | ţ1                      |
| A. Origination Charge            | ges                            | TIP: If a Discount point is beir<br>down the rate, this will populate<br>which will carry down to Loan<br>section A below | ng added to buy<br>a in discount field<br>Discount field in<br>/. | Loan Discount  | /Credi<br>Total: \$ | 0.000000%<br>3,000.00 + |
| Charge                           | Paid To                        | Company                                                                                                    | Paid By                                                           | APR P          | ос                  | Amount                  |
| Loan Discount                    |                                |                                                                                                    | Borrower                                                          | Yes N          | o \$                | 0.00                    |
| Loan Origination Fee             | Lender                         | American Financing                                                                                                    | Borrower                                                          | Yes N          | o \$                | 3,000.00                |

### 9. Interfaces > AUS

After complete **Closing Costs > Fees**, the loan officer moves to **Interfaces > AUS**.

Note: Complete the entire application as much as possible to ensure accurate AUS findings. Shown below in Figure 94: Property screen data for AUS and Figure 95: Product & Pricing screen data for AUS, are loan data needed within Path before running AUS.

|                  |                       |                 |             | Figu         | re 41:      | Prope      | rty sc    | reen data            | for AU     | IS       |                         |          |            |   |
|------------------|-----------------------|-----------------|-------------|--------------|-------------|------------|-----------|----------------------|------------|----------|-------------------------|----------|------------|---|
| Loans 🗸          | ② 2022129000          | 00000001—Suzi S | Builder 🗸 📄 | Production 🚽 | Prope       | rty 🗸      |           |                      |            |          |                         |          |            |   |
| Send/Status      | Summary               | Borrower        | Property    | Product &    | Pricing     | Closing C  | osts      | Transactions         | Debt Conso | lidation | Loan Transmitta         | FH       | IA 🔻       |   |
| O Subject        | t Property            | Information     | 1           |              |             |            |           |                      |            |          |                         |          |            |   |
| Prequalification | n 🗌                   | Same as Currei  | nt Address  | Proper       | ту Туре     |            | Single Fa | amily Residence      | ~          | 1        | Estimated Property      | \$       | 375,000.00 |   |
| Address          | 1234 B                | uilders Lane    |             | Attach       | ment Type   |            | Detache   | d                    | ~          |          | Appraised Value         |          | 275 000 00 |   |
| Unit Type        |                       |                 | ~           | Numb         | er of Units |            | 1         | Year Built           | 2000       | 1.       | Appraised value         | 2        | 375,000.00 |   |
| Unit Number      |                       |                 |             | APN          |             |            |           |                      |            | ·        | Property Status         | Existing |            | ~ |
| City             | Louisv                | ille            |             | Subdiv       | ision       |            |           |                      |            | ۰ı       | Property Location       | Urban    |            | ~ |
| State            | KV N                  | 71P 40207       |             | Lot Nu       | mber        | L.         |           | Block Number         |            |          | Project Information     |          |            | Û |
| Country          | 155550                |                 |             | Mixed        | Lise Proper |            |           | Net Situated in Juri |            |          | Bridge Loan Property    |          |            | C |
| county           | JEFFER                | SON             | Ť           | ANIXED.      | oserropen   | -y         |           | Not Situated in jun  | succion    |          |                         |          |            |   |
| Country          | United                | States          | ¥           |              | <b>T</b> 11 |            |           |                      |            |          | Subject Property Rental | Income   |            |   |
| Address Verifica | ation <u>Click to</u> | Verify Address  |             | User o       | an run      | <br>ΔΗς wi | ith no    |                      |            |          | Anticipated Gross Rent  | \$       |            |   |
| Latitude         |                       |                 |             | addres       | s by sir    | nply int   | outting   |                      |            |          | Occupancy Rate          |          | %          |   |
| Longitude        |                       |                 |             | City,        | State, 7    | Zip, Col   | inty      |                      |            |          | Subject Property        | s        | 0.00       |   |
| Varified by USP  |                       |                 |             |              |             | • *        |           |                      |            |          | Cash Flow               |          |            |   |
| Partice by 05P   |                       | ~               |             |              |             |            |           |                      |            |          |                         |          |            |   |
| Community Pro    | operty                |                 |             |              |             |            |           |                      |            |          |                         |          |            |   |
| State            |                       |                 |             |              |             |            |           |                      |            |          |                         |          |            |   |

| Loans 🗸 🛛 🛞 20       | 2212900000000001 | —Suzi S Bui | lder 🚽 | Product      | ion 🗕 🛛       | roduc   | t & Pricin | g 🗸          |                    |        |            |             |    |
|----------------------|------------------|-------------|--------|--------------|---------------|---------|------------|--------------|--------------------|--------|------------|-------------|----|
| Send/Status          | Summary App      | lication    | Borr   | ower C       | losing Costs  | l       | URLA       | Property     | Product & Pricing  | Transa | actions    | Contacts    |    |
| 🕜 Loan Inforr        | nation           |             |        |              |               |         |            |              |                    |        |            |             |    |
| Occupancy            | Primary Reside   | nce         | ~      | Sales Price  |               | s       |            | 300.000.00   | Base LTV/CLTV      |        | 76.000%    | 86.000%     | 6  |
| Lien Position        | First            |             | ~      | Estimated P  | roperty Value | \$      |            | 375.000.00   | Total LTV/CLTV     |        | 77.254%    | 87.254%     | 6  |
| Loan Purpose         | Purchase         |             | ~      | Appraised V  | alue          | s       |            | 375.000.00   | HCLTV              |        |            | 87.254%     | 6  |
| Other                |                  |             |        | Base Loan A  | mount         | s       |            | 285.000.00   | Qualifying Rate    |        | 0.000%     | \$ 1.420.73 | 3  |
| Refinance Type       |                  |             | ~      | Total Loan A | mount         | \$      |            | 289.702.00   | Primary Housing/   |        | 16.053%    | 16.053%     | 6  |
| Refinance Program    |                  |             | ~      | Note Rate    |               |         |            | 0.000%       | Total Obligations  |        |            |             |    |
| Other                |                  |             |        | Loan Term/[  | Due In (mont  | 15) 360 | D          | 360          | Simultaneous Sub   | o-Lien |            |             |    |
| Loan Type            | VA               |             | ~      | Monthly P&I  |               | \$      |            | 804.73       | Link Loan          |        |            |             | 12 |
| Other                |                  |             | -      | Down Paym    | ent           |         | 5.000%     | \$ 15.000.00 |                    |        |            |             | 1- |
| Amortization Type    | Fixed            |             | ~      | UPMIP/FF Fi  | nanced        | \$      |            | 4,702.00     |                    |        |            |             |    |
| Other                |                  |             | -      | Borrower Fir | nanced Fees   | \$      |            |              |                    |        |            |             |    |
| 🕜 Product Inf        | ormation         | 1           |        |              |               |         |            |              |                    |        |            |             |    |
| Loan Program         |                  | · · ·       |        |              |               |         |            |              | Lock               |        |            |             |    |
| Loan Group           |                  |             |        |              |               |         |            |              | Lock Status        |        | Not Locked |             |    |
| Product Code         |                  |             |        | Program Nu   | mber          |         |            |              | Lock Expiration Da | ate    |            |             |    |
| Program Name         |                  |             |        | -            |               |         |            |              | Lock Period        |        |            | ~           |    |
| Product Type         | Standard Prod    | ucts        | ~      |              |               |         |            |              | Extension Period   |        |            | ~           |    |
| Documentation Progra | am Full          |             | ~      |              |               |         |            |              | Lock Request Date  | -      |            |             |    |
| type                 |                  |             |        | Base Rat     | e             |         | %          |              |                    |        |            |             |    |
|                      |                  |             |        |              |               |         |            |              |                    |        |            |             |    |
| Rate Adjustments     |                  |             |        |              | Add           | Adjustr | ment +     |              |                    |        |            |             |    |

### Figure 42: Product & Pricing screen data for AUS

#### 1. Go to Interfaces > AUS > Desktop Underwriter M3.4 tab.

|                         |                        |                     | Figure 4.               | 3: AUS                   |                     |                    |                |
|-------------------------|------------------------|---------------------|-------------------------|--------------------------|---------------------|--------------------|----------------|
| Summary Credit          | AUS Initial/Closin     | ng Docs Appraisal   | Flood Mortgage I        | nsurance Fraud Audit     | Verifications 🔹     |                    |                |
| Portfolio Underwriter   | Desktop Originator     | Desktop Underwriter | Desktop Originator M3.4 | Desktop Underwriter M3.4 | FHA Total Scorecard | EarlyCheck (       | GUS Loan Produ |
| User ID                 | w7845c1p               | Submission Req      | uest Credit & Und       | erwriting 👻 Return Cor   | nditions            |                    |                |
| Password                |                        | Casefile ID         |                         | Merge with               | Credit Liabilities  |                    |                |
| Institution ID          | 754575                 | Property Data II    | D                       |                          |                     |                    |                |
| Save Password           |                        | 6                   |                         |                          |                     |                    |                |
| Borrower's Credit       |                        |                     |                         |                          | Ensure requ         | ired fields in red | box are filled |
|                         |                        | Borrower            | Joint With              | Credit Reference Number  | out                 | properly to order  | AUS            |
| Credit Agency           | DU Test Credit Vendo 🗸 | Ken Customer        | ~                       | ▶ 7933298                |                     |                    |                |
| Credit User ID          | 200                    |                     | <b>v</b>                | ~                        |                     |                    |                |
| Credit Password         |                        |                     | <b>~</b>                | ~                        |                     |                    |                |
|                         |                        |                     | •                       | ~                        |                     |                    |                |
| Validation Service Prov | iders                  |                     |                         |                          | 5                   | B 84               |                |
| Borrower                | Se                     | rvice Provider      | Service Type            | Validation Number        |                     |                    |                |
| No records              |                        |                     |                         |                          |                     |                    |                |
| History                 |                        |                     |                         |                          |                     |                    |                |
| <₽                      |                        | ×Q                  |                         |                          |                     |                    |                |
| Date/Time               | Recomments on Ca       | ase Number Status   | Messages                | Ordered By               | Credit Report       | Findings Report    |                |
| Save Delete             | Order                  |                     |                         |                          |                     |                    |                |

Complete all required fields and click **Order**.
 The report is generated and appears in the **History** section at the bottom.

| Show Changes             | 9                        |                                  |                    | Vew | 4 Messages                                                            | ~ *                            | ~ |
|--------------------------|--------------------------|----------------------------------|--------------------|-----|-----------------------------------------------------------------------|--------------------------------|---|
| Summary                  | of Findings              |                                  |                    |     |                                                                       |                                |   |
| Casafia ID<br>2004626273 |                          | Recommendation<br>Approve/Eligit | ble                |     | <ul> <li>Summary of<br/>Day 1 Certs</li> <li>Risk / Eligit</li> </ul> | of Findings<br>linty<br>lility |   |
| Borrower 1               | Gilbert Lozano Jr        | Submission Number                | 1                  |     | Findings     Verification     Approval C                              | Messages                       | 0 |
| Lender Loan Number       | Unassigned               | Submission Date                  | 09/02/2022 12:51PM |     | Observatio                                                            | ns                             |   |
| DU Version               | 11,0                     | First Submission Date            | 09/02/2022 12:51PM |     | <ul> <li>Underwriti<br/>Report</li> </ul>                             | ng Analysis                    |   |
|                          |                          | Casefile Create Date             | 09/02/2022         |     |                                                                       |                                |   |
| Mortgage Infor           | mation                   |                                  |                    |     |                                                                       | Q                              |   |
| LTVICLTVIHCLTV           | 90.00% / 90.00% / 90.00% | Note Rate                        | 4,875%             |     |                                                                       |                                |   |
| Housing Expense Ratio    | 26.90%                   | Loen Type                        | Convertional       |     |                                                                       |                                |   |
| Debt-to-income Ratio     | 30.81%                   | Loen Term                        | 360                |     |                                                                       |                                |   |
| Total Loan Amount        | \$405,000.00             | Amortization Type                | Fixed Rate         |     |                                                                       |                                |   |
|                          |                          |                                  |                    |     |                                                                       |                                |   |

Figure 44: AUS findings

### 10. Prequalification Letter

After ordering AUS, the loan officer issues a prequalification letter.

1. Go to the **Documents** activity.

|           | Figure 45: Documents activity        |            |                 |   |            |      |                       |   |             |                       |                       |                        |                        |
|-----------|--------------------------------------|------------|-----------------|---|------------|------|-----------------------|---|-------------|-----------------------|-----------------------|------------------------|------------------------|
| Loans 🚽   | <ul> <li>② 20221250000000</li> </ul> | 0013—K     | en Customer,    | 1 | Document   | ts 👻 | List 👻                |   |             |                       |                       |                        |                        |
| List      | Pending (0) Delet                    | ed         |                 |   |            |      |                       |   |             |                       |                       |                        |                        |
|           |                                      |            |                 |   |            |      |                       |   |             |                       | + File Drop Zone (Ad  | ld from Computer)      |                        |
| ❖         |                                      |            |                 | × | Q,         |      |                       |   |             |                       |                       |                        |                        |
| Drag a co | blumn header and drop it here        | to group l | by that column  |   |            |      |                       |   |             |                       |                       |                        |                        |
|           | Document                             | :          | Borrower        | : | Category   | :    | Туре                  | : | Description | Ву                    | Status                | Status Date & Time 🕴 🕴 | Upload Date & Time     |
|           | Complete Set                         |            |                 |   | Disclosure |      | Disclosure<br>Package |   |             | hdominguez            | Uploaded              | 03/06/2023 8:16:30 AM  | 03/06/2023 8:15:57 AM  |
|           | Audit PDF                            |            |                 |   | Disclosure |      | Disclosure<br>Package |   |             | hdominguez            | Uploaded              | 03/06/2023 8:15:59 AM  | 03/06/2023 8:15:56 AM  |
|           | 4506-CForm 1040_2022, 20<br>2020     | 21,        | Ken Customer JR |   | Form       |      | 4506-C                |   |             | Haracely<br>Dominguez | Added from<br>Library | 02/23/2023 11:32:48 AM | 02/23/2023 11:32:47 AM |
|           | ComplianceEase Audit Repor           | t          |                 |   | Compliance |      | Audit Report          |   |             | hdominguez            | Downloaded            | 01/23/2023 12:35:39 PM | 01/23/2023 12:35:29 PM |
|           | Audit PDF                            | 2          |                 |   | Disclosure |      | Disclosure<br>Package |   |             | hdominguez            | Uploaded              | 01/19/2023 10:09:13 AM | 01/19/2023 10:09:09 AM |
| Save      | Add from Compute                     | r /        | dd from Library |   | Request    | A    | Add Package           |   |             |                       |                       |                        |                        |

2. Click Add from Library, to open the Form Library lightbox.

|                        | Figure 46: Fori | n Library lig | htbox         |                 |
|------------------------|-----------------|---------------|---------------|-----------------|
| Form Library           |                 |               |               |                 |
|                        |                 |               |               |                 |
| Borrower Group         | Ken Customer    | ~             | Borrow        | er Set Ken Cust |
| Borrower               | Ken Customer    | ~             | Borrow        | er Ken Cust     |
| Additional Borrower    |                 | ~             | Searc         | h form          |
| Form Library           | Standard Forms  | ~             | Select and m  | ove>over to     |
| 1                      |                 |               | selected to V | lew or add to   |
| ✓> Prequal             |                 | ×Q            | Docum         | lentinst        |
| Available              |                 |               | Soloctor      | 4               |
| Proqualification Latte |                 |               | Selected      |                 |
| Frequaincation Lette   |                 |               |               |                 |
|                        |                 |               |               |                 |
|                        |                 |               |               |                 |
|                        |                 |               |               |                 |
|                        |                 |               |               |                 |
|                        |                 |               |               |                 |
|                        |                 |               |               | _               |
|                        |                 | View          | Add           |                 |
|                        |                 | View          | Add           |                 |

- 3. Select the **Prequalification Letter** and move it from the **Available** field to the **Selected** field.
- 4. Click Add.

|                                                                                                    | Figure 47: F                                                                              | Prequalification letter                                                                                                    |                                                                             |                             |
|----------------------------------------------------------------------------------------------------|-------------------------------------------------------------------------------------------|----------------------------------------------------------------------------------------------------|-----------------------------------------------------------------------------|-----------------------------|
| Prequalification                                                                                                    |                                                                                           |                                                                                                    |                                                                             |                             |
| Prequalification For:                                                                                                    | Ken Customer                                                                              |                                                                                                    |                                                                             |                             |
| Property Address:                                                                                                    | 10655 Birch St<br>Burbank, CA 91502                                                       |                                                                                                    | ~                                                                           | IE                          |
| Prepared For:                                                                                                    |                                                                                           |                                                                                                    | NY                                                                          |                             |
| Provided By:                                                                                                    | Haracely Dominguez<br>Path<br>3500 Maple<br>Dallas, TX 75219                              | St                                                                                                    |                                                                             |                             |
| Loan Program:                                                                                                    |                                                                                           | Loan Type: First                                                                                                    | Re                                                                          | esidency: Primary Residence |
| Loan Summary                                                                                                    |                                                                                           |                                                                                                    |                                                                             |                             |
| Loan Summary                                                                                                    |                                                                                           | Income                                                                                                    | Borrower                                                                    | Co-Borrower                 |
| Purchase Price                                                                                                    | \$                                                                                        | Income<br>Base Income                                                                                                    | Borrower<br>\$ 5,000.00                                                     | Co-Borrower                 |
| Purchase Price<br>Down Payment                                                                                                    | \$                                                                                        | Income<br>Base Income<br>Overtime                                                                                                    | Borrower<br>\$ 5,000.00<br>1,000.00                                         | Co-Borrower<br>)            |
| Purchase Price<br>Down Payment<br>Equity                                                                                                    | \$<br>-300,000.00                                                                         | Income<br>Base Income<br>Overtime<br>Bonuses                                                                                                    | Borrower<br>\$5,000.00<br>1,000.00<br>750.00                                | Co-Borrower<br>)<br>)       |
| Purchase Price<br>Down Payment<br>Equity<br>Loan Amount                                                                                                    | \$<br>-300,000.00<br>305,250.00                                                           | Income<br>Base Income<br>Overtime<br>Bonuses<br>Commission                                                                                        | Borrower<br>\$5,000.00<br>1,000.00<br>750.00                                | Co-Borrower<br>)<br>)       |
| Purchase Price<br>Down Payment<br>Equity<br>Loan Amount<br>Note/Qual Rate                                                                                                    | \$<br>-300,000.00<br>305,250.00<br>0.000% / 0.000%                                        | Income<br>Base Income<br>Overtime<br>Bonuses<br>Commission<br>Dividend                                                                            | Borrower<br>\$ 5,000.00<br>1,000.00<br>750.00                               | Co-Borrower<br>)<br>)       |
| Purchase Price<br>Down Payment<br>Equity<br>Loan Amount<br>Note/Qual Rate<br>Term (months)                                                                                                  | \$<br>-300,000.00<br>305,250.00<br>0.000% / 0.000%<br>360<br>017 202                      | Income<br>Base Income<br>Overtime<br>Bonuses<br>Commission<br>Dividend<br>Net Rent                                                                | Borrower<br>\$ 5,000.00<br>1,000.00<br>750.00                               | Co-Borrower                 |
| Purchase Price<br>Down Payment<br>Equity<br>Loan Amount<br>Note/Qual Rate<br>Term (months)<br>Monthly Payment                                                                               | \$<br>-300,000.00<br>305,250.00<br>0.000% / 0.000%<br>360<br>847.92<br>4.665.62           | Income<br>Base Income<br>Overtime<br>Bonuses<br>Commission<br>Dividend<br>Net Rent<br>Other                                                       | Borrower<br>\$ 5,000.00<br>1,000.00<br>750.00<br>2,350.00                   | Co-Borrower                 |
| Purchase Price<br>Down Payment<br>Equity<br>Loan Amount<br>Note/Qual Rate<br>Term (months)<br>Monthly Payment<br>Prim H E<br>Sub Einancing                                                  | \$<br>-300,000.00<br>305,250.00<br>0.000% / 0.000%<br>360<br>847.92<br>1,665.42           | Income<br>Base Income<br>Overtime<br>Bonuses<br>Commission<br>Dividend<br>Net Rent<br>Other<br>Total Income                                       | Borrower<br>\$ 5,000.00<br>1,000.00<br>750.00<br>2,350.00<br>9,100.00       | Co-Borrower                 |
| Purchase Price<br>Down Payment<br>Equity<br>Loan Amount<br>Note/Qual Rate<br>Term (months)<br>Monthly Payment<br>Prim H E<br>Sub. Financing<br>If 2nd then 1st Min                          | \$<br>-300,000.00<br>305,250.00<br>0.000% / 0.000%<br>360<br>847.92<br>1,665.42           | Income<br>Base Income<br>Overtime<br>Bonuses<br>Commission<br>Dividend<br>Net Rent<br>Other<br>Total Income                                       | Borrower<br>\$ 5,000.00<br>1,000.00<br>750.00<br>2,350.00<br>9,100.00       | Co-Borrower                 |
| Purchase Price<br>Down Payment<br>Equity<br>Loan Amount<br>Note/Qual Rate<br>Term (months)<br>Monthly Payment<br>Prim H E<br>Sub. Financing<br>If 2nd, then 1st Mtg.<br>APR                 | \$<br>-300,000.00<br>305,250.00<br>0.000% / 0.000%<br>360<br>847.92<br>1,665.42<br>1.034% | Income<br>Base Income<br>Overtime<br>Bonuses<br>Commission<br>Dividend<br>Net Rent<br>Other<br>Total Income<br>Housing Expenses                   | Borrower<br>\$ 5,000.00<br>1,000.00<br>750.00<br>2,350.00<br>9,100.00       | Co-Borrower                 |
| Purchase Price<br>Down Payment<br>Equity<br>Loan Amount<br>Note/Qual Rate<br>Term (months)<br>Monthly Payment<br>Prim H E<br>Sub. Financing<br>If 2nd, then 1st Mtg.<br>APR                 | \$<br>-300,000.00<br>305,250.00<br>0.000% / 0.000%<br>360<br>847.92<br>1,665.42<br>1.034% | Income<br>Base Income<br>Overtime<br>Bonuses<br>Commission<br>Dividend<br>Net Rent<br>Other<br>Total Income<br>Housing Expenses<br>First Mortgage | Borrower<br>\$ 5,000.00<br>1,000.00<br>750.00<br>2,350.00<br>9,100.00       | Co-Borrower                 |
| Purchase Price<br>Down Payment<br>Equity<br>Loan Amount<br>Note/Qual Rate<br>Term (months)<br>Monthly Payment<br>Prim H E<br>Sub. Financing<br>If 2nd, then 1st Mtg.<br>APR<br>Closing Cost | \$<br>-300,000.00<br>305,250.00<br>0.000% / 0.000%<br>360<br>847.92<br>1,665.42<br>1.034% | Income Base Income Overtime Bonuses Commission Dividend Net Rent Other Total Income Housing Expenses First Mortgage Other Financing               | Borrower<br>\$ 5,000.00<br>1,000.00<br>750.00<br>2,350.00<br>9,100.00<br>\$ | Co-Borrower                 |

NOTE: If all 6 pieces of information are provided for an application, RESPA will be triggered and the 72-hour window to disclose the initial disclosure will begin.

The 6 pieces are:

- ✓ Name
- ✓ Income
- ✓ Social security number
- ✓ Property address
- ✓ Estimated value of property
- ✓ Mortgage loan amount sought

Tip: It is highly recommended that you view the initial loan estimate within Path before the initial disclosures are sent to the borrower. To view the LE, go to **Compliance > Closing Costs > Loan Estimate > View Form** button.

| Figure 48: View Form button |                |          |                       |               |           |                |             |            |         |                   |       |
|-----------------------------|----------------|----------|-----------------------|---------------|-----------|----------------|-------------|------------|---------|-------------------|-------|
| Loans 🗸 🕘 20                | 2212500000000  | 13—Ken C | Customer, JR 👻 🛛 Con  | npliance 👻    | Closing C | osts 👻         |             |            |         |                   |       |
| Send/Status                 | Closing Costs  | Other D  | isclosures Disclos    | ure Dates     | Tolerance | QM             | COC Reques  | st COC (   | onfirm  | Custom Screen41   | Cu    |
| Fees Summ                   | ary Loan Es    | stimate  | Service Providers     | Closing Dis   | closure   | Summaries of 1 | Fransaction | Payoffs/Pa | ayments | Additional Inform | ation |
| Application Date            | 12/15/2022     |          |                       |               |           |                |             |            |         |                   |       |
| Date Issued                 | 01/05/2023     |          | Delivery Method       | Internet or E | imail 🗸   | Date Rece      | eived 0     | 1/10/2023  | )       | Standard Form     | Yes   |
| Closing Costs Expire        | 02/28/2023     |          | Time                  | 9:00AM        | ~         | Time Zone      | e           | ~          |         | Time Format       | Dayli |
| Lock Expire                 |                | <u></u>  | Time                  | 9:30AM        | ~         | Time Zone      | e           | ~          |         | Time Format       | Dayli |
| Loan Terms     Purpose      | Purchase       | ~        | Product Name          | Fixed Rate    |           |                |             |            |         |                   |       |
| Loan An                     | aount \$ 305.2 | 250.00   | Can Increase?         | No            |           | As High As     | s           |            | Until   |                   |       |
| Interes                     | t Rate 0.0     | 000 %    | Can Increase?         | No            |           | As High As     | -           | %          | In      |                   |       |
|                             | Term 30 years  |          | Adjusts Every         |               |           | Starting In    |             |            |         |                   |       |
| Monthly Principal & In      | terest \$ 8    | 347.92   | Can Increase?         | No            |           | As High As     | \$          |            | In      |                   |       |
|                             |                |          | Adjusts Every         |               |           | Starting In    |             |            |         |                   |       |
| Interes                     | Only No        |          | Interest Only Term    | 0             |           |                |             |            |         |                   |       |
| Balloon Pay                 | ment No        |          | Balloon Term (months) |               |           | Max Amount     | \$          |            |         |                   |       |
| Prepayment Penalty          | No             |          | Prepayment Term (m    | ionths)       |           | Max Ar         | mount \$    |            |         |                   |       |
|                             | _              |          |                       |               |           |                |             |            |         |                   |       |
| Save Issue                  | LE Intent 1    | o Procee | d Confirmed Com       | pare Fees     | View Forr |                |             |            |         |                   |       |

### 11. Interfaces > Initial Docs Disclosure

After issuing the prequalification letter, and if the loan officer is responsible for disclosing initial docs, the LO will take the following steps. Depending on the lender, this can be disclosed via Path through the preferred vendor. If there is no integration within Path for the preferred vendor, please refer to the company website.

1. Go to Interfaces > Initial/Closing Docs screen.

|              |          |            |                      | rigui          | c 45. II | incluity closhing L | 1005  |             |                    |                        |        |
|--------------|----------|------------|----------------------|----------------|----------|---------------------|-------|-------------|--------------------|------------------------|--------|
| Loans 🗸      | ② 202212 | 5000000001 | 3—Ken Customer, JR 👻 | Interfaces 👻   | Initial/ | Closing Docs 👻      |       |             |                    |                        |        |
| Summary      | Credit   | AUS        | Initial/Closing Docs | Appraisal      | Flood    | Mortgage Insurance  | Fraud | Audit       | Verifications      | •                      |        |
| Jocument Pro | ovider   | DocMagic D | irect 🗸              | Request Type   |          | Initial Disclosures | ~     | Task        |                    | Process                | ~      |
| Account Numb | ber 🚹    | 207916     | 2                    | Package Type   |          | Initial Disclosures | ~     | Official Do | cuments            |                        |        |
| Jsername     | -        | hoan_vong@ | ocalyxsoftware.com   | Supplement Lan | guage    |                     | ~     | Return Do   | cument Packaging   | All Forms in One Docur | nent 🗸 |
| assword      |          |            |                      |                |          |                     |       | Document    | t Plan Code        | DSI_CONV               |        |
|              |          |            |                      |                |          |                     |       | Loan Prog   | ram                |                        |        |
|              |          |            |                      |                |          |                     |       | Service Ty  | pe                 |                        | ~      |
|              |          |            |                      |                |          |                     |       | Enable Ele  | ctronic Signatures |                        |        |
|              |          |            |                      |                |          |                     |       | Alternate   | Lender Code        |                        |        |
|              |          |            |                      |                |          |                     |       | Business l  | Jse                |                        |        |
|              |          |            |                      |                |          |                     |       |             |                    |                        |        |
| History      |          |            |                      |                |          |                     |       |             |                    |                        |        |
| ∿            |          |            | ×                    | < Q,           |          |                     |       |             |                    |                        |        |
| sa 3         | Order    | Downloa    | d Data               |                |          |                     |       |             |                    | , ,                    |        |

#### Figure 49: Initial/Closing Docs

2. Complete all required fields and click **Order**.

The disclosure is stored in the History section and in the Documents activity.

#### Figure 50: Disclosure in History section

| Hist<br>☆ | History               |                   |                     |                     | Disclosures will populate in attachment and also stored in<br>Documents tab |                  |         |                 |  |
|-----------|-----------------------|-------------------|---------------------|---------------------|-----------------------------------------------------------------------------|------------------|---------|-----------------|--|
| 4         | Date/Time             | Document Provider | Request Type        | Package Type        | Status                                                                      | Reference Number | Message | Ordered By      |  |
| -         | 03/06/2023 8:15:56 AM | DocMagic Direct   | Initial Disclosures | Initial Disclosures | Success                                                                     | 2022125000000013 |         | Haracely Doming |  |
| S         | ave Order             | Download Data     |                     |                     |                                                                             |                  |         |                 |  |

### 12. Issuing an LE

Once fees have been added and the loan officer is ready to send an initial loan estimate (LE), complete the following steps.

1. Go to **Compliance > Closing Costs > Loan Estimate** tab.

| Production       Lock       Compliance       Documents       Interfaces       Messages         Smd/Stat       2       Closing Costs       Other Disclosures       Disclosure Dates       Tolerance       QM       COC Request       COC Confirm       Custom Screen41 <>         Fees       Summ       3       Loan Estimate       Service Providers       Closing Disclosure       Summaries of Transaction       Payoffs/Payments       Additional Information       Escrows         Application       Date       01/04/2023       Image: Delivery Method       Date Received       Image: Standard Form       Yes         Cosing       Cosing Costs Expire       Image: Time Torne       Time Torne       Time Torne       Time Torne                                                                                                    |                        |
|----------------------------------------------------------------------------------------------------|------------------------|
| Synd/Stat       2       Closing Costs       Other Disclosures       Disclosure Dates       Tolerance       QM       COC Request       COC Confirm       Custom Screen41       Image: Costa Costa Cost |                        |
| Fees       Summ 3       Loan Estimate       Service Providers       Closing Disclosure       Summaries of Transaction       Payoffs/Payments       Additional Information       Escrows         Application Date       01/04/2023       Image: Closing Disclosure       Date Received       Image: Closing Disclosure       Yes         Obsing Obsis Expire       Time       Time Zone       Time Zone       Time Format       Davident Saving                                                                                                    |                        |
| Application Date 01/04/2023  Date Issued Date Received Date Received Standard Form Yes Closing Costs Expire Method Time Time Time Zone Time Format Devident Severation Time Format                                                                                                    |                        |
| Lock Expire     Time     Time Zone     Time Format     Daylight Saving T                                                                                                    | <b>*</b><br>i <b>*</b> |
| Intent to Proceed Intend to Proceed Received On Intend to Proceed Received By Bona Fide Personal Financial Emergency                                                                                                    |                        |
|                                                                                                    |                        |
| ↔ Loan Terms                                                                                                    |                        |
| Purpose V Product Name Fixed Rate                                                                                                    |                        |
| Loan Amount \$ 144,993.00         Can Increase? No         As High As \$         Until                                                                                                    |                        |
| Interest Rate 3.250 % Can increase? No As High As % In                                                                                                    |                        |
| Monthly Drinchall Marcel 5 631 00 Cran Increased No. A E-Hirth & S. 10                                                                                                    |                        |

2. If not already completed, enter the **Application Date**, **Date Issued**, the date when **Closing Costs Expire**, and select the **Delivery Method**.

|                                                              | Figure 52: View Form button |                     |                      |                               |                               |                       |                       |             |  |  |  |
|--------------------------------------------------------------|-----------------------------|---------------------|----------------------|-------------------------------|-------------------------------|-----------------------|-----------------------|-------------|--|--|--|
| Send/Status                                                  | Closing Costs               | Other Disclosures   | Disclosure Dates     | Tolerance                     | COC Confirm                   | Custom Screen41       |                       |             |  |  |  |
| Fees Summary                                                 | Loan Estimate               | Service Providers   | Closing Disclosure S | Summaries of Transa           | action                        | Payoffs/Payments      | Additional Informat   | ion Escrows |  |  |  |
| Closing Costs                                                | Details                     |                     | ~~~~                 | •                             |                               |                       |                       |             |  |  |  |
| Origination Charges                                          |                             | \$ 1,               | 781.00               | Best                          | closing costs t               | o ensure              |                       |             |  |  |  |
| Services Borrower C                                          | annot Shop For              | \$ 2,4              | 194.00               | accu                          | uracy.                        | Utitlize "View Fo     | orm" to View L<br>na. | E before    |  |  |  |
| Services Borrower C                                          | an Shop For                 | \$                  | 0.00                 |                               |                               | loouii                | .9.                   |             |  |  |  |
| Total Loan Costs \$ 4,275.00 K. Due from Borrower at Closing |                             |                     |                      |                               |                               |                       |                       |             |  |  |  |
|                                                              |                             |                     |                      | 02 Sales Pr                   | ice of An                     | y Personal Property I | ncluded in Sale \$    |             |  |  |  |
|                                                              |                             |                     |                      | L. Paid Alre                  | ady by                        | or on Behalf of Bo    | rrower at Closing     | I           |  |  |  |
| Taxes and Other Go                                           | vernment Fees               | \$                  | 0.00                 | 03 Existing                   | Loan(s)                       | Assumed or Taken Su   | bject To \$           | 0.00        |  |  |  |
| Prepaids                                                     |                             | \$ 1,6              | 668.00               |                               |                               |                       |                       |             |  |  |  |
| Initial Escrow Payme                                         | ent at Closing              | \$                  | 360.00               | .00 Calculating Cash to Close |                               |                       |                       |             |  |  |  |
| Other                                                        |                             | \$                  | 0.00                 | Total Closing                 | Costs                         |                       | \$                    | 6,303.26    |  |  |  |
| Total Other Costs                                            |                             | \$ 2,0              | 028.26               | Closing Cost                  | s Financ                      | ed                    | - \$                  | 0.00        |  |  |  |
|                                                              |                             |                     |                      | Down Payme                    | ent/Fund                      | s from Borrower       | \$                    | 6,007.00    |  |  |  |
|                                                              |                             |                     |                      | Deposit                       |                               |                       | - \$                  | 0.00        |  |  |  |
| Total Loan Costs                                             |                             | \$ 4,2              | 275.00               | Funds for Bo                  | rrower                        |                       | \$                    | 0.00        |  |  |  |
| Total Other Costs                                            |                             | \$ 2,0              | 028.26               | Seller Credits                | 5                             |                       | - \$                  | 0.00 🖉      |  |  |  |
| Lender Credits                                               |                             | - \$                | 0.00                 | Adjustments                   | Adjustments and Other Credits |                       |                       |             |  |  |  |
| Total Closing Costs                                          |                             | 303.26              | Estimated Ca         | ash to Cl                     | ose                           | \$                    | 12,310.26             |             |  |  |  |
|                                                              |                             |                     |                      | _                             |                               |                       |                       |             |  |  |  |
| Save                                                         | Issue LE                    | Intent To Proceed ( | Confirmed Compare    | Fees View F                   | =orm                          |                       |                       |             |  |  |  |

3. After reviewing the LE, click on **View Form** button to ensure that loan estimate data from the screen will print to the form correctly.

#### Figure 51: Loan Estimate tab

The **Form Library** lightbox appears, which has the LE preselected. You can add additional documents to review if needed.

| Figure 53: Form Library |                         |   |      |    |               |               |        |  |  |  |  |
|-------------------------|-------------------------|---|------|----|---------------|---------------|--------|--|--|--|--|
| Form Library            |                         |   |      |    |               |               |        |  |  |  |  |
|                         |                         |   |      |    |               |               |        |  |  |  |  |
| Borrower Group          | Alice America           | ~ |      |    | Borrower Set  | Alice America | ~      |  |  |  |  |
| Borrower                | Alice America           | ~ |      |    | Borrower      | Alice America | $\sim$ |  |  |  |  |
| Additional Borrower     |                         | ~ |      |    |               |               |        |  |  |  |  |
| Form Library            | Standard Forms          | ~ |      |    |               |               |        |  |  |  |  |
|                         |                         |   | _    |    |               |               |        |  |  |  |  |
| ∽                       |                         | × | Q    |    |               |               |        |  |  |  |  |
| Available               |                         |   |      |    | Selected      |               |        |  |  |  |  |
| _Amortization Schedu    | ule_Test                |   |      |    | Loan Estimate |               |        |  |  |  |  |
| _TEST03                 |                         |   |      | -> |               |               |        |  |  |  |  |
| _Test0616               |                         |   |      |    |               |               |        |  |  |  |  |
| _testCSVBlankForm       |                         |   |      | ←  |               |               |        |  |  |  |  |
| 0528sunu                |                         |   |      |    |               |               |        |  |  |  |  |
| 0608sunu                |                         |   |      |    |               |               |        |  |  |  |  |
| 4506-C Old App          |                         |   |      |    |               |               |        |  |  |  |  |
| 4506-CForm 1040_        | _2022, 2021, 2020       |   |      |    |               |               |        |  |  |  |  |
| 4506-T Request for T    | ranscript of Tax Return |   |      |    |               |               |        |  |  |  |  |
| 8821 Tax Information    | Authorization           |   |      |    |               |               |        |  |  |  |  |
| Allidavit of Same Nar   | he and Common Identity  |   |      |    |               |               |        |  |  |  |  |
| Alternative Document    | -                       |   | -    |    |               |               |        |  |  |  |  |
|                         |                         |   |      |    |               |               |        |  |  |  |  |
|                         |                         |   |      |    |               |               |        |  |  |  |  |
|                         |                         |   | View |    | Add           |               |        |  |  |  |  |

4. Click **View** to open the LE form with loan data populated.

| ummary Loan Es     | timate    | Service Providers | Closing Disclosure | Summaries of Transaction<br>Other Considerations | Payoffs/Payments    | Additional Information |
|--------------------|-----------|-------------------|--------------------|--------------------------------------------------|---------------------|------------------------|
| Total Paid         | \$        | 46,307.98         |                    | Assumption                                       | Servicing           |                        |
| Principal Paid     | \$        | 15,504.52         | 2 Warni            | ng                                               |                     | Х                      |
| entage Rate (APR)  |           | 4.206 %           |                    |                                                  |                     |                        |
| t Percentage (TIP) |           | 56.674 %          |                    | Do you want to discl                             | ose the Loan Estima | ite?                   |
| us History         |           |                   |                    | Yes                                              | No                  |                        |
| S                  | tatus     |                   | Dat 3 Send         | d and Status Notes                               |                     | ×                      |
| ≥S                 |           |                   | ISS                | UE INITIAL LE                                    |                     |                        |
| 1:22:31 PM LI      | E Issued  |                   |                    |                                                  |                     |                        |
| 12:16:07 PM N      | ot Disclo | sed               |                    |                                                  |                     |                        |
|                    |           |                   |                    |                                                  |                     |                        |
|                    |           |                   |                    |                                                  |                     |                        |
|                    |           |                   | 0(                 |                                                  |                     |                        |
| 1                  |           |                   | all- 1550          |                                                  | Save                | Dominguez              |
| Issue L            | E         | Intent To Proceed | Confirmed Comp     | are Fees View Form                               |                     |                        |

Figure 54: Issue LE button

After reviewing the LE form, click the Issue LE button and follow the prompts.
 Once LE has been issued, you will see a timestamp in the LE/CD Status History section with the status changed.

|                                      |             |               | I                 | igure 55: LE/      | 'CD Sta               | atus His                                  | tory                                   |                                                         |                        |            |
|--------------------------------------|-------------|---------------|-------------------|--------------------|-----------------------|-------------------------------------------|----------------------------------------|---------------------------------------------------------|------------------------|------------|
| Send                                 | /Status     | Closing Costs | Other Disclosures | Disclosure Da      | tes T                 | olerance                                  | QM                                     | COC Request                                             | COC Confirm            | Custom Scr |
| Fees                                 | Summary     | Loan Estimate | Service Providers | Closing Disclosure | Summa                 | iries of Trans                            | action                                 | Payoffs/Payments                                        | Additional Information | Escrows    |
| LE/CD S                              | Status Hist | tory          |                   |                    |                       |                                           |                                        |                                                         |                        |            |
| Date/Ti                              | me          | Status        |                   | Date Issued        |                       | Delivery I                                | Method                                 | Notes                                                   |                        | Ву         |
| Current                              | Fees        |               |                   |                    |                       |                                           |                                        |                                                         |                        |            |
| 01/26/20                             | 023 1:22:31 | PM LE Issued  |                   |                    |                       | Internet o                                | r Email                                | issue LE                                                |                        | Haracely D |
| 01/04/2023 12:16:07 PM Not Disclosed |             |               |                   |                    | Once<br>Intent t<br>C | borrower<br>o procee<br>step<br>onfirm Ir | r has re<br>ed has<br>would<br>ntent t | eviewed LE and<br>been given, ney<br>be to<br>o Proceed | kt                     | Haracely D |
| Sa                                   | ive         | Issue LE      | Intent To Proceed | Confirmed Comp     | are Fees              | View                                      | Form                                   |                                                         |                        |            |

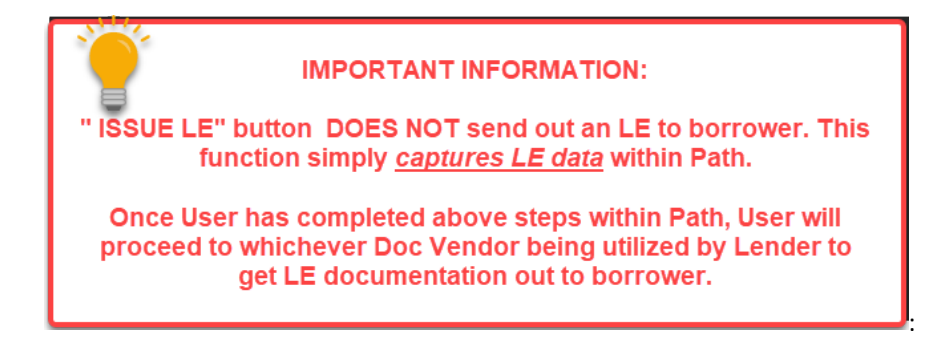

### 13. Intent to Proceed

After issuing the LE to the borrower, who has confirmed the intent to proceed, the loan officer completes the following steps.

To complete the intent to proceed:

1. Go to **Compliance > Closing Costs > Loan Estimate** tab.

| Figure 56: LE intent to proceed                                                                                                    |               |                   |                    |                  |                |               |                |        |
|----------------------------------------------------------------------------------------------------|---------------|-------------------|--------------------|------------------|----------------|---------------|----------------|--------|
| Send/Status                                                                                                    | Closing Costs | Other Disclosures | Disclosure Date    | es Tolerance     | QM             | COC Request   | COC Confirm    |        |
| Fees Summary                                                                                                    | Loan Estimate | Service Providers | Closing Disclosure | Summaries of Tra | ansaction Payo | offs/Payments | Additional Inf | format |
| Application Date                                                                                                    | 01/04/2023    | <u></u>           |                    |                  |                |               |                |        |
| Date Issued                                                                                                    |               | Deliv             | rery Method Inter  | rnet or Email 🗸  | Date F         | Received      |                |        |
| Closing Costs Expire                                                                                                    |               | 🛗 Time            | •                  | ~                | Time Z         | Ione          | ~              |        |
| Lock Expire                                                                                                    |               | Time Time         | •                  | ~                | Time Z         | Ione          | ~              |        |
| Intent to Proceed Intend to Proceed Received Dn Intend to Proceed Received By Intend to Proceed Received By Intend to Proceed |               |                   |                    |                  |                |               |                |        |

2. Enter the date of the intent to proceed and select the method received.

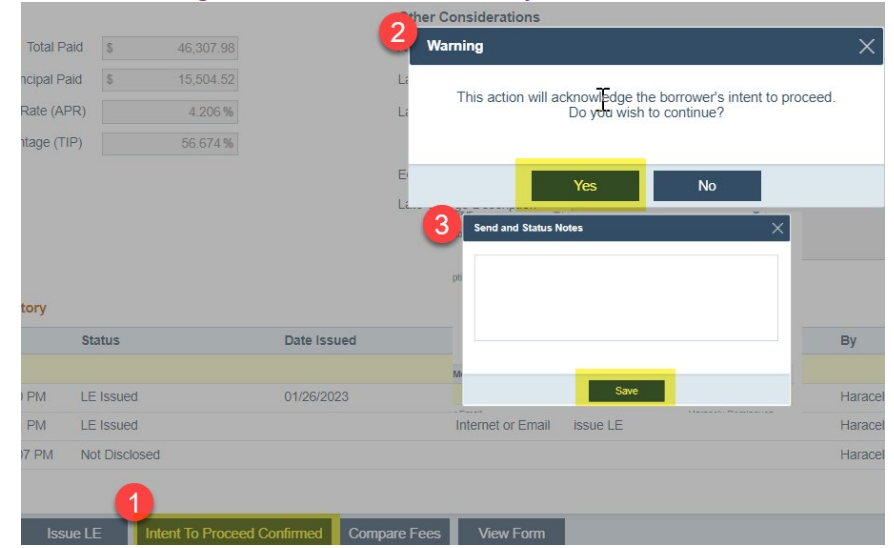

#### Figure 57: Intent to Proceed Confirmed button

3. Once the data has been entered, click **Intent to Proceed Confirmed** and follow the prompts. Afterwards, you will see a timestamp in the **LE/CD Status History** section with the status changed.

#### Figure 58: LE/CD Status History

| LE/CD Status History  |                               |             |                            |          |  |  |  |  |
|-----------------------|-------------------------------|-------------|----------------------------|----------|--|--|--|--|
| Date/Time             | Status                        | Date Issued | Delivery Method Notes      | Ву       |  |  |  |  |
| Current Fees          |                               |             |                            |          |  |  |  |  |
| 01/26/2023 2:36:45 PM | Disclosed - Intend To Proceed | 01/26/2023  | Electronic                 | Haracely |  |  |  |  |
| 01/26/2023 2:35:30 PM | LE Issued                     | 01/26/2023  | Internet or Email          | Haracely |  |  |  |  |
| 01/26/2023 1:22:31 PM | LE Issued                     |             | Internet or Email issue LE | Haracely |  |  |  |  |

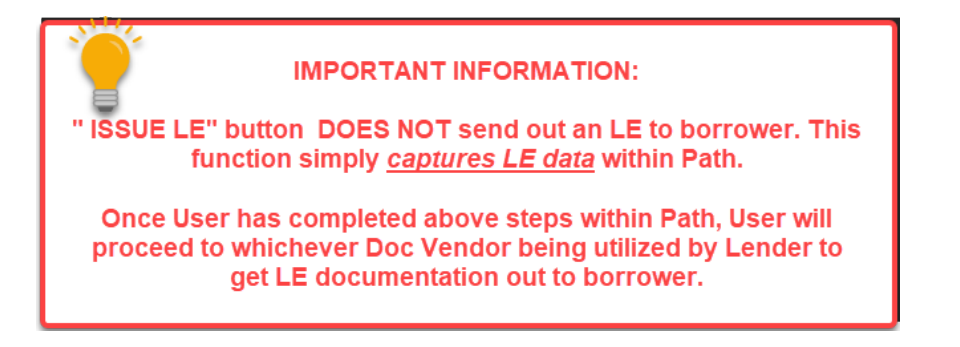
# **Underwriter Workflow**

### 1. Conditions

The underwriter has the ability to add conditions to a loan file, either by adding conditions from a list of preconfigured conditions or by creating new conditions.

| Loans 🗸                   | <b>(2)</b> 202212                               | 5000000013-                                        | -Ken Customer, JR 🗙 🗸                                       | Conditio | ons 🗸 | My Conditions | •         |
|---------------------------|-------------------------------------------------|----------------------------------------------------|-------------------------------------------------------------|----------|-------|---------------|-----------|
| My Conditi                | ons All                                         | Conditions                                         |                                                             |          |       |               |           |
| ∿                         |                                                 |                                                    | ×                                                           | Q        |       |               |           |
| Туре                      | (                                               | Category                                           | Description                                                 |          |       | Status        | Date/Time |
| <u>Set [</u><br>condition | <u>Defaults:</u> You<br>is as your de<br>will d | r Admin Team<br>faults for files<br>efault several | has selected common<br>across the board. One<br>conditions. | click    |       |               |           |
| Pick: L                   | ist of pre-po                                   | oulated Condit                                     | ions user can select fr                                     | ım.      |       |               |           |
| <u>Add</u> : Whe          | n a condtion<br>pick fro                        | is not a defau<br>om, UW can ac                    | lt or on pre populated<br>ld conditions                     | list to  |       |               |           |
| Save                      | Set Defau                                       | lts Pick                                           | Add Su                                                      | bmit     |       |               |           |

- 1. Click the **Pick** button to see the default conditions from a list.
  - A. Common conditions are indicated in the **Default** column.

| Pick List |                                                 |                         | ×       |
|-----------|-------------------------------------------------|-------------------------|---------|
| \$        | ×Q                                              |                         |         |
| Туре      | Description                                     | Issued To               | Default |
| PTD       | Copy of borrower W2                             | Assistant to Processor, |         |
| PTD       | Satisfactory title and 24 month chain of title. | Loan Officer,           |         |
| PTD       | Tax Transcripts 4506T.                          |                         |         |
| PTF       | Closer/Funder Condition                         |                         |         |
| PTC       | Missing Bank Statements for Underwriting        | Processor,              |         |
|           |                                                 |                         |         |
|           |                                                 |                         |         |
|           | Select                                          |                         |         |

| Add Condition |                          |                |               |                  |                  |                   |              |        |
|---------------|--------------------------|----------------|---------------|------------------|------------------|-------------------|--------------|--------|
| Description   |                          |                | Description   | n of Condition   |                  |                   |              |        |
| Туре          | "Type" dropdown to be en | tered ID       |               | Category         | "Category        | " dropdown to b   | oe entered   | v      |
| Issued To     | Select Role to assign    | o condition to | ÷+ îī □       | Cleared By       | Select Rol       | es that can clea  | ar condition | :+ 🛍 🗖 |
| Due Date      | 🚆 Time                   | ¥ T            | îme Zone      | × .              | Automatically Re | eissue Revised Co | onditions    |        |
| Comments      |                          |                |               |                  |                  |                   |              |        |
| Documents     | Description Statu        | 15             | Add Date/Time | Document Date Ex | xpiration Date   | Category          | Туре         | 4      |
|               | No Records               |                |               |                  |                  |                   |              |        |
|               |                          |                |               |                  |                  |                   |              |        |
|               |                          | I              | Save & New    | Save & Close     |                  |                   |              |        |

B. Click the Add button to create a new condition via the Add Condition lightbox.

### 2. Status

After the condition is added, the status will be listed as **New**. Note the different statuses displayed in the column as the condition moves along.

| Loans 👻   | ② 20221  | 250000000013—Ke | n Customer, JR 🗙 🚽    | Conditions 👻          | My Conditions |                        |                     |                        |               |
|-----------|----------|-----------------|-----------------------|-----------------------|---------------|------------------------|---------------------|------------------------|---------------|
| My Condit | tions Al | Il Conditions   |                       |                       |               |                        |                     |                        |               |
| ❖         |          |                 | × C                   |                       |               |                        |                     |                        |               |
| Туре      |          | Category        | Description           |                       | Status        | Date/Time              | Issued To           | Issued Date/Time       | Issuer        |
| Proce     | essing   | Bank Statement  | LOE for large deposit | - KN                  | New           | 04/25/2023 11:15:22 AM | Carmen LO,Loan O    |                        |               |
| PTD       |          | Income          | Copy of borrower W2   |                       | Waived        | 04/25/2023 11:21:53 AM | Assistant to Proces | 04/25/2023 11:21:02 AM | Underwriting  |
| PTD       |          | Income          | Most recent 30 day p  | aystub                | Issued        | 04/26/2023 12:02:20 PM | Processor,          | 04/25/2023 11:21:02 AM | Underwriting  |
| PTD       |          | Income          | Copy of borrower W2   |                       | Cleared       | 04/03/2023 2:28:03 PM  | Assistant to Proces | 04/03/2023 2:27:15 PM  | Underwriting  |
| PTC       |          | Income          | Missing Bank Stateme  | ents for Underwriting | Issued        | 04/03/2023 1:19:24 PM  | Processor,          | 04/03/2023 1:19:24 PM  | Underwriting  |
|           |          |                 |                       |                       | Ζ             |                        |                     |                        |               |
| Save      | Delete   | Set Defaults    | Pick Ad               | d Issue               | Submit        | Clear Move Up          | Move Down Ins       | sert New Insert Pick   | Store Conditi |

1. Select the condition and click Issue.

2. After the condition has been issued and sent to processor, the processor attaches documentation to clear the condition.

#### Underwriter Workflow

| Description       | Most rec  | ent <u>30 day</u> paystub |       |               |               | ĸ               |                 |            |        |
|-------------------|-----------|---------------------------|-------|---------------|---------------|-----------------|-----------------|------------|--------|
|                   |           |                           |       |               |               |                 |                 |            |        |
| Туре              | PTD       | ~                         | ID    |               | Category      | Income          |                 |            | ~      |
| Issued To         | Processo  | r                         |       | it 🌐 🗖        | Cleared By    | Underwriter     |                 |            | :1 🗇 🗖 |
|                   |           |                           |       |               |               | Underwriting    |                 |            |        |
|                   |           |                           |       |               |               |                 |                 |            |        |
| Due Date          |           | 🛗 Time                    | ~     | Time Zone     | ~             | Automatically F | Reissue Revised | Conditions |        |
| C                 |           |                           |       |               | _             |                 |                 | <b>ר</b>   |        |
|                   |           |                           |       |               | Do            | cumentation to  | be attached     |            |        |
|                   |           |                           |       |               |               | 10 00114        |                 |            |        |
|                   |           |                           |       |               |               |                 |                 |            |        |
| Documents         | Descripti | ion Status                |       | Add Date/Time | Document Date | Expiration Date | Category        | Туре       | ÷      |
| History           |           |                           |       |               |               |                 |                 |            |        |
| history           |           |                           |       | <b>C</b> 1.1  |               |                 |                 |            |        |
| Action Date/Time  |           | Ву                        |       | Status        | Comments      | S               |                 |            |        |
| 04/25/2023 11:21  | :02 AM    | Haracely Dominguez        |       | Issued        |               |                 |                 |            |        |
| 04/03/2023 2:25:1 | 18 PM     | Haracely Dominguez        |       | New           |               |                 |                 |            |        |
|                   |           |                           |       |               |               |                 |                 |            |        |
|                   |           | Clea                      | ar Wa | ive f         | Revise S      | ave             | Close           |            |        |

A. The underwriter can change the status of that condition using the options below.

B. A timestamp is displayed in the My Conditions screen.

| Loans 🗸 | <b>(2)</b> 2022 | 21250000000013—Ke | en Customer, JR 🗙 👻 Conditions 🦄      | My Conditi | ions 👻                 |                    |                        |            |                       |              |                 |      |          |
|---------|-----------------|-------------------|---------------------------------------|------------|------------------------|--------------------|------------------------|------------|-----------------------|--------------|-----------------|------|----------|
| My Con  | ditions         | All Conditions    |                                       |            |                        |                    |                        |            |                       |              |                 |      |          |
| \$      |                 |                   | ×Q                                    |            |                        |                    |                        |            |                       |              |                 |      |          |
| Тур     | e               | Category          | Description                           | Status     | Date/Time              | Issued To          | Issued Date/Time       | Issuer     | Cleared Date/Time     | Cleared By   | Clearer         | Days | Attached |
| PTC     | )               | Income            | Copy of borrower W2                   | Waived     | 04/25/2023 11:21:53 AM | Assistant to Proce | 04/25/2023 11:21:02 AM | Underwriti |                       |              |                 |      |          |
| PTC     | )               | Income            | Most recent 30 day paystub            | Issued     | 04/26/2023 12:02:20 PM | Processor,         | 04/25/2023 11:21:02 AM | Underwriti |                       |              |                 | 5    |          |
| PTC     | )               | Income            | Copy of borrower W2                   | Cleared    | 04/03/2023 2:28:03 PM  | Assistant to Proce | 04/03/2023 2:27:15 PM  | Underwriti | 04/03/2023 2:28:03 PM | Underwriting | Haracely Doming |      |          |
| PT(     |                 | Income            | Missing Bank Statements for Underwrit | Issued     | 04/03/2023 1:19:24 PM  | Processor,         | 04/03/2023 1:19:24 PM  | Underwriti |                       |              |                 | 28   |          |
|         |                 |                   |                                       |            |                        |                    |                        |            |                       |              |                 |      |          |

| Save | Set Defaults | Pick | Add | Submit | Store Condition List |
|------|--------------|------|-----|--------|----------------------|

### 3. Screens Useful to the Underwriter

1. Production > Underwriting screen.

#### Underwriter Workflow

| Loans 👻                                                                                                    | <b>(2)</b> 202212                 | 50000000 | 013—Ken Custo | omer, JR 🗙                                                                                    | <ul> <li>Production -</li> </ul>                                                                                                    | Underwriting | · •                              |                                                                                                    |                                          |                                                                                                    |
|----------------------------------------------------------------------------------------------------|-----------------------------------|----------|---------------|-----------------------------------------------------------------------------------------------|----------------------------------------------------------------------------------------------------|--------------|----------------------------------|----------------------------------------------------------------------------------------------------|------------------------------------------|----------------------------------------------------------------------------------------------------|
| Send/Status                                                                                                    | Sumr                              | nary     | Borrower      | Property                                                                                      | Product & Pricing                                                                                                    | Closing Cost | s Transactions                   | Debt Consolidation                                                                                                    | Loan Transmitta                          | I FHA                                                                                                    |
| Send/Status                                                                                                    | <br>m [<br>umber [<br>e ID [<br>[ | nary     | Borrower      | iii           iii           iii           iiii           iiiiiiiiiiiiiiiiiiiiiiiiiiiiiiiiiiii | Rates<br>Note Rate<br>Qualifying Rate<br>Lock Interest Rate<br>Max Approved Rate                                                                                                    |              | s Transactions 0.000% 0.000% % % | Underwriting Decision<br>Loan Exception Granted<br>Exception Description<br>Decision<br>Decision Date<br>By<br>Approval Expiration Date                                                                                                    | Approved wi<br>04/25/2023<br>Haracely Do | th Conditions                                                                                                    |
| Flood Certificat<br>Property in Floo<br>Flood Zone<br>Certification Typ<br>Company Name<br>Address 1<br>Address 2<br>City<br>State<br>Phone<br>Contact<br>Title<br>Email | (                                 | C<br>~   | ZIP           | ]<br>]<br>]<br>]<br>]<br>]<br>]<br>]<br>]                                                     | Additional Tracking<br>Escrow Holdback Required<br>Final Inspection Required<br>Appraiser Recertification<br>Required<br>Days to Final Inspection<br>Completion<br>Days to Appraiser<br>Recertification Completior<br>Days to Escrow Completion<br>Escrow Completion Date<br>Mortgage Rider Required | d            |                                  | Appraisal Expiration Date Appraisal Commitment Expirati Date Credit Report Expiration Date Credit Grade Lock Expiration Date Notice of Incomplete Date Resubmission Date 2nd Notice of Incomplete Date 2nd Resubmission Date Decision History Date Decision 04/25/2023 Approved v | on                                       | Image: Constraint of the second second se |
| Save                                                                                                    | Decision                          |          |               | Dect<br>0<br>0<br>0<br>0<br>0<br>0<br>0<br>0<br>0<br>0                                        | Ision<br>Decision<br>Approved with Conditions<br>Clear to Close<br>Decline<br>Suspend<br>Withdrawn<br>Approved<br>Denied<br>Cancelled                                                                                                    | Select       |                                  |                                                                                                    |                                          |                                                                                                    |

#### *Figure 59: Production > Underwriting screen*

- A. Use the **Decision** lightbox to log the decisions made on the loan, which is then tracked in the **Decision History** section.
- 2. Use the **Summary > Underwriting** screen to review underwriting information.

| Loops -        | @ 20221250099999        | 0012 Kon-Cur  | tomar IP M     | Braduction        | Summany             | lonuriting      |              |           |                              |              |
|----------------|-------------------------|---------------|----------------|-------------------|---------------------|-----------------|--------------|-----------|------------------------------|--------------|
| Loans 👻        | @ 2022125000000         | JUT3—Ken Cus  | stomer, jk x 🗸 |                   | Summary - One       | erwnung 👻       |              |           |                              |              |
| Send/Status    | Summary                 | Borrower      | Property       | Product & Pricing | Closing Costs       | Transactio      | ns Debt Cons | olidation | Loan Transmittal             | FHA 🔻        |
| Subject Prope  | erty                    |               |                | Loan Inforn       | nation              |                 |              | Risk Ass  | essment                      |              |
|                | Address                 | 10655 Birch S | ōt             |                   | Sales Price         |                 |              |           | Underwriting Method          | AUS          |
|                | Unit Number             |               |                | т                 | otal Loan Amount    | \$ 305,250.00   |              |           | AUS                          | Desktop Un   |
|                | City                    | Burbank       |                |                   | Total LTV/CLTV      | 89.779%         | 89.779%      |           | AUS Recommendation           | Submission   |
|                | State/ZIP               | CA            | 91502          | Loan Terr         | n/Due In (months)   | 360             | 360          | D         | U Case ID/LPA Key Number     |              |
|                | Property Type           | Single Family | Residence      |                   | Note Rate           | 0.000%          |              |           | LPA Doc Class (Freddie)      |              |
| Project Class  | ification (Fannie Mae)  |               |                |                   | Occupancy           | Primary Resider | nce          | Rep       | resentative Credit/Indicator | 785          |
| Project Classi | fication (Freddie Mac)  |               |                |                   | Loan Purpose        | Purchase        |              |           | Score                        |              |
| Stable Month   | ily Income              |               |                | Underwritir       | g                   |                 |              | Appraisa  | al Information               |              |
|                | Borrower 1              | \$ 9,100.00   |                | Final In          | spection Required   |                 |              |           | Appraised Value              |              |
|                | Borrower 2              | \$ 0.00       |                |                   | Decision            | Approved with   | Conditions   |           | Appraisal Type               |              |
|                | Borrower 3              | \$ 0.00       |                |                   | Decision Date       | 04/25/2023      |              |           | Appraisal Method             |              |
|                | Borrower 4              | \$ 0.00       |                |                   | Decision By         | Haracely Domin  | guez         |           | Appraisal Form               |              |
|                | Other Borrowers (5+)    | \$ 0.00       |                | Approv            | al Expiration Date  |                 |              |           | Appraisal Date               |              |
| Rental Inco    | me - subject property   | \$ 0.00       |                |                   |                     |                 |              |           | Appraisal Expires            |              |
| Net            | Rental Income - other   | \$ 0.00       |                | Property Re       | view                |                 |              |           |                              |              |
| Т              | otal Borrower Income    | \$ 9,100.00   |                |                   | Review Level        |                 |              |           |                              |              |
| Proposed Mo    | onthly Payment          |               |                | Borrower F        | unds to Close       |                 |              | Other Fi  | nancing                      |              |
|                | First Mortgage (P&I)    | \$ 847.92     |                |                   | Required            | \$-355,820.00   |              | То        | tal Other Financing Balance  | \$ 0.00      |
| Sub            | bordinate Lien(s) (P&I) | \$ 0.00       |                |                   | Verified Assets     | \$ 346,200.00   |              |           | Total Credit Limit           | \$ 0.00      |
| Ho             | omeowners Insurance     | \$ 75.00      |                |                   | Source of Funds     |                 |              |           | Total Monthly Payment        | \$ 0.00      |
| S              | upplemental Property    | \$ 0.00       |                | Number of         | Months Reserves     | 422             |              |           |                              |              |
|                | Property Taxes          | \$ 165.00     |                | Interested P      | arty Contributions  | 0.000%          |              | Down Pa   | ayment Assistance Prog       | ram          |
|                | Mortgage Insurance      | \$ 212.50     |                |                   |                     |                 |              |           | Down Payment Assistance      | False        |
| Ass            | ociation/Project Dues   | \$ 365.00     |                | Qualifying F      | latios              |                 |              |           |                              |              |
|                | Other                   | \$ 0.00       |                |                   | Primary Housing     | 18.301%         |              |           |                              |              |
|                | Total                   | \$ 1,665.42   |                | Total Obliga      | tions/Income (DTI)  | 20.224%         |              |           |                              |              |
| Product Infor  | mation                  |               |                | Lock Inform       | ation               |                 |              | Current   | Address and Date of Bi       | rth          |
|                | Loan Program            |               |                |                   | Lock Status         | Prospect        |              |           | Address                      | 10655 Birch  |
|                | Program Group           |               |                |                   | Lock Period         |                 |              |           | Unit Type                    |              |
|                | Loan Type               | Conventional  |                |                   | ock Request Date    |                 |              |           | Unit Number                  |              |
|                | Amortization Type       | Fixed         |                |                   | Lock Date           |                 |              |           | City                         | Burbank      |
|                | Lien Position           | First         |                | Lo                | ck Expiration Date  |                 |              |           | State/ZIP                    | CA/91502     |
|                |                         |               |                | Days Ur           | itl Lock Expiration | 0               |              |           | County                       | LOS ANGELE   |
| Originator     |                         |               |                |                   | Lock Price          | 0.00000000      |              |           | Country                      | United State |
|                | Business Unit           | Calyx Dallas  |                | Loci              | Extension Period    |                 |              |           | Date of Birth                | 01/01/1970   |
|                | Institution             | Path          |                |                   | Lock Cancel Date    |                 |              |           |                              |              |
|                | Originator Name         | Haracely Don  | ninguez        |                   | Float Down Date     |                 |              |           |                              |              |

#### *Figure 60: Production > Summary – Underwriting screen*

3. **Production > Appraisals > Information** tab.

|                                     |                 | riguic          | orritoda            | ction + 7     | ppraisais    |       | njonnatio        | in cab        |               |             |      |
|-------------------------------------|-----------------|-----------------|---------------------|---------------|--------------|-------|------------------|---------------|---------------|-------------|------|
| Loans 👻                             | ② 2022125000000 | 0013—Ken Custom | er, JR 🗙 👻 🛛 Pr     | oduction 👻    | Appraisals 🖣 |       |                  |               |               |             |      |
| Send/Status                         | Summary         | Borrower Pr     | operty Prod         | uct & Pricing | Closing Cos  | ts    | Transactions     | Debt          | Consolidation | Loan Transm | itta |
| Information                         | Notice of Valu  | Je              |                     |               |              |       |                  |               |               |             |      |
|                                     |                 |                 |                     |               |              |       |                  |               |               |             | R    |
| Appraisal Type                      | Appraiser       | Appra           | isal Form           | Appra         | ised Value   | Appra | isal Date        | Expiration    |               | Active      |      |
| No records                          |                 |                 |                     |               |              |       |                  |               |               |             |      |
| Active Appraisal                    |                 |                 | Document File ID    |               |              |       | Comments         | [             |               |             |      |
| Appraised Value                     | \$              |                 | Investor Collateral | Program       |              | ~     |                  |               |               |             |      |
| Appraisal Type                      |                 | ~               | Review Required     |               |              | ~     |                  |               |               |             |      |
| Appraisal Metho                     | bd              | ~               | Appraisal Date      |               | <b>60</b>    |       |                  |               |               |             |      |
| Other Description                   | on              |                 | Appraisal Expires   |               | <b>*</b>     |       | Due Date         |               |               | 00<br>111   |      |
| VM Model Nan                        | ne              | ~               | Delivered to Borro  | wer           |              |       | Appraisal Rec    | eived         |               | <u>ش</u>    |      |
| Other Descriptio                    | on              | ~               | Received by Borrow  | ver           | 00<br>       |       | Effective Date   | • [           |               | <u>ش</u>    |      |
| ppraisal Form                       |                 | <b>~</b> []     | Order Date          |               |              |       | Signature Dat    | te            |               | <u>ش</u>    |      |
| 0 Day Extens                        | sion            |                 | Sent Method         |               |              | ~     | Clerical Waive   | er Signed     |               | ۵.<br>۲     |      |
| )ate                                | ľ               |                 | Full Waiver Signed  |               | <u></u>      |       | Date Docs Sig    | ned           |               | <u>ش</u>    |      |
| Expiration Date                     | la la           | H.              | Appraisal Cancel D  | ate           | 00<br>11     |       | CU Risk Score    | •             |               | <u> </u>    |      |
|                                     |                 |                 |                     |               |              |       |                  |               |               |             |      |
| vroperty Stru                       | cture           |                 |                     |               |              |       |                  |               |               |             |      |
| Building Count                      |                 |                 | Living Unit Count   |               |              |       | Total Bedroo     | m Count       |               |             |      |
| ffective Age                        |                 |                 | Property Structure  | Built         |              |       | Total Room C     | ount          |               |             |      |
| Gross Building A                    | Area            |                 | Year                |               |              |       |                  |               |               |             |      |
| Square Feet Cou                     | int             |                 | Stories Count       |               |              |       |                  |               |               |             |      |
| aross Living Are<br>Square Feet Cou | unt             |                 | i otal Bathroom Co  | unt           |              |       |                  |               |               |             |      |
|                                     |                 |                 |                     |               |              |       |                  |               |               |             |      |
|                                     | Unit Number     | r Bedroom Cou   | unt Bathroom        | Count Tota    | Room Count   | Gros  | s Living Area Im | nproved Livir | ng Area       | Market Rent |      |
|                                     |                 |                 |                     |               |              |       |                  |               | \$            |             |      |
|                                     |                 |                 |                     |               |              |       |                  |               | \$            |             |      |
|                                     |                 |                 |                     |               |              |       |                  |               | \$            |             |      |
| Total                               |                 |                 |                     |               |              |       |                  |               | \$            |             |      |

Figure 61: Production > Appraisals > Information tab

- A. Click the add icon  $(\textcircled{\bullet})$  to add appraisal information.
- 4. Use the **Production > Appraisals > Notice of Value** tab to select options is anything is needed, such as **Repairs, Final Inspection Required, Flood Insurance**, etc.

### Underwriter Workflow

| F                                          | igure 62: Production > Ap               | praisals > Notice of Value to                             | ab                                                                 |
|--------------------------------------------|-----------------------------------------|-----------------------------------------------------------|--------------------------------------------------------------------|
| Information Notice of Value                |                                         |                                                           |                                                                    |
| VA Regional Office   Reviewer  Review Date | Appraised Value \$ Max Repayment Period | Issue Date<br>Expiration Date                             |                                                                    |
| Conditions/Requirements t                  | hat Apply to the Subject P              | roperty                                                   |                                                                    |
| 1. Energy Conservation Improvements        |                                         | 11. Local Housing/Planning Authority Code<br>Requirements |                                                                    |
| 2. Wood Destroying Insect Information      | ×                                       | 12. Not Inspected Acknowledgement                         | ~                                                                  |
| A. Homeowners Association Fee              | c                                       | 13. Ten Year Insured Protection Plan                      |                                                                    |
| Per                                        | •                                       | 14. Energy Efficient Construction                         |                                                                    |
| B. Other                                   | S                                       | 15. Lead/Water Distribution System                        |                                                                    |
| 4. PUD/Condominium Requirements            |                                         | 16. Offsite Improvements                                  |                                                                    |
| 5. Water/Sewage System Acceptability       | □ ∨                                     | 17. Proposed Construction                                 |                                                                    |
| 6. Connection to Public Water and Sewer    | □ ✓                                     | Construction Information                                  |                                                                    |
| 7. Private Road/Common Used Driveway       |                                         |                                                           |                                                                    |
| 8. Flood Insurance                         |                                         | 18. Construction Inspections                              |                                                                    |
| 9. Airport Acknowledgement                 |                                         | Construction Inspector                                    |                                                                    |
| 10. Repairs                                | ✓                                       | Final Inspection Required                                 |                                                                    |
| Fee Appraiser Name                         |                                         | 19. Construction Warranty                                 |                                                                    |
| Compliance Inspectors Name                 |                                         |                                                           |                                                                    |
| Describe Repairs Needed                    |                                         | UW can select options if anyti<br>Inspection requi        | hing is needed such as Repairs, Final<br>red, In a flood zone, etc |
| Save                                       |                                         |                                                           |                                                                    |

5. **Production > Debt Consolidation** screen.

| Loans - @ 203                                                                                                    | 2125000000000                                                                                                    | 2_Kon Cus                                                                       |                                                                                                    | Production                                                      |                            | Oobt Consolie                          | dation                                                                    |                                                      |                                                                                                    |                        |                      |                                                                     |                |
|----------------------------------------------------------------------------------------------------|----------------------------------------------------------------------------------------------------|---------------------------------------------------------------------------------|----------------------------------------------------------------------------------------------------|-----------------------------------------------------------------|----------------------------|----------------------------------------|---------------------------------------------------------------------------|------------------------------------------------------|----------------------------------------------------------------------------------------------------|------------------------|----------------------|---------------------------------------------------------------------|----------------|
| Send/Status S                                                                                                    | Summary B                                                                                                    | orrower                                                                         | Property                                                                                               | Product & Prici                                                 | ng                         | Closing Costs                          | s ·                                                                       | Transactio                                           | ons D                                                                                                | ebt C                  | onsolidation         | Loan Tra                                                            | Insmit         |
| Loan Inform                                                                                                    | ation                                                                                                    |                                                                                 |                                                                                                    |                                                                 |                            |                                        |                                                                           |                                                      |                                                                                                    |                        |                      |                                                                     |                |
| Occupancy                                                                                                    | Primary Reside                                                                                                    | ence 🗸                                                                          | Base Loan                                                                                              | Amount                                                          | \$                         | 300,0                                  | 00.00                                                                     | LTV                                                  |                                                                                                    |                        |                      | 88.235%                                                             |                |
| oan Purpose                                                                                                    | Purchase                                                                                                    | ~                                                                               | Total Loan                                                                                             | Amount                                                          | \$                         | 305,2                                  | 250.00                                                                    | CLT                                                  | V                                                                                                    |                        |                      | 88.235%                                                             |                |
| ype of Refinance                                                                                                    |                                                                                                    | ~                                                                               | Loan Term                                                                                              | n (months)                                                      | 360                        |                                        |                                                                           | Prin                                                 | nary Housing                                                                                         | g                      |                      | 18.301%                                                             |                |
| Note Rate                                                                                                    |                                                                                                    | 0.000%                                                                          | Monthly P                                                                                              | ayment                                                          | \$                         | 8                                      | 47.92                                                                     | Tota                                                 | I Obligation                                                                                         | s                      |                      | 20.224%                                                             |                |
| APR                                                                                                    |                                                                                                    | 1.034%                                                                          |                                                                                                    |                                                                 |                            |                                        |                                                                           |                                                      |                                                                                                    |                        |                      |                                                                     |                |
|                                                                                                    |                                                                                                    |                                                                                 |                                                                                                    |                                                                 |                            |                                        |                                                                           |                                                      |                                                                                                    |                        |                      |                                                                     |                |
| Liphilition                                                                                                    |                                                                                                    |                                                                                 |                                                                                                    |                                                                 |                            |                                        |                                                                           |                                                      |                                                                                                    |                        |                      |                                                                     |                |
| LIADIIILIES                                                                                                    |                                                                                                    |                                                                                 |                                                                                                    |                                                                 |                            |                                        |                                                                           |                                                      |                                                                                                    |                        |                      |                                                                     |                |
| Borrower                                                                                                    | Туре                                                                                                    |                                                                                 | Creditor                                                                                               | Account N                                                       | Number                     |                                        | Balance                                                                   | e                                                    | Payment                                                                                              |                        | Payoff Amount        | Months                                                              | PA             |
| Ken Customer                                                                                                    |                                                                                                    |                                                                                 |                                                                                                    |                                                                 |                            |                                        |                                                                           |                                                      | -                                                                                                    |                        |                      |                                                                     |                |
|                                                                                                    | Mortg                                                                                                    | gage                                                                            | NORTHPTBK                                                                                              | 50003733                                                        | 323                        | \$ 16                                  | 60,615.00                                                                 | 0\$                                                  | 782.00                                                                                               | \$                     |                      | 205                                                                 | No             |
| Ken Customer                                                                                                    | Morte                                                                                                    | gage<br>Iment                                                                   | NORTHPTBK<br>Sallie Mae                                                                                | 50003733                                                        | 323                        | \$ 16<br>\$                            | 60,615.00<br>1,200.00                                                     | 0 \$<br>0 \$                                         | 782.00<br>100.00                                                                                     | \$<br>\$               |                      | 205<br>12                                                           | No<br>No       |
| Ken Customer<br>Ken Customer                                                                                                    | Mortş<br>İnstal<br>Revol                                                                                                    | gage<br>Iment<br>ving                                                           | NORTHPTBK<br>Sallie Mae<br>Wells Fargo                                                                 | 50003733                                                        | 323                        | \$ 16<br>\$<br>\$                      | 60,615.00<br>1,200.00<br>3,000.00                                         | 0 \$<br>0 \$<br>0 \$                                 | 782.00<br>100.00<br>25.00                                                                            | \$<br>\$<br>\$         |                      | 205<br>12<br>120                                                    | No<br>No<br>No |
| Ken Customer<br>Ken Customer<br>Ken Customer                                                                                                    | Mortg<br>Instal<br>Revol<br>Instal                                                                                                    | gage<br>Iment<br>ving<br>Iment                                                  | NORTHPTBK<br>Sallie Mae<br>Wells Fargo<br>Chase                                                        | 50003733                                                        | 323                        | \$ 16<br>\$<br>\$<br>\$                | 60,615.00<br>1,200.00<br>3,000.00<br>5,000.00                             | 0 \$<br>0 \$<br>0 \$<br>0 \$                         | 782.00<br>100.00<br>25.00<br>50.00                                                                   | \$<br>\$<br>\$         |                      | 205<br>12<br>120<br>100                                             | No<br>No<br>No |
| Ken Customer<br>Ken Customer<br>Ken Customer                                                                                                    | Mortg<br>Instal<br>Revol<br>Instal                                                                                                    | gage<br>Iment<br>ving<br>Iment                                                  | NORTHPTBK<br>Sallie Mae<br>Wells Fargo<br>Chase<br>Total Mon                                           | 50003733                                                        | \$                         | \$ 16<br>\$<br>\$<br>\$                | 60,615.00<br>1,200.00<br>3,000.00<br>5,000.00                             | 0 \$<br>0 \$<br>0 \$<br>0 \$<br>Tota                 | 782.00<br>100.00<br>25.00<br>50.00                                                                   | \$<br>\$<br>\$<br>\$   | S                    | 205<br>12<br>120<br>100                                             | No<br>No<br>No |
| Ken Customer<br>Ken Customer<br>Ken Customer<br>Total Balance                                                                                               | Mortg<br>Instal<br>Revol<br>Instal<br>\$                                                                                                    | gage<br>Iment<br>Ving<br>Iment<br>169,815.00                                    | NORTHPTBK<br>Sallie Mae<br>Wells Fargo<br>Chase<br>Total Mon<br>Payoff Mo                              | 50003733<br>thly Payments<br>nthly Payments                     | \$<br>\$                   | \$ 16<br>\$<br>\$<br>\$<br>9           | 60,615.00<br>1,200.00<br>3,000.00<br>5,000.00                             | 0 \$<br>0 \$<br>0 \$<br>0 \$<br>Tota<br>Paye         | 782.00<br>100.00<br>25.00<br>50.00                                                                   | \$<br>\$<br>\$<br>ount | \$                   | 205<br>12<br>120<br>100<br>0.00                                     | No<br>No<br>No |
| Ken Customer<br>Ken Customer<br>Ken Customer<br>Total Balance<br>Payoff Balance                                                                             | Mortg<br>Instal<br>Revol<br>Instal<br>\$<br>\$                                                                                                    | gage<br>Iment<br>ving<br>Iment<br>169,815.00<br>0.00                            | NORTHPTBK<br>Sallie Mae<br>Wells Fargo<br>Chase<br>Total Mont<br>Payoff Moi<br>Monthly P.              | 50003733<br>thly Payments<br>nthly Payments<br>avment           | \$<br>\$<br>\$             | \$ 16<br>\$<br>\$<br>\$<br>9           | 60,615.00<br>1,200.00<br>3,000.00<br>5,000.00<br>157.00<br>0.00           | 0 \$<br>0 \$<br>0 \$<br>Tota<br>Payo<br>Tota         | 782.00<br>100.00<br>25.00<br>50.00<br>Il Payoff Amount                                               | \$<br>\$<br>\$<br>ount | \$<br>\$<br>\$       | 205<br>12<br>120<br>100<br>0.00<br>0.00                             | No<br>No<br>No |
| Ken Customer<br>Ken Customer<br>Ken Customer<br>Total Balance<br>Payoff Balance<br>Cash-Out Amount<br>Sorrower Closing Costs                                | Mortg<br>Instal<br>Revol<br>Instal<br>\$<br>\$<br>\$<br>\$                                                                                           | gage<br>Iment<br>Iment<br>169,815.00<br>0.00                                    | NORTHPTBK<br>Sallie Mae<br>Wells Fargo<br>Chase<br>Total Mon<br>Payoff Mo<br>Monthly P.<br>Monthly S.  | 50003733<br>thly Payments<br>nthly Payments<br>ayment<br>avings | \$<br>\$<br>\$<br>\$       | \$ 16<br>\$<br>\$<br>9<br>             | 60,615.00<br>1,200.00<br>3,000.00<br>5,000.00<br>957.00<br>0.00<br>447.92 | 0 \$<br>0 \$<br>0 \$<br>0 \$<br>Tota<br>Payo<br>Tota | 782.00<br>100.00<br>25.00<br>50.00<br>off Amount<br>al Payoff Amount<br>al Payments                  | \$<br>\$<br>\$<br>ount | \$<br>\$<br>\$<br>\$ | 205<br>12<br>120<br>100<br>0.00<br>0.00<br>343,602.36               | No<br>No<br>No |
| Ken Customer<br>Ken Customer<br>Ken Customer<br>otal Balance<br>ayoff Balance<br>ash-Out Amount<br>orrower Closing Costs<br>ase Loan Amout                  | Mortg<br>Instal<br>Revol<br>Instal<br>\$<br>\$<br>\$<br>\$<br>\$<br>\$<br>\$<br>\$                                                                   | zage<br>Iment<br>ving<br>Iment<br>169,815.00<br>0.00<br>13,630.00               | NORTHPTBK<br>Sallie Mae<br>Wells Fargo<br>Chase<br>Total Mon<br>Payoff Mo<br>Monthly Pa                | 50003733<br>thly Payments<br>nthly Payments<br>ayment<br>avings | \$<br>\$<br>\$<br>\$<br>\$ | \$ 16<br>\$<br>\$<br>9<br>8<br>8<br>8  | 60,615.00<br>1,200.00<br>3,000.00<br>5,000.00<br>157.00<br>0.00<br>147.92 | 0 \$<br>0 \$<br>0 \$<br>0 \$<br>70tz<br>70tz<br>Totz | 782.00<br>100.00<br>25.00<br>50.00<br>off Amount<br>Il Payments<br>Il Payoff Cha                     | \$<br>\$<br>\$<br>ount | \$<br>\$<br>\$<br>\$ | 205<br>12<br>120<br>100<br>0.00<br>0.00<br>343,602.36               | No<br>No<br>No |
| Ken Customer<br>Ken Customer<br>Ken Customer<br>Otal Balance<br>Payoff Balance<br>Cash-Out Amount<br>Borrower Closing Costs<br>Base Loan Amout              | Mortg<br>Instal<br>Revol<br>Instal<br>\$<br>\$<br>\$<br>\$<br>\$<br>\$<br>\$<br>\$                                                                   | gage<br>Iment<br>Iment<br>169,815.00<br>0.00<br>13,630.00<br>300,000.00         | NORTHPTBK<br>Sallie Mae<br>Wells Fargo<br>Chase<br>Total Mont<br>Payoff Mo<br>Monthly Pa               | 50003733<br>thly Payments<br>nthly Payments<br>ayment<br>avings | \$<br>\$<br>\$<br>\$       | \$ 16<br>\$<br>\$<br>9<br>8<br>8<br>-8 | 60,615.00<br>1,200.00<br>3,000.00<br>5,000.00<br>957.00<br>0.00<br>147.92 | 0 \$<br>0 \$<br>0 \$<br>70tz<br>Payo<br>Totz<br>Totz | 782.00<br>100.00<br>25.00<br>50.00<br>off Amount<br>Il Payments<br>Il Payoff Cha                     | \$<br>\$<br>sount      | \$<br>\$<br>\$<br>\$ | 205<br>12<br>120<br>100<br>0.00<br>343,602.36<br>-343,602.36        | No<br>No<br>No |
| Ken Customer<br>Ken Customer<br>Ken Customer<br>Cotal Balance<br>Payoff Balance<br>Sash-Out Amount<br>Sorrower Closing Costs<br>Base Loan Amout<br>Comments | Mortg<br>Instal<br>Revol<br>Instal<br>\$<br>\$<br>\$<br>\$<br>\$<br>\$<br>\$<br>\$<br>\$<br>\$<br>\$<br>\$<br>\$<br>\$<br>\$<br>\$<br>\$<br>\$<br>\$ | zage<br>Iment<br>Ving<br>Iment<br>169,815.00<br>0.00<br>13,630.00<br>300,000.00 | NORTHPTBK<br>Sallie Mae<br>Wells Fargo<br>Chase<br>Total Mont<br>Payoff Mo<br>Monthly P.<br>Monthly Sa | 50003733<br>thly Payments<br>nthly Payments<br>ayment<br>avings | \$<br>\$<br>\$<br>\$       | \$ 16<br>\$<br>\$<br>9<br>             | 60,615.00<br>1,200.00<br>3,000.00<br>5,000.00<br>0.00<br>0.00<br>147.92   | 0 \$<br>0 \$<br>0 \$<br>70ta<br>Payo<br>Tota<br>Tota | 782.00<br>100.00<br>25.00<br>50.00<br>off Amount<br>al Payoff Amount<br>al Payments<br>al Payoff Cha | \$<br>\$<br>\$<br>ount | \$<br>\$<br>\$<br>\$ | 205<br>12<br>120<br>100<br>0.00<br>0.00<br>343,602.36<br>343,602.36 | No<br>No<br>No |
| Ken Customer<br>Ken Customer<br>Ken Customer<br>otal Balance<br>'ayoff Balance<br>ash-Out Amount<br>forrower Closing Costs<br>base Loan Amout<br>comments   | Mortg<br>Instal<br>Revol<br>Instal<br>\$<br>\$<br>\$<br>\$<br>\$<br>\$<br>\$<br>\$<br>\$                                                             | gage<br>Iment<br>Ving<br>Iment<br>169,815.00<br>0.00<br>13,630.00<br>300,000.00 | NORTHPTBK<br>Sallie Mae<br>Wells Fargo<br>Chase<br>Total Mon<br>Payoff Moi<br>Monthly Pi<br>Monthly Si | 50003733<br>thly Payments<br>nthly Payments<br>ayment<br>avings | \$<br>\$<br>\$<br>\$       | \$ 16<br>\$<br>\$<br>9<br>8<br>8<br>-8 | 60,615.00<br>1,200.00<br>3,000.00<br>5,000.00<br>157.00<br>0.00<br>147.92 | 0 \$<br>0 \$<br>0 \$<br>70tz<br>Paya<br>Totz<br>Totz | 782.00<br>100.00<br>25.00<br>50.00<br>al Payoff Amount<br>al Payments<br>al Payoff Cha               | \$<br>\$<br>\$<br>ount | \$<br>\$<br>\$<br>\$ | 205<br>12<br>120<br>0.00<br>0.00<br>343,602.36                      | No<br>No<br>No |

Save Delete Calculate Loan Amount Pay At Close

6. **Production > Income Calculation** screen.

| Loans 🗸 🕘           | 202212500000    | 00013—Ken Cus  | stom | er, JR 🗙 🗸   | Produc     | tion 🚽    | Income Calculation | •           |    |                 |
|---------------------|-----------------|----------------|------|--------------|------------|-----------|--------------------|-------------|----|-----------------|
| Send/Status         | Summary         | Borrower       | Pr   | operty       | Product &  | & Pricing | Closing Costs      | Transaction | s  | Debt Consolidat |
| Self-Employme       | nt A Self-      | Employment B   | S    | elf-Employme | ent Shared |           |                    |             |    |                 |
| Schedule Analysis M | lethod          |                |      |              |            |           |                    |             |    |                 |
| A. Individual Tax R | eturn           |                |      |              |            |           | $\square$          |             |    |                 |
| 1. Schedule C:      |                 |                |      |              |            |           |                    |             |    |                 |
| a. Net Profit or Lo | DSS             |                |      | \$           |            |           | \$                 |             | \$ |                 |
| b. Depletion        |                 |                | (+)  | \$           |            | (+)       | \$                 | (+)         | \$ |                 |
| c. Depreciation     |                 |                | (+)  | \$           |            | (+)       | \$                 | (+)         | \$ |                 |
| d. Less: 50% Excl   | usion for Meals | /Entertainment | (-)  | \$           |            | (-)       | \$                 | (-)         | \$ |                 |
| 2. Schedule D:      |                 |                |      |              |            |           |                    |             |    |                 |
| Recurring Capital   | l Gains         |                | (+)  | \$           |            | (+)       | \$                 | (+)         | \$ |                 |
| 3. Schedule F:      |                 |                |      |              |            |           |                    |             |    |                 |
| a. Net Profit or Lo | DSS             |                |      | \$           |            |           | \$                 | ]           | \$ |                 |
| b. Form 1120s In    | come            |                | (+)  | \$           |            | (+)       | \$                 | (+)         | \$ |                 |
| 4. Schedule K-1     |                 |                |      |              |            |           |                    |             |    |                 |
| a. Form 1065 Inco   | ome             |                |      | \$           |            |           | \$                 | ]           | \$ |                 |
| b. Form 1120s In    | come            |                |      | \$           |            |           | \$                 |             | \$ |                 |
| 5. Schedule 2106    |                 |                |      |              |            |           |                    |             |    |                 |
| Total Expenses      |                 |                | (-)  | \$           |            | (-)       | \$                 | (-)         | \$ |                 |
| 6. W2 income from   | Corporation     |                | (+)  | \$           |            | (+)       | \$                 | (+)         | \$ |                 |
| 7. Total            |                 |                |      | \$           | 0.00       |           | \$ 0.00            | )           | \$ | 0.00            |
|                     |                 |                |      |              |            |           |                    |             |    |                 |
| Save                |                 |                |      |              |            |           |                    |             |    |                 |

#### Figure 64: Production > Income Calculation screen

- 7. **Production > Adverse Action** screen.
  - A. The Adverse Action screen can be used to:
    - i. Enter HMDA information.
    - ii. Make counter offers.

#### Underwriter Workflow

| Loans 🗸 🙍           | 202212 <u>5000000</u> | 00013— <u>Ken Cu</u>   | istomer, IR X -                      | Production -        | Adverse Action |                               |                                               |                                 |
|---------------------|-----------------------|------------------------|--------------------------------------|---------------------|----------------|-------------------------------|-----------------------------------------------|---------------------------------|
| Send/Status         | Summary               | Borrower               | Property                             | Product & Pricing   | Closing Costs  | Transactions                  | Debt Consolidatio                             | n Loan Trans                    |
| Tracking            | Sammary               | Sonomer                |                                      | . roose of mentg    |                |                               | o cor consolidadio                            |                                 |
| HMDA Action Taker   | n                     |                        |                                      | ~                   | Reasons        |                               |                                               |                                 |
| Action Date         |                       |                        |                                      |                     | Reason         |                               |                                               | <b>v</b> 🗊                      |
| Description of Acco | unt. Transaction.     | or Application         | nated<br>n Approved Not A            | Accepted            |                |                               |                                               |                                 |
| Requested Credit    |                       | Application            | n Denied                             |                     |                | Bankruptcy<br>Collection Act  | ion or Judgment                               |                                 |
|                     |                       | File Closed            | n Withdrawn<br>I for Incompleten     | less                |                | Credit Applica                | tion Incomplete                               |                                 |
| Denial Mailed On    |                       | Loan Purc              | hased by your In                     | stitution           |                | Excessive Obl                 | igations in Relation to                       | Income                          |
| Details             |                       | Preapprov              | al request denie<br>al request Appro | ved Not Accepted    |                | Foreclosure o                 | r Repossession                                |                                 |
|                     |                       |                        |                                      |                     | 1              | Income Insuff                 | icient for Amount of (                        | Credit Requested                |
|                     |                       |                        |                                      |                     |                | Insufficient Ca               | ash (downpayment, cl<br>umber of Credit Refer | osing costs)<br>rences Provided |
| Counter Made On     |                       |                        | By                                   |                     |                | Length of Em                  | ployment                                      | chees movided                   |
| Notice of Incomple  | te Date               |                        | 00                                   |                     |                | Length of Res                 | idence<br>t Experience                        |                                 |
| Expiration Date or  | Provide Missing       |                        |                                      |                     |                | No Credit File                | experience                                    |                                 |
| Information By      | 0                     |                        |                                      |                     |                | No Credit Sco<br>Number of Re | re<br>cent Inquiries on Cre                   | dit Bureau Report               |
| Comments            |                       |                        |                                      |                     |                | Poor Credit P                 | erformance with Us                            |                                 |
| connents            |                       |                        |                                      |                     |                | Temporary or<br>Temporary Re  | · Irregular Employmer<br>esidence             | ιt                              |
|                     |                       |                        |                                      |                     |                | <u> </u>                      |                                               |                                 |
|                     |                       |                        |                                      |                     |                |                               |                                               |                                 |
| Notification Given  | On Behalf Of          |                        |                                      |                     |                |                               |                                               |                                 |
| Name                |                       |                        |                                      | :+                  |                |                               |                                               |                                 |
| Address 1           |                       |                        |                                      |                     |                |                               |                                               |                                 |
| Address 2           |                       |                        |                                      |                     |                |                               |                                               |                                 |
| City                |                       |                        |                                      |                     |                |                               |                                               |                                 |
| State               |                       | ~                      | ZIP                                  |                     |                |                               |                                               |                                 |
| Phone               |                       |                        | Fax                                  |                     |                |                               |                                               |                                 |
| Email               |                       |                        |                                      |                     |                |                               |                                               |                                 |
|                     |                       |                        |                                      |                     |                |                               |                                               |                                 |
| Credit Informatio   | n                     |                        |                                      |                     |                |                               |                                               |                                 |
| Credit Score        | 785                   | 62                     |                                      | Federal Agency      |                |                               |                                               |                                 |
| Our Credit Decision | n Was Based in W      | –<br>hole or in Part o | n Information                        | Company             |                | ţ.                            | Delivery Type                                 |                                 |
| Obtained From:      |                       |                        |                                      | Address 1           |                |                               | Delivery Date                                 | ě                               |
| Consumer Rep        | orting Agency         |                        |                                      | Address 2           |                |                               |                                               |                                 |
|                     | e                     |                        |                                      | City                |                |                               |                                               |                                 |
| Other Commonts      |                       |                        |                                      | State               | V ZIP          |                               |                                               |                                 |
| Other Comments      |                       |                        |                                      | Phone               |                |                               |                                               |                                 |
|                     |                       |                        |                                      | Fax                 |                |                               |                                               |                                 |
|                     |                       |                        |                                      | Email               |                |                               |                                               |                                 |
|                     |                       |                        |                                      |                     |                |                               |                                               |                                 |
|                     |                       |                        |                                      |                     |                |                               |                                               |                                 |
|                     |                       |                        |                                      |                     |                |                               |                                               |                                 |
| Reconciliati        | on                    |                        |                                      |                     |                |                               |                                               |                                 |
| Amount Due To Bo    | srrower               |                        |                                      | Date Funds Collecte | d              | 00                            |                                               |                                 |
| Amount Due From     | Borrower              |                        |                                      | Amount Collected    | ¢              |                               |                                               |                                 |
| , anoune ode morn   | Portower 0            |                        |                                      | Amount Collected    | Ŷ              |                               |                                               |                                 |
|                     |                       |                        |                                      |                     |                |                               |                                               |                                 |
|                     |                       |                        |                                      |                     |                |                               |                                               |                                 |

# Pricing > Programs and Pricing button

This section is intended to walking Path users through the most common tasks in a typical pricing workflow.

To lock a loan within Path, the pricing needs to be done first. Pricing can be done either through the **Product & Pricing** screen or **Lock** > **Request** screen.

*Note: Best practice is to do pricing through the Product & Pricing screen and lock through Lock > Request screen.* 

*Note: Pricing must be done first before locking a loan. For more information on locking a loan, see* **Path Hacks** – *Lock Workflow*.

1. Open a loan and go to **Production** > **Product & Pricing** screen.

| Loans 👻       | ② 20230 | 5400000000   | )5—Ken N ( | Customer, JR | ×                        | Product & Pricir | ng 👻     |                       |         |             |
|---------------|---------|--------------|------------|--------------|--------------------------|------------------|----------|-----------------------|---------|-------------|
| Send/Statu    | s Sum   | mary E       | orrower    | Property     | Product & Pricing        | Transactions     | Contacts | Loan Transmittal FHA  | A VA 🖣  | ,           |
| 🔂 Loan Ir     | nformat | ion          |            |              |                          |                  |          |                       |         |             |
| Occupancy     |         | Primary Resi | dence      | ~            | Sales Price              | \$ 340,000.0     | 0        | Base LTV/CLTV         | 88.235% | 88.235 %    |
| Lien Position |         | First        |            | ~            | Estimated Property Value | \$ 340,000.0     | 0        | Total LTV/CLTV        | 88.235% | 88.235 %    |
| Loan Purpose  |         | Purchase     |            | ~            | Appraised Value          | \$ 340,000.0     | 0        | HCLTV                 |         | 88.235%     |
| Other         |         |              |            |              | Base Loan Amount         | \$ 300,000.0     | 0 🖩      | Qualifying Rate       | 4.250%  | \$ 1,985.82 |
| Refinance Typ | e       |              |            | ~            | Total Loan Amount        | \$ 300,000.0     | 0        | Primary Housing/      | 14.084% | 17.410 %    |
| Refinance Pro | gram    |              |            | ~            | Note Rate                | 4.250 %          | 6 🕞      | Simultaneous Sub Liep |         |             |
| Other         |         |              |            |              | Loan Term/Due In         | 360 360          |          | Loan                  |         |             |
| Loan Type     |         | Conventiona  | I          | ~            | (months)                 | C 475.0          |          | Link Loan             |         | 2           |
| Other         |         |              |            |              | Down Powerst             | 1,475.8          | 2        |                       |         |             |
| Amortization  | Гуре    | Fixed        |            | ~            | UDMID/EE Financed        | 11.765% \$ 40,0  | -00.00   |                       |         |             |
| Other         |         |              |            |              | D E L                    | \$ 0.0           | 0        |                       |         |             |
|               |         |              |            |              | Borrower Financed Fees   | \$               |          |                       |         |             |

#### Product Information

| Loan Program                  |                       |                              |                            | Starting Adjusted Rate   |     | % |
|-------------------------------|-----------------------|------------------------------|----------------------------|--------------------------|-----|---|
| Loan Group                    |                       |                              |                            | Discount/Rebate at Start |     | % |
| Product Code                  |                       | Program Number               |                            | PPE Credit Score         | 777 |   |
| Program Name                  |                       |                              |                            |                          |     |   |
| Product Type                  | ~                     | Select the Pric              | ing button if              |                          |     |   |
| Documentation Program<br>Type | Full 🗸                | Programs but<br>Loan Program | ton if using<br>ns in Path |                          |     |   |
| Base Rate                     |                       |                              | 4.875%                     |                          |     |   |
| Rate Adjustments              |                       |                              | Add Adjustment 🛨           |                          |     |   |
| Save Pricing                  | Programs Payment Sche | dule                         |                            |                          |     |   |

- 2. If pricing is done through a PPE (OB, Mortech, LSC), click the **Pricing** button.
- 3. For non-PPE pricing, click the **Programs** button to access your company's loan programs in Path.

### 1. Select via the Programs Button

1. Click the **Programs** button to open the **Loan Program** lightbox is opened.

| Loan Program              |        |              |              |              |           |
|---------------------------|--------|--------------|--------------|--------------|-----------|
| Program Name              |        | Program Code | Loan Type    | Amortization | Loan Term |
| O 30 Yr. Fixed VA         |        | V30F         | VA           | Fixed        | 360       |
| O 30 Yr. Fixed USDA       |        | U30F         | USDA         | Fixed        | 360       |
| ○ 30 Yr. Fixed FHA        |        | F30F         | FHA          | Fixed        | 360       |
| 30 Yr. Fixed Conventional |        | C30F         | Conventional | Fixed        | 360       |
| 25 Yr. Fixed FHA          |        | F25F         | FHA          | Fixed        | 300       |
| 25 Yr. Fixed Conventional |        | C25F         | Conventional | Fixed        | 300       |
| 20 Yr. Fixed VA           |        | V20F         | VA           | Fixed        | 240       |
| 🔿 20 Yr. Fixed FHA        |        | F20F         | FHA          | Fixed        | 240       |
| 20 Yr. Fixed Conventional |        | C20F         | Conventional | Fixed        | 240       |
| 15 Yr. Fixed VA           |        | V15F         | VA           | Fixed        | 180       |
| <b>I</b> ◆ 1 2 10 ♥ ◆ ◆   |        |              |              |              |           |
|                           |        |              |              |              |           |
|                           |        |              |              |              |           |
|                           | Select |              |              |              |           |

- 2. In the **Program Name** column, select the radio button of the loan program.
- 3. Review the **Program Code**, **Loan Type**, **Amoritization**, and **Loan Term** columns to verify that is the loan program you want.
- 4. Click the **Select** button to pull the selected loan program infromation into the **Product & Pricing** screen.

### 2. Select via the Pricing Button

#### III. Search by Rate and Desired Note Rate

1. Click the **Pricing** button to open the **Pricing Search Parameters** lightbox.

### Pricing > Programs and Pricing button

| ck Period               | 30 🗸       |         | Base Loan Amount             | \$ 300     | ,000.00       |       | Loan Type                      | Conventiona | al 🗸               |
|-------------------------|------------|---------|------------------------------|------------|---------------|-------|--------------------------------|-------------|--------------------|
| Lock Type               |            | Searchi | MIP/FF Financed/             | \$         | 0.00          |       | Loan Purpose                   | Purchase    | ~                  |
| Search by Type          | Rate 🗸 🗸   | by Rat  | Borrower FF                  |            |               |       | Type of Refinance              |             | ~                  |
| Desired Price           |            |         | Total Loan Amount            | \$ 300     | ,000.00       |       | Loan Term                      | 360         | Due In 0           |
| Desired Note Rate       | 4.250 %    | ]       | Purchase Price               | \$ 340     | ,000.00       |       | Lien Position                  | First       | ~                  |
| Price Result Format     | Price 🗸    |         | Appraised Value              | \$ 340     | ,000.00       |       | Property Occupancy             | Primary Res | sidence 🗸          |
|                         |            |         | Subordinate Financing        | \$         | 0.00          |       | Documentation Program          | Full        | ~                  |
| Product & Payment Inf   | formation  |         | Refinance Cash-Out<br>Amount | \$         | 0.00          |       | Туре                           |             |                    |
| Amortization Type       | Fixed 🗸    |         | Undrawn HELOC Amount         | S          | 0.00          |       | Subject Property Gross<br>Rent | \$          | 0.00               |
| ARM First Adjustment    |            |         |                              |            |               |       | Debt-Service Coverage          |             | %                  |
| Product Type            |            | ~       | Base LTV/CLTV                | 88.235 %   | 88.235 %      | 6     | Ratio                          |             |                    |
| Waive Escrow            | Conforming | ;       | Total LTV/CLTV               | 88.235 %   | 88.235 %      | 6     | Underwriting Method            |             | ~                  |
| Interest Only           | Non-Confor | ming    | HCLTV                        | 88.235 %   |               |       | AUS Engine                     |             | ~                  |
| HELOC                   | Non-Prime  |         |                              |            |               |       | AUS Recommendation             |             | ~                  |
| Mantana Income          |            |         | Democratica                  |            |               |       | Description of a second second |             |                    |
| Mortgage insurance      |            |         | Borrower mormation           |            |               |       | Property information           |             |                    |
| MI Premium Paid in Cash | \$ 0.0     | 0       | Credit Score                 | 777        |               |       | Number of Stories              |             |                    |
| MI Provider             |            | ~       | Total Obligations            | 17.410 %   |               |       | Number of Units                | 1           |                    |
| MI Premium Plan         |            | ~       | Citizenship                  | US Citizen |               | ~     | Year Built                     | 1965        |                    |
| MI Paid By              |            | ~       | First Time Homebuyer         | Employ     | ee Loan       |       | City                           | Burbank     |                    |
| MI Coverage             |            | ~       | Self-Employed                | Commu      | unity Seconds |       | State                          | CA 🗸        | r                  |
| Non-OM                  |            |         | Automatic Payment            |            |               |       | ZIP                            | 91502-1234  |                    |
| Housing Event Seasoning |            |         | VA Loan Parameters           |            |               |       | County                         | LOS ANGEL   | LES 🗸              |
| Rankrunter Seasoning    |            | •       | Veteran Tune                 |            |               |       | Litation                       |             | ~                  |
| Bankruptcy Outcome      |            | •       | VA First Time Lise           |            |               | •     | Ргор, ту Туре                  | Single Fami | ly Residence 🗸 🗸 🗸 |
| Montrage Late 20 Dave   |            | •       | Exempt from VA               |            |               |       | Non-Wale ontable Condo         |             |                    |
| Mortgage Late 50 Days   |            |         | Funding Fee                  |            |               |       |                                | _           |                    |
| Mortgage Late 00 Days   |            |         |                              |            |               |       |                                |             |                    |
| Mortgage Late 90 Days   |            |         | Custom Fields                |            |               | Ente  | r all sections in re           | d. Reme     | mber to also       |
| Mortgage Late 120 Days  |            |         | Custom Parameters            | ¢          |               | enter | a credit score if o            | ne is not   | populated or       |
|                         |            |         |                              |            |               | nc    | Search                         | button.     | select the         |
|                         |            |         |                              |            |               |       |                                |             |                    |
|                         |            |         |                              |            |               |       |                                |             |                    |
|                         |            |         | Close                        | Search     | Save          |       |                                |             |                    |

- 2. To search by rate, make sure that **Rate** is selected from the **Search by Type** dropdown menu and the **Desired Note Rate** is entered.
- 3. Complete all required and applicable fields and click **Search**.

| Availa 🕀 Products                                        |                               |                                                                                                    |             |                   | >                                    |
|----------------------------------------------------------|-------------------------------|----------------------------------------------------------------------------------------------------|-------------|-------------------|--------------------------------------|
| Eligible Products                                        |                               | Be sure to price before time<br>expires. If Pricing expires, select<br>the Reprice button or close out<br>and Search again. | Price Sea   | Pricing Valid For | <i>for 18 Seconds</i> 23 11:19:39 AM |
| 30 Yr Fixed                                              |                               | Price Status                                                                                                    | Lock Period | Rate              | Net Price                            |
| Fifth Third Bank, N.A. Correspondent                     | Conforming 30 Year Fixed - DU | Available                                                                                                    | 30          | 4.875 %           | 94.5600                              |
| <ul> <li>Fifth Third Bank, N.A. Correspondent</li> </ul> | Conforming 30 Year Fixed - LP | Available                                                                                                    | 30          | 4.875 %           | 94.5600                              |

#### Ineligible Products

| Product Name                                                              | Findings                                                                                                    |
|---------------------------------------------------------------------------|----------------------------------------------------------------------------------------------------|
| Citibank, N.A. Agency 30 Yr Fixed                                         | • Borrower Pays MI (if required) is No, And LTV is >80%                                                                                                    |
| Citibank, N.A. Agency 30 Yr Fixed Loan Balance Specified                  | • Borrower Pays MI (if required) is No, And LTV is >80%<br>• 1st Mtg Loan Amt (Total) > 275000                                                                                                    |
| Citibank, N.A. Agency 30 Yr Fixed New York Specified                      | Borrower Pays MI (if required) is No, And LTV is >80%     State is not New York (NY)                                                                                                    |
| Citibank, N.A. Agency Jumbo 30 Yr Fixed                                   | <ul> <li>Borrower Pays MI (if required) is No, And LTV is &gt;80%</li> <li>State is Contiguous States, DC, &amp; PR, And High Balance/Super Conforming is Yes, And Number of<br/>Units is 1 Unit, And 1st Mtg Loan Amt (Total) &lt; 726201</li> </ul> |
| Custom Product Testing Conforming 30 Year Fixed Rate Adjustment           | • Borrower Pays MI (if required) is No, And LTV is >80%                                                                                                    |
| Fifth Third Bank, N.A. Correspondent Agency Super Conf 30 Year Fixed - DU | <ul> <li>State is Contiguous States, DC, &amp; PR, And High Balance/Super Conforming is Yes, And Number of<br/>Units is 1 Unit, And 1st Mtg Loan Amt (Total) &lt; 726201</li> </ul>                                                                   |
| Fifth Third Bank, N.A. Correspondent Agency Super Conf 30 Year Fixed - LP | <ul> <li>State is Contiguous States, DC, &amp; PR, And High Balance/Super Conforming is Yes, And Number of<br/>Units is 1 Unit, And 1st Mtg Loan Amt (Total) &lt; 726201</li> </ul>                                                                   |
| Integration Test Investor Correspondent FHLMC Conforming 30 Yr Fixed      | <ul> <li>Borrower Pays MI (if required) is No. And LTV is &gt; 80%</li> </ul>                                                                                                    |

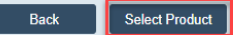

Note: When searching by rate, the rate will default to the rate regardless of what the pricing is, as shown below in Figure 67: Available Pricing: Searching by Rate.

4. Select a price listed in the **Eligible Products** section and click and **Select Product**.

Note: Be sure to select a price before time expires. If time expires, re-price or close out and search again.

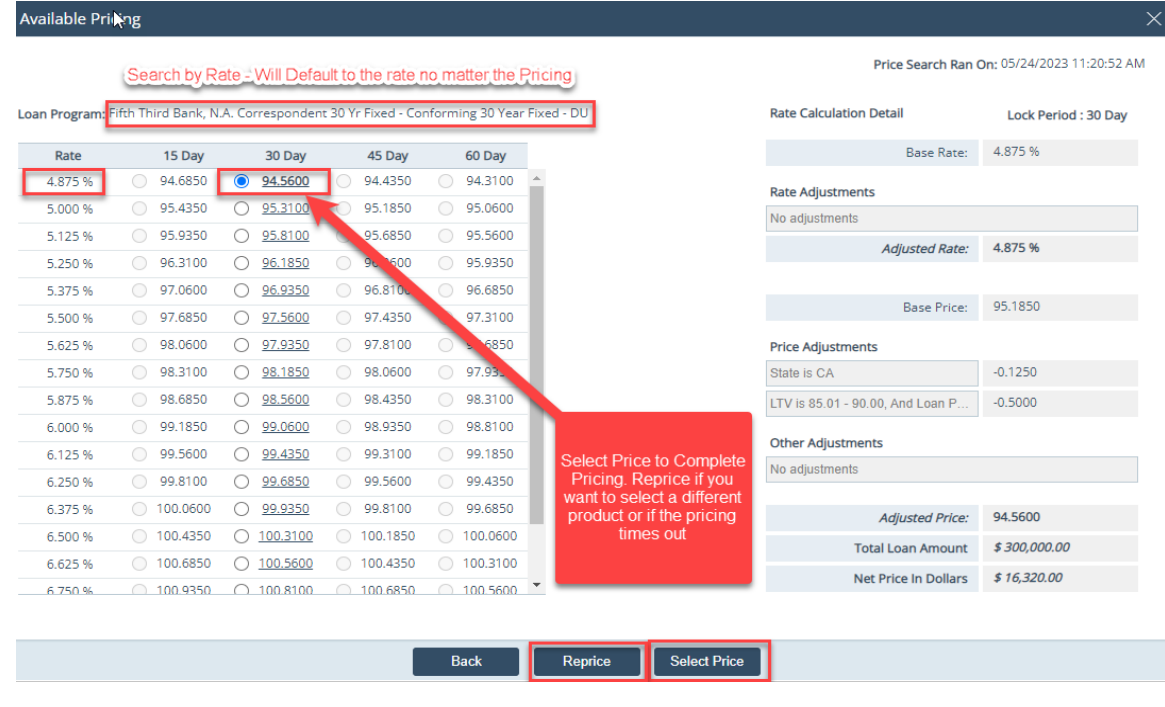

Figure 67: Available Pricing: Searching by Rate

5. Click Select Price.

#### IV. Searching by Price and Desired Price of Par (100)

1. Click the Pricing button to open the Pricing Search Parameters lightbox.

#### Pricing > Programs and Pricing button

| Lock Period             | 30 🗸        | Searchin | gase Loan Amount      | \$ 300,00  | 00.00      | Loan Type                           | Conventional  | ~           |
|-------------------------|-------------|----------|-----------------------|------------|------------|-------------------------------------|---------------|-------------|
| Lock Type               | ~           | by Price | UPMIP/FF Financed/    | \$         | 0.00       | Loan Purpose                        | Purchase      | ~           |
| Search by Type          | Price       |          | Borrower FF           |            |            | Type of Refinance                   |               | ~           |
| Desired Price           | 100.0000000 |          | Total Loan Amount     | \$ 300,00  | 00.00      | Loan Term                           | 360           | Due In 360  |
| Desired Note Rate       | 6.625%      |          | Purchase Price        | \$ 340,00  | 00.00      | Lien Position                       | First         | ~           |
| Price Result Format     | Price 🗸     |          | Appraised Value       | \$ 340,00  | 00.00      | Property Occupancy                  | Primary Resid | dence 🗸     |
|                         |             |          | Subordinate Financing | \$         |            | Documentation Program               | Full          | ~           |
| Product & Payment Inf   | formation   |          | Refinance Cash-Out    | \$         |            | Туре                                |               |             |
| Amortization            | Fixed       | ~        | Amount                |            |            | Subject Property Gross              | \$            |             |
| ARM First Adjustment    |             |          | ondrawn HELOC Amount  | 5          |            | Rent                                |               |             |
| Product Type            |             | ~        | Base LTV/CLTV         | 88.235 %   | 88.235 %   | Ratio                               | 9             | 6           |
| Waive Escrow            | Conforming  |          | Total LTV/CLTV        | 88.235 %   | 88.235 %   | Underwriting Method                 |               | ~           |
| Interest Only           | Non-Confor  | ming     | HCLTV                 | 88.235 %   |            | AUS Engine                          |               | ~           |
| HELOC                   | Non-Prime   |          |                       |            |            | AUS Recommendation                  |               | ~           |
|                         |             |          |                       |            |            |                                     |               |             |
| Mortgage Insurance      |             |          | Borrower Information  |            |            | Property Information                |               |             |
| MI Premium Paid in Cash | \$          |          | Credit Score          | 777        |            | Number of Stories                   | 0             |             |
| MI Provider             |             | ~        | Total Obligations     | 17.410 %   |            | Number of Units                     | 1             |             |
| MI Premium Plan         |             | ~        | Citizenship           | US Citizen | ~          | Year Built                          | 1965          |             |
| MI Paid By              |             | ~        | First Time Homebuyer  | Employe    | e Loa.     | City                                | Burbank       |             |
| MI Coverage             |             | ~        | Self-Employed         | Commun     | nity Secon | State                               | CA 🗸          | 1           |
|                         |             |          | Automatic Payment     |            |            | ZIP                                 | 91502-1234    | 1           |
| Non-QM                  |             |          |                       |            |            | County                              | LOS ANGELE    | ES 🗸        |
| Housing Event Seasoning |             | ~        | VA Loan Parameters    |            |            | ocation                             |               | ~           |
| Bankruptcy Seasoning    |             | ~        | Veteran Type          |            | ~          | Projecty Type                       | Single Family | Residence 🗸 |
| Bankruptcy Outcome      |             | ~        | VA First Time Use     |            |            | Non-W trantable Condo               |               |             |
| Mortgage Late 30 Days   |             |          | Exempt from VA        |            |            |                                     |               |             |
| Mortgage Late 60 Days   |             |          | Funding Fee           |            |            |                                     |               |             |
| Mortgage Late 90 Days   |             |          | Custom Fields         |            | Enter      | all sections in red.                | Rememb        | er to also  |
| Mortgage Late 120 Days  |             |          | Custom Parameters     | Ē          | enter a    | a credit score if one               | is not po     | pulated or  |
|                         |             |          |                       | ω.         | no         | results will return. L<br>Search bu | astly, sele   | ect the     |
|                         |             |          |                       |            |            | Gedicitibu                          | uon.          |             |
|                         |             |          |                       |            |            |                                     |               |             |
|                         |             |          | Close                 | Search     | Save       |                                     |               |             |
|                         |             |          | 0.000                 |            |            |                                     |               |             |

- 2. To search by price, make sure that **Price** is selected from the **Search by Type** dropdown menu and the **Desired Note Rate** is entered.
- 3. Complete all required and applicable fields and click Search.

*Note: When searching by price, the rate will default to pricing closest to par (100), as shown in Figure 68: Available Pricing: Searching by Price.* 

|            | cing                |                  |                    |                  |                                  |                         |
|------------|---------------------|------------------|--------------------|------------------|----------------------------------|-------------------------|
|            | Search by           | Price - Will D   | efault the rate    | to the closest   | Price Search Ran                 | On: 05/30/2023 12:21:02 |
| Program: F | Fifth Third Bank, N | .A. Corresponden | t 30 Yr Fixed - Co | nforming 30 Year | Rate Calculation Detail          | Lock Period : 30 Day    |
| Rate       | 15 Day              | 30 Day           | 45 Day             | 60 Day           | Base Rate:                       | 6.625 %                 |
| .875 %     | 94.1850             | O <u>94.0600</u> | 93.9350            | 93.6850          | Rate Adjustments                 |                         |
| 000 %      | 94.8100             | O <u>94.6850</u> | 94.5600            | 94.4350          | No adjustments                   |                         |
| 125 %      | 95.4350             | O <u>95.3100</u> | 95.1850            | 94.9350          | Adjusted Rate:                   | 6.625 %                 |
| 250 %      | 95.6850             | O <u>95.5600</u> | 95.4350            | 95.3100          |                                  |                         |
| 375 %      | 96.4350             | <u>96.3100</u>   | 96.1850            | 96.0600          | Base Price:                      | 100.9350                |
| 500 %      | 97.0600             | O <u>96.9350</u> | 96.8100            | 96.6850          |                                  |                         |
| 625 %      | 97.5600             | <u>97.4350</u>   | 97.3100            | 97.1850          | Price Adjustments                |                         |
| .750 %     | 97.8100             | O <u>97.6850</u> | 97.5600            | 97.4350          | State is CA                      | -0.1250                 |
| .875 %     | 98.3100             | O <u>98.1850</u> | 98.0600            | 97.8100          | LTV is 85.01 - 90.00, And Loan P | -0.5000                 |
| 000 %      | 98.8100             | O <u>98.6850</u> | 98.5600            | 98.4350          | Other Adjustments                |                         |
| 125 %      | 99.1850             | O <u>99.0600</u> | 98.9350            | 98.8100          | No adjustments                   |                         |
| .250 %     | 99.4350             | O <u>99.3100</u> | 99.1850            | 99.0600          | No adjustments                   |                         |
| 375 %      | 99.6850             | O <u>99.5600</u> | 99.4350            | 99.3100          | Adjusted Price:                  | 100.3100                |
| 500 %      | 0 100.0600          | O <u>99.9350</u> | 99.8100            | 99.6850          | Total Loan Amount                | \$ 300,000.00           |
| 525 %      | 0 100.4350          | <u>100.3100</u>  | 0 100.1850         | 99.9350          | Net Price In Dollars             | \$ -930.00              |
| 750 %      | 0 100.6850          | ○ 100.5600       | 0 100.4350         | 0 100 1850       | Net File III Dollars             | \$ 330.00               |

4. Select a rate and how many days for the lock period.

#### 5. Click Select Price.

The loan program information is pulled into the **Product & Pricing** screen.

| SenOtatus                                                                                                    | Summary                                                                 | Borrower                      | Property          | Product & Pricing                                                                                                    | Transactions                                                                       | Contacts                                  | Loan Transmittal P                                                                                              | HA   | VA ·    | •            |        |
|----------------------------------------------------------------------------------------------------|-------------------------------------------------------------------------|-------------------------------|-------------------|----------------------------------------------------------------------------------------------------|------------------------------------------------------------------------------------|-------------------------------------------|----------------------------------------------------------------------------------------------------|------|---------|--------------|--------|
| Loan Infor                                                                                                    | mation                                                                  |                               |                   |                                                                                                    |                                                                                    |                                           |                                                                                                    |      |         |              |        |
| locupancy                                                                                                    | Primary                                                                 | Residence                     | ~                 | Sales Price                                                                                                    | \$ 340,000.00                                                                      |                                           | Base LTV/CLTV                                                                                                   |      | 88.235% |              | 88.235 |
| ien Position                                                                                                    | First                                                                   |                               | ~                 | Estimated Property Value                                                                                                    | \$ 340,000.00                                                                      |                                           | Total LTV/CLTV                                                                                                  |      | 88.235% |              | 88.23  |
| oan Purpose                                                                                                    | Purchas                                                                 | ;e                            | ~                 | Appraised Value                                                                                                    | \$ 340,000.00                                                                      |                                           | HCLTV                                                                                                    |      |         |              | 88.23  |
| Other                                                                                                    |                                                                         |                               |                   | Base Loan Amount                                                                                                    | \$ 300,000.00                                                                      | I                                         | Qualifying Rate                                                                                                 |      | 4.250%  | S            | 1,985  |
| efinance Type                                                                                                    |                                                                         |                               | ~                 | Total Loan Amount                                                                                                    | \$ 300,000.00                                                                      |                                           | Primary Housing/                                                                                                |      | 14.084% |              | 17.41  |
| efinance Program                                                                                                    |                                                                         |                               | ~                 | Note Rate                                                                                                    | 4.250 %                                                                            | Ð                                         | Total Obligations                                                                                               |      |         |              |        |
| Other                                                                                                    |                                                                         |                               |                   | Loan Term/Due In                                                                                                    | 360 360                                                                            |                                           | Simultaneous Sub-Lien<br>Loan                                                                                   |      |         |              |        |
| oan Type                                                                                                    | Convent                                                                 | tional                        | ~                 | (months)                                                                                                    |                                                                                    |                                           | Link Loan                                                                                                    |      |         |              |        |
| Other                                                                                                    |                                                                         |                               |                   | Monthly P&I                                                                                                    | \$ 1,475.82                                                                        |                                           |                                                                                                    |      |         |              |        |
|                                                                                                    |                                                                         |                               |                   | Down Payment                                                                                                    | 11.765 % \$ 40,000                                                                 | 0.00                                      |                                                                                                    |      |         |              |        |
| mortization Type                                                                                                    | Fixed                                                                   |                               | ~                 |                                                                                                    |                                                                                    |                                           |                                                                                                    |      |         |              |        |
| Other                                                                                                    | Fixed                                                                   |                               | *                 | UPMIP/FF Financed                                                                                                    | \$ 0.00                                                                            |                                           |                                                                                                    |      |         |              |        |
| Other                                                                                                    | Fixed                                                                   |                               | •                 | UPMIP/FF Financed<br>Borrower Financed Fees                                                                                                    | \$ 0.00                                                                            |                                           |                                                                                                    |      |         |              |        |
| Other Other Other                                                                                                    | Fixed<br>formation                                                      | n<br>rd Bank, N.A. Co         | orrespondent      | UPMIP/FF Financed<br>Borrower Financed Fees<br>Conforming 30 Year Fixed.                                                                              | \$ 0.00<br>\$                                                                      |                                           | Starting Adjusted Rate                                                                                          |      | 6.5000  | 00%          |        |
| Other<br>Product In<br>Dan Program<br>Dan Group                                                                                                    | Fixed<br>formation<br>Fifth Thi<br>30 Yr Fix                            | n<br>rd Bank, N.A. Co         | orrespondent      | UPMIP/FF Financed<br>Borrower Financed Fees<br>Conforming 30 Year Fixed                                                                               | \$ 0.00<br>\$<br>DU                                                                |                                           | Starting Adjusted Rate<br>Discount/Rebate at Star                                                               | t    | 6.5000  | 00%          |        |
| Other<br>Other<br>Product In<br>Dan Program<br>Dan Group<br>roduct Code                                                                                                    | Fixed<br>formation<br>Fifth Thi<br>30 Yr Fix                            | N<br>ird Bank, N.A. Co<br>ied | prrespondent      | UPMIP/FF Financed<br>Borrower Financed Fees<br>Conforming 30 Year Fixed<br>Program Number                                                             | \$ 0.00<br>\$<br>DU                                                                |                                           | Starting Adjusted Rate<br>Discount/Rebate at Star<br>PPE Credit Score                                           | t    | 6.5000  | 00%          |        |
| Other<br>Other<br>Product In<br>san Program<br>san Group<br>roduct Code<br>rogram Name                                                                                                    | Fixed<br>formation<br>Fifth Thi<br>30 Yr Fix<br>FTC30DU                 | N<br>rd Bank, N.A. Co<br>red  | orrespondent      | UPMIP/FF Financed<br>Borrower Financed Fees<br>Conforming 30 Year Fixed<br>Program Number                                                             | s 0.00                                                                             | up. and                                   | Starting Adjusted Rate<br>Discount/Rebate at Star<br>PPE Credit Score<br><b>Product</b>                         | t777 | 6.5000  | 00%          |        |
| Other<br>Other<br>Product In<br>San Program<br>San Group<br>roduct Code<br>rogram Name<br>roduct Type                                                                                                    | Fixed<br>formation<br>Fifth Thi<br>30 Yr Fix<br>FTC30DU                 | n<br>rd Bank, N.A. Co<br>ced  | orrespondent      | UPMIP/FF Financed<br>Borrower Financed Fees<br>Conforming 30 Year Fixed<br>Program Number<br>The Loan Pro<br>Code, are                                | s 0.00<br>s<br>ou<br>ogram; Grou<br>pplaced in t                                   | ip, and                                   | Starting Adjusted Rate<br>Discount/Rebate at Star<br>PPE Credit Score<br>Product<br>Suct                        | t777 | 6.5000  | 00%          |        |
| Other<br>Other<br>Product In<br>San Program<br>San Group<br>roduct Code<br>rogram Name<br>roduct Type<br>ocumentation Prog                                                                                                    | Fixed<br>formation<br>Frith Thi<br>30 Yr Fix<br>FTC300U                 | n<br>rd Bank, N.A. Co<br>red  | v<br>orrespondent | UPMIP/FF Financed<br>Borrower Financed Fees<br>Conforming 30 Year Fixed<br>Program Number<br>The Loan Pro<br>Code are<br>Information                  | s 0.00<br>s<br>ogram, Grou<br>placed in t<br>section and                           | ip, and<br>he Prod                        | Starting Adjusted Rate<br>Discount/Rebate at Star<br>PPE Credit Score<br>Product<br>duct<br>afe, and            | t    | 6.5000  | 00%          |        |
| Other<br>Other<br>Other | Fixed<br>formation<br>Fifth Thi<br>30 Yr Fix<br>FTC30DU<br>gram Full    | n<br>rd Bank, N.A. Co<br>red  | v<br>orrespondent | UPMIP/FF Financed<br>Borrower Financed Fees<br>Conforming 30 Year Fixed<br>Program Number<br>The Loan Pro<br>Code are<br>Information<br>Pricing info  | s 0.00<br>s<br>ogram, Grou<br>e placed in t<br>section and<br>ormation is a        | ip, and<br>he Pro<br>I the Ra<br>Ilso imp | Starting Adjusted Rate<br>Discount/Rebate at Star<br>PPE Credit Score<br>Product<br>duct<br>ate and<br>oorted.  | t    | 6.5000  | 20%          |        |
| Other     Other     Other     Other     Other     Other     Other     Other     oun Program     oan Group     roduct Code     rogram Name     roduct Type     ocumentation Prog     ppe     ase Rate                                                                                                    | Fixed<br>formation<br>Fifth Thi<br>30 Yr Fix<br>FTC3001<br>Fith<br>Full | n<br>rd Bank, N.A. Co<br>red  | v<br>orrespondent | UPMIPHF Financed<br>Borrower Financed Fees<br>Conforming 30 Year Flued<br>Program Number<br>The Loanj RTC<br>Ecode arc<br>Information<br>Pricing Info | s 0.00<br>s<br>ogram, Grou<br>placed in t<br>section and<br>rmation is a<br>4875 % | ip, and<br>he Pro<br>I the Ra<br>Ilso imp | Starting Adjusted Rate<br>Discount/Rebate at Star<br>PFE Credit Score<br>Product<br>duct<br>ade, and<br>ported. | t    | 6.5000  | 00 %<br>00 % |        |

Note: All loan programs pulled into the Product & Pricing screen, via the Pricing or Programs button, will automatically sync with Lock > Request screen, as shown below.

#### Pricing > Programs and Pricing button

| Loans - @ 2023         | 50000000007—Ken N Customer, IR       |                               |                           |                                |
|------------------------|--------------------------------------|-------------------------------|---------------------------|--------------------------------|
| Send/Status Sur        | imary Request                        |                               |                           |                                |
| Lock Request           |                                      |                               |                           |                                |
| Request Type           | Initial 🗸                            | Lock Request Date/Time        | Lock Period               | 30 🗸                           |
| Lock Expiration        | 06/29/2023                           | Lock Date                     | Extension Period          | ~                              |
| Cancel Reason          | *                                    | Cancel Date                   | Float Down Option         |                                |
| Float Down Date        |                                      |                               |                           |                                |
| Lock Request Note      |                                      |                               |                           |                                |
|                        |                                      |                               |                           |                                |
|                        |                                      |                               |                           |                                |
|                        |                                      |                               |                           |                                |
|                        |                                      |                               |                           |                                |
| Lock Confirmat         | on                                   |                               |                           |                                |
| Lock Confirmation Date |                                      |                               |                           |                                |
| Lock Confirmation Note |                                      |                               |                           |                                |
|                        |                                      |                               |                           |                                |
|                        |                                      |                               |                           | Loan Program and Pricing       |
|                        |                                      |                               |                           | data automatically import into |
|                        |                                      |                               |                           | the Lock Request screen        |
| Lock Price             |                                      |                               |                           |                                |
| Loan Program           |                                      |                               | Starting Adjusted Rate    | 6 F P/                         |
| Program Group          | Fifth Inird Bank, N.A. Correspondent | Conforming 30 Year Fixed - DU | Discount/Rebate at Start  | 0.5%                           |
| riogram Group          | 30 Yr Fixed                          |                               | Discourro Rebate at Start | -0.3170                        |

Note: The Base Rate, Adjusted/Note Rate, Base Price, and Adjusted/Lock Price, are also imported to the Lock > Request screen.

| Base Rate                                                                               | 6.625%           |   |                   |   |                  |
|-----------------------------------------------------------------------------------------|------------------|---|-------------------|---|------------------|
| Rate Adjustments       Adjusted/Note Rate                                               | Add Adjustment + |   |                   |   |                  |
| νζ.                                                                                     |                  |   |                   |   |                  |
|                                                                                         |                  |   | Total Loan Amount |   | \$<br>300,000.00 |
| Base Price                                                                              | 100.93500000     | + | \$                | = | \$<br>302,805.00 |
| Price Adjustments                                                                       | Add Adjustment + |   |                   |   |                  |
| State is CA                                                                             | -0.1250          | + | \$ 0.00           | = | \$<br>-375.00    |
| LTV is 85.01 - 90.00, And Loan Purpose is Purchase, And FICO is 760 - 779, And Non-Stan | -0.5000          | + | \$ 0.00           | = | \$<br>-1,500.00  |

Service Release Premium 0.0000 + \$ 0.00 = \$ Adjustment Cap \$ Max Price 100.31000000 + \$ 0.00 = \$ 300,930.00 Adjusted/Lock Price

6. Pricing is now complete.

-375.00 前 -1,500.00 🍿

Ô

# Lock Request/Confirm

This section is intended to help loan officers and lock desk users by walking them through the most common tasks in a typical lock workflow.

### 1. Loan Officer > Lock Request

1. After pricing is complete on **Production > Product & Pricing** screen, go to **Lock > Request** screen.

| Loans 🗸 🛛 🛞 20        | 230500000000007—Ken N Customer, JR 🗙 👻     | Lock 👻                  | Request 👻                                                                |                          |                                          |            |
|-----------------------|--------------------------------------------|-------------------------|--------------------------------------------------------------------------|--------------------------|------------------------------------------|------------|
| Send/Status           | Summary Request                            |                         |                                                                          |                          |                                          |            |
| Lock Request          | 1                                          |                         |                                                                          |                          | 2                                        |            |
| Request Type          | Initial Lock                               | Request Date/Ti         | ime                                                                      | Lock Period              |                                          | ~          |
| Lock Expiration       | Initial Lock                               | Date                    |                                                                          | Extension Period         |                                          | ~          |
| Cancel Reason         | Relock                                     | el Date                 |                                                                          | Float " Option           |                                          |            |
| Float Down Date       |                                            |                         |                                                                          |                          |                                          |            |
| Lock Request Note     |                                            | Selec<br>Lock<br>Lastly | ct your Request Type,<br>Period, and then Save.<br>y, press Lock Request | Lock Period              |                                          |            |
|                       |                                            |                         |                                                                          | Extension Period         | 15                                       |            |
| Lock Confirm          | ation                                      |                         |                                                                          | Float Down Option        | 30<br>45                                 |            |
| Lock Confirmation Dat | e                                          |                         |                                                                          |                          | 60<br>90                                 |            |
| Lock Confirmation No  | e                                          |                         |                                                                          |                          | 210<br>180<br>21<br>50<br>1<br>10<br>360 |            |
| Lock Price            |                                            |                         |                                                                          |                          |                                          |            |
| Loan Program          | Fifth Third Bank, N.A. Correspondent Confe | orming 30 Year F        | Fixed – DU                                                               | Starting Adjusted Rate   | 6.5                                      |            |
| Program Group         | 30 Yr Fixed                                |                         |                                                                          | Discount/Rebate at Start | -0.31                                    |            |
| Program Code          | FTC30DU                                    |                         |                                                                          |                          |                                          |            |
| Base Rate             |                                            |                         | %                                                                        |                          |                                          |            |
| Rate Adjustments      |                                            |                         | Add Adjustment +                                                         |                          |                                          |            |
| Adjusted/Note Rate    |                                            |                         | 0.0000 %                                                                 |                          |                                          |            |
| Save 3                | Lock Request Compare Lock History          | Compare Lo              | ock Request QM URLA Pricin                                               | g Programs Copy          | from Loan to Lock                        | Reset Lock |

- 2. Select the (1) **Request Type**, the (2) **Lock Period**, the (3) **Save** button, then the (4) **Lock Request** button. The lock has officially been requested, as shown in the above image.
- Go to Lock > Send/Status screen, to see that lock has been requested and the loan file has been sent from the LO to lock desk.

| Loans 🗸         | <b>@</b> 202305400000 | 00005—Ken N | I Customer, JR 🗙 👻 | Lock 🗸     | Send/Status 👻      |         |
|-----------------|-----------------------|-------------|--------------------|------------|--------------------|---------|
| Send/Status     | Summary               | Request     |                    |            |                    |         |
| Lock Vali       | dation                |             |                    |            |                    |         |
| All validations | are satisfied.        |             |                    |            |                    |         |
|                 |                       |             |                    |            |                    |         |
| Lock Sen        | d History             |             |                    |            |                    |         |
| Action Date/T   | ime By                |             | Role               |            | Sent To            | Notes   |
| 05/24/2023 1    | 1:42:11 AM Kristop    | oher Nelson | Kris Pricing - Loa | an Officer | Kris Pricing - Loo | ck Desk |
|                 |                       |             |                    |            |                    |         |
| Lock Stat       | us History            |             |                    |            |                    |         |
| Action Date/T   | ime By                |             | Role               |            | Status             | Notes   |
| 05/24/2023 1    | 1:42:09 AM Kristop    | oher Nelson | Kris Pricing - Loa | n Officer  | Lock Requested     |         |
| 05/24/2023 9:   | 56:39 AM Kristop      | oher Nelson | Kris Pricing - Loa | n Officer  | Not Locked - In    | Process |

### 2. Lock Desk > Lock Confirm

Next the loan file is sent to the **Role Desk** of the lock desk user, who is tasked with confirming lock requests.

 As the lock desk user, go to Pipeline > Role Desk, select the loan file's checkbox, and click the Assign button to assign the loan to yourself.

| Loans 🗸 | Pipeline 👻 | Role Desk 👻 |                 |        |                  |          |              |                                    |                                          |                         |                      |           |
|---------|------------|-------------|-----------------|--------|------------------|----------|--------------|------------------------------------|------------------------------------------|-------------------------|----------------------|-----------|
| Desk    | Cabinet    | Role Desk   | Role Cabinet    | Active | Archive          | Inactive |              |                                    |                                          |                         |                      |           |
| \$>     |            |             |                 | x Q () |                  |          |              |                                    |                                          |                         |                      |           |
| Lock (1 |            |             |                 |        |                  |          |              |                                    |                                          |                         |                      |           |
| ~       | Loan Nur   | iber        | Loan Servicer # |        | LO Name          |          | OU Name      |                                    | Borrower First Last Name                 | Subject Property Street | Loan Status          | Loan Sub- |
|         | 20230540   | 00000005    | 2703            |        | Kristopher Nelso | on       | Kris Pricing |                                    | Ken N Customer                           | 10655 Birch St          | Prospect - New Borro |           |
| 4 4 1   | 100 🗸 🍦    | • ••        |                 |        |                  |          |              |                                    |                                          |                         |                      |           |
|         |            |             |                 |        |                  |          |              | User<br>User<br>Marisol<br>Michael | ier Nelson<br>Vega<br>McPhail<br>10 ♥ ♥♥ | Assign                  |                      |           |
|         | ASSI       | Archive     | mactive         | Active | 1                |          |              |                                    |                                          |                         |                      |           |

2. Go to **Pipeline** > **Desk** and open the loan file to start confirming the lock request.

| Loans 🗸       | Pipeline 🗸 | Desk 🗸    |                 |                                  |                                           |                |              |                          |                         |                      |
|---------------|------------|-----------|-----------------|----------------------------------|-------------------------------------------|----------------|--------------|--------------------------|-------------------------|----------------------|
| Desk          | Cabinet    | Role Desk | Role Cabinet    | Active                           | Archive                                   | Inactive       |              |                          |                         |                      |
| ☆             |            |           |                 | × Q ()                           | 3                                         |                |              |                          |                         |                      |
| Lock (1)      | )          |           |                 |                                  |                                           |                |              |                          |                         |                      |
|               | Loan Num   | nber      | Loan Servicer # | ŧ                                | LO Name                                   |                | OU Name      | Borrower First Last Name | Subject Property Street | Loan Status          |
| $\times$      | 20230540   | 00000005  | 2703            |                                  | Kristopher Nelso                          | n              | Kris Pricing | Ken N Customer           | 10655 Birch St          | Prospect - New Borro |
| <b> 4 4</b> 1 | 100 🗸 🍦    | *         |                 |                                  |                                           |                |              |                          |                         |                      |
|               |            |           |                 | Click on th<br>Do not ch<br>Ioar | ne file to ac<br>neck box ne<br>n number) | cess<br>ext to |              |                          |                         |                      |

 Go to Lock > Confirm screen, select (1) Confirm (from the Confirmation dropdown menu), (2) the Lock Period (if there are any changes from the lock request), (3) the Save button, and then (4) the Lock Confirm button, as shown in the below image.

| Loans 👻 🙆 20230                                                                  | 0540000000005—Ken N Customer, J     | R 🗙 🔻 Lock 👻 Confirm 👻                              |                                                 |                     |
|----------------------------------------------------------------------------------|-------------------------------------|-----------------------------------------------------|-------------------------------------------------|---------------------|
| Send/Status Sur                                                                  | nmary Confirm Pricing Re            | view Final Commitment                               |                                                 |                     |
| Lock Confirmat                                                                   | ion                                 |                                                     |                                                 |                     |
| Confirmation<br>Lock Expiration<br>Cancel Date<br>Lock Type<br>Confirmation Note | Confirm<br>Reject                   | Lock Date Extension Period  Float Down Option Hedge | Lock Period<br>Cancel Reason<br>Float Down Date | 30 V                |
| Lock Request                                                                     |                                     |                                                     |                                                 |                     |
| Request Type                                                                     | Initial 🗸                           | Lock Request Date/Time                              |                                                 |                     |
| Request Note                                                                     |                                     |                                                     |                                                 |                     |
| Lock Price                                                                       |                                     |                                                     |                                                 |                     |
| Loan Program                                                                     | Fifth Third Bank, N.A. Corresponder | nt Conforming 30 Year Fixed - DU                    | Starting Adjusted Rate                          | 6.5                 |
| Program Group                                                                    | 30 Yr Fixed                         |                                                     | Discount/Rebate at Start                        | -0.31               |
| Program Code                                                                     | FTC30DU                             |                                                     |                                                 |                     |
| Base Rat 3<br>Rate Adjustments                                                   | 4                                   | 4.875%<br>Add Adiustment 41                         |                                                 |                     |
| Compare Lock Reques                                                              | st                                  | LOCK Reject LOCK Cancellation Reject Lock Extension | Profile Upda                                    | Product Update Reje |

4. Go to Lock > Send/Status screen, to see that the lock request has been confirmed, and the loan files has been officially locked in Path. The Send/Status screen also shows that the loan file is sent back to the LO to continue working on the file.

| Loans 🗸         | ② 20230500     | 000000007—Ken N C | ustomer, JR 🗙 🗸    | Lock 👻     | Send/Status 👻               |       |
|-----------------|----------------|-------------------|--------------------|------------|-----------------------------|-------|
| Send/Status     | Summar         | y Confirm         | Pricing Review     | Final Comn | nitment                     |       |
| Lock Vali       | dation         |                   |                    |            |                             |       |
| All validations | are satisfied. |                   |                    |            |                             |       |
|                 |                |                   |                    |            |                             |       |
| Lock Sen        | d History      |                   |                    |            |                             |       |
| Action Date/T   | me B           | y                 | Role               |            | Sent To                     | Notes |
| 05/30/2023 10   | :56:05 AM K    | ristopher Nelson  | Kris Pricing - Loc | k Desk     | Kris Pricing - Loan Officer |       |
| 05/30/2023 10   | :53:28 AM K    | ristopher Nelson  | Kris Pricing - Loa | n Officer  | Kris Pricing - Lock Desk    |       |
|                 |                | _                 |                    |            |                             |       |
| Lock Stat       | us History     | У                 |                    |            |                             |       |
| Action Date/T   | me B           | iy .              | Role               |            | Status                      | Notes |
| 05/30/2023 10   | :56:03 AM K    | ristopher Nelson  | Kris Pricing - Loc | k Desk     | Lock Confirmed              |       |
| 05/30/2023 10   | :53:20 AM K    | ristopher Nelson  | Kris Pricing - Loa | n Officer  | Lock Requested              |       |
| 05/30/2023 10   | :30:18 AM K    | ristopher Nelson  | Kris Pricing - Loa | n Officer  | Not Locked - In Process     |       |

5. After lock is confirmed, go to Lock > Summary screen and select the Copy from Lock to Loan button. This ensures that all necessary lock data matches the loan data after the loan is locked.

| Loans 🗸            | 202305000000       | 00007—Ken N Custor | ner, JR 🗙 🗸 | Lock 👻        | Summary 👻      |                  |
|--------------------|--------------------|--------------------|-------------|---------------|----------------|------------------|
| Send/Status        | Summary            | Lock Verification  | Request     | Confirm       | Pricing Review | Final Commitment |
| Current Lo         | oan Status -       | Role/User/Re       | ceived Da   | ite           |                |                  |
| Kris Pricing - Loo | k Desk/Kristopherl | Velson             | 05/30/202   | 3 10:53:47 AM |                |                  |
| Kris Pricing - Loa | n Officer/Kristoph | erNelson           | 05/30/202   | 3 10:30:09 AM |                |                  |
| Validation         | s                  | ઝે                 |             |               |                |                  |
| All validations a  | e satisfied.       |                    |             |               |                |                  |

Loan/Lock Discrepancies The following lock fields are different from their loan fields

| Lock Data                 |                         | Loan Data         |                   |
|---------------------------|-------------------------|-------------------|-------------------|
| First Name                |                         | First Name        | Ken               |
| Middle Name               |                         | Middle Name       | Ν                 |
| Last Name                 |                         | Last Name         | Customer          |
| Suffix                    |                         | Suffix            | JR                |
| Social Security #         |                         | Social Security # | 500507000         |
| Address                   |                         | Address           | 10655 Birch St    |
| City                      |                         | City              | Burbank           |
| State                     |                         | State             | CA                |
| Zip                       |                         | Zip               | 91502-1234        |
| Property Type             |                         | Property Type     | Attached          |
| Occupancy                 |                         | Occupancy         | Primary Residence |
| Base Loan Amount          | 0.00                    | Base Loan Amount  | 300,000.00        |
| Total Loan Amount         | 0.00                    | Total Loan Amount | 300,000.00        |
| Loan Purpose              |                         | Loan Purpose      | Purchase          |
| Base CLTV                 | 0.000                   | Base CLTV         | 88.235            |
| Purchase Price            | 0.00                    | Purchase Price    | 340,000.00        |
| Lien Position             |                         | Lien Position     | First             |
| Amortization Type         |                         | Amortization Type | Fixed             |
| Compare Lock History Copy | from Lock to Loan Print |                   |                   |

6. The lock process is now complete.

This section is intended to walking Path users through the most common tasks in a typical workflow for OB pricing and lock.

### 1. Loan Officer > Lock Request

As a loan officer, pricing can be done either through **Production > Product & Pricing** screen or through **Lock > Request** screen. When pricing through the **Production > Product & Pricing** screen, the data is copied over to the **Lock > Request** screen.

Note: The **OB Lock Request** button can ONLY be accessed via the **Lock > Request** screen. This button is how the loan officer submits lock requests to the Lock Desk via Optimal Blue.

- To price a loan via Optimal Blue, go to either the Production > Product & Pricing screen or the Lock > Request screen.
- 2. Click the **Pricing** button, which is located on both screens.

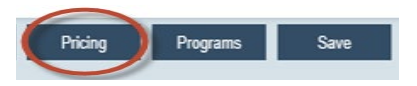

3. After clicking the **Pricing** button, the **Pricing Search Parameters** lightbox is opened.

|                         | Figu     | ure 69: Pr     | icin | g Search Parai                              | neters l   | ightbox >     | searching by ra               | ite                     |   |
|-------------------------|----------|----------------|------|---------------------------------------------|------------|---------------|-------------------------------|-------------------------|---|
| Pricing Search Paramet  | ters     |                | Ň    |                                             |            |               | <u> </u>                      |                         | × |
| Pricing                 |          |                |      | Loan Information                            |            |               |                               |                         |   |
| Lock Period             | 30       | ~              |      | Base Loan Amount                            | \$ 30      | 0,000.00      | Loan Type                     | Conventional            | ~ |
| Lock Type               |          | ~              |      | UPMIP/FF Financed/                          | \$         | 0.00          | Loan Purpose                  | Purchase                | ~ |
| Search by Type          | Rate     | ~              |      | Borrower FF                                 | -          |               | Type of Refinance             |                         | ~ |
| Desired Price           |          |                |      | Total Loan Amount                           | \$ 30      | 0,000.00      | Loan Term                     | 360 Due In 360          |   |
| Desired Note Rate       |          | 6.250%         |      | Purchase Price                              | \$ 34      | 0,000.00      | Lien Position                 | First                   | ~ |
| Price Result Format     | Price    | ~              |      | Appraised Value                             | \$ 34      | 0,000.00      | Property Occupancy            | Primary Residence       | ~ |
| Product & Payment Inf   | ormation | 1              |      | Subordinate Financing<br>Refinance Cash-Out | s          | 0.00          | Documentation Program<br>Type | Full                    | ~ |
| Amortization Type       | Fixed    | ~              |      | Amount                                      |            |               | Subject Property Gross        | \$ 0.00                 |   |
| ARM First Adjustment    |          |                |      | Undrawn HELOC Amount                        | \$         | 0.00          | Rent                          |                         |   |
| ProNuct Type            |          |                | ~    | Base I TV/CI TV                             | 00 775 %   | 00 775 %      | Debt-Service Coverage         | %                       |   |
| Waive Escrow            |          | Conforming     |      | Total LTV/CLTV                              | 00.235 %   | 00.233 %      | Lindeowriting Method          |                         |   |
| Interest Only           |          | Non-Conforming |      | HCLTV                                       | 00.235%    | 00.233 70     | ALIS Engine                   |                         | ¥ |
| HELOC                   |          | Non-Prime      |      | THE T                                       | 00.23370   |               | ALIS Recommendation           |                         | ¥ |
| 1122010                 |          | 110111110      |      |                                             |            |               | Noo Recommendation            |                         | • |
| Mortgage Insurance      |          |                |      | Borrower Information                        |            |               | Property Information          |                         |   |
| MI Premium Paid in Cash | \$       | 0.00           |      | Credit Score                                | 675        |               | Number of Stories             |                         |   |
| MI Provider             |          |                | ~    | Total Obligations                           | 15.495%    |               | Number of Units               | 1                       |   |
| MI Premium Plan         |          |                | ~    | Citizenship                                 | US Citizen | ~             | Year Built                    | 1965                    |   |
| MI Paid By              |          |                | ~    | First Time Homebuyer                        | Emplo      | yee Loan      | City                          | Burbank                 |   |
| MI Coverage             |          |                | ~    | Self-Employed                               | Comm       | unity Seconds | State                         | CA 🗸                    |   |
|                         |          |                |      | Automatic Payment                           |            |               | ZIP                           | 91502-1234              |   |
| Non-QM                  |          |                |      |                                             |            |               | County                        | LOS ANGELES             | ~ |
| Housing Event Seasoning |          |                | ~    | VA Loan Parameters                          |            |               | Location                      |                         | ~ |
| Bankruptcy Seasoning    |          |                | ~    | Veteran Type                                |            | ~             | Property Type                 | Single Family Residence | ~ |
| Bankruptcy Outcome      |          |                | ~    | VA First Time Use                           |            |               | Non-Warrantable Condo         |                         |   |
| Mortgage Late 30 Days   |          |                |      | Exempt from VA                              |            |               |                               |                         |   |
| Mortgage Late 60 Days   |          |                |      | Funding Fee                                 |            |               |                               |                         |   |
| Mortgage Late 90 Days   |          |                |      | Custom Fields                               |            |               |                               |                         |   |
| Mortgage Late 120 Days  |          |                |      | Custom Parameters                           | ¢          |               |                               |                         |   |
|                         |          |                |      |                                             |            |               |                               |                         |   |
|                         |          |                |      |                                             |            |               |                               |                         |   |
|                         |          |                |      |                                             |            |               |                               |                         |   |
|                         |          |                |      | Close                                       | Search     | Save          |                               |                         |   |

4. Make sure to complete all required fields and dropdowns, indicated by red outlines, and complete rest of all applicable fields.

Note: If you are searching by rate (when **Rate** is selected from the **Search by Type** dropdown), it will default to that rate regardless of the price, as shown in Figure 69: Pricing Search Parameters lightbox > searching by rate, Figure 70: Available Product lightbox > searching by rate, and Figure 71: Available Pricing lightbox > searching by rate. If you are searching by price (when **Price** is selected from the **Search by Type** dropdown), the rate will default to the closest to par (100).

5. Click **Search** to open the **Available Products** lightbox.

| gible Products                               |                               | Pricing Valid For 293 Secon<br>Price Search Date: 06/05/2023 08:55:34 A                                                                                                    |
|----------------------------------------------|-------------------------------|----------------------------------------------------------------------------------------------------|
| 30 Yr Fixed                                  |                               | Price Status Lock Period Rate Net Price                                                                                                    |
| Fifth Third Bank, N.A. Correspondent         | Conforming 30 Year Fixed - DU | U Available 30 6.250 % 98.560                                                                                                    |
| Fifth Third Bank, N.A. Correspondent         | Conforming 30 Year Fixed - LP | Available 30 6.250 % 98.560                                                                                                    |
| eligible Products                            |                               | Endinge                                                                                                    |
| Citibank N.A. Agency 30 Vr Eived             |                               | Borrower Pays MI (if required) is No. And LTV is \$80%                                                                                                    |
| Citibank, N.A. Agency 30 Yr Fixed Loan Balan | ce Specified                  | Borrower Pays MI (if required) is No, And LTV is >80%     1st Mtg Loan Amt (Total) > 275000     1st Mtg Loan Amt (Total) > 275000                                                                              |
| Citibank, N.A. Agency 30 Yr Fixed New York S | pecified                      | Borrower Pays MI (if required) is No, And LTV is >80%     State is not New York (NY)                                                                                                    |
| Citibank, N.A. Agency Jumbo 30 Yr Fixed      |                               | Borrower Pays MI (if required) is No, And LTV is >80%     State is Contiguous States, DC, & PR, And High Balance/Super Conforming is Yes, And Number of Units is 1 Unit, And 1st Mig Loan Amt (Total) < 726201 |
| Custom Product Testing Conforming 30 Year    | Fixed Rate Adjustment         | Borrower Pays MI (if required) is No, And LTV is >80%                                                                                                    |
| Fifth Third Bank, N.A. Correspondent Agency  | Super Conf 30 Year Fixed - DU | <ul> <li>State is Contiguous States, DC, &amp; PR, And High Balance/Super Conforming is Yes, And Number of<br/>Units is 1 Unit, And 1st Mtg Loan Amt (Total) &lt; 726201</li> </ul>                            |
| Fifth Third Bank, N.A. Correspondent Agency  | Super Conf 30 Year Fixed - LP | <ul> <li>State is Contiguous States, DC, &amp; PR, And High Balance/Super Conforming is Yes, And Number of<br/>Units is 1 Unit, And 1st Mtg Loan Amt (Total) &lt; 726201</li> </ul>                            |
|                                              |                               | <ul> <li>Portours Days MI (if required) is No. And LT/ is &gt; 2006</li> </ul>                                                                                                    |

#### *Figure 70: Available Product lightbox > searching by rate*

6. Select a product displayed in the **Eligible Products** section and click **Select Product**.

Note: Be sure to select before time expires. If time expires, re-price or close out and search again.

7. After **Select Product** is clicked, the lightbox changes, to display available rate locks. Make the selection and click **Select Price** to select the price and close the lightbox.

|            |                  |            |          |       |            |       |            | Price Search Ran                 | On: 06/05/2023 08:55:3 |
|------------|------------------|------------|----------|-------|------------|-------|------------|----------------------------------|------------------------|
| Program Fi | ifth Third Bank, | N.A. Corre | spondent | 30 Yr | Fixed - Co | nform | ing 30 Yea | Rate Calculation Detail          | Lock Period : 30 Da    |
| Rate       | 15 Day           | 3          | 30 Day   |       | 45 Day     |       | 60 Day     | Base Rate:                       | 6.250 %                |
| .875 %     | 93.5600          | 0 9        | 3.4350   |       | 93.3100    |       | 93.1850    | Rate Adjustments                 |                        |
| 000 %      | 94.3100          | 0 9        | 4.1850   |       | 94.0600    |       | 93.9350    | No adjustments                   |                        |
| 125 %      | 94.8100          | 0 2        | 4.6850   |       | 94.5600    |       | 94.4350    | Adiusted Rate:                   | 6.250 %                |
| 250 %      | 95.3100          | 0 2        | 5.1850   |       | 95.0600    |       | 94.9350    |                                  |                        |
| 375 %      | 95.9350          | 0 2        | 5.8100   |       | 95.6850    |       | 95.5600    | Para Brica:                      | 100.4350               |
| 500 %      | 96.5600          | 0 2        | 6.4350   |       | 96.3100    |       | 96.1850    | base Frice.                      | 100.4550               |
| 625 %      | 97.0600          | 0 9        | 6.9350   |       | 96.8100    |       | 96.6850    | Price Adjustments                |                        |
| 750 %      | 97.3100          | 0 2        | 7.1850   |       | 97.0600    |       | 96.9350    | State is CA                      | -0.1250                |
| 875 %      | 97.5600          | 0 9        | 7.4350   |       | 97.3100    |       | 97.1850    | LTV is 85.01 - 90.00, And Loan P | -1.7500                |
| 000 %      | 98.0600          | 0 9        | 7.9350   |       | 97.8100    |       | 97.6850    | Other Adjustments                |                        |
| 125 %      | 98.4350          | 0 9        | 8.3100   |       | 98.1850    |       | 98.0600    | No adjustments                   |                        |
| 250 %      | 98.6850          | <u> </u>   | 8.5600   |       | 98.4350    |       | 98.3100    |                                  |                        |
| 375 %      | 98.8100          | 0 9        | 8.6850   |       | 98.5600    |       | 98.4350    | Adjusted Price:                  | 98.5600                |
| 500 %      | 99.3100          | 0 2        | 9.1850   |       | 99.0600    |       | 98.8100    | Total Loan Amount                | \$ 300,000.00          |
| 625 %      | 99.5600          | 0 9        | 9.4350   |       | 99.3100    |       | 99.1850    | Net Price In Dollars             | \$ 4,320.00            |
| 750.96     | 00 8100          | °          | 9.6850   |       | 99 5600    |       | 00/1350    | -                                |                        |

Figure 71: Available Pricing lightbox > searching by rate

- After the lightbox closes, you are returned to either the Production > Product & Pricing screen or the Lock
   > Request screen.
  - A. If you are on the Lock > Request screen, click the OB Lock Request button.
  - B. If you are on the **Production > Product & Pricing** screen, go to **Lock > Request** screen and click the **OB Lock Request** button.
- After clicking the OB Lock Request button, you might be prompted about a price concession, select no if prompted.

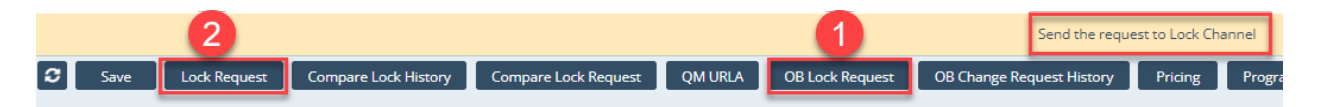

10. Then a message appears, saying the loan file still needs to be sent to the Lock Desk. Click the **Lock Request** button to move the loan file to the Lock Desk to be confirmed.

Note: Depending on how your system is configured, the button could be named something else, such as **Request Lock** or **Send to Lock Desk**. But the underlying function is the same, which is to send a request from the **Lock > Request** screen to the **Lock > Confirm** screen (Lock Desk) to be accepted or rejected.

11. If auto-accept is enabled for lock requests, after saving the Lock > Request screen, click the refresh icon (
 to update the Lock Status to Lock Confirmed.

### 2. Lock Desk > Accept/Reject Lock Request

As the Lock Desk role, who is responsible for accepting/rejecting lock request, you will find the loan file in your **Role Desk**.

To accept or reject a lock request:

1. Select the checkbox of the loan file and click the Assign button to assign it to yourself.

| Loan | s 🔹 🛛 P | ipeline 👻 Role De | sk 🕶            | Arting Archive Inscrip | 2                                                                                      |                          |                         |          |
|------|---------|-------------------|-----------------|------------------------|----------------------------------------------------------------------------------------|--------------------------|-------------------------|----------|
| Desi |         | Noie Desk         | Kole cabinet    |                        |                                                                                        |                          |                         | _        |
|      |         |                   | ×               | <b>4</b> 0             |                                                                                        |                          |                         |          |
| L    | ock (2) |                   |                 |                        |                                                                                        |                          |                         |          |
|      |         | Loan Number       | Loan Servicer # | # LO Name              | OU Name                                                                                | Borrower First Last Name | Subject Property Street | Loan Sta |
|      |         | 2023065000000002  | 2709            | Kristopher Nelson      | Kris Pricing                                                                           | OB Test Lock             | 10655 Birch St          | Prospect |
|      |         | 2023054000000005  | 2703            | Kristopher Nelson      | Users                                                                                  |                          |                         | ×        |
|      |         |                   |                 |                        | User       Kristopher Nelson       Marisol Vega       Michael McPhali       I     10 V | Assign                   |                         |          |
| 3    | Export  | Assign Arc        | chive Inactive  | Active                 |                                                                                        |                          |                         |          |

2. Next, go to your **Desk** and open the loan file.

| Loans 🚽       | Pipeline 👻 | Desk 🗸    |                 |                                  |                                           |                |              |                          |                         |                      |
|---------------|------------|-----------|-----------------|----------------------------------|-------------------------------------------|----------------|--------------|--------------------------|-------------------------|----------------------|
| Desk          | Cabinet    | Role Desk | Role Cabinet    | Active                           | Archive                                   | Inactive       |              |                          |                         |                      |
| \$            |            |           |                 | × Q, Ø                           | G.                                        |                |              |                          |                         |                      |
| Lock (1)      |            |           |                 |                                  |                                           |                |              |                          |                         |                      |
|               | Loan Nun   | nber      | Loan Servicer # | •                                | LO Name                                   |                | OU Name      | Borrower First Last Name | Subject Property Street | Loan Status          |
| $\times$      | 20230540   | 000000005 | 2703            |                                  | Kristopher Nelso                          | on             | Kris Pricing | Ken N Customer           | 10655 Birch St          | Prospect - New Borro |
| <b> € €</b> 1 | 100 🗸 🍦    | +         |                 |                                  |                                           |                |              |                          |                         |                      |
|               |            |           | (               | Click on th<br>Do not ch<br>Ioar | ne file to ac<br>neck box ne<br>n number) | cess<br>ext to |              |                          |                         |                      |

3. Go to Lock > Confirm screen.

| Loans 🗸 🕘 2023     | 065000000002    | —OB Test Lock 🗙 🗸    | Lock 🖌 Co            | nfirm 👻    |                      |               |               |               |           |             |           |
|--------------------|-----------------|----------------------|----------------------|------------|----------------------|---------------|---------------|---------------|-----------|-------------|-----------|
| Send/Status Su     | mmary Cor       | nfirm Pricing Re     | view Final Com       | nmitment   |                      |               |               |               |           |             |           |
| Lock Confirmat     | tion            |                      |                      |            |                      |               |               |               |           |             |           |
| Confirmation       |                 | ~                    | Lock Date            |            |                      |               | Lock Period   |               | 30        |             | ~         |
| Lock Expiration    |                 | iii 🔒 🔒              | Extension Period     |            |                      | ~             | Cancel Reas   | on            |           |             | ~         |
| Cancel Date        |                 |                      | Float Down Option    | r          |                      |               | Float Down I  | Date          |           |             |           |
| Lock Type          |                 | ~                    | Hedge                |            |                      |               |               |               |           |             |           |
| Confirmation Note  |                 |                      |                      |            |                      |               |               |               |           |             |           |
|                    |                 |                      |                      |            |                      |               |               |               |           |             |           |
|                    |                 |                      |                      |            |                      |               |               |               |           |             |           |
|                    |                 |                      |                      |            |                      |               |               |               |           |             |           |
| Lock Request       |                 |                      |                      |            |                      |               |               |               |           |             |           |
| Locatioquest       |                 |                      |                      | _          |                      |               |               |               |           |             |           |
| Request Type       | Initial         | ~                    | LOCK Request Date    | e/Time     | 06/05/2023 9:23:30 / | AM            |               |               |           |             |           |
| Request Note       |                 |                      |                      |            |                      |               |               |               |           |             |           |
|                    |                 |                      |                      |            |                      |               |               |               |           |             |           |
|                    |                 |                      |                      |            |                      |               |               |               |           |             |           |
|                    |                 |                      |                      |            |                      |               |               |               |           |             |           |
| Lock Price         |                 |                      |                      |            |                      |               |               |               |           |             |           |
| Loan Program       | Fifth Third Bar | nk, N.A. Corresponde | nt Conforming 30 Yea | ar Fixed - | DU                   |               | Starting Adju | usted Rate    |           | 7%          |           |
| Program Group      | 30 Yr Fixed     |                      |                      |            |                      |               | Discount/Re   | bate at Start | 0         | 065 %       |           |
| Program Code       | FTC30DU         |                      |                      |            |                      |               |               |               |           |             |           |
|                    |                 |                      |                      |            |                      |               |               |               |           |             |           |
| Base Rate          |                 |                      |                      |            | 6.250%               |               |               |               |           |             |           |
| Rate Adjustments   |                 |                      |                      |            | Add Adjustment 🛨     |               |               |               |           |             |           |
| Adjusted/Note Rate |                 |                      |                      | [          | 6.2500%              |               |               |               |           |             |           |
|                    |                 |                      |                      |            |                      |               |               |               |           |             |           |
|                    |                 |                      |                      |            |                      | Total Loss    | mount         | e 200.0       | 00.00     |             |           |
| Base Price         |                 |                      |                      |            | 100.06000000         | + \$          | =             | \$ 300,0      | 80.00     |             |           |
| C Save C           | B Lock Desk     | Lock Confirm         | Lock Reject          | Lock Can   | cellation Reject     | Lock Extensio | on Reject     | Profile Upda  | te Reject | Product Upo | date Reie |

- 4. Click OB Lock Desk.
- 5. You are then prompted with a message confirming that pricing is active. Click **OK** to open Optimal Blue.

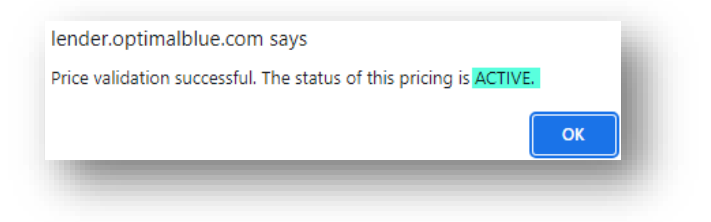

6. Once in Optimal Blue, click Validate Current Pricing to confirm pricing is active.

| 2ndary                                                                                             | ▶ Lock Desk ▶ Changes ▶ Pip                                                                               | velines > 2ndary Options - New                                | Search  Admin  Branches                                                 |
|----------------------------------------------------------------------------------------------------|----------------------------------------------------------------------------------------------------|---------------------------------------------------------------|-------------------------------------------------------------------------|
| Selected Loan: Loan ID: 2971 Statu                                                                 | s: Lock Pending Borrower: Lock 👂 🔒                                                                        | () II () () () () () () () () () () () () ()                  | R 🖆 🖻 🔂 🖶 🕄 📭                                                           |
| Loan Summary                                                                                       |                                                                                                    |                                                               |                                                                         |
| Loan #<br>2971<br>1st Mtg Loan Amt (Base)<br>300000<br>HOLTV<br>1st Mtg Loan Amt (Total)<br>300000 | Borrower First Name<br>OB<br>2nd Mtg Loan Amt<br>0<br>LTV<br>88.24                                        | Borrower Last Name<br>Lock<br>HELOC Line Amt<br>0<br>CLTV New | Lender Loan ID<br>Calyxaz1_2023065000000002<br>HELOC Drawn Amt<br>0     |
| Loan Status<br>Status<br>Lock Pending<br>Accept Lock/Save to LOS                                   | Lock Expiration LO                                                                                        | Search Timestamp<br>6/5/2023 7:23:18 AM                       | Look Request TimeStamp<br>6/5/2023 7:23:19 AM                           |
| First Lien Options                                                                                 |                                                                                                    |                                                               |                                                                         |
| Fifth Third Ba<br>Rate<br>6.23<br>Validate Current Price<br>Apply Extension                        | Product (Set) Name<br>k; N.A Correspondent - Conforming 30 Year Fixed - 1<br>98.185<br>Validation<br>Look | DU<br>ice<br>Timestamp<br>Ext's:                              | Product Code<br>FTC30DU<br>Look<br>30<br>Validation Price<br>Adjustment |

- 7. Then click Accept Lock/Save to LOS or Reject Lock/Save to LOS.
- 8. Go back to the **Lock > Confirm** screen in Path.

| Loans - 🕲 20230    | 06500000000002—OB Te   | st Lock 🗙 🗸   | Lock 👻        | Confirm 👻      |                       |               |                               |                 |
|--------------------|------------------------|---------------|---------------|----------------|-----------------------|---------------|-------------------------------|-----------------|
| Send/Status Sun    | nmary Confirm          | Pricing Revi  | iew Final     | Commitment     | t                     |               |                               |                 |
| Lock Confirmati    | ion                    |               |               |                |                       |               |                               |                 |
| Confirmation       |                        | ~             | Lock Date     |                |                       |               | Lock Period                   | 30              |
| Lock Expiration    |                        | (ii) 🔒        | Extension Per | iod            |                       | ~             | Cancel Reason                 |                 |
| Cancel Date        |                        |               | Float Down O  | ption          |                       |               | Float Down Date               |                 |
| Lock Type          |                        | ~             | Hedge         |                |                       |               |                               |                 |
| Confirmation Note  |                        |               |               |                |                       |               |                               |                 |
|                    |                        |               |               |                |                       |               |                               |                 |
|                    |                        |               |               |                |                       |               |                               |                 |
| Lock Request       |                        |               |               |                |                       |               |                               |                 |
| Request Type       | Initial                | ~             | Lock Request  | Date/Time      | 06/05/2023 9:23:30 AI | M             |                               |                 |
| Request Note       |                        |               |               |                |                       |               |                               |                 |
|                    |                        |               |               |                |                       |               |                               |                 |
|                    |                        |               |               |                |                       |               |                               |                 |
|                    |                        |               |               |                |                       |               |                               |                 |
|                    |                        |               |               |                |                       |               |                               |                 |
| Lock Price         |                        |               |               |                |                       |               |                               |                 |
| Loan Program       | Fifth Third Bank, N.A. | Correspondent | Conforming 30 | 0 Year Fixed - | DU                    |               | Starting Adjusted Rate        | 7 %             |
| Program Group      | 30 Yr Fixed            |               |               |                |                       |               | Discount/Rebate at Start      | 0.065%          |
| Program Code       | FTC30DU                |               |               |                |                       |               |                               |                 |
|                    |                        |               |               |                |                       |               |                               |                 |
| Base Rate          |                        |               |               |                | 6.250%                |               |                               |                 |
| Rate Adjustments   |                        |               |               |                | Add Adjustment 🕂      |               |                               |                 |
| Adjusted/Note Rate |                        |               |               |                | 6.2500 %              |               |                               |                 |
| -                  |                        |               |               |                |                       |               |                               |                 |
|                    |                        |               |               |                |                       |               |                               |                 |
|                    |                        |               |               |                |                       | Total Loan A  | mount \$ 300,0                | 00.00           |
|                    | 6                      |               |               |                | 100.06000000          | + \$          | = \$ 300,1                    | 80.00           |
| Save OF            | Lock Desk              | Confirm       | Lock Reject   | Lock Car       | cellation Reject      | Lock Extensio | n Reject Profil <u>e Upda</u> | ate Reject Prod |
|                    |                        |               |               |                |                       |               |                               |                 |

- 9. Click the refresh icon (2), click the **Save** button, and click **Lock Confirm**.
- 10. After all locks are confirmed, go to the Lock > Summary screen and click the Copy from Lock to Loan button, to ensure loan and lock data match.
- 11. Next go to the Lock > Send/Status screen to review Lock Send History and Lock Status History.

| <b>@</b> 202306 | 50000000002—OI                                                                                                    | 3 Test Lock 🗙 🗸                                                                                                    | Lock 👻                                                                                                    | Send/Status 👻                                                                                                    |                                                                                                    |                                                                                                    |
|-----------------|----------------------------------------------------------------------------------------------------|----------------------------------------------------------------------------------------------------|----------------------------------------------------------------------------------------------------|----------------------------------------------------------------------------------------------------|----------------------------------------------------------------------------------------------------|----------------------------------------------------------------------------------------------------|
| is Sumi         | mary Confirm                                                                                                    | Pricing Revie                                                                                                    | w Fina                                                                                                    | al Commitment                                                                                                    |                                                                                                    |                                                                                                    |
| idation         |                                                                                                    |                                                                                                    |                                                                                                    |                                                                                                    |                                                                                                    |                                                                                                    |
| s are satisfied |                                                                                                    |                                                                                                    |                                                                                                    |                                                                                                    |                                                                                                    |                                                                                                    |
|                 |                                                                                                    |                                                                                                    |                                                                                                    |                                                                                                    |                                                                                                    |                                                                                                    |
| nd Histor       | ry -                                                                                                    |                                                                                                    |                                                                                                    |                                                                                                    |                                                                                                    |                                                                                                    |
| Time            | Ву                                                                                                    | Role                                                                                                    |                                                                                                    | Sent To                                                                                                    |                                                                                                    | Notes                                                                                                    |
| 0:22:05 AM      | Kristopher Nelsor                                                                                                    | Kris Pricin                                                                                                    | g - Lock Desk                                                                                                    | Kris Prici                                                                                                    | ng - Loan Officer                                                                                                    |                                                                                                    |
| 29:08 AM        | Kristopher Nelsor                                                                                                    | Kris Pricin                                                                                                    | g - Loan Offic                                                                                                    | cer Kris Prici                                                                                                    | ng - Lock Desk                                                                                                    |                                                                                                    |
|                 |                                                                                                    |                                                                                                    |                                                                                                    |                                                                                                    |                                                                                                    |                                                                                                    |
| tus Histo       | ory                                                                                                    |                                                                                                    |                                                                                                    |                                                                                                    |                                                                                                    |                                                                                                    |
| Time            | Ву                                                                                                    | Role                                                                                                    |                                                                                                    | Status                                                                                                    |                                                                                                    | Notes                                                                                                    |
| 0:21:30 AM      | Kristopher Nelsor                                                                                                    | N Kris Pricin                                                                                                    | g - Lock Desk                                                                                                    | k Lock Cor                                                                                                    | firmed                                                                                                    |                                                                                                    |
| 0:05:26 AM      |                                                                                                    | System                                                                                                    |                                                                                                    | Lock Cor                                                                                                    | firmed                                                                                                    |                                                                                                    |
| 28:57 AM        | Kristopher Nelsor                                                                                                    | Kris Pricin                                                                                                    | g - Loan Offic                                                                                                    | cer Lock Red                                                                                                    | uested                                                                                                    |                                                                                                    |
| 9:23:29 AM      | Kristopher Nelsor                                                                                                    | Kris Pricin                                                                                                    | g - Loan Offic                                                                                                    | cer Lock Red                                                                                                    | uested                                                                                                    | OB Loan ID : 2971, Search ID : 93088710                                                                                                    |
| 8:29:33 AM      | Kristopher Nelsor                                                                                                    | Kris Pricin                                                                                                    | g - Loan Offic                                                                                                    | cer Not Lock                                                                                                    | ed - In Process                                                                                                    |                                                                                                    |
|                 | © 202306<br>s Summ<br>idation<br>are satisfied.<br>Ind Histon<br>10:22:05 AM<br>0:22:05 AM<br>10:22:05 AM<br>10:21:30 AM<br>10:05:26 AM<br>10:23:29 AM<br>10:23:29 AM<br>10:23:29 AM | 20230650000000002—OF s Summary Confirm idation s are satisfied.      M History      Time By      0:22:05 AM Kristopher Nelsor      tus History      Time By      0:21:30 AM Kristopher Nelsor      0:5:26 AM      228:57 AM Kristopher Nelsor      22:33 AM Kristopher Nelsor      22:33 AM Kristopher Nelsor      32:35 AM Kristopher Nelsor      32:35 AM Kristopher Nelsor | O 2023065000000002—OB Test Lock ×       s Summary Confirm Pricing Review      idation      sare satisfied.      History      Time By Role      0:22:05 AM Kristopher Nelson Kris Pricin      tus History      Time By Role      0:21:30 AM Kristopher Nelson Kris Pricin      0:5:26 AM System      22:57 AM Kristopher Nelson Kris Pricin      22:29 AM Kristopher Nelson Kris Pricin      22:29 AM Kristopher Nelson Kris Pricin      22:33 AM Kristopher Nelson Kris Pricin      22:33 AM Kristopher Nelson Kris Pricin | Image: Summary       Confirm       Pricing Review       Final State         idation       sare satisfied.       Final State       Final State       Final State         idation       sare satisfied.       Same State       Final State       Final State       Final State         idation       sare satisfied.       Same State       Final State       Final State       Final State         idation       sare satisfied.       Same State       Final State       Final State       Final State         idation       Same State       Same State       Final State       Final State       Final State       Final State         idation       Same State       Same State       Final State       Final State | @ 202306550000000002—OB Test Lock × Lock × Send/Status ▼          s       Summary       Confirm       Pricing Review       Final Commitment         idation                 idation                 idation                 idation                 idation                 idation                 idation                 idation                 idation                 idation                   idation                     idation | Operation       Send/Status         s       Summary       Confirm       Pricing Review       Final Commitment         idation       sare satisfied.       Sent To       Sent To         O:22:05 AM       Kristopher Nelson       Kris Pricing · Lock Desk       Kris Pricing · Loan Officer         V:29:08 AM       Kristopher Nelson       Kris Pricing · Lock Desk       Kris Pricing · Lock Desk         tus History       Time       By       Role       Status         0:21:30 AM       Kristopher Nelson       Kris Pricing - Lock Desk       Lock Confirmed         0:21:30 AM       Kristopher Nelson       Kris Pricing - Lock Desk       Lock Confirmed         0:21:30 AM       Kristopher Nelson       Kris Pricing - Lock Desk       Lock Confirmed         0:05:26 AM       System       Lock Confirmed       S2:57 AM       Kristopher Nelson       Kris Pricing - Loan Officer       Lock Requested         1:23:29 AM       Kristopher Nelson       Kris Pricing - Loan Officer       Lock Requested       S2:32:3 AM       Kristopher Nelson       Kris Pricing - Loan Officer       Lock Requested         1:23:29 AM       Kristopher Nelson       Kris Pricing - Loan Officer       Lock Requested       S2:29:33 AM       Kristopher Nelson       Kris Pricing - Loan Officer       Lock Requested       S2:33 AM |

## 3. Loan Officer > Price Concession Change Request

1. To request a change in price concession, go to the **Lock > Request** screen.

| Loans 🗸         | <b>@</b> 202306 | 570000000006—Ken N Custo   | omer, JR 🗙 🗸 | Lock 👻         | Reque  | est 👻      |       |                   |    |   |
|-----------------|-----------------|----------------------------|--------------|----------------|--------|------------|-------|-------------------|----|---|
| Send/Status     | s Sumi          | mary Request               |              |                |        |            |       |                   |    |   |
| Lock Req        | quest           |                            |              |                |        |            |       |                   |    |   |
| Lock Channel    |                 | ОВ                         | *            |                |        |            |       |                   |    |   |
| Request Type    |                 |                            | V Lock       | Request Date/1 | Time ( | 06/07/2023 | iii 🔒 | Lock Period       | 30 | ~ |
| Lock Expiration | n               | Update Profile             | Lock (       | Date           | C      | 06/07/2023 |       | Extension Period  |    | ~ |
| Cancel Reason   | 1               | Extend                     | Cance        | l Date         |        |            |       | Float Down Option |    |   |
| Float Down Da   | ite             | Cancel<br>Price Concession |              |                |        |            |       |                   |    |   |
| Lock Request N  | Note            |                            |              |                |        |            |       |                   |    |   |
|                 |                 |                            |              |                |        |            |       |                   |    |   |
|                 |                 |                            |              |                |        |            |       |                   |    |   |
|                 |                 |                            |              |                |        |            |       |                   |    |   |

2. Click the **OB Lock Request** button at the bottom of the screen.

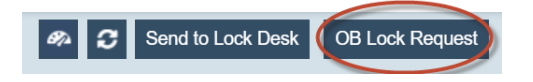

3. Next, the Available Price Concession Template lightbox is opened.

| emplate Name                               | New         |                 |                   |
|--------------------------------------------|-------------|-----------------|-------------------|
| Reason ID                                  | Reason      | Concession Type | Comments Required |
| 0 1                                        | Price Match | Branch          | Yes               |
| O 2                                        | Concession  | Corporate       | No                |
| О 3                                        | Reason 3    | Branch          | Yes               |
| djustment Percent<br>r<br>djustment Amount | 96<br>\$    |                 |                   |
|                                            |             |                 |                   |

4. Select the **Reason ID**, enter the **Adjustment Percent** or the **Adjustment Amount**, and enter any **Reason** and **Comments** if applicable.

Note: If the requested price concession is below the loan officer's accepted limit threshold, which was configured in Optimal Blue, the price concession will automatically be applied.

Note: If the price concession is above the loan officer's accepted limit threshold, the **Lock Status** will show **Price Concession Requested**, until the Lock Desk user accepts the request in Optimal Blue.

### 4. Lock Desk > Price Concession Change Request

 To accept or reject a price concession change request from the loan officer, as the Lock Desk user, go to the Lock > Confirm screen.

| Save OB Lock Desk Lock Confirm Lock Reject Lock Cancellation Reject Lock Extension Reject Profile Update Reject Product Update Rejected Price Conces |
|----------------------------------------------------------------------------------------------------|
|----------------------------------------------------------------------------------------------------|

2. Click the **OB Lock Desk** button to open Optimal Blue.

|            | 2                         | ndary 🕨 🛛 Lock | Changes             | s  Pipelines | 2ndary Options 🔻   | New Search 🕨 Admin 🕨 Branches 🕨 |
|------------|---------------------------|----------------|---------------------|--------------|--------------------|---------------------------------|
| Selected L | oan: Loan ID: <b>2980</b> | Status: Locked | Borrower: Customer  | P 🔒 🔂 🗷      | Change History     | . 6 2 5 🖻 🖻 🔁 🛼 🐍               |
| loan       | Summary                   |                |                     |              |                    |                                 |
|            | Loan #                    |                | Borrower First Name |              | Borrower Last Name | Lender Loan ID                  |
|            | 2980                      |                | Ken                 |              | Customer           | Calyxaz1_2023067000000006       |
|            | 1st Mtg Loan Amt (Base)   |                | 2nd Mtg Loan Amt    |              | HELOC Line Amt     | HELOC Drawn Amt                 |
|            | 300000                    |                | 0                   |              | 0                  | 0                               |
|            | HCLTV                     |                | LTV                 |              | CLTV New           |                                 |
|            |                           |                | 88.24               |              |                    |                                 |
|            | 1st Mtg Loan Amt (Total)  |                |                     |              |                    |                                 |
|            | 300000                    |                |                     |              |                    |                                 |

3. Once in Optimal Blue, select **Change History > View Details**.

|                              | 2ndary 🕨 🛛 Lock Desk 🕨   | Changes  Pipelines | Change Hi | story 🔻                                      | New Search 🕨 🛛 Adr  | min 🕨 Branches 🕨 |  |  |  |  |  |
|------------------------------|--------------------------|--------------------|-----------|----------------------------------------------|---------------------|------------------|--|--|--|--|--|
| Selected Loan: Loan ID: 2980 | Status: Locked Borrower: | Customer 🦻 🔒 😰 📧   | 6628      | <b>e</b> e e e e e e e e e e e e e e e e e e | 7 🛃 🖆 🖻 🕰           |                  |  |  |  |  |  |
|                              | Change Request History   |                    |           |                                              |                     |                  |  |  |  |  |  |
| Request Submitted            | User                     | Туре               | Status    | Cost                                         | Details             | Pricing Trace    |  |  |  |  |  |
| 6/8/2023 12:35:04 PM         | Valerie Canon LO         | Price Concession   | Pending   | 0.000                                        | View Details        | <b>1</b>         |  |  |  |  |  |
| 6/8/2023 9:56:59 AM          | Valerie Canon LO         | Price Concession   | Accepted  | 0.000                                        | <u>View Details</u> | <b>1</b>         |  |  |  |  |  |

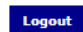

4. Review the details in the **Price Concession Request** and **Loan Notes** sections.

|                                                                                                    | Driginal Price                                      | _                                 |                                                                                                    | Price C                                                                                                    | oncession Reasor                                                                                                    | 1                                                                      | ,                |          |                                                                          |                                                                                                    |
|----------------------------------------------------------------------------------------------------|-----------------------------------------------------|-----------------------------------|----------------------------------------------------------------------------------------------------|----------------------------------------------------------------------------------------------------|----------------------------------------------------------------------------------------------------|------------------------------------------------------------------------|------------------|----------|--------------------------------------------------------------------------|----------------------------------------------------------------------------------------------------|
|                                                                                                    | 100.060                                             | l                                 | Concession                                                                                                    |                                                                                                    |                                                                                                    |                                                                        | ~                |          |                                                                          |                                                                                                    |
| Requested Amount<br>0.750% (\$2,250)                                                                                                  |                                                     | Comments                          |                                                                                                    |                                                                                                    |                                                                                                    |                                                                        |                  |          |                                                                          |                                                                                                    |
| Re                                                                                                    | equested Price<br>100.810                           |                                   |                                                                                                    |                                                                                                    |                                                                                                    |                                                                        |                  |          |                                                                          |                                                                                                    |
| 6                                                                                                    | neession Type                                       | L                                 | Bra                                                                                                    | unch                                                                                                    |                                                                                                    | + Corporate                                                            |                  | To       | tal \$                                                                   | Final Price                                                                                                  |
|                                                                                                    |                                                     |                                   | 0/ -                                                                                                    | - 00.00                                                                                                    |                                                                                                    |                                                                        | 00.050           | 0.750%   | (\$2,250)                                                                | 100.810                                                                                                    |
| Corporate Conce                                                                                                    | ession                                              | ~                                 | % 0                                                                                                    | R \$0.00                                                                                                    | 0.7                                                                                                    | 50% OR                                                                 | \$2,250          | 0.75070  | (32,230)                                                                 | 100.010                                                                                                    |
| Amt (S)                                                                                                    | \$375.00                                            | \$0.00                            |                                                                                                    |                                                                                                    |                                                                                                    |                                                                        |                  |          |                                                                          |                                                                                                    |
| concession                                                                                                    | ACTIVITY                                            |                                   |                                                                                                    |                                                                                                    |                                                                                                    |                                                                        |                  |          |                                                                          |                                                                                                    |
|                                                                                                    | Iotal Applied                                       | Denied Reques                     | sts                                                                                                    |                                                                                                    |                                                                                                    |                                                                        |                  |          |                                                                          |                                                                                                    |
| Amt (\$)                                                                                                    | \$375.00                                            | \$0.00                            |                                                                                                    |                                                                                                    |                                                                                                    |                                                                        |                  |          |                                                                          |                                                                                                    |
| Amt (bps)                                                                                                    | 0.125                                               | 0.000                             |                                                                                                    |                                                                                                    |                                                                                                    |                                                                        |                  |          |                                                                          |                                                                                                    |
| Loan Notes                                                                                                    | 5                                                   |                                   | Note                                                                                                    |                                                                                                    |                                                                                                    |                                                                        |                  |          |                                                                          |                                                                                                    |
| _                                                                                                    |                                                     |                                   |                                                                                                    |                                                                                                    |                                                                                                    |                                                                        | 🗆 Email S        | econdary | Add Note                                                                 | •                                                                                                    |
| [                                                                                                    |                                                     |                                   |                                                                                                    |                                                                                                    |                                                                                                    |                                                                        |                  |          | Loan Status                                                              | Date/Ti                                                                                                    |
| User                                                                                                    |                                                     |                                   |                                                                                                    | Note                                                                                                    |                                                                                                    |                                                                        |                  |          |                                                                          | 6/8/2023 10:3                                                                                                |
| User<br>Valerie Canon LC                                                                                                    |                                                     | AF                                | Price Concession cha                                                                                                    | Note<br>ange request has be                                                                                                    | en submitted (Syst                                                                                                    | em generated)                                                          |                  |          | Locked                                                                   |                                                                                                    |
| User<br>Valerie Canon LC<br>Valerie Canon LC                                                                                          |                                                     | AF                                | Price Concession cha<br>Price after                                                                                                    | Note<br>ange request has be<br>concession: 100.06                                                                                                    | en submitted (Syst<br>) (System generate                                                                                                    | em generated)<br>d)                                                    |                  |          | Locked<br>Locked                                                         | 6/8/2023 7:5                                                                                                 |
| User<br>Valerie Canon LC<br>Valerie Canon LC<br>Valerie Canon LC                                                                      |                                                     | A F                               | Price Concession chi<br>Price after<br>Price Concession chi                                                                               | Note<br>ange request has be<br>concession: 100.06<br>ange request has be                                                                                                    | en submitted (Syst<br>) (System generate<br>en accepted (Syst                                                                                             | em generated)<br>d)<br>em generated)                                   |                  |          | Locked<br>Locked<br>Locked                                               | 6/8/2023 7:5<br>6/8/2023 7:5                                                                                 |
| User<br>Valerie Canon LC<br>Valerie Canon LC<br>Valerie Canon LC<br>Valerie Canon LC                                                  |                                                     | AF<br>Al                          | Price Concession chi<br>Price after<br>Price Concession chi<br>Price befor                                                                | Note<br>ange request has be<br>concession: 100.06<br>ange request has be<br>e concession: 99.93                                                                                                 | en submitted (Syst<br>0 (System generate<br>en accepted (Syst<br>5 (System generate                                                                       | em generated)<br>d)<br>em generated)<br>ed)                            |                  | 4- 42    | Locked<br>Locked<br>Locked<br>Locked                                     | 6/8/2023 7:5<br>6/8/2023 7:5<br>6/8/2023 7:5                                                                 |
| User<br>Valerie Canon LC<br>Valerie Canon LC<br>Valerie Canon LC<br>Valerie Canon LC<br>Lockdesk2 User(                               | D<br>D<br>D<br>D<br>Loan fla                        | A F<br>A l<br>agged as looked wit | Price Concession chi<br>Price after<br>Price Concession chi<br>Price befor<br>th Fifth Third Bank, N                                      | Note<br>ange request has be<br>concession: 100.06<br>ange request has be<br>e concession: 99.93<br>I.A Correspondent                                                                            | en submitted (Syst<br>D (System generate<br>en accepted (System<br>5 (System generate<br>- Pricing as of 6/7)                                             | em generated)<br>d)<br>em generated)<br>ed)<br>2023 11:22:10 A         | M (System gener: | ated)    | Locked<br>Locked<br>Locked<br>Locked                                     | 6/8/2023 7:5<br>6/8/2023 7:5<br>6/8/2023 7:5<br>6/8/2023 7:5<br>6/7/2023 9:2                                 |
| User<br>Valerie Canon LC<br>Valerie Canon LC<br>Valerie Canon LC<br>Valerie Canon LC<br>Lockdesk2 User?<br>Lockdesk2 User?            | 0<br>0<br>0<br>2<br>2<br>2<br>2<br>2<br>2           | A F<br>A I<br>agged as locked wit | Price Concession chi<br>Price after<br>Price Concession ch<br>Price before<br>th Fifth Third Bank, N<br>Loan h                            | Note<br>ange request has be<br>concession: 100.06<br>ange request has be<br>e concession: 99.93<br>I.A Correspondent<br>tas been Locked (S)                                                     | en submitted (Syst<br>0 (System generate<br>een accepted (Syst<br>5 (System generate<br>- Pricing as of 6/7/<br>rstem generated)<br>25 (Combanagenerated) | em generated)<br>d)<br>em generated)<br>ed)<br>2023 11:22:10 A         | M (System genera | ited)    | Locked<br>Locked<br>Locked<br>Locked<br>Locked                           | 6/8/2023 7:5<br>6/8/2023 7:5<br>6/8/2023 7:5<br>6/7/2023 9:2<br>6/7/2023 9:1<br>6/7/2023 9:1                 |
| User<br>Valerie Canon LC<br>Valerie Canon LC<br>Valerie Canon LC<br>Lockdesk2 User2<br>Lockdesk2 User2<br>Lockdesk2 User2             | 2 Loan fla<br>2 2                                   | A F<br>A f                        | Price Concession chi<br>Price after<br>Price beforo<br>Price beforo<br>th Fifth Third Bank, N<br>Loan h<br>Current Valie                  | Note<br>ange request has be<br>concession: 100.06<br>ange request has be<br>e concession: 99.03<br>I.A Correspondent<br>tas been Locked (S)<br>dation attempt: 99.9<br>superior university of C | en submitted (Syst<br>0 (System generate<br>een accepted (Syst<br>5 (System generate<br>- Pricing as of 6/7/<br>(stem generated)<br>35 (System genera     | em generated)<br>d)<br>em generated)<br>ed)<br>2023 11:22:10 A<br>red) | M (System gener: | ited)    | Locked<br>Locked<br>Locked<br>Locked<br>Locked<br>Lock Pending           | 6/8/2023 7:5<br>6/8/2023 7:5<br>6/8/2023 7:5<br>6/7/2023 9:2<br>6/7/2023 9:1<br>6/7/2023 9:1<br>6/7/2023 9:1 |
| User<br>Valerie Canon LC<br>Valerie Canon LC<br>Valerie Canon LC<br>Lockdesk2 User/<br>Lockdesk2 User/<br>Valerie Canon LC<br>Rower – | 2 Loan fla<br>2 2 2 2 2 2 2 2 2 2 2 2 2 2 2 2 2 2 2 | A F<br>A l<br>agged as looked wit | Price Concession chi<br>Price after<br>Price Concession ch<br>Price befor<br>th Fifth Third Bank, N<br>Loan h<br>Current Valix<br>Lock re | Note<br>ange request has be<br>concession: 100.06<br>ange request has be<br>e concession: 99.93<br>I.A Correspondent<br>has been Locked (S)<br>dation attempt: 99.9<br>equest submitted (S)     | en submitted (Syst<br>0 (System generate<br>5 (System generate<br>- Pricing as of 6/7/<br>rstem generated)<br>35 (System generated)<br>                   | em generated)<br>d)<br>am generated)<br>d)<br>2023 11:22:10 A<br>red)  | M (System genera | ited)    | Locked<br>Locked<br>Locked<br>Locked<br>Locked<br>Locked<br>Lock Pending | 6/8/2023 7:5<br>6/8/2023 7:5<br>6/8/2023 7:5<br>6/7/2023 9:2<br>6/7/2023 9:1<br>6/7/2023 9:1<br>6/7/2023 9:1 |

#### 5. Select Accept or Reject.

- 6. Once you are back in Path, click the refresh icon (<sup>2</sup>) and click **Save**.
- 7. After all locks are confirmed, go to the Lock > Summary screen and click the Copy from Lock to Loan button, to ensure loan and lock data match.

## Loan Officer > Updating Product/Profile, Extending and Cancelling Lock

### I. Updating Product

 To update the product, go to the Lock > Request screen and select Update Product from the Request Type dropdown.

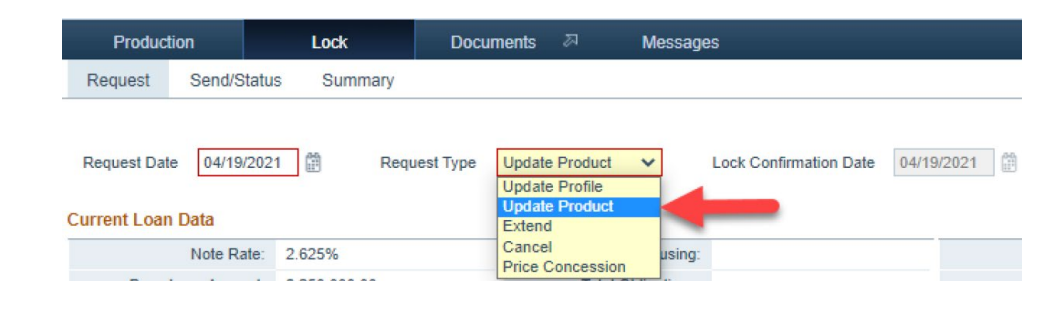

2. Next, click **OB Lock Request** at the bottom of the screen to submit the change request.

| Э | Send to Lock Desk | Compare Lock History | Compare Lock Request | OB Lock Request | <br>Request History | Pricing | Save |
|---|-------------------|----------------------|----------------------|-----------------|---------------------|---------|------|
|   |                   |                      |                      |                 |                     |         |      |

3. Select a price.

|                                   |                                        |                                         |                                                                                                    |                      |                                                                                                 | * updated 04/05/ | /2021 3:29:28 F |  |  |  |
|-----------------------------------|----------------------------------------|-----------------------------------------|----------------------------------------------------------------------------------------------------|----------------------|-------------------------------------------------------------------------------------------------|------------------|-----------------|--|--|--|
| lem                               | 30 Yr Fixed                            |                                         |                                                                                                    | Rate                 | Price                                                                                           | Lock Period      | Price Statu     |  |  |  |
| 0                                 | Fifth Third Bank, N.A. Correspondent   | Conforming 30 Year Fixed -              | DU                                                                                                    | 2.750 %              | (0.5650)                                                                                        | 45               | Availab         |  |  |  |
| 0                                 | Fifth Third Bank, N.A. Correspondent   | Conforming 30 Year Fixed -              | LP                                                                                                    | 2.750 %              | (0.5650)                                                                                        | 45               | Availab         |  |  |  |
| 0                                 | Wells Fargo Mandatory                  | Conforming 30 Yr Fixed                  |                                                                                                    | 3.375 %              | (0.4240)                                                                                        | 30               | Availab         |  |  |  |
| 0                                 | Wells Fargo                            | Conforming 30 Yr Fixed                  |                                                                                                    | 3.500 %              | (0.3750)                                                                                        | 45               | Availab         |  |  |  |
|                                   | Ineligible Products                    |                                         | Findings                                                                                                    |                      |                                                                                                 |                  |                 |  |  |  |
| Citibank, N.A. Agency 30 Yr Fixed |                                        |                                         | <ul> <li>Borrower Pays MI (if required) is No, And LTV is &gt;80%</li> </ul>                                                                   |                      |                                                                                                 |                  |                 |  |  |  |
|                                   | Citibank, N.A. Agency 30 Yr Fixed Loan | Balance Specified                       | Borrower Pays MI (if required) is No, And LTV is >80%     State is not New York (NY)     Borrower Pays MI (if required) is No, And LTV is >80% |                      |                                                                                                 |                  |                 |  |  |  |
|                                   | Citibank, N.A. Agency 30 Yr Fixed New  | /ork Specified                          |                                                                                                    |                      |                                                                                                 |                  |                 |  |  |  |
|                                   |                                        | Citibank, N.A. Agency Jumbo 30 Yr Fixed |                                                                                                    |                      | State is Continental U.S., And Number of Units is 1 Unit, And 1st Mtg Loan Amt (Total) < 548251 |                  |                 |  |  |  |
|                                   | Citibank, N.A. Agency Jumbo 30 Yr Fixe | d                                       | 548251                                                                                                    |                      |                                                                                                 |                  |                 |  |  |  |
|                                   | Citibank, N.A. Agency Jumbo 30 Yr Fixe | d                                       | • Borrower Pays MI (if                                                                                                    | required) is No, And | LTV is >80%                                                                                     |                  |                 |  |  |  |

4. Select a rate.

| Conforming 30 1<br>Rate | /ear Fixed - D    | 30 Day            | 45 Day            | 60 Dav            |
|-------------------------|-------------------|-------------------|-------------------|-------------------|
| Expiration Date         | 04/20/2021        | 05/05/2021        | 05/20/2021        | 06/04/2021        |
| 4.125 %                 | ( <u>6.3150</u> ) | ( <u>6.1900</u> ) | ( <u>6.0650</u> ) | ( <u>6.0650</u> ) |
| 4.000 %                 | ( <u>5.9400</u> ) | ( <u>5.8150</u> ) | ( <u>5.6900</u> ) | (5.6900)          |
| 3.875 %                 | ( <u>5.4400</u> ) | ( <u>5.3150</u> ) | ( <u>5.1900</u> ) | ( <u>5.1900</u> ) |
| 3.750 %                 | ( <u>5.1900</u> ) | ( <u>5.0650</u> ) | ( <u>4.9400</u> ) | ( <u>4.8150</u> ) |
| 3.625 %                 | ( <u>5.0650</u> ) | ( <u>4.9400</u> ) | ( <u>4.8150</u> ) | (4.6900)          |
| 3.500 %                 | ( <u>4.5650</u> ) | ( <u>4.4400</u> ) | ( <u>4.3150</u> ) | ( <u>4.1900</u> ) |
| 3.375 %                 | ( <u>3.9400</u> ) | ( <u>3.8150</u> ) | ( <u>3.6900</u> ) | (3.6900)          |
| 3.250 %                 | ( <u>3.4400)</u>  | ( <u>3.3150</u> ) | ( <u>3.1900)</u>  | ( <u>3.0650</u> ) |
| 3.125 %                 | ( <u>2.6900</u> ) | ( <u>2.5650</u> ) | ( <u>2.4400</u> ) | ( <u>2.3150</u> ) |
| 3.000 %                 | ( <u>2.1900</u> ) | O (2.0650)        | ( <u>1.9400</u> ) | ( <u>1.8150</u> ) |
| 2.875 %                 | ( <u>1.5650</u> ) | O (1.4400)        | ( <u>1.3150</u> ) | ( <u>1.1900</u> ) |
| 2.750 %                 | O (0.8150)        | ( <u>0.6900)</u>  | (0.5650)          | O (0.4400)        |

- 5. Next, click the **OB Lock Desk** button.
- 6. Then click the **Send to Lock Desk** button.

Available Pricing

Note: Depending on how your system is configured, the button could be named something else, such as **Request Lock** or **Lock Request**. But the underlying function is the same, which is to send a request from the **Lock > Request** screen to the **Lock > Confirm** screen (Lock Desk) to be accepted or rejected.

#### II. Updating Profile

 To update the profile, go to the Lock > Request screen and select Update Profile from the Request Type dropdown.
### Optimal Blue > Pricing/Lock

| Loans 🗸 🛞 202306       | 670000000006—Ken N Customer, Jl  | R 🗙 👻 Lock 👻 Rec       | juest 👻                 |       |                          |                            |
|------------------------|----------------------------------|------------------------|-------------------------|-------|--------------------------|----------------------------|
| Send/Status Sum        | mary Request                     |                        |                         |       |                          |                            |
| Lock Request           |                                  |                        |                         |       |                          |                            |
| Lock Channel           | OB 🗸                             |                        |                         |       |                          |                            |
| Request Type           | Update Profile 🗸 🗸 🗸 🗸 🗸 🗸 🗸     | Lock Request Date/Time | 06/07/2023              | iii 🔒 | Lock Period              | 30 🗸                       |
| Lock Expiration        | Update Profile<br>Update Product | Lock Date              | 06/07/2023              |       | Extension Period         | ~                          |
| Cancel Reason          | Extend                           | Cancel Date            |                         |       | Float Down Option        |                            |
| Float Down Date        | Cancel<br>Price Concession       |                        |                         |       |                          |                            |
| Lock Request Note      |                                  |                        |                         |       |                          |                            |
|                        |                                  |                        |                         |       |                          |                            |
|                        |                                  |                        |                         |       |                          |                            |
|                        |                                  |                        |                         |       |                          |                            |
|                        |                                  |                        |                         |       |                          |                            |
| Lock Confirmation      | on                               |                        |                         |       |                          |                            |
| Lock Confirmation Date | 06/07/2023                       |                        |                         |       |                          |                            |
| Save Loc               | k Request Lock Update Reque      | est Relock Request     | Lock Cancellation Reque | st    | Lock Extension Requested | Price Concession Requested |
| OB Lock Request        | OB Change Request History        | Pricing Programs       | Reset Lock              |       |                          |                            |

- 2. Next, click the **OB Lock Request** button, to submit the request to update the profile.
- 3. In the opened lightboxes, select the price and then select the rate.
- 4. Then, click the **Send to Lock Desk** button to send the loan file to the Lock Desk.

Note: Depending on how your system is configured, the button could be named something else, such as **Request Lock** or **Lock Request**. But the underlying function is the same, which is to send a request from the **Lock > Request** screen to the **Lock > Confirm** screen (Lock Desk) to be accepted or rejected.

### III. Extending Lock

1. To extend a lock, go to the Lock > Request screen and select Extend from the Request Type dropdown.

| Loans 👻 🛞 20230   | 670000000006—Ken N Customer, J | IR 🗙 🚽 🛛 Lock 👻 Req    | uest 👻     |                   |    |   |
|-------------------|--------------------------------|------------------------|------------|-------------------|----|---|
| Send/Status Sum   | imary Request                  |                        |            |                   |    |   |
| Lock Request      |                                |                        |            |                   |    |   |
| Lock Channel      | OB 🗸                           |                        |            |                   |    |   |
| Request Type      | Update Profile 🗸 🗸             | Lock Request Date/Time | 06/07/2023 | 🔒 Lock Period     | 30 | ~ |
| Lock Expiration   | Update Profile                 | Lock Date              | 06/07/2023 | Extension Period  |    | ~ |
| Cancel Reason     | Extend                         | Cancel Date            |            | Float Down Option |    |   |
| Float Down Date   | Cancel<br>Price Concession     |                        |            |                   |    |   |
| Lock Request Note |                                |                        |            |                   |    |   |

2. Select the length of the lock extension from the **Extension Period** dropdown.

| Send to Lock Desk Compare Lock His | story Compare Lock Request | OB Lock Request | Red |
|------------------------------------|----------------------------|-----------------|-----|
|------------------------------------|----------------------------|-----------------|-----|

- 3. Next, click the **OB Lock Request** button at the bottom of the screen to submit the lock extension request.
- 4. In the opened lightbox, click **Cost Calculation** and then click **Extension Request**.

|                                                                                  | 10 🗸       |            |
|----------------------------------------------------------------------------------|------------|------------|
| Cost Calculation Result: Suc                                                     | cess       |            |
|                                                                                  | Current    | Calculated |
| Calculated Lock Price                                                            | 101.0650   | 101.065    |
| Calculated Lock Expiration Date                                                  | 05/24/2021 | 06/01/2021 |
| Calculated Lock Extension Cost                                                   |            | 0          |
| Status                                                                           |            |            |
| Status                                                                           |            |            |
| Status<br>Price                                                                  |            |            |
| Status<br>Price<br>Rate                                                          |            |            |
| Status<br>Price<br>Rate<br>Lock Period                                           |            |            |
| Status<br>Price<br>Rate<br>Lock Period<br>Lock Expiration Date                   |            |            |
| Status<br>Price<br>Rate<br>Lock Period<br>Lock Expiration Date<br>Extension Cost |            |            |

5. In the prompt that opens, confirm the lock extension request.

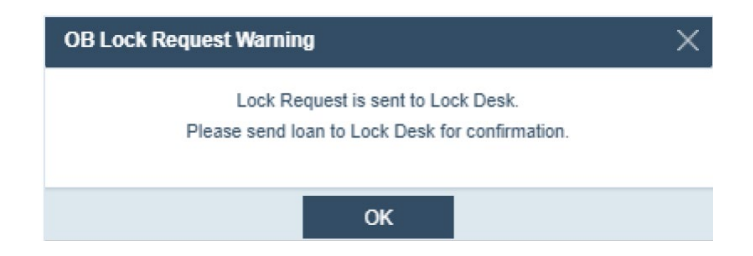

6. Next, click the Send to Lock Desk button on the bottom of the screen to send the loan to Lock Desk.

Note: Depending on how your system is configured, the button could be named something else, such as **Request Lock** or **Lock Request**. But the underlying function is the same, which is to send a request from the **Lock > Request** screen to the **Lock > Confirm** screen (Lock Desk) to be accepted or rejected.

Note: The Lock Status will show Lock Extension Requested until the Lock Desk user accepts the lock extension request in Optimal Blue.

- 7. If auto-accept is enabled for lock requests, after saving the Lock > Request screen, click the refresh icon (
   to update the Lock Status to Lock Confirmed.
  - A. If auto-accept is not enabled, click the **OB Lock Request** button, then click the **Send to Lock Desk** button to move the loan file to the Lock Desk to be confirmed.

Optimal Blue > Pricing/Lock

### IV. Canceling Lock

1. To cancel lock, go to the Lock > Request screen and select Cancel from the Request Type dropdown.

| Loans 🗸 🕘 20230   | 67000000006—Ken N Customer, J | R 🗙 👻 🛛 Lock 👻 🛛 Req   | uest 👻     |          |                   |    |
|-------------------|-------------------------------|------------------------|------------|----------|-------------------|----|
| Send/Status Sum   | imary Request                 |                        |            |          |                   |    |
| Lock Request      |                               |                        |            |          |                   |    |
| Lock Channel      | OB 🗸                          |                        |            |          |                   |    |
| Request Type      | Update Profile 🗸 🗸            | Lock Request Date/Time | 06/07/2023 | <b>*</b> | Lock Period       | 30 |
| Lock Expiration   | Update Profile Update Product | Lock Date              | 06/07/2023 |          | Extension Period  |    |
| Cancel Reason     | Extend                        | Cancel Date            |            |          | Float Down Option |    |
| Float Down Date   | Cancel<br>Price Concession    |                        |            |          |                   |    |
| Lock Request Note |                               |                        |            |          |                   |    |

- 2. Select the Cancel Reason.
- 3. Next, click the **OB Lock Request** button on the bottom of the screen.

| Э | Send to Lock Desk | Compare Lock History | Compare Lock Request | OB Lock Request | Requ |
|---|-------------------|----------------------|----------------------|-----------------|------|
|   |                   |                      |                      |                 |      |

4. A prompt opens, informing you that the loan file needs to be sent to the Lock Desk to complete the cancel lock request. Confirm the prompt.

| OB Lock Request Warning                             | X |
|-----------------------------------------------------|---|
| To complete Cancel request, send loan to Lock Desk. |   |
|                                                     |   |
| ок                                                  |   |

5. Click the Send to lock Desk button.

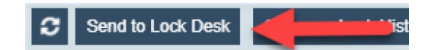

Note: Depending on how your system is configured, the button could be named something else, such as **Request Lock** or **Lock Request**. But the underlying function is the same, which is to send a request from the **Lock > Request** screen to the **Lock > Confirm** screen (Lock Desk) to be accepted or rejected.

### 6. Lock Desk > Updating Product/Profile, Extending/Canceling Lock

 To accept a request to update the profile, product, and extension, go to the Lock > Confirm screen and click the OB Lock Desk button.

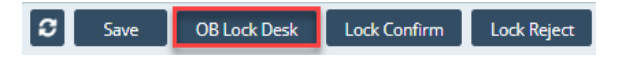

2. Once in Optimal Blue, go to the **Changes** tab.

|                                                                       | /                                                         | 2ndary >                                   | Lock Desk   | > Chang    | es 🕶                                  | Pipelines >   | Selected | Loan > 1      | New Search >             | Admin > | Branches |
|-----------------------------------------------------------------------|-----------------------------------------------------------|--------------------------------------------|-------------|------------|---------------------------------------|---------------|----------|---------------|--------------------------|---------|----------|
| Selected Loan:                                                        | Loan ID: 1072                                             | Status: Lod                                | ked Borrows | r: Freddie | 80                                    | 0 🖩 🛙 (       | 6 6 7    | a 🖪 🖾         | 2 0 5                    |         |          |
| O Queue Of<br>Change R<br>☑ Lock I<br>☑ Produ<br>☑ Float<br>☑ Profile | equest Type<br>Extension<br>ct Change<br>Down<br>e Change | Date Ran<br>Last Day<br>From: 02<br>To: 02 | -16-2021    | - A        | Iter by En<br>Il Entities<br>Il Loans | ntities/Hedge | d Loans  | Search Te:    | ĸt                       | Action  | er Queue |
|                                                                       | ĸ                                                         |                                            |             |            |                                       |               |          |               |                          |         |          |
| Seloci                                                                | Concession                                                |                                            |             |            |                                       |               |          |               |                          |         |          |
| Reloci                                                                | Concession                                                | 0 Borr                                     | ower (LNF)  | Lock Requi | ad Lo                                 | Status Lo     | an Amt   | Loan Amt (Tot | al) <u>Rate</u><br>4.125 | Price   | Edit     |

3. Click the change history icon highlighted in red in the above image.

|                | / /           | 2ndary 🕨 🕹 Loc | k Desk 🕨 Chang    | ges 🕨 Pipelines 🕨              | Change History | New S  | earch 🕨 | Admin ▶ | Branche |
|----------------|---------------|----------------|-------------------|--------------------------------|----------------|--------|---------|---------|---------|
| Selected Loan: | Loan ID: 1072 | Status: Locked | Borrower: Freddie | 282 60                         | 3 6 8 8        | - 6 -  |         |         |         |
|                |               |                |                   |                                |                |        |         |         |         |
|                |               |                | 2                 | Change Request History         |                |        |         |         |         |
| Reques         | t Submitted   |                | User              | Change Request History<br>Type |                | Status | Cost    |         | Details |

- 4. Click View Details.
- 5. In the following screen, click **Accept** or **Reject**.

| Selected Loan: Loan ID: 1072                                                                                                    | Sources Council                                                                                                    |                                                                                                    |                                                                   |                                                                                            | and the second second se |                       |
|----------------------------------------------------------------------------------------------------|----------------------------------------------------------------------------------------------------|----------------------------------------------------------------------------------------------------|-------------------------------------------------------------------|--------------------------------------------------------------------------------------------|----------------------------------------------------------------------------------------------------|-----------------------|
|                                                                                                    |                                                                                                    | Summary                                                                                                    |                                                                   |                                                                                            |                                                                                                    |                       |
| Request Submitted                                                                                                    |                                                                                                    | User                                                                                                    | Туре                                                              | Status                                                                                     |                                                                                                    | Cost                  |
| 16/2021 6:13:47 PM PST                                                                                                    | man                                                                                                    | ual1 retail1                                                                                                    | Profile Change                                                    | Pending                                                                                    | 0.50                                                                                                    | 00                    |
|                                                                                                    |                                                                                                    | Ourcent Loop Jefer                                                                                                    | malion                                                            |                                                                                            |                                                                                                    |                       |
| Field                                                                                                    |                                                                                                    | Current Loan Infor                                                                                                    | Current Value                                                     |                                                                                            |                                                                                                    |                       |
| rrower First Name                                                                                                    | Amy                                                                                                    |                                                                                                    |                                                                   |                                                                                            |                                                                                                    |                       |
| rrower                                                                                                    | Freddie                                                                                                    |                                                                                                    |                                                                   |                                                                                            |                                                                                                    |                       |
| the second second second second second second second second second second second second second second second s                                                                                          |                                                                                                    |                                                                                                    |                                                                   |                                                                                            |                                                                                                    |                       |
| 1LUD                                                                                                    | Locked                                                                                                    |                                                                                                    |                                                                   |                                                                                            |                                                                                                    |                       |
| wo<br>Mtg Loan Amt (Base)<br>Optimal Blue will add or delete any adjustn                                                                                                    | Locked<br>\$360,000<br>hents directly from the LO Total<br>need to be m                                                             | Price field. We will not take int<br>anually reviewed and adjusted<br>First Lien                                                                                | o consideration any rounding rule<br>by the Secondary department. | s, max price rules, or price cap a                                                         | adjustment rule                                                                                                    | es. These v           |
| wo<br>Mtg Loan Amt (Base)<br>Optimal Blue will add or delete any adjustn                                                                                                    | Locked<br>\$360,000<br>nents directly from the LO Total<br>need to be n                                                             | Price field. We will not take int<br>ianually reviewed and adjusted<br>First Lien<br>Existing Adjustm                                                           | e consideration any rounding rule<br>by the Secondary department. | s, max price rules, or price cap i                                                         | adjustment rule                                                                                                    | is. These v           |
| uus<br>Mtg Loan Amt (Base)<br>Dotimal Blue will add or delete any adjustn<br>Loan Level Adjustments                                                                                                    | Locked<br>\$360,000<br>nents directly from the LO Total<br>need to be in<br>Points                                                  | Price field. We will not take int<br>nanually reviewed and adjusted<br>First Lien<br>Existing Adjustm<br>SRP                                                    | e consideration any rounding rule<br>by the Secondary department. | s, max price rules, or price cap i<br>Margin                                               | adjustment rule<br>Static                                                                                                    | es. These s<br>Action |
| itus<br>Mtg Loan Amt (Base)<br>Optimal Blue will add or delete any adjustn<br>Loan Level Adjustments<br>Irofile Change Request Cost                                                                     | Locked<br>\$360,000<br>nents directly from the LO Total<br>need to be n<br>Points<br>0.500                                          | Price field. We will not take int<br>lanually reviewed and adjusted<br>First Lien<br>Existing Adjustm<br>SRP<br>0.000                                           | o consideration any rounding rule<br>by the Secondary department. | s, max price rules, or price cap i<br>Margin<br>0.000                                      | adjustment rule<br>Statsc                                                                                                    | Action                |
| Wig Loan Amt (Base)<br>Dytimal Blue will add or delete any adjustn<br>Loan Level Adjustments<br>rofile Change Request Cost<br>tate is WA                                                                | Locked<br>\$360,000<br>hents directly from the LO Total<br>need to be in<br>Points<br>0.500<br>-0.125                               | Price field. We will not take int<br>nanually reviewed and adjusted<br>First Lien<br>Existing Adjustm<br>SEP<br>0.000                                           | e consideration any rounding rule<br>by the Secondary department. | Margin                                                                                     | adjustment rule<br>Static                                                                                                    | Action                |
| Wig Loan Amt (Base)<br>Optimal Blue will add or delete any adjustn<br>Loan Level Adjustments<br>rofile Change Request Cost<br>tate is WA<br>stal Adjustments:                                           | Locked<br>\$360,000<br>hents directly from the LO Total<br>need to be in<br>Points<br>0.500<br>-0.125<br>0.375                      | Price field. We will not take int<br>tanually reviewed and adjusted<br>First Lien<br>Existing Adjustm<br>SRP<br>0.000<br>0.000<br>0.000                         | e consideration any rounding rule<br>by the Secondary department. | s, max price rules, or price cap i<br>Margin<br>0.000<br>0.000                             | adjustment rule<br>Static                                                                                                    | Action                |
| uus<br>Mtg Loan Amt (Base)<br>Jostimal Blue will add or delete any adjustn<br>Loan Level Adjustments<br>rofile Change Request Cost<br>tate is WA<br>tal Adjustments:<br>nal LO Price                    | Locked<br>\$360,000<br>hents directly from the LO Total<br>need to be in<br>Points<br>0.500<br>-0.125<br>0.375<br>103.365           | Price field. We will not take int<br>tanually reviewed and adjusted<br>First Lien<br>Existing Adjustm<br>SRP<br>0.000<br>0.000<br>0.000                         | e consideration any rounding rule<br>by the Secondary department. | s, max price rules, or price cap i<br>Margin<br>0.000<br>0.000<br>0.000<br>0.000           | adjustment rule<br>Static                                                                                                    | Action                |
| Wig Loan Amt (Base)<br>Pptimal Blue will add or delete any adjustn<br>Loan Level Adjustments<br>rofile Change Request Cost<br>tate is WA<br>stal Adjustments:<br>nal LO Price                           | Locked<br>\$360,000<br>hents directly from the LO Total<br>need to be in<br>Points<br>0.500<br>-0.125<br>0.375<br>103.365           | Price field. We will not take int<br>nanually reviewed and adjusted<br>First Lien<br>Existing Adjustm<br>SRP<br>0.000<br>0.000<br>0.000<br>New Adjustment       | a consideration any rounding rule<br>by the Secondary department. | Margin<br>0.000<br>0.000<br>0.000                                                          | adjustment rule<br>Static                                                                                                    | Action<br>a x<br>a x  |
| Mtg Loan Amt (Base)<br>Pptimal Blue will add or delete any adjustn<br>Loan Level Adjustments<br>rofile Change Request Cost<br>tate is WA<br>stal Adjustments:<br>nal LO Price<br>Loan Level Adjustments | Locked<br>\$360,000<br>hents directly from the LO Total<br>need to be in<br>Points<br>0.500<br>-0.125<br>0.375<br>103.365<br>Points | Price field. We will not take int<br>ianually reviewed and adjusted<br>First Lien<br>Existing Adjustm<br>SRP<br>0.000<br>0.000<br>0.000<br>New Adjustmen<br>SRP | o consideration any rounding rule<br>by the Secondary department. | s, max price rules, or price cap i<br>Margin<br>0.000<br>0.000<br>0.000<br>0.000<br>Margin | adjustment rule<br>Static<br>Static                                                                                                    | Action                |

- 6. Back in Path, if the request is accepted in Optimal Blue, click the refresh icon (<sup>2</sup>) and the **Save** button. The **lock Status** is updated.
  - A. If the request is rejected, select **Reject** from the **Confirmation** dropdown to send the loan file back to the loan officer.
- After confirmation/rejection, go to the Lock > Summary screen and click the Copy from Lock to Loan button, to ensure loan and lock data match.

### I. Canceling Request

- To accept or reject lock cancelation requests, go to the Lock < Confirm screen and click the OB Lock Desk button.
- 2. Once in Optimal Blue, click the Cancel Lock/Save to LOS button.
- 3. Back in Path, click the refresh icon (<sup>2</sup>) and the **Save** button. The **lock Status** is updated.

## 7. Loan Officer > Relocking a Canceled or Expired Lock

- To relock a canceled or expired lock, go to the Lock > Request screen and select Relock from the Request Type dropdown.
- 2. Next, click the **OB Lock Request** button.

#### Optimal Blue > Pricing/Lock

3. In the opened lightbox, select a new rate.

| roducts             |                                                               |         |         |             |              |
|---------------------|---------------------------------------------------------------|---------|---------|-------------|--------------|
|                     | Paralant                                                      | 2.4     |         |             | D.:          |
| Investor            | Product                                                       | Rate    | Price   | Lock Period | Price Status |
| Fifth Third Bank NA | Corresponse Fifth Third Bank N.A Correspondent - Conforming 3 | 2.750 % | 103.815 | 30          | Available    |

4. Next, select a price.

| ReLock Request       |             |                                                          |         |         |             |
|----------------------|-------------|----------------------------------------------------------|---------|---------|-------------|
| Products Availa      | ble Pricing |                                                          |         |         |             |
| Investor             |             | Product                                                  | Rate    | Price   | Lock Period |
| Fifth Third Bank, N. | A Correspo  | Fifth Third Bank, N.A Correspondent - Conforming 30 Year | 2.750 % | 103.815 | 30          |
| Rate                 | 30 Day      |                                                          |         |         |             |
| Expiration Date      | 05/19/2021  |                                                          |         |         |             |
| 4.125%               | (109.315)   |                                                          |         |         |             |
| 4.000%               | (108.940)   |                                                          |         |         |             |
| 3.875%               | (108.440)   |                                                          |         |         |             |
| 3.750%               | (108.190)   |                                                          |         |         |             |
| 3.625%               | (108.065)   |                                                          |         |         |             |
| 3.500%               | (107 565)   |                                                          |         |         |             |

- 5. If auto-accept is enabled, after the new pricing and rate are selected and saved, click the refresh icon (<sup>22</sup>) the status will update to **Lock Confirmed**.
- 6. If auto-accept is not enabled, click the **OB Lock Request** button. A message appears, saying the loan still needs to be sent to the Lock Desk.
  - A. Click the Send to Lock Desk button to move the file to the Lock Desk Role to confirm.

Note: Depending on how your system is configured, the button could be named something else, such as **Request Lock** or **Lock Request**. But the underlying function is the same, which is to send a request from the **Lock > Request** screen to the **Lock > Confirm** screen (Lock Desk) to be accepted or rejected.

## 8. Lock Desk > Relocking a Canceled or Expired Lock

To accept or reject a request to relock a canceled or expired lock:

- 1. Go to the Lock > Confirm screen and click the OB Lock Desk button.
- 2. Once in Optimal Blue, select the Change History tab and click View Details.

|                |               | 2ndary   Loc   | k Desk 🕨 Change   | s 🕨 Pipe     | elines 🕨 Cha   | inge History 🔻 🚺 | New Search 🕨 | Admin 🕨 | Branches    |
|----------------|---------------|----------------|-------------------|--------------|----------------|------------------|--------------|---------|-------------|
| Selected Loan: | Loan ID: 1072 | Status: Locked | Borrower: Freddie | 2 8 0        | • 6 6          | ] 🕫 🛤 🖬 🖾        | <b>* 0</b> 5 |         |             |
|                |               |                | cł                | ange Request | History        |                  |              |         |             |
| Request        | t Submitted   |                | User              |              | Туре           | Status           | Cost         |         | Details     |
| 2/16/2021      | 1 8:13:47 PM  |                | manual1 retail1   | p            | Profile Change | Pending          | 0.500        |         | iew Details |

3. Next click Accept or Reject.

|                                                                                                    |                                                                                                    | Summary                                                                                                    |                                                                 |                                                                                                    |                                              |                                           |
|----------------------------------------------------------------------------------------------------|----------------------------------------------------------------------------------------------------|----------------------------------------------------------------------------------------------------|-----------------------------------------------------------------|----------------------------------------------------------------------------------------------------|----------------------------------------------|-------------------------------------------|
| Request Submitted                                                                                                    |                                                                                                    | User                                                                                                    | Туре                                                            | Status                                                                                                    |                                              | Cost                                      |
| 16/2021 6:13:47 PM PS1                                                                                                    | man                                                                                                    | uall retail                                                                                                    | Profile Change                                                  | Pending                                                                                                    | 0.50                                         | 00                                        |
|                                                                                                    |                                                                                                    | Current Loan Infor                                                                                                    | nation                                                          |                                                                                                    |                                              |                                           |
| Field                                                                                                    |                                                                                                    |                                                                                                    | Current Value                                                   |                                                                                                    |                                              |                                           |
| rrower First Name                                                                                                    | Amy                                                                                                    |                                                                                                    |                                                                 |                                                                                                    |                                              |                                           |
| rrower                                                                                                    | Freddie                                                                                                    |                                                                                                    |                                                                 |                                                                                                    |                                              |                                           |
| 101101                                                                                                    |                                                                                                    |                                                                                                    |                                                                 |                                                                                                    |                                              |                                           |
| atus                                                                                                    | Locked                                                                                                    |                                                                                                    |                                                                 |                                                                                                    |                                              |                                           |
| trus<br>LNtg Loan Amt (Base)<br>Optimal Blue will add or delete any adjustn                                                                                                    | Locked<br>\$360,000<br>ments directly from the LO Total<br>need to be n                                                            | Price field. We will not take int<br>nanually reviewed and adjusted<br>First Lien<br>Existing Adjustm                                                           | consideration any rounding rule<br>by the Secondary department. | is, max price rules, or price cap a                                                                                                    | djustment rule                               | es. These                                 |
| Loan Level Adjustments                                                                                                    | Locked<br>\$360,000<br>ments directly from the LO Total<br>need to be in<br>Points                                                 | Price field. We will not take initi<br>nanually reviewed and adjusted<br>First Lien<br>Existing Adjustmi<br>SRP                                                 | consideration any rounding rule<br>by the Secondary department. | s, max price rules, or price cap a<br>Margin                                                                                                    | djustment rule<br>Static                     | es. These<br>Actic                        |
| t Ntg Loan Amt (Base)<br>Optimal Elue will add or delete any adjustn<br>Loan Level Adjustments<br>Profile Change Request Cost                                                                                                    | Locked<br>\$366,000<br>ments directly from the LO Total<br>need to be in<br>Points<br>0.500                                        | Price field. We will not take intr<br>nanually reviewed and adjusted<br>First Lien<br>Existing Adjustm<br>SRP<br>0.000                                          | consideration any rounding rule<br>by the Secondary department. | s, max price rules, or price cap a<br>Margin<br>0.000                                                                                                    | djustment rule<br>Static                     | es. These<br>Actic                        |
| Cotton<br>tus<br>t Mtg Loan Amt (Base)<br>Optimal Blue will add or delete any adjustn<br>Loan Level Adjustments<br>Profile Change Request Cost<br>State is WA                                                                                                    | Locked<br>\$360,000<br>nents directly from the LO Total<br>need to be in<br>Points<br>0.500<br>-0.125                              | Price field. We will not take intr<br>anually reviewed and adjusted<br>First Lien<br>Existing Adjustmi<br>SRP<br>0.000                                          | consideration any rounding rule<br>by the Secondary department. | s, max price rules, or price cap at<br>Margin<br>0.000                                                                                                    | djustment rule<br>Static                     | es. These<br>Action<br>all X<br>all X     |
| Coptimal Blue will add or delete any adjustn<br>Loan Level Adjustments<br>Profile Change Request Cost<br>State is WA<br>'otal Adjustments:                                                                                                    | Locked<br>\$360,000<br>ments directly from the LO Total<br>need to be n<br>Points<br>0.500<br>-0.125<br>0.375                      | Price field. We will not take intr<br>ansully reviewed and adjusted<br>First Lien<br>Existing Adjustme<br>SRP<br>0.000<br>0.000                                 | consideration any rounding rule<br>by the Secondary department. | Margan 0.000 0.000 0.000                                                                                                    | djustment rule<br>Static                     | es. These<br>Actio                        |
| Control of the second second s | Locked<br>\$366,000<br>ments directly from the LO Total<br>need to be in<br>Points<br>0.500<br>-0.125<br>0.375<br>103.365          | Price field. We will not take intr<br>nanually reviewed and adjusted<br>First Lien<br>Existing Adjustm<br>SRP<br>0.000<br>0.000<br>0.000                        | consideration any rounding rule<br>by the Secondary department. | Margin 0.000 0.000 | djustment rule<br>Static                     | Actio                                     |
| Control of the second second s | Locked<br>\$366,000<br>ments directly from the LO Total<br>need to be in<br>Points<br>0.500<br>-0.125<br>0.375<br>103.365          | Price field. We will not take intr<br>nanually reviewed and adjusted<br>First Lien<br>Existing Adjustm<br>SRP<br>0.000<br>0.000<br>0.000<br>New Adjustmer       | consideration any rounding rule<br>by the Secondary department. | Margin<br>0.000<br>0.000<br>0.000                                                                                                    | djustment ruk<br>Static                      | es. These<br>Actic<br>C X<br>C X          |
| Constants<br>trus<br>t Ntg Loan Amt (Base)<br>Optimal Blue will add or delete any adjustm<br>Loan Level Adjustments<br>Profile Change Request Cost<br>State is WA<br>otal Adjustments:<br>inal LO Price<br>Loan Level Adjustments                                                                                                    | Locked<br>\$360,000<br>ments directly from the LO Total<br>need to be n<br>Points<br>0.500<br>-0.125<br>0.375<br>103.365<br>Points | Price field. We will not take intr<br>anually reviewed and adjusted<br>First Lien<br>Existing Adjustm<br>SRP<br>0.000<br>0.000<br>0.000<br>New Adjustmer<br>SRP | consideration any rounding rule<br>by the Secondary department. | Margin<br>0.000<br>0.000<br>0.000<br>0.000<br>Margin                                                                                                    | djustment rule<br>Static<br>Static<br>Static | es. These<br>Actio<br>d X<br>d X<br>Actio |

4. Once back in Path, click the refresh icon (<sup>2</sup>) and **Save**.

## 9. Lock Desk > 2ndary Best Ex

To perform 2ndary Best Ex:

- 1. Go to the Lock > Confirm screen and click the OB Lock Desk button.
- 2. Once in Optimal Blue, go to **2ndary Options** > **BE button**.

| 2ndar                                                                                           | y ▶ Lock Desk ▶ Changes ▶   | Pipelines > 2ndary Options > New          | v Search 🕨 Admin 🕨 Branches 🕨                   |  |  |  |  |  |  |
|-------------------------------------------------------------------------------------------------|-----------------------------|-------------------------------------------|-------------------------------------------------|--|--|--|--|--|--|
| 🔸 Selected Loan: Loan ID: 1057 Status: Lock Pending Borrower: Freddie 🦻 🔒 🕼 📧 🕼 🕼 🕼 况 🖓 🔐 😨 🖄 🔛 |                             |                                           |                                                 |  |  |  |  |  |  |
| Loan Summary                                                                                    |                             |                                           |                                                 |  |  |  |  |  |  |
| Loan #                                                                                          | Borrower First Name         | Borrower Last Name                        | Lender Loan ID                                  |  |  |  |  |  |  |
| 1057                                                                                            | Amy                         | Freddie                                   | Calyx2222_122533                                |  |  |  |  |  |  |
| 1st Mtg Loan Amt (Base)                                                                         | 2nd Mtg Loan Amt            | HELOC Line Amt                            | HELOC Drawn Amt                                 |  |  |  |  |  |  |
| 360000                                                                                          | 5                           | 0                                         | 0                                               |  |  |  |  |  |  |
| HCLTV                                                                                           | LTV                         | CLTV New                                  |                                                 |  |  |  |  |  |  |
|                                                                                                 | 56.05                       | 56.05                                     |                                                 |  |  |  |  |  |  |
| 1st Mtg Loan Amt (Total)                                                                        | Hedge                       |                                           |                                                 |  |  |  |  |  |  |
| 364300                                                                                          | No 🗸                        |                                           |                                                 |  |  |  |  |  |  |
|                                                                                                 |                             |                                           |                                                 |  |  |  |  |  |  |
| Loan Status                                                                                     |                             |                                           |                                                 |  |  |  |  |  |  |
| Status<br>Lock Pending                                                                          | Lock Expiration LO          | Search Timestamp<br>2/11/2021 10:20:57 PM | Lock Request TimeStamp<br>2/11/2021 10:21:01 PM |  |  |  |  |  |  |
| Accept Lock/Save to LOS                                                                         | Reject Lock/Save to LOS Can | cel Lock/Save to LOS Save Updates         | s to LOS                                        |  |  |  |  |  |  |

3. Select the **Eligible Products** tab and select the product for the Best Ex.

### Optimal Blue > Pricing/Lock

| 블 Print |                                             |                                                      |                | Current Product Eligible Products Ineligible Products |             |        |                  |             |  |
|---------|---------------------------------------------|------------------------------------------------------|----------------|-------------------------------------------------------|-------------|--------|------------------|-------------|--|
| Links   | Investor                                    | Eligible Product                                     | Rate           | Price                                                 | <u>Days</u> | Spread | Profit           | Detail      |  |
| 0       | Gateway First Bank - Correspondent -        | Fannie Mae HomeReady 30 Yr Fixed                     | 4.250          | 100.143                                               | 30          | 4.143  | \$13,465         | Show        |  |
| 0       | US Bank Correspondent -                     | Conforming FNMA HomeReady 30 Yr Fixe                 | <u>d</u> 4.250 | 100.084                                               | 30          | 4.084  | \$13,273         | Show        |  |
| 0       | JPMorgan Chase Bank, N.A<br>Correspondent - | FNMA HomeReady 30 Year Fixed                         | 4.250          | 99.974                                                | 30          | 3.974  | \$12,916         | <u>Show</u> |  |
| 0       | JPMorgan Chase Bank, N.A Delegated V3 -     | FNMA HomeReady 30 Yr Fixed                           | 4.250          | 99.974                                                | 30          | 3.974  | <b>\$12,91</b> 6 | Show        |  |
| 0       | Pennymac -                                  | Fannie Mae HomeReady >250K 30 Yr Fix                 | ed 4.250       | 99.896                                                | 30          | 3.896  | \$12,662         | Show        |  |
| 0       | Pennymac - Correspondent V2 -               | Fannie Mae HomeReady 30 Yr Fixed >250K         4.250 |                | 99.896                                                | 30          | 3.896  | \$12,662         | Show        |  |
| 0       | Gateway First Bank - Correspondent -        | Fannie Mae Conforming 30 Yr Fixed                    | 4.250          | 99.893                                                | 30          | 3.893  | \$12,652         | Show        |  |
| 0       | US Bank Correspondent -                     | Conforming FHLMC 30 Yr Fixed                         | 4.250          | 99.834                                                | 30          | 3.834  | \$12,461         | Show        |  |

### 4. Select the desired pricing.

| 블 Print |                                     |                   |                |          |                                       |          |          |          | Current Produ | uct Eligib | le Products 🔻  | Ineligib   | le Products |
|---------|-------------------------------------|-------------------|----------------|----------|---------------------------------------|----------|----------|----------|---------------|------------|----------------|------------|-------------|
| Links   | į                                   | investor          |                | Eligible | Product                               |          |          | Rate     | Price         | Days       | Spread         | Profit     | Detail      |
| 00      | Gateway First Bar                   | nk - Corresponder | nt -           | Fannie M | annie Mae HomeReady 30 Yr Fixed       |          |          | 4.250    | 100.143       | 30         | 4.143          | \$13,465   | Show        |
| 0       | US Bank Correspo                    | ndent -           |                | Conform  | Conforming FNMA HomeReady 30 Yr Fixed |          |          |          | 100.084       | 30         | 4.084          | \$13,273   | Show        |
| 0       | JPMorgan Chase I<br>Correspondent - | 3ank, N.A         |                | ENMA H   | NMA HomeReady 30 Year Fixed           |          |          |          | 99.974        | 30         | 3.974          | \$12,916   | Hide        |
|         |                                     |                   | <mark>.</mark> |          |                                       |          |          |          |               | Sea        | rch Timestan   | np: 04/13/ | 22 3:54 PM  |
| Rate    | 15 Day                              | 30 Day            | 45 C           | Day      | 60 Day                                | 75 Day   | 90 Day   | 120 Day  | 150 Day       | 180 D      | ay 270         | Day        | 360 Day     |
|         | 04/28/22                            | 05/13/22          | 05/28          | 8/22     | 06/12/22                              | 06/27/22 | 07/12/22 | 08/11/22 | 09/10/22      | 10/10/     | /22 01/0       | 18/23      | 04/08/23    |
| 3.750   | 97.761                              | 97.666            | 97.4           | 198      | 97.366                                | 97.191   | 97.003   | 96.691   | 96.441        | 96.19      | 95.            | 441        | 94.691      |
| 3.875   | 98.386                              | 98.291            | 98.1           | 122      | 97.991                                | 97.815   | 97.627   | 97.315   | 97.065        | 96.81      | .5 96.         | 065        | 95.315      |
| 4.000   | 98.941                              | 98.846            | 98.6           | 577      | 98.547                                | 98.371   | 98.183   | 97.871   | 97.621        | 97.37      | 1 96.          | 621        | 95.871      |
| 4.125   | 99.442                              | 99.347            | 99.1           | 178      | 99.047                                | 98.871   | 98.683   | 98.371   | 98.121        | 97.87      | <b>'</b> 1 97. | 121        | 96.371      |
| 4.250   | 100.089                             | 99.974            | 99.7           | 756      | 99.602                                | 99.375   | 99.187   | 98.875   | 98.625        | 98.37      | 75 97.         | 625        | 96.875      |
| 4.375   | 100.638                             | 100.523           | 100.3          | 304      | 100.150                               | 99.922   | 99.734   | 99.422   | 99.172        | 98.92      | 2 98.          | 172        | 97.422      |
| 4.500   | 101.123                             | 101.008           | 100.3          | 789      | 100.636                               | 100.407  | 100.219  | 99.907   | 99.657        | 99.40      | )7 98.         | 657        | 97.907      |
| 4.625   | 101.520                             | 101.405           | 101.           | 186      | 101.033                               | 100.804  | 100.616  | 100.304  | 100.054       | 99.80      | 99.            | 054        | 98.304      |
| 4.750   | 102.108                             | 101.972           | 101.           | 740      | 101.563                               | 101.318  | 101.130  | 100.818  | 100.568       | 100.3      | 18 99.         | 568        | 98.818      |

### 5. The 2ndary Best Ex option is listed with the investor of choice.

| Selected Loan: Loan ID: 56287                           | Status: Lock Pending Borrower: Jordan                       |                        | ) 🎬 🔚 🚳 👪 🛍 🔂 🕯          |                       |
|---------------------------------------------------------|-------------------------------------------------------------|------------------------|--------------------------|-----------------------|
| Best Ex Options                                         |                                                             |                        |                          |                       |
| LO Investor<br>Pennymac -                               | LO Product<br>Pennymac - Fannie Mae 30 Yr<br>Fixed > \$250K | LO Rate<br>4.25        | LO Price<br>96           | LO Lock Period<br>30  |
| Investor<br>JPMorgan Chase Bank, N.A<br>Correspondent - | Investor Product Name<br>FNMA HomeReady 30 Year<br>Fixed    | Investor Rate<br>4.250 | Investor Price<br>99.974 | Inv Lock Period<br>30 |
| Lo                                                      | ck With Investor                                            |                        | Save Updates to LOS      |                       |

6. Click the **Lock with Investor** button and a confirmation message appears.

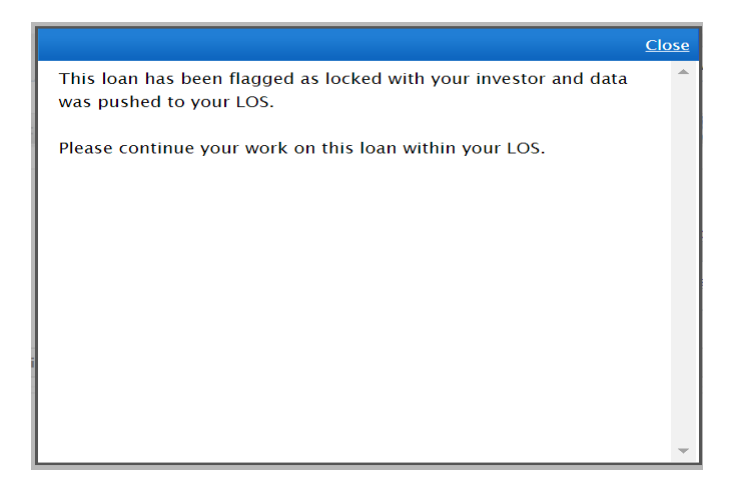

7. Select the **2ndary Options** button (next to the BE button).

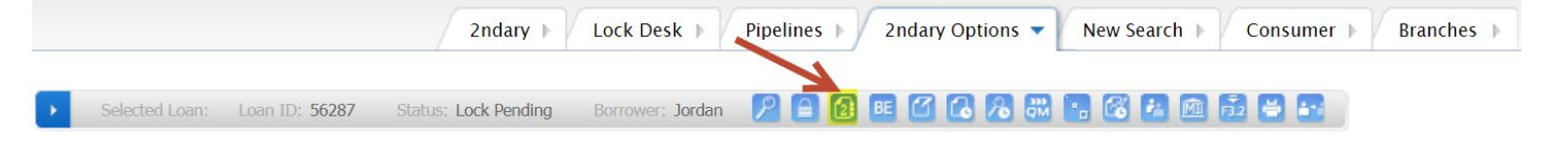

8. Next, click the Save Updates to LOS button.

| 2ndary 🕨 L                                                                                         | ock Desk 🕨 Changes 🕨 Pi                                             | pelines 🕨 2ndary Options 🔻 New S                                   | earch 🕨 Admin 🕨 Branches 🕨                                          |
|----------------------------------------------------------------------------------------------------|---------------------------------------------------------------------|--------------------------------------------------------------------|---------------------------------------------------------------------|
| Selected Loan: Loan ID: 2980 Status: Locked                                                        | Borrower: Customer 🦻 🔒                                              | () E () () () () () () () () () () () () ()                        |                                                                     |
| Loan Summary                                                                                       |                                                                     |                                                                    |                                                                     |
| Loan #<br>2990<br>1st Mig Loan Ant (Base)<br>300000<br>HCLTV<br>1st Mig Loan Amt (Total)<br>300000 | Borrower First Name<br>Ken<br>2nd Mtg Loan Amt<br>0<br>LTV<br>88.24 | Borrower Last Name<br>Customer<br>HELOC Line Antt<br>0<br>CLTV New | Lender Loan ID<br>Calyxaz1_2023057000000006<br>HELOC Drawn Amt<br>0 |
| Loan Status                                                                                        |                                                                     |                                                                    |                                                                     |
| Status<br>Locked                                                                                   | Lock Expiration LO<br>7/6/2023 9:59:00 PM                           | Search Timestamp<br>6/7/2023 9:15:22 AM                            | Lock Request TimeStamp<br>6/7/2023 9:15:23 AM                       |
| Accept Lock/Save to LOS Reject Lo                                                                  | ck/Save to LOS Cancel Lock/S                                        | Save to LOS Save Updates to LOS                                    |                                                                     |

- 9. Once back in Path, click the refresh icon (2) and Save.
- 10. Review the Lock Confirmation and Lock Status History sections to see the updated status.

| Loans 🗸                                                     |             | Lock 🗸 🚺          | Confirm 👻  |                 |      |  |  |  |  |
|-------------------------------------------------------------|-------------|-------------------|------------|-----------------|------|--|--|--|--|
| Send/Status Summary Confirm Pricing Review Final Commitment |             |                   |            |                 |      |  |  |  |  |
| Lock Confirmation                                           |             |                   |            |                 |      |  |  |  |  |
| Confirmation                                                | Confirm     | Lock Date         | 06/07/2023 | Lock Period     | 30 🗸 |  |  |  |  |
| Lock Expiration                                             | 07/07/2023  | Extension Period  | ~          | Cancel Reason   | ~    |  |  |  |  |
| Cancel Date                                                 |             | Float Down Option |            | Float Down Date |      |  |  |  |  |
| Lock Type                                                   | Best Effort | / Hedge           |            |                 |      |  |  |  |  |
| Confirmation Note                                           |             |                   |            |                 |      |  |  |  |  |

•

| Loc | k Status | History |
|-----|----------|---------|
|     |          |         |

| Action Date/Time       | Ву                | Lock Status          | Notes                  | Lock Period | Adjusted Rate | Lock Price | Float Down | Channel |
|------------------------|-------------------|----------------------|------------------------|-------------|---------------|------------|------------|---------|
| Current Lock Request   |                   |                      |                        |             |               |            |            |         |
| 06/07/2023 12:10:11 PM | Kristopher Nelson | Lock Confirmed       |                        | 30          | 6.250 %       | 99.9350    | No         | OB      |
| 06/07/2023 11:25:05 AM | System            | Investor Lock Update |                        | 30          | 6.250 %       | 99.9350    | No         | OB      |
| 06/07/2023 11:23:40 AM | System            | Investor Lock Update |                        | 30          | 6.250 %       | 99.9350    | No         | OB      |
| 06/07/2023 11:23:08 AM | System            | Investor Committed   |                        | 30          | 6.250 %       | 99.9350    | No         | OB      |
| 06/07/2023 11:18:12 AM | System            | Lock Confirmed       |                        | 30          | 6.250 %       | 99.9350    | No         | OB      |
| 06/07/2023 11:16:08 AM | Kristopher Nelson | Lock Requested       |                        | 30          | 6.250 %       | 99.9350    | No         | OB      |
| 06/07/2023 11:15:36 AM | Kristopher Nelson | Lock Requested       | OB Loan ID : 2980. Sea | 30          | 6.250 %       | 99,9350    | No         | OB      |

11. Click the applicable actions buttons at the bottom of the screen, to give the loan file the applicable status and send it back to the loan officer to continue the necessary loan processes.

| 3 Lock Confirm Lock Reject Extension Confirm Extension Reject Update Confirm Update Reject OB Lock Desk Compare Lock Request Pricing Programs Sav |   |              |             |                   |                  |                |               |              |                      |         |          |      |
|----------------------------------------------------------------------------------------------------|---|--------------|-------------|-------------------|------------------|----------------|---------------|--------------|----------------------|---------|----------|------|
|                                                                                                    | 3 | Lock Confirm | Lock Reject | Extension Confirm | Extension Reject | Update Confirm | Update Reject | OB Lock Desk | Compare Lock Request | Pricing | Programs | Save |

12. Importantly, go to the Lock > Summary screen and click the Copy from Lock to Loan button, to ensure loan and lock data match.

### 10. Viewing Buy/Sell Side Data

### I. Loan Officer

As the loan officer, you can view the buy-side data adjustment via the Lock > Summary screen.

| Lock Confirmed Inform      | Lock Confirmed Information |                              |                                 |  |  |  |  |  |  |  |
|----------------------------|----------------------------|------------------------------|---------------------------------|--|--|--|--|--|--|--|
| Lock Status Details        |                            | Lender Program/Price Details |                                 |  |  |  |  |  |  |  |
| Lock Status                | Lock Confirmed             | Loan Program                 | Fifth Third Bank, N.A Correspon |  |  |  |  |  |  |  |
| Lock Period                | 30                         | Program Group                | Conforming 30 Year Fixed - DU   |  |  |  |  |  |  |  |
| Lock Request Date          | 05/25/2023                 | Loan Type                    | Conventional                    |  |  |  |  |  |  |  |
| Lock Date                  | 05/25/2023                 | Conforming/Non-Conforming    |                                 |  |  |  |  |  |  |  |
| Lock Expiration            | 06/24/2023                 | Amortization Type            | Fixed                           |  |  |  |  |  |  |  |
| Days Until Lock Expiration | 9                          | Loan Term                    | 360                             |  |  |  |  |  |  |  |
| Lock Extension Period      |                            | Due In                       | 360                             |  |  |  |  |  |  |  |
| Lock Cancel Date           |                            | Base Price                   | 100.81000000                    |  |  |  |  |  |  |  |
| Lock Cancel Reason         |                            | Total Price Adjustments      | -0.62500000                     |  |  |  |  |  |  |  |
| Float Down Date            |                            | Lock Price                   | 100.18500000                    |  |  |  |  |  |  |  |

### II. Lock Desk

As the Lock Desk user, you can view buy-side data via the Lock > Confirm screen and/or the buyside and sell-side data via the Pricing Review screen.

| Loans 🗸 (          | 2023055000000       | 00026—Ken N      | Customer, JR 🗙 🗸       | Lock 👻           | Pric    | ing Review 👻     |   |         |            |        |     |            |   |
|--------------------|---------------------|------------------|------------------------|------------------|---------|------------------|---|---------|------------|--------|-----|------------|---|
| Send/Status        | Summary             | Confirm          | Pricing Review         | Final Comm       | nitmen  | t                |   |         |            |        |     |            |   |
| Buy Side F         | Pricing Price       |                  |                        |                  |         |                  |   |         |            |        |     |            |   |
| Anticipated Buy I  | Price               |                  |                        |                  |         |                  |   |         |            |        |     |            |   |
| Starting Adjusted  | d Rate              | 6.750%           | Discount/Re            | ebate at Start R | late    | -0.18500000 %    |   | Total L | oan Amount |        | S   | 300,000.00 |   |
| Loan Program       | Fifth Thi           | rd Bank, N.A     | Correspondent - Conf   | orming 30 Year   | r Fixed | - DU             |   |         |            |        |     |            |   |
| Program Code       | Conform             | ning 30 Year Fix | ed - DU                | 0                |         |                  |   |         |            |        |     |            |   |
|                    |                     |                  |                        |                  |         |                  |   | -       |            |        | -   |            | 1 |
| Base Price         |                     |                  |                        |                  |         | 100.81000000     | + | 5       |            | =      | \$  | 302,430.00 |   |
| Price Adjustmen    | its                 |                  |                        |                  |         | Add Adjustment 🛨 |   |         |            |        |     |            |   |
| State is CA        |                     |                  |                        |                  |         | -0.12500000      | + | \$      | 0.00       | =      | \$  | -375.00    | Û |
| LTV is 85.01 - 90  | 0.00, And Loan Purp | ose is Purchase  | , And FICO is 760 - 77 | 9, And Non-Star  | n       | -0.50000000      | + | s       | 0.00       | -      | \$  | -1,500.00  | Û |
| Service Release    | Premium             |                  |                        |                  |         | 0.0000000        | + | s       | 0.00       | =      | \$  |            | Û |
| Max Price Cap      |                     |                  |                        |                  |         |                  | + |         |            | =      | s   | 0.00       |   |
| Net Buy Price      |                     |                  |                        |                  |         | 100.18500000     | + |         |            | =      | s   | 300,555.00 |   |
| Realized Buy Price | ce                  |                  |                        |                  |         |                  |   | 1       | Conios     | D      |     |            |   |
| Loan Program       |                     |                  |                        |                  |         |                  |   |         | Pric       | e<br>E | 25e |            |   |
| Program Code       |                     |                  |                        |                  |         |                  |   |         | Inform     | ati    | on  |            |   |
|                    |                     |                  |                        |                  |         |                  |   |         |            |        |     |            | 1 |
| Base Price         |                     |                  |                        |                  |         |                  | + | s       |            | -      | \$  | 0.00       |   |
| Price Adjustmen    | its                 |                  |                        |                  |         | Add Adjustment 🛨 |   |         |            |        |     |            |   |
| No Adjustments     | 5                   |                  |                        |                  |         |                  | + |         |            | =      |     |            |   |
| Realized Buy Pric  | ce                  |                  |                        |                  |         | 0.0000000        | + |         |            | =      | s   | 0.00       |   |

Benchmark pricing is also available on the **Pricing Review** screen.

| Benchmark Price                                  | e                 |                    |              |                  |    |                        |     |             |
|--------------------------------------------------|-------------------|--------------------|--------------|------------------|----|------------------------|-----|-------------|
| Loan Program                                     |                   |                    |              |                  | 1  |                        |     |             |
| Program Code                                     |                   |                    |              |                  |    |                        |     |             |
| Benchmark Price                                  |                   |                    |              |                  | 1. | s                      | s   | 0.00        |
| benefitien en en en en en en en en en en en en e |                   |                    |              |                  |    | •                      | Ŷ   | 0.00        |
|                                                  |                   |                    |              | _                |    |                        |     |             |
| Loans - (2) 2023055                              | 50000000026—Ken I | N Customer, JR 🗙 👻 | Lock 👻       | Pricing Review 👻 |    |                        |     |             |
| Send/Status Summ                                 | nary Confirm      | Pricing Review     | Final Commit | tment            |    |                        |     |             |
| Sell Side Price                                  |                   |                    |              |                  |    |                        |     |             |
| Anticipated Sell Price                           |                   |                    |              |                  |    |                        |     |             |
| Loan Program                                     |                   |                    |              |                  |    |                        |     |             |
| Program Code                                     |                   |                    |              |                  |    |                        |     |             |
| Base Price                                       |                   |                    |              |                  | +  | \$ =                   | \$  | 0.00        |
| Price Adjustments                                |                   |                    |              | Add Adjustment 🕂 |    |                        |     |             |
| Max Price Cap                                    |                   |                    |              |                  | +  | =                      | \$  | 0.00        |
| Anticipated Sell Price                           |                   |                    |              | 0.00000000       | +  | =                      | \$  | 0.00        |
| Spread                                           |                   |                    |              | 0.00000000       |    |                        |     |             |
|                                                  |                   |                    |              |                  |    | Anticipated Gross Sale | \$  | -300,000.00 |
|                                                  |                   |                    |              |                  |    | Anticipated Net Sale   | \$  | -300,555.00 |
| Realized Sell Price                              |                   |                    |              |                  |    | Conico P               | ~~  |             |
| Investor Name                                    |                   |                    |              |                  | ļţ | Price                  | as  | =           |
| Investor Code                                    |                   |                    |              |                  |    | Informat               | ion |             |
| Principal Amount Purchased                       | 1                 |                    |              | 2                |    | -                      |     |             |
| Base Price                                       |                   |                    |              |                  | +  | s =                    | S   |             |
|                                                  |                   |                    |              |                  |    |                        |     |             |
| Price Adjustments                                |                   |                    |              | Add Adjustment 🛨 |    |                        | _   |             |
| No Adjustments                                   |                   |                    |              |                  | +  | =                      |     |             |
| Anticipated Sell Price                           |                   |                    |              | 0.0000000        | +  | =                      | \$  | 0.00        |
| Execution Variance                               |                   |                    |              | 100 10500000     |    |                        | 2   | 0.00        |
| spread                                           |                   |                    |              | -100.18500000    |    | Pealized Groce Sala    | e.  | -300.000.00 |
|                                                  |                   |                    |              |                  |    | 11001200 01033 3010    | 9   | 200,000.00  |

## 11. Optimal Blue Search ID

When a lock is requested through Optimal Blue, the Loan ID, Search ID, and Product ID can be viewed on either the Lock > Request screen or Lock > Confirm screen under Lock Status History.

| Lock Status Hi         | istory            |                         |                        |                 |                       |              |              |            |
|------------------------|-------------------|-------------------------|------------------------|-----------------|-----------------------|--------------|--------------|------------|
| Action Date/Time       | Ву                | Lock Status             | Notes                  | Lock Period     | Adjusted Rate         | Lock Price   | Float Down   | Channel    |
| 05/25/2023 12:21:28 PM | Kristopher Nelson | Lock Confirmed          | confim                 | 30              | 6.750%                | 100.1850     | No           | ОВ         |
| 05/25/2023 12:18:05 PM | System            | Lock Confirmed          |                        | 30              | 6.750%                | 100.1850     | No           | ОВ         |
| 05/25/2023 12:14:05 PM | Kristopher Nelson | Lock Requested          | lock soon              | 30              | 6.750%                | 100.1850     | No           | ОВ         |
| 05/25/2023 12:13:24 PM | Kristopher Nelson | Lock Requested          | OB Loan ID : 2952, Sea | 30              | 6.750%                | 100.1850     | No           | ОВ         |
| 05/25/2023 12:13:07 PM | Kristopher Nelson | Loan Registered         | OB Loan ID : 2952      | OB Loan ID + 29 | 52 Search ID - 747018 | 38E168503478 | Reproduct ID | · 44126595 |
| 05/25/2023 12:02:32 PM | Kristopher Nelson | Not Locked - In Process |                        | 00 200110 12    | %                     | 502100505410 | NO           | Manual     |

Note: The **Search ID** is needed to research any issues with a pricing discrepancy.

## 12. Discrepancy Report > Loan vs Lock

If the loan data changes after locking a loan and pricing is affected, the discrepancy can be viewed in two locations within Path.

• Lock > Summary screen > Lock/Lock Discrepancies section

| Loans - (2) 2023055000000                                                                                | 0026—Ken N                        | Customer, JR 🗙 🗸 | Lock 👻     | Summary 🗸           |                  |  |  |  |  |
|----------------------------------------------------------------------------------------------------|-----------------------------------|------------------|------------|---------------------|------------------|--|--|--|--|
| Send/Status Summary                                                                                      | Confirm                           | Pricing Review   | Final Comn | nitment             |                  |  |  |  |  |
| Current Loan Status - F                                                                                  | Role/Use                          | r/Received Da    | te         |                     |                  |  |  |  |  |
| Kris Pricing - Lock Desk/KristopherNelson 05/25/2023 12:16:23 PM                                         |                                   |                  |            |                     |                  |  |  |  |  |
| Kris Pricing - Loan Officer/KristopherNelson 05/25/2023 12:02:30 PM                                      |                                   |                  |            |                     |                  |  |  |  |  |
| Validations All validations are satisfied. Loan/Lock Discrepance The following lock fields are different | <mark>es</mark><br>from their loa | n fields         |            |                     |                  |  |  |  |  |
| Lock Data                                                                                                |                                   |                  | Loan Da    | ta<br>Gradit Second | 0                |  |  |  |  |
| Credit Score                                                                                             |                                   | EC               |            | Credit Score        | U<br>Los Apgeles |  |  |  |  |
| Primary Housing                                                                                          | 12 160                            | E5               |            | Primary Housing     | 18 602           |  |  |  |  |
| Total Obligations                                                                                        | 15.495                            |                  |            | Total Obligations   | 22.594           |  |  |  |  |

Lock > Summary screen/Confirm screen > Compare Lock History button

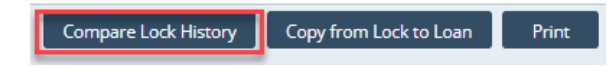

- Click the button to open the **Compare Lock History lightbox**.

### Optimal Blue > Pricing/Lock

| Compare Lock History   |                   |                         | × |
|------------------------|-------------------|-------------------------|---|
| Action Date/Time       | Ву                | Lock Status             |   |
| 05/25/2023 12:21:28 PM | Kristopher Nelson | Lock Confirmed          |   |
| 05/25/2023 12:18:05 PM | System            | Lock Confirmed          |   |
| 05/25/2023 12:14:05 PM | Kristopher Nelson | Lock Requested          |   |
| 05/25/2023 12:13:24 PM | Kristopher Nelson | Lock Requested          |   |
| 05/25/2023 12:13:07 PM | Kristopher Nelson | Loan Registered         |   |
| 05/25/2023 12:02:32 PM | Kristopher Nelson | Not Locked - In Process |   |
|                        |                   |                         |   |
| Changed                |                   |                         |   |
| Lock Field             | Old Value         | New Value               |   |
| Expiration Date        |                   | 06/24/2023              |   |
|                        |                   |                         |   |
|                        |                   |                         |   |
|                        |                   | Compare                 |   |

## 13. Copy Lock to Loan/Loan to Lock

After confirming a lock, the user must click the **Copy from Lock to Loan** button on the **Lock > Summary** screen to ensure that loan and Lock match.

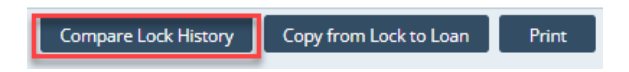

# Liabilities > Change Type

This section is intended to walking Path users on how to change a liabiliy's type.

To change the liability type, ensure that the **Change Liability Type** button is enabled for your role by your system administrator.

*Note: In the following example, the tradeline is changed from an installment to an REO trade.* 

- 1. Go to **Production > Borrower > Liabilities** section.
- 2. Select the tradeline to be changed and click the **Change Liability Type** button.

| Loans - (2) 202306600                       | 0000002-DOUG BORROW | ER 🗙 🗧 Production  |                | •               |                               |               |              |                                                                 |
|---------------------------------------------|---------------------|--------------------|----------------|-----------------|-------------------------------|---------------|--------------|-----------------------------------------------------------------|
| Send/Status Summary                         | Application Borro   | ower Closing Costs | URLA Pro       | Product a       | & Pricing Transactio          | ins Conta     | cts 👻        |                                                                 |
| ther Credits                                |                     |                    |                |                 | Subtotal                      | \$            | 5,000.00     |                                                                 |
| Туре                                        | Descript            | tion               |                |                 |                               | Amount        | Source Amoun |                                                                 |
| Earnest Money                               | EARNES              | T MONEY            |                |                 |                               | \$ 5,000.00   | S            |                                                                 |
| ift Funds                                   |                     |                    |                |                 | Subtotal                      | \$            | 0.00         | 1                                                               |
| Туре                                        | Donor               | Relat              | ionship        | Deposited       |                               | Amount        | Source Amoun |                                                                 |
| √o records                                  |                     |                    |                |                 |                               |               |              |                                                                 |
| otal Liabilities \$ otal Monthly Payment \$ | 556,000.00          | Total Assets       | \$ 1.055.00    | 0.00            | Net Worth<br>Balance Subtotal | \$ 45<br>\$ 3 | 9.000.00     | 4                                                               |
| redit Cards, Other Debts and L              | eases               |                    |                |                 | Payment Subtotal              | \$            | 660.00       |                                                                 |
| Туре                                        | Creditor            | Account Number     | Unpaid Balance | Monthly Payment | Months Remaining              | PAC           | Omit         |                                                                 |
| Pervolving                                  | BANK OF AMERICA     | 65410641           | \$ 23,000.00   | \$ 450.00       | 51                            | No            | No           |                                                                 |
| Installment Loan                            | DE MAEDICA          | 1901961            | \$ 2,500.00    | \$ 85.00        | 29                            | No            | No           |                                                                 |
| Revolving                                   | DISCOVER            | 8056               | 3 5,500        | s 125.00        | 44                            | No            | No           |                                                                 |
| ther Liabilities and Expenses               |                     |                    |                |                 | Payment Subtotal              | 5             | 0.00         | In order for the User to Chan<br>Liability Type a check mark mu |
| Description                                 |                     | Type               |                | Monthly Payment | Months Remaining              |               | Omit         | put in the line item requested to                               |
| lo records                                  |                     |                    |                |                 |                               |               |              | changed                                                         |
|                                             |                     |                    |                |                 | Balance Subtotal              | \$ 52         | 5.000.00     |                                                                 |

3. In the Change Liability Type lightbox, make the new selection and click Next.

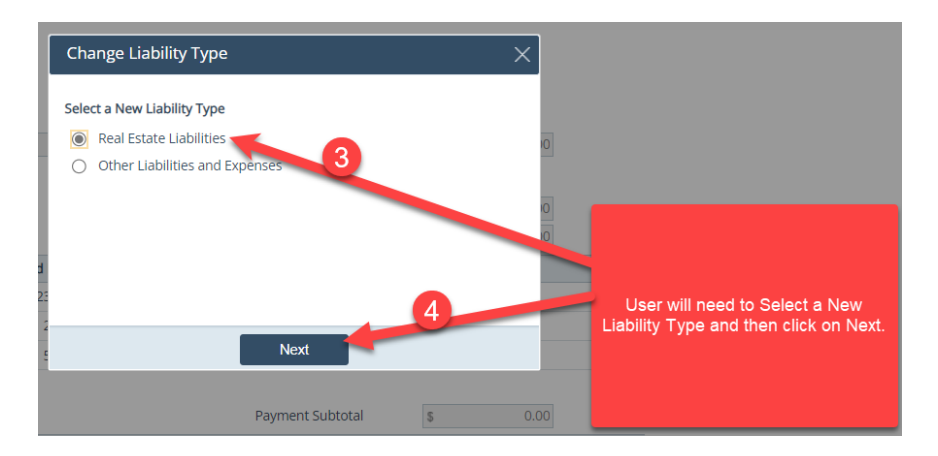

4. In the following lightbox, the loan type is defaulted to the selection made from the previous lightbox. Complete the rest of the applicable fields and click **Save & Close**.

| Loans 👻          | 202306600000          | 00002-DOUG BORROWE  | R 🗙 👻 Production 👻  | Real Estate Liabilities        |                           | ×                                                                                                    | ☆ =                                                 |
|------------------|-----------------------|---------------------|---------------------|--------------------------------|---------------------------|----------------------------------------------------------------------------------------------------|-----------------------------------------------------|
| Send/Statu       | is Summary            | Application Borro   | wer Closing Costs U |                                |                           |                                                                                                    |                                                     |
| Other Credits    |                       |                     |                     | Туре                           | Mortgage 🗸 🗸              | H                                                                                                    | r e e e e e e e e e e e e e e e e e e e             |
| Туре             |                       | Description         | on                  | Creditor                       | BANK OF AMERICA           | rce Amount                                                                                                    |                                                     |
| Earnest          | : Money               | EARNEST             | MONEY               | Address                        |                           |                                                                                                    |                                                     |
| CID Funda        |                       |                     |                     | Unit Type                      | ~                         |                                                                                                    |                                                     |
| Gift Funds       |                       | 2                   | Delationalia        | Unit Number                    |                           | M .                                                                                                    |                                                     |
| No records       |                       | Donor               | Relationship        | City                           |                           | rce Amount                                                                                                    |                                                     |
| Notecords        |                       |                     |                     | State                          | ✓ ZIP                     | and the second second se |                                                     |
|                  |                       |                     |                     | Account Number                 | 65410641                  |                                                                                                    |                                                     |
|                  | tion                  |                     |                     | Monthly Payment                | \$ 450.00                 |                                                                                                    |                                                     |
| Liabilit         | lies                  |                     |                     | Months Remaining               | 51                        |                                                                                                    |                                                     |
| Total Liabilitie | 5 5                   | 556.000.00          | Total Assets        | Unpaid Balance                 | \$ 23,000,00              |                                                                                                    |                                                     |
| Total Monthly    | Payment s             | 210.00              |                     | Pay at Closing                 | Not Paid from Loan Amount |                                                                                                    |                                                     |
|                  |                       |                     |                     | Omit                           |                           |                                                                                                    |                                                     |
| Credit Cards,    | Other Debts and Lease | 25                  |                     | REO Asset                      | ~                         |                                                                                                    |                                                     |
| Туре             |                       | Creditor            | Account Number Un   | Lien Position                  | ~                         | 1000                                                                                                    |                                                     |
| Revolvin         | ng                    | BANK OF AMERICA     | 65410641 \$         | Resubordinate                  |                           | - 5                                                                                                    |                                                     |
| Installm         | nent Loan             | BANK OF AMERICA     | 1901961 \$          | Loan Type                      | ~                         |                                                                                                    |                                                     |
| Revolvin         | ng                    | DISCOVER            | 8056 \$             | Other Loan Type                |                           |                                                                                                    | The Type will be change depending on the selection  |
|                  |                       |                     |                     | HELOC Credit Limit             | \$                        |                                                                                                    | from the User. The remaining fields will need to be |
| Other Liabiliti  | es and Expenses       |                     |                     | HELOC Undrawn Amount           | s                         | •                                                                                                    | completed to tie the REO property together.         |
| Descrip          | ition                 |                     | Туре                | Notes                          |                           |                                                                                                    |                                                     |
| No records       |                       |                     |                     |                                |                           |                                                                                                    |                                                     |
|                  |                       |                     |                     |                                |                           |                                                                                                    |                                                     |
|                  |                       |                     |                     | Request Verification           |                           |                                                                                                    |                                                     |
|                  |                       |                     |                     | Request Payoff - Creditor Info | ormation                  |                                                                                                    |                                                     |
| Save             | Delete Mair           | n Contact Swap Bori | rowers VOA Invite 0 |                                | Sava & Class              | e Save                                                                                                    |                                                     |
|                  |                       |                     |                     |                                | Save & Cluse              |                                                                                                    |                                                     |

5. Back in the **Borrower** screen > **Liabilities** section, the liability has changed type and moved to it new table.

| tal Liabilities             | ummary      | Application Bor | rower Closing Costs   | U   | RLA Prop     | erty  | Product 8  | Pricing Transaction                  | s Ci | ontacts 👻              |        |
|-----------------------------|-------------|-----------------|-----------------------|-----|--------------|-------|------------|--------------------------------------|------|------------------------|--------|
| rai Liaumities              | 5           | 556,000.00      | Total Assets          | s   | 1,055,000    | .00   |            | Net Worth                            | s    | 499,000.00             |        |
| tal Monthly Payment         | 5           | 210.00          |                       |     |              |       |            |                                      |      |                        |        |
|                             |             |                 |                       |     |              |       |            | Balance Subtotal                     | s    | 8,000.00               |        |
| edit Cards, Other Deb       | ts and Leas | es              |                       |     |              |       |            | Payment Subtotal                     | s    | 210.00                 |        |
| Туре                        |             | Creditor        | Account Number        | Unp | baid Balance | Month | ly Payment | Months Remaining                     | PAC  | Omit                   |        |
| ] Installment Lo            |             | BANK OF AMERICA | 1901961               | \$  | 2,500.00     | s     | 85.00      | 29                                   | No   | No                     |        |
| Revolving                   |             | DISCOVER        | 8056                  | \$  | 5,500.00     | S     | 125.00     | 44                                   | No   | No                     |        |
| her Liabilities and Exp     | enses       |                 |                       |     |              |       |            | Payment Subtotal                     | \$   | 0.00                   |        |
| Description                 | 1           |                 | Туре                  |     |              | Month | ly Payment | Months Remaining                     |      | Omit                   |        |
| al Estate Liabilities       |             |                 |                       | _   |              |       |            | Balance Subtotal<br>Pavment Subtotal | 5    | 548,000.00<br>4,600.00 |        |
| Type Lie                    | n Position  | Creditor        | Account Number        | Unp | baid Balance | Month | ly Payment | Months Remaining                     | PAC  | Omit                   | REO ID |
| Mortgage                    |             | BANK OF AMERICA | 65410641              | 5   | 23,000.00    | \$    | 450.00     | 51                                   | No   | No                     |        |
| Mortgage                    |             | BANK OF AMERICA | 9019494               | \$  | 525,000.00   | S     | 4,150.00   | 127                                  | No   | No                     |        |
| Property Vol                | ı Own       |                 |                       |     |              |       |            |                                      |      |                        |        |
| Froperty for                | \$          | 725,000.00      | Total Monthly Payment | 5   | 0.           | 00    |            | Total Gross Rent                     | \$   | 0.00                   |        |
| tal Market Value            |             |                 | Total Tax, Insurance, | 5   | 600.         | 00    |            | Total Net Rental Income              | 5    | 0.00                   |        |
| al Market Value<br>al Liens | \$          | 0.00            | Maintenance           |     |              |       |            |                                      |      |                        |        |

# Liabilities > Copy to Another Borrower

This section is intended to walking Path users on how to copy the liabilities of one borrower to another borrower.

To move the liability to another borrower, ensure that the **Copy Liability to Another Borrower** button is enabled for your role by your system administrator.

- 1. Go to **Production > Borrower > Liabilities** section.
- 2. Select the tradeline to be copied and click Copy Liability to Another Borrower.

| Loans 🗸 🔹 🛞 202                                        | 2301400000   | 000001-DORIAN | SMITH 🗙 🗸           | Production 👻                                        | ⊞ Borrow          | er 🚽      |                |                                          |          |                     |         |
|--------------------------------------------------------|--------------|---------------|---------------------|-----------------------------------------------------|-------------------|-----------|----------------|------------------------------------------|----------|---------------------|---------|
| Send/Status S                                          | iummary      | Application   | Borrower            | Closing Costs                                       | URLA              | Property  | Product &      | Pricing Transac                          | tions Co | ontacts •           |         |
| O Liabilities                                          |              |               |                     |                                                     |                   |           |                |                                          |          |                     |         |
| Total Liabilities                                      | 5            | 25,500.00     | Tota                | al Assets                                           | 5 4               | 12,500.00 |                | Net Worth                                | s        | 387.000.00          |         |
| Total Monthly Payment                                  | 5            | 535.00        |                     |                                                     |                   |           |                |                                          |          |                     |         |
| Credit Cards, Other Del                                | bts and Leas | ses           |                     |                                                     |                   |           |                | Balance Subtotal<br>Payment Subtotal     | 5<br>5   | 25,500.00<br>535.00 |         |
| Туре                                                   |              | Creditor      | Accou               | unt Number                                          | Unpaid Balan      | ce M      | onthly Payment | Months Remaining                         | PAC      | Omit                |         |
| Installment Loan                                       | 1            | CU OF TX      | 6541                | 0641                                                | \$ 23,000.        | 00        | \$ 450.00      | 51                                       | No       | No                  |         |
| Revolving                                              |              | CU OF TX      | 1901                | 961                                                 | Copy Liabili      | ty to And | ther Borrower  |                                          |          |                     | ×       |
| Other Liabilities and Exp<br>Description<br>No records | penses       |               | Туре                |                                                     | JANE SMITH        | H         | ave clabinty   | •                                        |          |                     |         |
| Real Estate Liabilities                                |              |               |                     |                                                     |                   |           |                | Сору                                     | _        |                     |         |
| Type Li                                                | ien Position | Creditor      | Accou               | unt Number                                          | Unpaid Balan      | ce M      | onthly Payment | Months Remaining                         | PAC      | Omit                | REO ID  |
| No records                                             |              |               |                     |                                                     |                   |           |                |                                          |          |                     |         |
| Property You     Total Market Value     Total Liens    | u Own<br>s   | 0.00          | Tota<br>Tota<br>Mai | al Monthly Paymer<br>al Tax, Insurance,<br>ntenance | nt <u>\$</u><br>5 | 0.00      |                | Total Gross Rent<br>Total 2 Rental Incon | s<br>s   | 0.00                |         |
| Save Delete                                            | e Ma         | in Contact S  | wap Borrowers       | VOA Invite                                          | Convert to        | URLA      | Copy Liability | to Another Borrowe                       | r Chan   | ge Liability Ty     | pe Save |

#### 3. Select the borrower to whom the liability will go.

4. Click on the **Copy** button.

Note: The loan file needs to have two or more borrowers in order for the liability to be successfully moved to another borrower.

# Messages

The **Messages** activity can be used as a conversation log by users, with the option of having important subjects/messages viewable from the **Pipeline** for easy access.

1. Open a loan and select the **Messages** activity.

|                 |                                                              | Figu                                                      | re 72: I                                                                               | Messa                                                                   | ges a                        | ctivity |        |                                 |
|-----------------|--------------------------------------------------------------|-----------------------------------------------------------|----------------------------------------------------------------------------------------|-------------------------------------------------------------------------|------------------------------|---------|--------|---------------------------------|
| Loans 👻         | @ 20221290000000001—Suz                                      | zi S Builder 👻                                            | Messag                                                                                 | ges 👻                                                                   |                              |         |        |                                 |
| List            |                                                              |                                                           |                                                                                        |                                                                         |                              |         |        |                                 |
| ∿               |                                                              |                                                           | ×Q                                                                                     |                                                                         |                              |         |        |                                 |
| Subject         |                                                              | Message                                                   | Count                                                                                  | Date/T                                                                  | ime                          | Ву      | Role   | Pipeline                        |
| No records      |                                                              |                                                           |                                                                                        |                                                                         |                              |         |        |                                 |
| <b>I4 •</b>     | 10 👻 🔶 🎽                                                     |                                                           |                                                                                        |                                                                         |                              |         |        |                                 |
| Messa<br>an ema | ge can be exported into<br>il format and sent within<br>Path | Message<br>the Doo<br>Note: Simp<br>will save t<br>and no | can be s<br>cuments<br>Documer<br>bly <b>savin</b><br>to Messa<br>t add a s<br>documer | stored i<br>tab as<br>nt.<br><b>g</b> mess<br>age scro<br>eparato<br>nt | nto<br>a<br>sage<br>een<br>e |         | User w | ill click (+) to add<br>message |
| Email           | Store Subject                                                |                                                           |                                                                                        |                                                                         |                              |         |        |                                 |

2. Click the add icon ( 1 to open the **Message** lightbox.

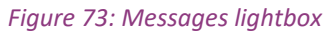

| ×Q          |                                     |    |                       |                | 1            |
|-------------|-------------------------------------|----|-----------------------|----------------|--------------|
| Count D     | ate/Time                            | Ву | ł                     | Role           | Pipeline     |
|             |                                     |    |                       |                |              |
| Message     |                                     |    | 2                     |                |              |
| Pipeline    |                                     |    |                       |                |              |
| Subject     | Borrower out of town                |    |                       |                |              |
| Borrower wi | II be out of <u>town</u> 4/1/-4/14. |    | · .                   |                |              |
|             |                                     |    | TIP <sup>.</sup> Pipe | line check box | will allow   |
|             |                                     | Ť  | message to            | be viewable v  | via pipeline |
|             |                                     |    | versus                | naving to jump | in file.     |
|             |                                     | -  |                       |                |              |
|             |                                     |    |                       | 3_             |              |
|             |                                     |    |                       | -              | Save         |
|             |                                     |    |                       |                |              |

3. Enter the **Subject** and body of the message.

#### Messages

- 4. For the subject to be viewable in the **Pipeline**, select the **Pipeline** checkbox.
- 5. Click Save.

The message is saved to the **History** section.

| Figure | 74. | Messar   | IPS  | liahthox  | > add        | more   | messages |
|--------|-----|----------|------|-----------|--------------|--------|----------|
| rigure | /4. | IVIESSUL | 1031 | IIGIILDUA | <i>- uuu</i> | IIIUIE | messuges |

| Message                               |                                                                                                    |                    |              |  |  |  |  |  |
|---------------------------------------|----------------------------------------------------------------------------------------------------|--------------------|--------------|--|--|--|--|--|
| Pipeline Subject Cash to Close        | User can add multiple messages to One specific subject to create a<br>thread that is easy to follow versus several subjects as individual<br>messages.<br>User will click on existing subject and add new message. This will<br>increase <b>Message Count</b> in main view. |                    |              |  |  |  |  |  |
| History                               |                                                                                                    |                    |              |  |  |  |  |  |
| Message                               | Date/Time                                                                                                    | Ву                 | Role         |  |  |  |  |  |
| borrower ok with 30k ctc              | 04/18/2023 11:33:33 AM                                                                                                    | Haracely Dominguez | Loan Officer |  |  |  |  |  |
| Borrower bringing \$25k Cash to close | 03/28/2023 2:00:59 PM                                                                                                    | Haracely Dominguez | Loan Officer |  |  |  |  |  |

| Save | Store Message |
|------|---------------|
|      |               |

### 6. To add more messages to the subject, enter the body of the message and click **Save**.

To store a individual message to the **Documents** activity, select the checkbox of the message and click **Store Message**.

All messages are stored in the **Messages** activity.

| List                 |               |                        |                    |              |              |
|----------------------|---------------|------------------------|--------------------|--------------|--------------|
| $\Diamond$           | ×Q            |                        |                    |              | Ð            |
| Subject              | Message Count | Date/Time              | Ву                 | Role         | Pipeline     |
| Cash to Close        | 2             | 04/18/2023 11:33:33 AM | Haracely Dominguez | Loan Officer | $\checkmark$ |
| Borrower out of town | 2             | 04/17/2023 1:03:43 PM  | Haracely Dominguez | Loan Officer | $\checkmark$ |
| Borrower out of town | 1             | 03/28/2023 1:59:01 PM  | Haracely Dominguez | Loan Officer | $\checkmark$ |
| ₩ 4 1 10 ¥ → →       |               |                        |                    |              |              |
| Email Store Subject  |               |                        |                    |              |              |

To store a subject to the **Documents** activity, select its checkbox and click **Store Subject**.
 If the Pipeline checkbox was selected for this subject/message, it will be indicated in the **Pipeline**, as shown below in *Figure 75: Subject/message indicated in the Pipeline*.

### Messages

|             | Figure 75: Subject/message indicated in the Pipeline |           |             |         |              |           |               |         |                                                                                                    |        |                                                                                  |           |           |              |              |  |
|-------------|------------------------------------------------------|-----------|-------------|---------|--------------|-----------|---------------|---------|----------------------------------------------------------------------------------------------------|--------|----------------------------------------------------------------------------------|-----------|-----------|--------------|--------------|--|
| Loans -     | Pipeline 👻                                           | Desk •    | -           |         |              |           |               |         |                                                                                                    |        |                                                                                  |           |           |              |              |  |
| Desk        | Cabinet                                              | Role Desk | Role C      | abinet  | Active       | Archive   | Inactive      | Role De | sk <process< td=""><td>Role D</td><td>esk<path -="" al<="" td=""><td></td><td></td><td></td><td></td><td></td></path></td></process<> | Role D | esk <path -="" al<="" td=""><td></td><td></td><td></td><td></td><td></td></path> |           |           |              |              |  |
| ∽           |                                                      |           |             | ×       | Q, ()        |           |               |         |                                                                                                    |        |                                                                                  |           |           |              |              |  |
| Prod        | luction (6)                                          |           |             |         |              |           |               |         |                                                                                                    |        |                                                                                  |           |           |              |              |  |
|             | LO Name                                              |           | Loan Number |         | Borrower     |           | Subject Prope | rty     | Loan Status                                                                                                    |        | Loan Amount                                                                      | Note Rate | Loan Type | Loan Purpose | Message      |  |
|             | Haracely Dominguez                                   |           | 20221290000 | 000001  | Suzi S Build | ler       | 1234 Builders | Lane    | Application - In Pr                                                                                                    | rocess | 289,275.00                                                                       | 0.000     | VA        | Purchase     | Cash to more |  |
| <b>I+ +</b> | 1 100 🕶 🔶                                            | *         |             |         |              |           |               |         |                                                                                                    |        |                                                                                  |           |           |              |              |  |
|             |                                                      |           |             |         |              |           |               |         |                                                                                                    |        |                                                                                  |           |           |              |              |  |
| •           |                                                      |           |             |         |              |           |               |         |                                                                                                    |        |                                                                                  |           |           | -            |              |  |
| <b>7 1</b>  | New Loan Imp                                         | port      | Assign      | Archive | Copy t       | o Sandbox | Сору          | Inactiv | Active                                                                                                    |        |                                                                                  |           |           |              |              |  |

NOTE: To enable the **Message** column in the **Pipeline**, your system admin needs to enable it in **Configuration > Roles > Pipelines > Views**.

|                   |                                                                                                    |              |          |                 |                              | Pipelines |               |  |
|-------------------|----------------------------------------------------------------------------------------------------|--------------|----------|-----------------|------------------------------|-----------|---------------|--|
|                   |                                                                                                    |              |          |                 |                              |           | X             |  |
| ews Action Button |                                                                                                    |              |          |                 |                              |           |               |  |
| Туре              | Fields for Desk                                                                                                    |              |          |                 |                              |           |               |  |
| Desk              |                                                                                                    |              |          |                 |                              | _         |               |  |
| Desk              |                                                                                                    |              |          | ×Q              |                              |           |               |  |
| Desk              | The second second |              |          |                 |                              |           |               |  |
| Desk              | Display Name                                                                                                    |              |          | Display Length  | Field Name                   | Table     | Pipeline Rule |  |
| Desk              | Loan Type                                                                                                    |              |          | 10              | LoanType                     | Product   | 12            |  |
| Cabinet           | Loan Purpose                                                                                                    |              |          | 10              | LoanPurpose                  | Loan      | C2            |  |
| Cabinet           | Lock Expiratio                                                                                                    | n Date       |          | 10              | LockExpirationDate           | Loan      | C2            |  |
| Cabinet           | Message                                                                                                    |              |          | 10              | Message                      | Message   | 2             |  |
| Cabinet           | <b>I</b> ♦ 1 2 10                                                                                                    | ~ <b>* *</b> |          |                 |                              |           |               |  |
| Cabinet           |                                                                                                    |              |          | Field Selection | 1                            |           | ×             |  |
| Role Desk         | _                                                                                                    |              |          | 1.122.02        | 10.2 Block & Martin (20.000) |           |               |  |
| Role Desk         |                                                                                                    |              |          | Field Name      | Message.Message              | ~         |               |  |
| Role Desk         | A CONTRACTOR                                                                                                    |              |          | Display Name    | Message                      |           |               |  |
| Role Desk         |                                                                                                    | 14           | Role Di  | Display Length  | 10                           |           |               |  |
| Role Desk         | All                                                                                                    |              | Role Di  |                 |                              |           |               |  |
| Role Cabinet      | Production                                                                                                    |              | Role Ca  |                 |                              |           |               |  |
| Role Cabinet      | Lock                                                                                                    | 17           | Role Ca  |                 | Save                         |           |               |  |
| Role Cabinet      | Compliance                                                                                                    | 18           | Role Ca  | 100             |                              |           | ( BCR )       |  |
| Role Cabinet      |                                                                                                    | 19           | Role Cat | binet           |                              |           |               |  |
| Role Cabinet      | All                                                                                                    | 20           | Role Cab | binet           |                              |           |               |  |
| Active            | Active                                                                                                    | 21           | Active   |                 |                              |           |               |  |
| Archive           | Archive                                                                                                    | 22           | Archive  |                 |                              |           |               |  |
|                   |                                                                                                    |              | Inactive |                 |                              |           |               |  |

Figure 76: How to enable the Message column

8. In the **Pipeline**, click the **more** link of the subject/message to view it in detail.

|              |                   |           | rigure            | 77. Subjet   | <i>LUMESSU</i> | iye ili uctu         |               |                                                                                |                                           |
|--------------|-------------------|-----------|-------------------|--------------|----------------|----------------------|---------------|--------------------------------------------------------------------------------|-------------------------------------------|
| Loans        | 🗸 Pipeline 👻      | Desk 🖥    |                   |              |                |                      |               |                                                                                |                                           |
| Desk         | Cabinet           | Role Desk | Role Cabinet      | Active       | Archive        | Inactive             | Role Des      | k <process< th=""><th>Role Desk<path -="" al<="" th=""></path></th></process<> | Role Desk <path -="" al<="" th=""></path> |
| ∿            |                   |           |                   | ×Q¢          |                |                      |               |                                                                                |                                           |
| Pro          | duction (6)       |           |                   |              |                |                      |               |                                                                                |                                           |
|              | LO Name           |           | Loan Number       | Borrower     |                | Subject Prope        | rty           | Loan Status                                                                    | Loan Amount                               |
|              | Haracely Domingue | z         | 20221290000000001 | Suzi S Build | der            | 1234 Builders        | Lane          | Application - In Proce                                                         | ss 289,275.00                             |
|              | Haracely Domingue | z         | 20221260000000004 | Current      | Messages       | per Thread           |               |                                                                                |                                           |
|              | Haracely Domingue | z         | 2022125000000013  |              |                |                      |               |                                                                                |                                           |
| 4 4          | 1 100 🗸           | →         |                   | Subject      | Cash to        | o Close              |               |                                                                                |                                           |
| - 2010 - 201 |                   |           |                   |              | Borrow         | ver bringing \$25k   | Cash to clos  | e                                                                              |                                           |
|              |                   |           |                   |              |                |                      |               |                                                                                |                                           |
|              |                   |           |                   | Subject      | Borrow         | er out of town       |               |                                                                                |                                           |
|              |                   |           |                   |              | Borrow         | ver will be out of t | town 4/1/-4/1 | 4.                                                                             |                                           |
|              |                   |           |                   |              |                |                      |               |                                                                                |                                           |
|              |                   |           |                   |              |                |                      |               |                                                                                |                                           |

### Figure 77: Subject/message in detail

Documents

## **Documents**

All borrower documentation is stored in the **Documents** activity. See the figures below.

|                          |                                                                                                    | FIG                                                                | ure 78: Docum                                           | ients activity t | Dasics      |                      |                     |
|--------------------------|----------------------------------------------------------------------------------------------------|--------------------------------------------------------------------|---------------------------------------------------------|------------------|-------------|----------------------|---------------------|
| Loans 👻                  | ② 2023048000000001 × ·                                                                                                    | Documents                                                          |                                                         |                  |             |                      |                     |
| List                     | Pending Deleted                                                                                                    | Α                                                                  |                                                         |                  |             |                      |                     |
| GES                      |                                                                                                    |                                                                    |                                                         |                  |             | B + File Drop Zone ( | (Add from Computer) |
| PACKA<br>↓               |                                                                                                    |                                                                    | ×Q                                                      |                  |             |                      |                     |
|                          | Document                                                                                                    | Borrower                                                           | Category                                                | Туре             | Description | Ву                   | Status              |
| Per                      | Section<br>List: View of all D<br>nding: Borrower uploaded of<br>Deleted: Folder contain                                                                                                    | on A:<br>Documents in file<br>locs via Portal p<br>ing deleted doc | e<br>bending review<br>cuments                          |                  |             |                      |                     |
| Add fr<br>Add fr<br>File | Sectio<br>rom Computer: Ability to u<br>om Library: Add document<br>Drop Zone: Drag and drop                                                                                                    | on B:<br>pload document<br>ation/forms pop<br>documentation        | ts from Computer<br>ulated within Path<br>from computer | ]                |             |                      |                     |
| User                     | Sections of the section of the section of the secti | on C:<br>ation from borro                                          | ower within Path                                        | ]                |             |                      |                     |
| Cre                      | <b>Secti</b> d<br>ating bundles of specific do<br>(income, disclosu                                                                                                    | on D:<br>cuments and lat<br>ures, assets,etc                       | beling Package<br>)                                     |                  |             |                      |                     |
|                          | B                                                                                                    |                                                                    | 0                                                       |                  |             |                      |                     |
| Save                     | Add from Computer A                                                                                                    | dd from Library                                                    | Request Ac                                              | ld Package       |             |                      |                     |

When a document is selected, more button options will become available.

|       |          |                |                                                        |                                                          | Figure 2                                                                                                    | 79: .                                                    | Select a                                                                                              | docı                                                                    | ımen                                                   | t to                         | en                | able more   | e bi | itton opt             | ions       |                       |     |                        |       |     |
|-------|----------|----------------|--------------------------------------------------------|----------------------------------------------------------|----------------------------------------------------------------------------------------------------|----------------------------------------------------------|----------------------------------------------------------------------------------------------------|-------------------------------------------------------------------------|--------------------------------------------------------|------------------------------|-------------------|-------------|------|-----------------------|------------|-----------------------|-----|------------------------|-------|-----|
|       | Loans    | • 🛞 20         | 022125000000                                           | 0013—Ke                                                  | n Customer, Ji                                                                                                    | ∶× <del>-</del>                                          | Docume                                                                                                | nts 👻                                                                   | List 🖣                                                 |                              |                   |             |      |                       |            |                       |     |                        |       |     |
|       | List     | VOE            | Pending                                                | Delete                                                   | d                                                                                                    |                                                          |                                                                                                    |                                                                         |                                                        |                              |                   |             |      |                       |            |                       |     |                        |       |     |
| GES   |          |                |                                                        |                                                          |                                                                                                    |                                                          |                                                                                                    |                                                                         |                                                        |                              |                   |             |      | + File Dro            | p Zone     | (Add from Cor         | mpu | uter)                  |       |     |
| PACKA | 4        |                |                                                        |                                                          |                                                                                                    | ×                                                        | Q,                                                                                                    |                                                                         |                                                        |                              |                   |             |      |                       |            |                       |     |                        |       |     |
|       | Drag a c | olumn heade    | r and drop it here                                     | to group by                                              | y that column                                                                                                    |                                                          |                                                                                                    |                                                                         |                                                        |                              |                   |             |      |                       |            |                       |     |                        |       |     |
|       |          | Document       |                                                        | :                                                        | Borrower                                                                                                    | :                                                        | Category                                                                                              | :                                                                       | Туре                                                   |                              | :                 | Description | :    | Ву                    | Sta        | us                    | :   | Status Date & Time 斗   | :     | Up  |
|       |          | VOE            |                                                        |                                                          |                                                                                                    |                                                          | Form                                                                                                  |                                                                         | VOE                                                    |                              |                   |             |      | Haracely<br>Dominguez | Sig<br>Per | ature Request<br>ding |     | 04/26/2023 11:21:16 AN | 1     | 04/ |
|       | R        | teview: ⊺<br>E | Me<br>his will chanç<br>E<br>dit: Opens d<br>Esign: Se | rge: Sel<br>ge the St<br>Email: D<br>ocument<br>end docu | ecting multip<br>tatus column<br><b>View:</b> Oper<br><b>Download</b><br>irectly email<br>with ability t<br>umentation re | le do<br>from<br>sele<br>Sav<br>docu<br>o edit<br>quirit | cs and com<br>uploaded, a<br>cted docum<br>re to comput<br>ments/ form<br>t name, cate<br>ng Esignatu | bining i<br>added fi<br>ent<br>ier<br>is within<br>agory ty<br>re direc | nto one<br>rom libr<br>I Path<br>pe, des<br>ctly to bo | ary, et<br>criptio<br>prrowe | c to<br>n, e<br>r | Reviewed    |      |                       |            |                       |     |                        |       |     |
|       | Save     | Dele           | ete Add f                                              | from Com                                                 | puter Ad                                                                                                    | ld fror                                                  | m Library                                                                                             | Merg                                                                    | • /                                                    | Add Pac                      | kag               | e Review    | Γ    | View D                | ownloa     | d Ema                 | iil | Edit                   | eSign | ]   |

Figure 78: Documents activity basics

Documents

## 1. Document Package

By selecting multiple documents to be packaged into separate folders, the user will see all packages on the left side orange banner labeled **PACKAGES**.

|       | Loans 👻                   | <b>(2</b> ) 202 | 2212500000       | 0013—Ke        | n Custome   | r, JR 🗙 👻  | Documents 👻 | List | -          |          |          |   |                       |       |                           |
|-------|---------------------------|-----------------|------------------|----------------|-------------|------------|-------------|------|------------|----------|----------|---|-----------------------|-------|---------------------------|
|       | List                      | VOE             | Pending          | Deleted        | ł           |            |             |      |            |          |          |   |                       |       |                           |
| GES   |                           |                 |                  | G              |             |            |             |      |            |          |          |   | + File D              | rop 2 | Zone (Add from            |
| PACKA |                           |                 |                  |                |             | ×          | 2           |      |            |          |          |   |                       |       |                           |
|       | Drag a colu               | mn header       | and drop it here | to group by    | that column |            |             |      |            |          |          |   |                       |       |                           |
|       |                           | Document        |                  | :              | Borrower    | : 0        | Category    | Туре | :          | Descript | ion      | : | Ву                    | :     | Status                    |
|       |                           | /OE             |                  |                |             | F          | form        | VOE  |            |          |          |   | Haracely<br>Dominguez |       | Signature Requ<br>Pending |
|       | Loans 👻                   | <b>(2</b> ) 20  | 22125000000      | )0013—Ke       | n Custome   | er, JR 🗙 🚽 | Documents 👻 | List | •          |          |          |   |                       |       |                           |
|       | List                      | VOE             | Pending          | Delete         | d           |            |             |      |            |          |          |   |                       |       |                           |
|       |                           |                 |                  |                |             |            |             |      |            |          |          |   |                       |       |                           |
|       | All Docume                | nts             |                  |                | • 🌣         |            |             |      |            | ×        | Q,       |   |                       |       |                           |
|       | Document I                | Package(s)      |                  |                |             | Docun      | nent        | :    | Borrower   | :        | Category | : | Туре                  |       | Description               |
|       | Income Doo<br>Disclosures | IS .            |                  | 20<br>00<br>00 |             | comple     | eted wvoe   |      |            |          | Form     |   | VOE                   |       |                           |
|       |                           |                 |                  |                |             | 2021 V     | V2          |      | Ken Custom | ner JR   |          |   |                       |       |                           |
|       |                           |                 |                  |                |             | 2022 V     | V2          |      | Ken Custom | ner JR   |          |   |                       |       |                           |
|       |                           |                 |                  |                |             | Paystu     | b           |      | Ken Custom | ner JR   | Income   |   | Pay Stub              |       | Borr 1                    |

To package documents together, select their checkboxes and click Add Package.

This document reviews the workflow for adding request forms in **Documents** and their corresponding areas in Path where information maps to and is printed on the corresponding request forms.

The following request forms are covered:

- Request for Appraisal
- Request for Evidence of Insurance
- Request for Payoff
- Request for Title Commitment

### 1. Adding the Request Forms to Documents

### 1. Open a loan file and go to the **Documents** activity.

|        |              | 2023066000000002—DOUG BORRON                        | WER 🗙 🗸 🛛 Docume                                                      | ents 🗸 List 🗸 🚹                                                                                         |          |                                       |                                                  |                           |
|--------|--------------|-----------------------------------------------------|-----------------------------------------------------------------------|----------------------------------------------------------------------------------------------------|----------|---------------------------------------|--------------------------------------------------|---------------------------|
|        | List         | Pending Deleted                                     |                                                                       |                                                                                                    |          |                                       |                                                  |                           |
| ES     |              |                                                     | Form Library                                                          |                                                                                                    |          |                                       |                                                  | ×                         |
| PACKAG | ➡ Drag a col | umn header and drop it here to group by that column | Borrower Group<br>Borrower<br>Additional Borrower                     | DOUG BORROWER DOUG BORROWER                                                                             | ~<br>~   | Borrower Set<br>Borrower              | DOUG BORROWER                                    | ~<br>~                    |
|        |              | Complete Set                                        | Form Library                                                          | Standard Forms                                                                                          | <u>3</u> |                                       | Type in REQUEST to brin                          | g all the forms in        |
|        |              | Audit PDF                                           | Available                                                             |                                                                                                    |          | Selected                              | the form libr                                    | ary                       |
|        |              | Complete Set                                        | 4506-T Request for<br>IRS 4506 Request fo                             | Transcript of Tax Return<br>r Copy of Tax Return                                                        |          | Request for Evide<br>Request for Payo | ence of Insurance (CF-REQINS)<br>ff (CF-REQPOFF) |                           |
|        |              | Audit PDF                                           | RD 3555-21 USDA R<br>Guarantee                                        | equest for Single Family Housing Loan                                                                   |          | Request for Title<br>Request for Appr | Commitment (CF-REQTTLCOM)<br>aisal (CF-REOAPR)   |                           |
|        |              | Complete Set                                        | Request for Apprais<br>Request for Evidenc                            | al (CF-REQAPR)<br>e of Insurance (CF-REQINS) 4                                                          |          |                                       |                                                  |                           |
|        |              | Audit PDF                                           | Request for Payoff (<br>Request for Survey                            | CF-REQPOFF)                                                                                             |          |                                       |                                                  | ß                         |
|        |              | RUSH CLOSING FOR CLIENT (MSG-<br>Individual)        | Request for Title Col<br>VA Request for Certi<br>VA Request for Certi | mmitment (CF-REQTTLCOM)<br>ficate of Eligibility (VA 26-1880)<br>ficate of Veteran Status (VA 26-8261a) |          |                                       |                                                  |                           |
|        |              | RUSH CLOSING FOR CLIENT – All<br>(MSG-Subject)      |                                                                       |                                                                                                    | 5        |                                       |                                                  |                           |
|        |              | RUSH CLOSING FOR CLIENT – All<br>(MSG-Subject)      |                                                                       |                                                                                                    | View     | Add                                   |                                                  |                           |
| I      | Save         | RUSH CLOSING FOR CLIENT (MSG 2)                     | ary Request                                                           | Messages<br>Add Package                                                                                 | P20 - 1  | Added from                            | AC (20, 20, 20, 20, 20, 20, 20, 20, 20, 20,      | C 100 10 0 2 0 40 00 00 4 |

- 2. Select the Add from Library button to open the Form Library lightbox.
- 3. Enter "request" into the search box to filter for all request forms.
- 5. Click Add.
- 6. Now the request forms are added to the **Documents** activity.
- 7. Next, we navigate to the areas in Path to enter information which will then be populated in the corresponding request forms selected in the above steps.

## 2. Request for Appraisal

To enter information that will populate the Request for Appraisal form:

- 1. Staying in the loan file, go to **Production** activity > **Contacts** screen.
- 2. Complete the Title Company section.

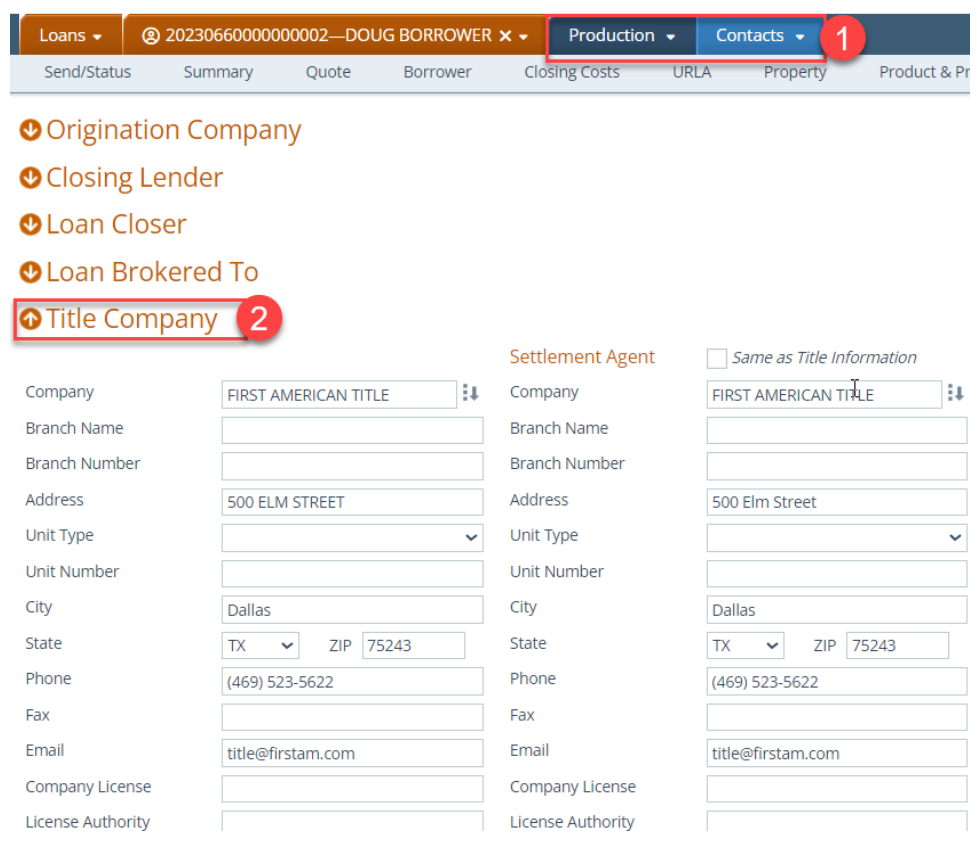

3. Next complete the Purchase Contacts section.

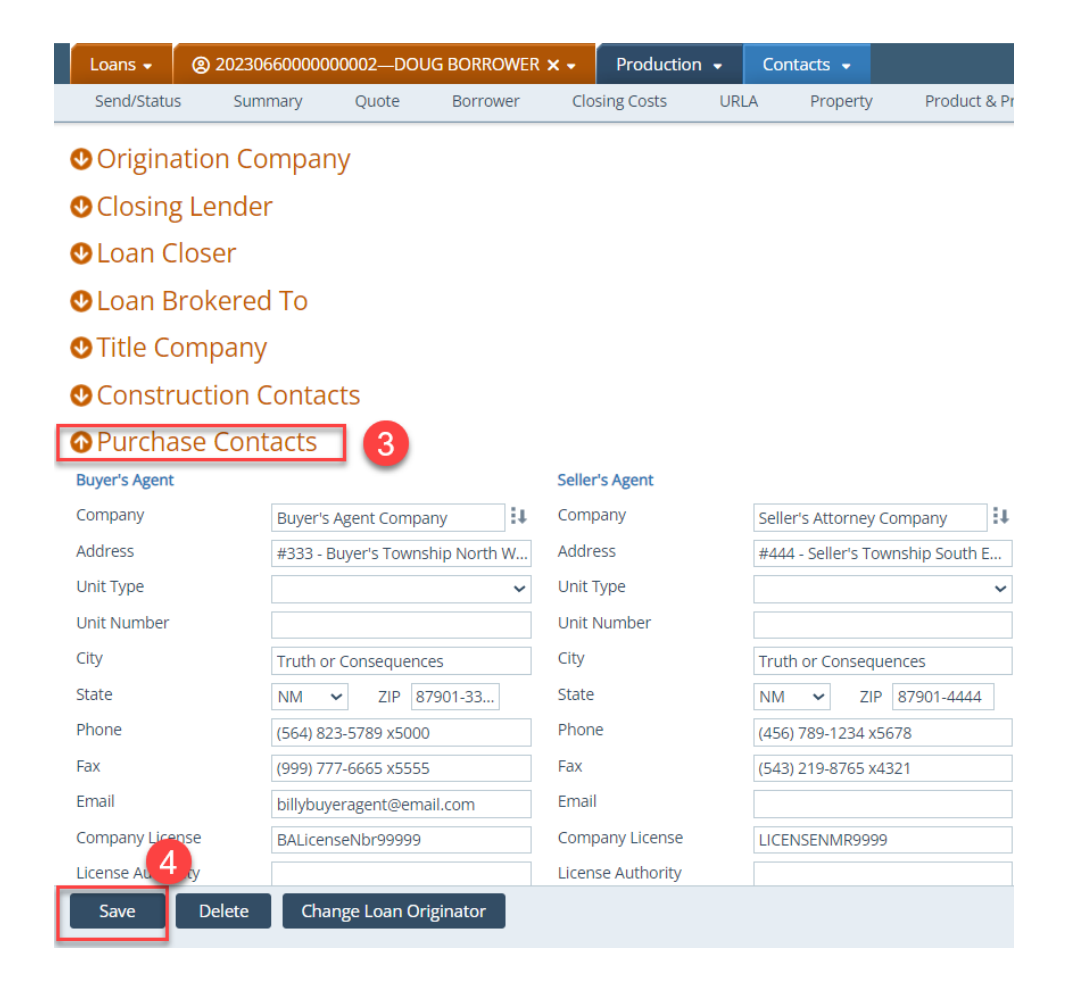

- 4. Click Save for the Contacts screen.
- 5. Staying in the **Production** activity, next go to the **Appraisals** screen > **Information** tab.

| Loans 🗸                                                                                                    | <b>②</b> 2                                           | 02306600000                                      | 00002—DOI   | JG BORROWER | × -                                          | Productic                                                                                       | on 👻 | Appraisals 👻    | 5              |                                                              |            |            |   |
|----------------------------------------------------------------------------------------------------|------------------------------------------------------|--------------------------------------------------|-------------|-------------|----------------------------------------------|-------------------------------------------------------------------------------------------------|------|-----------------|----------------|--------------------------------------------------------------|------------|------------|---|
| Send/Stat                                                                                                    | us                                                   | Summary                                          | Quote       | Borrower    | Clos                                         | sing Costs                                                                                      | URI  | LA Property     | Product & Pric | cing Transactions                                            | 5 Contacts | Appraisals | - |
| Informa                                                                                                    | tion                                                 | Notice of Va                                     | lue         |             |                                              |                                                                                                 |      |                 |                |                                                              |            |            | Đ |
| Appraisal Ty                                                                                                 | /pe                                                  | Apprais                                          | ser         | Apprais     | al Form                                      |                                                                                                 |      | Appraised Value | Appraisal Date | e Expiration                                                 | A          | ctive      |   |
| Primary                                                                                                    |                                                      |                                                  |             |             |                                              |                                                                                                 | \$   |                 |                |                                                              |            |            | Û |
| Active Appra<br>Appraised Va<br>Appraisal Typ<br>Appraisal Me<br>Other Descri<br>AVM Model I<br>Other Descri | isal<br>alue<br>pe<br>thod<br>ption<br>Name<br>ption | 6<br>S<br>Primary<br>Second<br>Review<br>Previou | ,<br>/<br>S | , k         | Docur<br>Progra<br>Review<br>Appra<br>Delive | ment File ID<br>or Collateral<br>am<br>w Required<br>isal Date<br>isal Expires<br>ered to Borro | wer  |                 | ~<br>~         | Comments<br>Due Date<br>Appraisal Received<br>Effective Date |            |            |   |
| Appraisal Fo                                                                                                 | rm                                                   |                                                  |             | <b>v</b> [] | Receiv                                       | ved by Borro<br>Date                                                                            | wer  |                 | 1              | Signature Date                                               |            | <b>*</b>   |   |

- 6. Select the Active Appraisal checkbox.
- 7. Select the appropriate options from the **Appraisal Type** and **Appraisal Method** dropdown menus.

| Loans 🗸 🕘 20      | 0230660000000002—DO | JG BORROWER 🗙 🗸    | Productio        | n 👻 🧳 | Appraisals 👻    |             |         |                    |          |            |   |
|-------------------|---------------------|--------------------|------------------|-------|-----------------|-------------|---------|--------------------|----------|------------|---|
| Send/Status       | Summary Quote       | Borrower           | Closing Costs    | URLA  | Property        | Product &   | Pricing | Transactions       | Contacts | Appraisals | - |
|                   |                     |                    |                  |       |                 |             |         |                    |          |            |   |
| Information       | Notice of Value     |                    |                  |       |                 |             |         |                    |          |            |   |
|                   |                     |                    |                  |       |                 |             |         |                    |          |            | + |
| Appraisal Type    | Appraiser           | Appraisal For      | m                | ,     | Appraised Value | Appraisal D | ate     | Expiration         | Act      | ive        |   |
| Primary           |                     |                    |                  | \$    |                 |             |         |                    |          |            | Û |
|                   |                     |                    |                  |       |                 |             |         |                    |          |            |   |
| Active Appraisal  | $\checkmark$        | Do                 | cument File ID   |       |                 |             | Con     | nments             |          |            |   |
| Appraised Value   | \$                  | Inv                | estor Collateral |       |                 | ×           | •       |                    |          |            |   |
| Appraisal Type    | Primary             | × PI               | view Required    |       |                 |             |         |                    |          |            |   |
| Appraisal Method  | Full Appraisal      | ~ <mark>\ 8</mark> | araical Data     |       | •               | 69          |         |                    |          |            |   |
| Other Description |                     |                    |                  |       |                 |             | Due     | Date               |          | <b>*</b>   |   |
| AVM Model Name    | Automated Valuation | n Model Ap         | praisai Expires  |       |                 | #<br>#      | Арр     | raisal Received    |          | <b>*</b>   |   |
| Other Description | Drive By            | De                 | livered to Borro | wer   |                 |             | Effe    | ctive Date         |          | ŝ          |   |
| Appraisal Form    | Full Appraisal      | Re                 | ceived by Borrov | wer   |                 | <b>*</b>    | Sign    | ature Date         |          | <br>       |   |
| Approbarionn      | Prior Appraisal Use | d Or               | der Date         |       |                 | <b>*</b>    | Clor    | ical Waiver Signed |          |            |   |
| 30 Day Extension  | Land Appraisal      | Se                 | nt Method        |       |                 |             |         |                    |          |            |   |
| Date              | Otner               | Fu                 | II Waiver Signed |       |                 | <b>1</b>    | Dat     | e Docs Signed      |          | <b>H</b>   |   |
| Expiration Date   | (fit                | An                 | praisal Cancel D | ate   |                 | 69          | CUI     | Risk Score         |          |            |   |

8. Complete the Appraisal Company section.

| Loans 👻 🙎       | 20230660000 | 000002—DO    | JG BORROWER | × - Productio      | on 👻 | Appraisals 👻 |                   |              |          |      |
|-----------------|-------------|--------------|-------------|--------------------|------|--------------|-------------------|--------------|----------|------|
| Send/Status     | Summary     | Quote        | Borrower    | Closing Costs      | URL  | A Property   | Product & Pricing | Transactions | Contacts | Арри |
| Information     | Notice of V | /alue        |             |                    |      |              |                   |              |          |      |
|                 |             |              |             |                    |      |              |                   |              | \$       |      |
|                 |             |              |             |                    |      |              |                   |              | S        |      |
| Total           |             |              |             |                    |      |              |                   |              | \$       |      |
|                 |             |              |             |                    |      |              |                   |              |          |      |
| Appraisal Comp  | any         |              | 9           | Appraiser          |      |              |                   |              |          |      |
| Company         | ABC AI      | PPRASIAL     | 11          | Appraiser          |      |              |                   |              |          |      |
| Address 1       | 333 M       | AIN STREET   |             | License Number     |      |              |                   |              |          |      |
| Address 2       |             |              |             | License State      |      | ~            |                   |              |          |      |
| City            | Dallas      |              |             | License Expiration |      |              |                   |              |          |      |
| State           | TX          | ✓ ZIP        |             | Code               |      |              |                   |              |          |      |
| Phone           | (555) 5     | 55-5555      |             |                    |      |              |                   |              |          |      |
| Fax             |             |              |             |                    |      |              |                   |              |          |      |
| Contact         | appras      | sier         |             |                    |      |              |                   |              |          |      |
| Email           | apprai      | ser@yahoo.co | m           |                    |      |              |                   |              |          |      |
| Website         |             |              |             |                    |      | 63           |                   |              |          |      |
|                 |             |              |             |                    |      |              |                   |              |          |      |
| Supervisory App | oraiser     |              |             | -                  |      |              |                   |              |          |      |
| Appraiser       |             |              |             |                    |      |              |                   |              |          |      |
| License Number  |             |              |             |                    |      |              |                   |              |          |      |
|                 |             |              |             |                    |      |              |                   |              |          |      |
|                 |             |              |             |                    |      |              |                   |              |          |      |
| 10              |             |              |             |                    |      |              |                   |              |          |      |
| Enve            |             |              |             |                    |      |              |                   |              |          |      |
| Save            |             |              |             |                    |      |              |                   |              |          |      |

- 9. Click Save for the **Appraisals** > **Information** tab.
- 10. Now that you have completed the **Contacts** screen and the **Appraisals** > **Information** tab, the Request for Appraisal form will be populated with the information you have entered in the above steps when you go to the **Documents** activity and open the Request for Appraisal form.

## 3. Request for Evidence of Insurance

To enter information that will be populated the Request for Evidence of Insurance form:

1. Staying in the loan file, go to the **Production** activity > **Insurance** screen.

| Loans 🗸     | @ 2023092801—JO | HN PURCHASE 🗙 🗸 | Production 👻   | Insurance 👻       |          |                  |             |                |              |   |
|-------------|-----------------|-----------------|----------------|-------------------|----------|------------------|-------------|----------------|--------------|---|
| Send/Status | s Summary       | Borrower Prope  | erty Product 8 | Pricing Tran      | sactions | Loan Transmittal | Contacts    | FHA VA         | Insurance    |   |
|             |                 |                 |                |                   |          |                  |             |                |              |   |
| Туре        | Company         | Phone           | Agent          | Policy / Binder # | Coverage | Deductible       | Premium     | Effective Date | Renewal Date |   |
| Hazard      | USAA            |                 | JOHN AG        | INS 7800512       | FULL     | \$ 5,000.00      | \$ 1,500.00 | 10/27/2023     | 10/27/2024   | C |

2. Click the add icon (<sup>1</sup>) to open the **Add Insurance** lightbox.

| Add Insurance           |                                                                                                    |              |                                       | ) |
|-------------------------|----------------------------------------------------------------------------------------------------|--------------|---------------------------------------|---|
| Туре                    |                                                                                                    | 4 Loss Payee | e                                     |   |
| Company                 | li la contra de la contra de la | Name         | :+                                    |   |
| Address                 | Fire                                                                                                    | Address      |                                       |   |
| City                    | Flood<br>Wind                                                                                                    | City         |                                       |   |
| State                   | Earthquake                                                                                                    | State        | ✓ ZIP                                 |   |
| Country                 | Lava<br>Hurricane                                                                                                    | Country      | · · · · · · · · · · · · · · · · · · · |   |
| Phone                   | Other<br>HO-6 Condo                                                                                                    | Phone        | Fax                                   |   |
| Email                   |                                                                                                    | Email        |                                       |   |
| Agent                   |                                                                                                    | Comments     | 2                                     |   |
| Policy/Binder<br>Number |                                                                                                    |              |                                       |   |
| Coverage                |                                                                                                    |              |                                       |   |
| Deductible              | \$                                                                                                    | Request Ve   | /erification                          |   |
| Replacement Value       | \$                                                                                                    | nequest re   |                                       |   |
| Premium                 | \$                                                                                                    |              |                                       |   |
| Paid By                 | ~                                                                                                    |              |                                       |   |
| Effective Date          | <b>#</b>                                                                                                    |              |                                       |   |
| Renewal Date            | 00                                                                                                    |              | 5                                     |   |
|                         |                                                                                                    |              |                                       |   |
|                         |                                                                                                    | Add          |                                       |   |

- 3. Select the type of insurance from the Type dropdown menu and complete all applicable fields.
- 4. Click Add.
- 5. The insurance record is added to the table and the information entered in it will be populated in the Request for Evidence of Insurance form when it is opened in the **Documents** activity.

## 4. Request for Payoff

To enter information that will be populated in the Request for Payoff form:

1. Staying in the loan file, go to the **Production** activity > **Borrower** screen > **Liabilities** section.

| Loans - 🕲 202309280             | 1—JOHN PURCHASE 🗙 👻                                                                                                    | Production 👻   | 🗄 Borrower 👻                   |                             |      |                     |
|---------------------------------|----------------------------------------------------------------------------------------------------|----------------|--------------------------------|-----------------------------|------|---------------------|
| Send/Status Summary             | / Borrower Prop                                                                                                    | Product &      | Credit Cards, Other Deb        | ots and Leases              | ×    | Additional Tracking |
|                                 | Lanna de la constante de la constante de la co | <u> </u>       | Unpaid Balance                 | \$ 800.00                   |      |                     |
| 2                               |                                                                                                    |                | Pay at Closing                 | 3 Not Paid from Loan Amount |      |                     |
| O Liabilities                   |                                                                                                    |                | Payoff Amount                  | \$ 700.00                   |      |                     |
| Total Liabilities               | 152,400.00                                                                                                    | Total Assets   | Remaining Unpaid Balance       | \$ 100.00                   |      | 450,600.00          |
| Total Monthly Payment \$        | 50.00                                                                                                    |                | New Monthly Payment            | \$ 50.00                    |      |                     |
|                                 |                                                                                                    |                | Omit                           |                             |      | 2,400.00            |
| Credit Cards, Other Debts and I | Leases                                                                                                    |                | Notes                          |                             |      | 50.00               |
| Туре                            | Creditor                                                                                                    | Account Number |                                |                             |      | Omit                |
| Revolving                       | VISA                                                                                                    | 609494         |                                |                             |      | No                  |
| Revolving                       | TARGET                                                                                                    | 9804994        | Request Verification           |                             |      | No                  |
| Revolving                       | DISCOVER                                                                                                    | 049948         | Verified Date                  | 0                           | - 12 | No                  |
|                                 |                                                                                                    |                | Request Payoff - Creditor Info | rmation 4                   | - II |                     |
| Other Liabilities and Expenses  |                                                                                                    |                | Contact                        | TEST                        |      | 0.00 +              |
| Description                     |                                                                                                    | Туре           | Phone                          | (648) 091-9489 x81          |      | Omit                |
| No records                      |                                                                                                    |                | Fax                            |                             | - 12 |                     |
|                                 |                                                                                                    |                | Email                          | pay@company,com             | - II |                     |
|                                 |                                                                                                    |                | Respond Via                    | ×                           |      | 150,000.00          |
| Real Estate Liabilities         |                                                                                                    |                | Other                          |                             |      | 2,700.00            |
| Type Lien Positio               | on Creditor Ac                                                                                                    | count Number U | Special Instructions           | E-mail                      |      | OID Verified Date   |
| Mortgage First                  | CALIBER HOME LO64                                                                                                    | 09494          |                                | Mail                        |      | 1                   |
|                                 |                                                                                                    |                | ß                              | 30 DAYS                     |      |                     |
|                                 | Main Constant                                                                                                    |                | Savol                          | Close Open Verification     |      |                     |
| Save Delete                     | Wain contact Swap E                                                                                                    | VUA            | Save a                         | citate cpoin ronneadon      |      |                     |

- 2. From the list of liabilities in this section, open the lightbox of the liability to be paid off.
- 3. In the liability's lightbox, select the **Pay at Closing** checkbox and complete the **Request Payoff** section.
- 4. Click Save & Close.
- 5. The payoff request information for this liability has been entered and will be populated in the Request for Payoff form when it is opened in the **Documents** activity.

## 5. Request for Title Commitment

To enter information that will be populated in the Request for Title Commitment form:

1. Staying in the loan file, go to **Production** activity > **Contacts** screen > **Loan Contacts** tab.

| Loans 🗸 🕘 202     | 3092801—JOHN PURCHASE 🗙 🗸             | Production 👻 Contac  | ts 🗸 🚺                          |
|-------------------|---------------------------------------|----------------------|---------------------------------|
| Send/Status S     | ummary Borrower Proper                | ty Product & Pricing | Transactions Loan Transmittal   |
| Loan Contacts     | All Contacts                          |                      |                                 |
| Title Compar      | ny <b>2</b>                           | Settlement Agent     | Same as Title Information       |
| Company           | Fidelity National Title Agency,       | L Company            | Fidelity National Title Agency, |
| Branch Name       | , <u> </u>                            | Branch Name          |                                 |
| Branch Number     |                                       | Branch Number        |                                 |
| Address           | 5339 Spring Valley Rd.                | Address              | 5339 Spring Valley Rd.          |
| Unit Type         | · · · · · · · · · · · · · · · · · · · | • Unit Type          | ×                               |
| Unit Number       |                                       | Unit Number          |                                 |
| City              | Dallas                                | City                 | Dallas                          |
| State             | TX 🗸 ZIP 75254                        | State                | TX → ZIP 75254                  |
| Phone             | (972) 248-7992                        | Phone                | (972) 248-7992                  |
| Fax               |                                       | Fax                  |                                 |
| Email             | nppdallas@aol.com                     | Email                | nppdallas@aol.com               |
| Company License   | 1876657                               | Company License      | 1876657                         |
| License Authority |                                       | License Authority    |                                 |
| Authority URL     |                                       | Authority URL        |                                 |
| Contact           | Nancy Phelps Patterson                | Contact              | Nancy Phelps Patterson          |
| 3                 |                                       |                      | Data saved.                     |
| Save Delete       | e                                     |                      |                                 |

2. Complete the **Title Company** section.

Note: you can use the select icon (\*\*) next to the **Company** field to have the title company's information populated in the **Title Company** section in a few clicks, if your system administrator has already added the title company in Settings.

3. After the **Title Company** section is completed, click **Save** and go to the **Property** screen.

| Send/Status Sun                     | nmary Borre  | ower         | Property | Product & Pricing        | Transactions       | Loan Transmittal | Contacts              | FHA  | VA Insurance |  |
|-------------------------------------|--------------|--------------|----------|--------------------------|--------------------|------------------|-----------------------|------|--------------|--|
| Manner Held                         | Single man   |              | ~        |                          |                    |                  |                       |      |              |  |
| Other                               |              |              |          |                          |                    |                  |                       |      |              |  |
| Title Vesting Description           | JOHN PURCHAS | SE           | ¢        |                          |                    |                  |                       |      |              |  |
|                                     | 6            |              |          |                          |                    |                  |                       |      |              |  |
| Request for Title Commitr           | nent         |              | 6        |                          |                    |                  |                       |      |              |  |
| Title Request Date                  | 10/15/2023   | 1            |          | Escrow Number            |                    |                  | Comments              |      |              |  |
| Type of Policy                      | CLEAR        |              |          | Attachment               | Prior Title Policy |                  |                       |      |              |  |
| Order Number                        |              |              |          |                          | Title Insurance    |                  |                       |      |              |  |
| Effective Date                      | 11/15/2023   |              |          |                          | Survey Co          | ontract          |                       |      |              |  |
| Title Expiration                    | 02/15/2024   | (10)<br>(11) |          | Mail Away                |                    |                  |                       |      |              |  |
|                                     |              |              |          | Affixture Date           | 1                  | 1                |                       |      |              |  |
| • Flood                             |              |              |          |                          |                    |                  |                       |      |              |  |
| Flood Zone                          |              |              | ~        | No NFIP Map              |                    |                  | LOMA/LOMR             |      | ~            |  |
| Certification Number                |              |              |          | Panel/Map Effective Date | 1                  | ) I              | LOMA/LOMR Date        |      | <u>.</u>     |  |
| Determination Date                  |              |              |          | NFIP Community Name      |                    |                  | Federal Flood Insuran | ce   |              |  |
|                                     |              |              |          | NFIP Map Number          |                    |                  | Participating Commun  | nity |              |  |
| Community Number                    |              |              |          | NFIP Community           |                    | ~                |                       |      |              |  |
| Community Number<br>Community-Panel |              |              |          |                          |                    |                  |                       |      |              |  |

- 4. Complete the **Request for Title Commitment** section and click **Save**.
- After completing the Contacts > Loan Contacts tab and the Property screen, the information entered herein will be populated in the Request for Title Commitment form when it is opened in the Documents activity.

# Conditions

As a processor, the **Conditions** activity lists conditions pertaining to the loan.

• In the All Conditions screen, click the column headers to sort the conditions listed in the table.

Figure 80: Conditions > All Conditions

| 21250000000013—Ker | n Customer, JR 🗙 👻 Conditions 👻          | All Conditions |                        |                     |                        |              |                       |              |             |      | 1        |
|--------------------|------------------------------------------|----------------|------------------------|---------------------|------------------------|--------------|-----------------------|--------------|-------------|------|----------|
| All Conditions     |                                          | -              |                        |                     |                        |              |                       | N            |             |      |          |
|                    | ×Q                                       |                |                        |                     |                        |              |                       | *0           |             |      |          |
| Category           | Description                              | Status 🕶       | Date/Time              | Issued To           | Issued Date/Time       | Issuer       | Cleared Date/Time     | Cleared By   | Clearer     | Days | Attached |
| Income             | Copy of borrower W2                      | Walved         | 04/25/2023 11:21:53 AM | Assistant to Proces | 04/25/2023 11:21:02 AM | Underwriting |                       |              |             |      |          |
| Income             | Tax Transcripts 4506T.                   | New            | 04/27/2023 11:10:08 AM |                     |                        |              |                       |              |             |      |          |
| Income             | Copy of borrower W2                      | New            | 04/27/2023 11:09:19 AM | Assistant to Proces |                        |              |                       |              |             |      |          |
| Income             | Most recent 30 day paystub               | Issued         | 04/26/2023 12:02:20 PM | Processor,          | 04/25/2023 11:21:02 AM | Underwriting |                       |              |             | 5    |          |
| Income             | Missing Bank Statements for Underwriting | Issued         | 04/03/2023 1:19:24 PM  | Processor,          | 04/03/2023 1:19:24 PM  | Underwriting |                       |              |             | 28   |          |
| Income             | Copy of borrower W2                      | Cleared        | 04/03/2023 2:28:03 PM  | Assistant to Proces | 04/03/2023 2:27:15 PM  | Underwriting | 04/03/2023 2:28:03 PM | Underwriting | Haracely Do |      | Ø        |

• Click on a condition to open its **Edit Condition** lightbox to edit the condition and/or attach documents to the condition.

| Edit Condition   | 1       |                                                 |               |               |                                                        | >      |
|------------------|---------|-------------------------------------------------|---------------|---------------|--------------------------------------------------------|--------|
|                  |         |                                                 | A             |               |                                                        |        |
| Description      | Most r  | acent <u>30 day</u> paystub                     | V             |               |                                                        |        |
| Туре             | PTD     | ✓ ID                                            |               | Category      | Income                                                 | •      |
| Issued To        | Proces  | sor                                             | :+ 🏛 🗖        | Cleared By    | Underwriter                                            | :+ 🏛 🗖 |
|                  |         |                                                 |               |               | Underwriting                                           |        |
| Due Date         |         | 🛗 Time                                          | ✓ Time Zone   | ~             | Automatically Reissue Revised Conditions               | _      |
| Comments         | [       | Processor/UW can make com<br>certain condition. | ments on a    |               | Processor can attach documents to condition for review |        |
| Documents        | Descri  | ption Status                                    | Add Date/Time | Document Date | Expiration Date Category Type                          | t t    |
|                  | No Red  | cords                                           |               |               |                                                        |        |
| History          |         |                                                 |               |               |                                                        |        |
| Action Date/Time | 9       | Ву                                              | Status        | Comment       | s                                                      |        |
| 04/26/2023 12:02 | 2:20 PM | Haracely Dominguez                              | Issued        |               |                                                        |        |
| 04/25/2023 11:21 | 1:02 AM | Haracely Dominguez                              | Issued        |               |                                                        |        |
| 04/03/2023 2:25: | 18 PM   | Haracely Dominguez                              | New           |               |                                                        |        |

### Figure 81: Edit Condition lightbox

- Once conditions have been met, the processor submits to the underwriter for review via the Send/Status screen.
  - Click the **Set Status** button to open the corresponding lightbox and select the next status for the loan.
  - Click the **Send To** button to open the corresponding lightbox and select the underwriter role.

### Conditions

### Figure 82: Production > Send/Status screen

| Loans 👻    | <b>(2)</b> 20221250000 | 000013—Ken Cı | ustomer, JR 🗙 🗸 | Production 👻      | Send/Status 👻 |              |      |
|------------|------------------------|---------------|-----------------|-------------------|---------------|--------------|------|
| Send/Statu | s Summary              | Borrower      | Property        | Product & Pricing | Closing Costs | Transactions | Debt |

### **Production Validation**

All validations are satisfied.

## Production Send/Assign History

| Action Date/Time      | Ву                 | Role                              | Sent To                 | Assign To          |
|-----------------------|--------------------|-----------------------------------|-------------------------|--------------------|
| 04/18/2023 2:42:31 PM | Haracely Dominguez | Processor                         |                         | Haracely Dominguez |
| 04/18/2023 2:06:23 PM | Haracely Dominguez | Underwriting                      | Processor               |                    |
| 03/28/2023 4:13:01 PM | Latricia Davis     | System Administrator-G2 PSG Suppo | rt Underwriting         |                    |
| 03/28/2023 4:11:28 PM | Latricia Davis     | System Administrator-G2 PSG Suppo | rt Loan Officer         |                    |
| 03/28/2023 4:05:35 PM | Haracely Dominguez | Loan Officer                      | Underwriter, Ops Manage | r                  |
| 12/15/2022 1:29:35 PM | Haracely Dominguez | Loan Officer                      |                         | Haracely Dominguez |

## Production Status History

| Action Date/Time      | Ву                 | Role                            | Status                        | Notes       |
|-----------------------|--------------------|---------------------------------|-------------------------------|-------------|
| 04/25/2023 9:06:15 AM | Haracely Dominguez | Path - System Admin             | In Underwriting               |             |
| 04/18/2023 2:11:40 PM | Latricia Davis     | System Administrator-G2 PSG Sup | In Processing                 |             |
| 03/28/2023 4:12:25 PM | Latricia Davis     | System Administrator-G2 PSG Sup | In Underwriting               |             |
| 03/28/2023 4:09:52 PM | Haracely Dominguez | Path - System Admin             | Submitted to Underwriting - U | nderwriting |
| 03/28/2023 4:09:09 PM | Haracely Dominguez | Path - System Admin             | Submitted - In Process        |             |
| 03/28/2023 4:05:32 PM | Haracely Dominguez | Loan Officer                    | Submit to Underwriting        |             |
| 01/05/2023 2:04:56 PM | Haracely Domingu   | Loan Officer                    | Application - In Process      |             |
| 12/15/2022 1:29:36 PM | Haracely Dominguez | Loan Officer                    | Prospect                      |             |
|                       |                    |                                 |                               |             |
| Archieve Inactive     | Inactive Send      | To Set Status Convert t         | TO LIBLA                      |             |

# **Closing Costs - Adding Payoffs**

### To add payoffs:

1. Go to **Production > Borrower > Liabilities** section.

Note: Notice the PAC (pay at closing) column has no debts selected.

| Production            |           | Lock        | Compliance | Docun        | nents | ম          | Interfaces |         | Messages  |               |        |            |   |
|-----------------------|-----------|-------------|------------|--------------|-------|------------|------------|---------|-----------|---------------|--------|------------|---|
| Send/Status S         | Summary   | Application | Borrower - | Closing Cost | ts    | URLA       | Property   | Product | & Pricing | Transactio    | ons    | Contacts 💎 |   |
|                       |           |             |            |              |       |            |            |         |           |               |        |            |   |
| Total Liabilities     | \$        | 187,115.00  | Total      | Assets       |       | \$         | 346,200.00 |         | Net Worth |               | \$     | 159,085.00 |   |
| Total Monthly Payment | \$        | 400.00      |            |              |       |            |            |         |           |               |        |            |   |
|                       |           |             |            |              |       |            |            |         | Ba        | alance Subtot | al \$  | 26,500.00  |   |
| Credit Cards, Other   | Debts and | Leases      |            |              |       |            |            |         | Pa        | ayment Subto  | tal \$ | 400.00     | + |
| Туре                  |           | Creditor    | Accour     | nt Number    | Unpa  | id Balance | Monthly    | Payment | Months Re | emaining      | PAC    | Omit       |   |
| Installment Loan      |           | Chase       |            |              | \$    | 2,000.00   | \$         | 50.00   | 40        |               | No     | No         |   |
| Revolving             |           | Wells Fargo |            |              | \$    | 13,000.00  | s          | 225.00  | 58        |               | No     | No         |   |
| Installment Loan      |           | Sallie Mae  |            |              | \$    | 5,000.00   | \$         | 25.00   | 200       | )             | No     | No         |   |
| Revolving             |           | CITI        |            |              | \$    | 6,500.00   | s          | 100.00  | 65        |               | No     | No         |   |

2. Click the row of the liability to edit, which opens its lightbox.

| Credit Cards, Other Debts a | ind Leases   |        |                                                    | ×        |
|-----------------------------|--------------|--------|----------------------------------------------------|----------|
| Туре                        | Installmen   | t Loan | ~                                                  | -        |
| Creditor                    | Chase        |        | 11                                                 |          |
| Address                     |              |        |                                                    |          |
| Unit Type                   |              |        | ~                                                  |          |
| Unit Number                 |              |        |                                                    |          |
| City                        |              |        |                                                    |          |
| State                       | ~            | ZIP    |                                                    |          |
| Account Number              | 1234         |        |                                                    |          |
| Monthly Payment             | s            | 50     | .00                                                |          |
| Months Remaining            | 40           |        |                                                    |          |
| Unpaid Balance              | s            | 2,000  | .00                                                |          |
| Pay at Closing              | $\checkmark$ | Not Pa | aid from Loan Amoun                                |          |
| Payoff Amount               | s            | 2,000  | .00                                                |          |
| Remaining Unpaid Balance    | S            | 109    |                                                    | <u> </u> |
| New Monthly Payment         | S            | 50     | Once "Pay at Closing" t<br>checked this box will c | oox is   |
| Omit                        |              |        | up- DO NOT CHECK                                   | Clf      |
| Notes                       |              |        | appear on Summary                                  | of       |
|                             |              |        | Iransaction screen                                 | L.       |
| Denvert Verification        |              |        |                                                    | _        |
| Request vernication         |              |        |                                                    | -        |
|                             | Save &       | Close  |                                                    |          |
|                             |              |        |                                                    |          |

3. Select the **Pay at Closing** checkbox, then click **Save & Close**, to close the lightbox.

| Liabilities         |             |             |                |     |             |            |         |                  |        |            |   |
|---------------------|-------------|-------------|----------------|-----|-------------|------------|---------|------------------|--------|------------|---|
| Total Liabilities   | \$          | 187,115.00  | Total Assets   |     | \$          | 346,200.00 |         | Net Worth        | 5      | 159,085.00 |   |
| Total Monthly Payme | ent s       | 350.00      |                |     |             |            |         |                  |        |            |   |
|                     |             |             |                |     |             |            |         | Balance Subtot   | al \$  | 26,500.00  |   |
| Credit Cards, Othe  | er Debts an | d Leases    |                |     |             |            |         | Payment Subto    | tal \$ | 350.00     | + |
| Туре                |             | Creditor    | Account Number | Unp | aid Balance | Monthly    | Payment | Months Remaining | PAC    | Omit       |   |
| Installment Loa     | an          | Chase       | 1234           | s   | 2,000.00    | S          | (50.00) | 40               | Yes    | No         |   |
| Revolving           |             | Wells Fargo |                | \$  | 13,000.00   | 5          | 225.00  | 58               | No     | No         |   |
| Installment Loa     | an          | Sallie Mae  |                | s   | 5,000.00    | s          | 25.00   | 200              | No     | No         |   |
| Revolving           |             | CITI        |                | \$  | 6,500.00    | s          | 100.00  | 65               | No     | No         |   |

Note: The **PAC** column now has the debt indicated.

4. Next, go to Production > Closing Costs > Payoffs/Payments tab.

| Productio     | n               | Lock             | Compliance            | Documer     | nts 지         | Interfaces   | Messa            | ges                   |          |                |
|---------------|-----------------|------------------|-----------------------|-------------|---------------|--------------|------------------|-----------------------|----------|----------------|
| Send/Status   | Summary         | Application      | Borrower Clo          | osing Costs | URLA          | Property     | Product & Pricir | ng Transactions       | Contacts | ∻              |
| Fees Sumn     | ary Loan Estir  | nate Service Pro | oviders Closing Discl | osure Sumi  | maries of Tra | nsactic Payo | offs/Payments A  | dditional Information | Escrows  |                |
|               |                 |                  |                       |             |               |              |                  |                       |          | Ŧ              |
| То            |                 | Adjustment Type  | Subject               | Property    | Туре          | Paid         | By Paid          | Ву Туре               | Amount   | Prepay Penalty |
| No records    |                 |                  |                       |             |               |              |                  |                       |          |                |
| K. Total Payo | fs and Payments | 5                |                       |             |               |              |                  | \$                    | 0.00     |                |
|               |                 |                  |                       |             |               |              |                  |                       |          |                |
|               |                 |                  |                       |             |               |              |                  |                       |          |                |
|               |                 |                  |                       |             |               |              |                  |                       |          |                |
|               |                 |                  |                       |             |               |              |                  |                       |          |                |

### 5. Click Copy Liabilities.

Copy Liabilities Save

Once imported, you will see liabilities copied over, as shown below.

|   | Production         | Lock                  | Compliance        | Docume         | nts 🎵          | Interfaces   | Messa           | iges                     |               |    |                |
|---|--------------------|-----------------------|-------------------|----------------|----------------|--------------|-----------------|--------------------------|---------------|----|----------------|
|   | Send/Status        | Summary Application   | Borrower          | Closing Costs  | URLA           | Property     | Product & Prici | ng Transactions          | Contacts      | ✨  |                |
|   | Fees Summary       | Loan Estimate Service | Providers Closing | Disclosure Sum | maries of Trar | nsaction Pay | offs/Payments   | Additional Information   | Escrows       |    |                |
|   |                    |                       |                   | L'S            | 2              |              |                 |                          |               |    | +              |
|   | То                 | Adjustment Ty         | pe Su             | bject Property | Туре           | Paid         | By Paid         | Ву Туре                  | Amount        |    | Prepay Penalty |
| Г | Chase              |                       |                   |                |                |              |                 | \$                       | 2,000.00      | \$ |                |
|   | K. Total Payoffs a | nd Payments           |                   |                |                |              |                 | \$                       | 2,000.00      |    |                |
| _ |                    |                       |                   |                |                |              |                 |                          |               | _  |                |
|   |                    |                       |                   |                |                |              | Liabiliti       | es to be paid off have b | een imported. |    |                |
|   | Copy Liabilities   | Save                  |                   |                |                |              |                 |                          |               |    |                |

6. Next, go to **Production > Closing Costs > Summaries of Transaction** tab.

|       | Production     |              | Lock         | Compl          | iance   | Documents           |             | Interf  | aces               | Messages     |                   |        |         |    |
|-------|----------------|--------------|--------------|----------------|---------|---------------------|-------------|---------|--------------------|--------------|-------------------|--------|---------|----|
| Se    | nd/Status      | Summary      | Applica      | ation Borro    | wer     | Closing Costs       | JRLA        | Prop    | erty Product       | & Pricing    | Transactions      | cor    | itacts  | ∿  |
| -     |                |              |              |                |         |                     |             |         |                    |              |                   | _      |         |    |
| Fees  | s Summary      | Loan Estir   | mate Ser     | vice Providers | Closing | Disclosure Summarie | es of Trans | saction | Payoffs/Paymer     | nts Additio  | nal Information   | Escrow | s       |    |
| Borr  | ower's Trar    | nsaction     |              |                |         |                     |             | Selle   | er's Transactio    | n            |                   |        |         |    |
| K. Du | e from Borro   | wer at Clos  | sing         |                |         |                     |             | M. Di   | e to Seller and lo | osing        |                   |        |         |    |
| 01    | Sale Price of  | Property     |              |                |         | \$                  |             | 01      | Sale Price of Prop | erty         |                   |        |         | \$ |
| 02    | Sale Price of  | Any Personal | Property In  | cluded in Sale |         | S                   |             | 02      | Sale Price of Any  | Personal Pro | perty Included in | n Sale | POC     | \$ |
| 03    | Closing Costs  | Paid at Clos | ing (J)      |                | POC     | \$ 8,180.00         |             | 03      |                    |              |                   |        |         | \$ |
| 04    |                |              |              |                |         | \$                  |             |         | Adjustment Type    |              |                   | ~      |         |    |
|       | Liability Type |              |              | ~              |         |                     | 1           | 04      |                    |              |                   |        |         | S  |
|       | Name           |              |              |                |         |                     |             |         | Adjustment Type    |              |                   | ~      |         |    |
| Adju  | ustment        |              |              |                |         |                     |             | 05      |                    |              |                   |        |         | S  |
| 05    |                |              |              |                |         | \$                  |             |         | Adjustment Type    |              |                   | ~      |         |    |
|       | Adjustment Ty  | /pe          |              | ~              |         |                     |             | 06      |                    |              |                   |        |         | S  |
| 06    |                |              |              |                |         | S                   |             |         | Adjustment Type    |              |                   | ~      |         |    |
|       | Adjustment T   | /pe          |              | ~              |         |                     |             | 07      |                    |              |                   |        |         | \$ |
| 07    |                |              |              |                |         | S                   |             |         | Adjustment Type    |              |                   | ~      |         |    |
|       | Adjustment T   | /pe          |              | ~              |         |                     |             | 08      |                    |              |                   |        |         | S  |
|       | Additional A   | djustments   |              |                |         | \$ 0.00             | 0           |         | Adjustment Type    |              |                   | ~      |         |    |
| Adju  | ustments for   | Items Paid   | by Seller in | n Advance      |         |                     |             | Adji    | ustments for Iten  | ns Paid by S | Seller in Adva    | nce    |         |    |
| 80    | City/Town Tax  | es           | <b>(11)</b>  | to             |         | s                   |             | 09      | City/Town Taxes    |              | 🏥 to              |        | <u></u> | \$ |
| 09    | County Taxes   |              | 1            | to             |         | s                   |             | 10      | County Taxes       |              | 🏥 to              |        | <u></u> | \$ |
| 10    | Assessments    |              | <b>1</b>     | to             |         | s                   |             | 11      | Assessments        |              | 🏥 to              |        | <u></u> | S  |
| 11    |                |              |              |                |         | \$                  |             | 12      |                    |              |                   |        |         | \$ |
| 2     | Adjustment T   | /pe          |              | ~              |         |                     |             |         | Adjustment Type    |              |                   | ~      |         |    |
| Con   | v from Applica | tion         | Save         |                |         |                     |             |         |                    |              |                   |        |         |    |
| oop:  | , nonnapplica  |              | ouro         |                |         |                     |             |         |                    |              |                   |        |         |    |

7. Click **Copy from Application** to copy over the data.

|                                                  | Production                                                                                                    |                                     | Lock                                            | Compliance                              | Docume                           | nts 🛛               | Interfa                                         | aces Me                                                                                                    | essages                  |         |
|--------------------------------------------------|----------------------------------------------------------------------------------------------------|-------------------------------------|-------------------------------------------------|-----------------------------------------|----------------------------------|---------------------|-------------------------------------------------|----------------------------------------------------------------------------------------------------|--------------------------|---------|
| Se                                               | nd/Status                                                                                                    | Summary                             | Application                                     | Borrower                                | Closing Costs                    | URLA                | Prope                                           | erty Product & F                                                                                                    | Pricing Transaction      | s (     |
| Fee                                              | s Summary                                                                                                    | Loan Esti                           | imate Service Pr                                | roviders Closing                        | Disclosure Sum                   | maries of Trai      | nsaction                                        | Payoffs/Payments                                                                                                    | Additional Information   | Esc     |
| Borr                                             | ower's Tran                                                                                                    | saction                             |                                                 |                                         |                                  |                     | Selle                                           | r's Transaction                                                                                                    |                          |         |
| (. Di                                            | ie from Borro                                                                                                    | wer at Clo                          | sing                                            |                                         |                                  |                     | M. Du                                           | e to Seller at Closi                                                                                                    | ng                       |         |
| 01                                               | Sale Price of P                                                                                                    | Property                            |                                                 |                                         | \$                               |                     | 01                                              | Sale Price of Propert                                                                                                    | у                        |         |
| 02                                               | Sale Price of A                                                                                                    | ny Persona                          | I Property Included                             | in Sale                                 | \$                               |                     | 02                                              | Sale Price of Any Pe                                                                                                    | rsonal Property Included | in Sale |
| 03                                               | Closing Costs                                                                                                    | Paid at Clos                        | sing (J)                                        | POC                                     | \$ 8,1                           | 30.00               | 03                                              |                                                                                                    |                          |         |
| 04                                               | Total Debts to                                                                                                    | be Paid Off                         | f                                               |                                         | \$ 2,0                           | 00.00               |                                                 | Adjustment Type                                                                                                    |                          |         |
|                                                  | Liability Type                                                                                                    |                                     |                                                 | ~                                       |                                  |                     | 04                                              |                                                                                                    |                          |         |
|                                                  | Name                                                                                                    |                                     |                                                 |                                         |                                  |                     |                                                 |                                                                                                    |                          |         |
| Adj                                              | ustment                                                                                                    |                                     |                                                 |                                         | On                               | re data is          | transfe                                         | erred Liability                                                                                                    |                          |         |
| 05                                               |                                                                                                    |                                     |                                                 |                                         | s Ty                             | be will be          | a field                                         | that will need                                                                                                    |                          |         |
|                                                  |                                                                                                    |                                     |                                                 |                                         |                                  | to be m             | e nu sellur                                     | entered                                                                                                    |                          |         |
|                                                  | Adjustment Ty                                                                                                    | pe                                  |                                                 | ~                                       |                                  | to be ma            | anualiy                                         | entereu.                                                                                                    |                          |         |
| 06                                               | Adjustment Ty                                                                                                    | ре                                  |                                                 | <b>~</b>                                | 5                                | to be in            | anualiy                                         |                                                                                                    |                          |         |
| 06                                               | Adjustment Ty<br>Adjustment Ty                                                                                                    | pe                                  |                                                 |                                         | \$                               | to be ma            | anualiy<br>07                                   | лајастель туре                                                                                                    |                          |         |
| 06<br>07                                         | Adjustment Ty<br>Adjustment Ty                                                                                                    | pe                                  |                                                 |                                         | \$                               |                     | o7                                              | Adjustment Type                                                                                                    |                          |         |
| 06<br>07                                         | Adjustment Ty Adjustment Ty Adjustment Ty Adjustment Ty                                                                                              | pe                                  |                                                 |                                         | \$                               |                     | 07<br>08                                        | Adjustment Type                                                                                                    |                          |         |
| 06<br>07                                         | Adjustment Ty Adjustment Ty Adjustment Ty Adjustment Ty Adjustment Ty                                                                                | pe<br>pe<br>pe                      |                                                 |                                         | \$<br>\$                         | 0.00 62             | 07<br>08                                        | Adjustment Type                                                                                                    |                          |         |
| 06<br>07                                         | Adjustment Ty<br>Adjustment Ty<br>Adjustment Ty<br>Adjustment Ty<br>Additional Ad                                                                    | pe pe justments                     |                                                 | ~<br>~                                  | \$<br>\$                         | 0.00                | 07<br>08                                        | Adjustment Type                                                                                                    |                          |         |
| 06<br>07<br>Adj                                  | Adjustment Ty<br>Adjustment Ty<br>Adjustment Ty<br>Adjustment Ty<br>Additional Ad                                                                    | pe<br>pe<br>ijustments<br>tems Paid | by Seller in Adva                               | ~                                       | \$                               | 0.00 <sup>(2)</sup> | 07<br>08<br>Adju                                | Adjustment Type                                                                                                    | Paid by Seller in Adva   | ince    |
| 06<br>07<br><b>Adj</b> i<br>08                   | Adjustment Ty<br>Adjustment Ty<br>Adjustment Ty<br>Adjustment Ty<br>Additional Ad<br>ustments for I<br>City/Town Taxe                                | pe pe justments tems Paid           | by Seller in Adva                               | → □ □ □ □ □ □ □ □ □ □ □ □ □ □ □ □ □ □ □ | \$<br>\$<br>\$                   | 0.00 🖉              | 07<br>08<br>Adju<br>09                          | Adjustment Type Adjustment Type Adjustment Type Curve City/Town Taxes                                                                     | Paid by Seller in Adva   | ince    |
| 06<br>07<br><b>Adj</b> i<br>08<br>09             | Adjustment Ty<br>Adjustment Ty<br>Adjustment Ty<br>Adjustment Ty<br>Additional Ad<br>ustments for I<br>City/Town Taxe<br>County Taxes                | pe pe pe ijustments tems Paid es    | by Seller in Adva                               | →<br>→<br>→<br>ance<br>∰                | \$<br>\$<br>\$<br>\$             | 0.00                | 07<br>08<br><b>Adju</b><br>09<br>10             | Adjustment Type<br>Adjustment Type<br>stments for Items<br>City/Town Taxes<br>County Taxes                                                | Paid by Seller in Adva   | ince    |
| 06<br>07<br><b>Adj</b> i<br>08<br>09             | Adjustment Ty<br>Adjustment Ty<br>Adjustment Ty<br>Adjustment Ty<br>Additional Ad<br>ustments for I<br>City/Town Taxe<br>County Taxes<br>Assessments | pe                                  | by Seller in Adva<br>mit to<br>mit to<br>mit to | → · · · · · · · · · · · · · · · · · · · | \$<br>\$<br>\$<br>\$<br>\$       | 0.00                | 07<br>08<br><b>Adju</b><br>09<br>10<br>11       | Adjustment Type [<br>Adjustment Type ]<br>Adjustment Type ]<br>Istments for Items<br>City/Town Taxes ]<br>County Taxes ]<br>Assessments ] | Paid by Seller in Adva   | ince    |
| 06<br>07<br><b>Adj</b> i<br>08<br>09<br>10<br>11 | Adjustment Ty<br>Adjustment Ty<br>Adjustment Ty<br>Adjustment Ty<br>Additional Ad<br>ustments for I<br>City/Town Taxe<br>County Taxes<br>Assessments | pe                                  | by Seller in Adva<br>mit to<br>mit to<br>mit to |                                         | \$<br>\$<br>\$<br>\$<br>\$<br>\$ | 0.00                | 07<br>08<br><b>Adju</b><br>09<br>10<br>11<br>12 | Adjustment Type [<br>Adjustment Type ]<br>Adjustment Type ]<br>Istments for Items<br>City/Town Taxes ]<br>County Taxes ]<br>Assessments ] | Paid by Seller in Adva   | Ince    |

- 8. Select from the Liability Type dropdown menu and click Save.
- 9. Finally, go to **Production** > **Transactions** screen to review/confirm that all data has been copied over.

| Production                                                 | Lock               | Compliance | Document                                 | s Д                         | Interfaces | Messages          |                                         |                        |
|------------------------------------------------------------|--------------------|------------|------------------------------------------|-----------------------------|------------|-------------------|-----------------------------------------|------------------------|
| Send/Status Summ                                           | nary Application   | Borrower   | Closing Costs                            | URLA                        | Property   | Product & Pricing | Transactions                            | Contacts               |
| 수 Minimum Required Fu                                      | inds or Cash Back  |            |                                          |                             |            |                   |                                         |                        |
| Due from Borrower(s)                                       |                    |            | Total Mortgage I                         | oans                        |            |                   | Calculation                             |                        |
| A. Sales Contract Price                                    | \$                 |            | I. Loan Amount                           |                             | \$         | 300,000.00        | Total Due from Be                       | prrower(s) (H)         |
| B. Improvements, Renovation<br>Repairs                     | ns, and \$         |            | J. Other New Mort<br>on the Property the | gage Loans<br>e Borrower Is | \$         | 0.00              | Less Total Mortga<br>Total Credits (K a | ige Loans and<br>nd N) |
| C. Land (if acquired separate                              | ely) \$            |            | Buying or Refinance                      | cing                        |            |                   | Cash from/to Bor                        | rower                  |
| D. Refinance: Balance of Mo<br>Loans on the Property to Be | rtgage<br>Paid Off | 0.00       | K. Total Mortgage                        | Loans (I and                | J) \$      | 300,000.00        |                                         |                        |
| E. Credit Cards and Other D                                | ohte               | 0.000.00   | Total Credits                            |                             |            |                   |                                         |                        |
| Paid Off                                                   | 5                  | 2,000.00   | L. Seller Credits                        |                             | \$         | 0.00              |                                         |                        |
| F. Borrower Closing Costs                                  | \$                 | 8,180.00   | M. Other Credits                         |                             | \$         | 64,200.00         |                                         |                        |
| G. Discount Points                                         | \$                 | 0.00       | N. Total Credits (L                      | and M)                      | \$         | 64,200.00         |                                         |                        |
| H. Total Due from Borrower<br>(A through G)                | \$ 1               | 10,180.00  |                                          |                             |            |                   |                                         |                        |

# Changing Title Company Name

To change the company name for one or multiple title fees in (section **C. Services Borrower Can Shop For**) follow the steps below.

1. Go to **Production** > **Closing Costs** > **Fees** and select the checkbox(es) of the title fee(s).

### 2. Click the Change Contact button.

Note: Only select fees that start with Title.

| Send/Status Su           | mmary         | Borrower    | Property   | Product &       | Pricing  | ransactions        | Closing Co  | osts Pro  | file Cont        | acts    | Loan   | Transmittal | ∿   |
|--------------------------|---------------|-------------|------------|-----------------|----------|--------------------|-------------|-----------|------------------|---------|--------|-------------|-----|
| Fees Summary L           | .oan Estimate | Service Pro | viders Clo | sing Disclosure | Summarie | s of Transaction   | Payoffs/Pay | yments Ac | Iditional Inform | ation E | Escrow | s           |     |
| Final Inspection Fe      | e             | 0           | ther       |                 |          |                    |             | Borrower  | No               | No      | \$     | 200         | .00 |
| C. Services Borro        | ower Can Sh   | op For      |            |                 |          |                    |             |           |                  | Total   | l: \$  | 1,477.00    | Ŧ   |
| arge                     |               | P           | aid To     |                 | Cor      | npany              |             | Paid By   | APR              | POC     |        | Amo         | unt |
| Closing/Escr             | ow Fee        | 0           | ther       |                 | Fide     | elity Abstract & T | itle        | Borrower  | No               | No      | s      | 450         | .00 |
| / Title - Lender's Title | e Insurance   | 0           | ther       |                 | Fide     | elity Abstract & T | itle        | Borrower  | No               | No      | s      | 0           | .00 |
| / Title - State Guarar   | nty Fee       | 0           | ther       |                 | Fide     | elity Abstract & T | itle        | Borrower  | No               | No      | s      | 2           | .00 |
| Title - Due and Not      | Payable Endo  | orsement O  | ther       |                 | Fide     | elity Abstract & T | itle        | Borrower  | No               | No      | s      | 5           | .00 |
| Title - Courier Fee      |               | 0           | ther       |                 | Fide     | elity Abstract & T | itle        | Borrower  | Yes              | No      | \$     | 50          | .00 |
| Title - Notary Fees      |               | 0           | ther       |                 | Fide     | elity Abstract & T | itle        | Borrower  | Yes              | No      | \$     | 250         | .00 |
| Survey                   |               | 0           | ther       |                 |          |                    |             | Borrower  | No               | No      | \$     | 600         | .00 |
| / Title - T-30 Tax Del   | etion Endorse | ment O      | ther       |                 | Fide     | elity Abstract & T | itle        | Borrower  | No               | No      | \$     | 20          | .00 |
| / Title - T-17 PUD Er    | ndorsement    | 0           | ther       |                 | Fide     | elity Abstract & T | itle        | Borrower  | No               | No      | \$     | 25          | .00 |
| Title - T-36 Environ     | mental Endors | sement O    | ther       |                 | Fide     | elity Abstract & T | itle        | Borrower  | No               | No      | \$     | 25          | .00 |
| Title - T-19 Survey      | Deletion Endo | rsement O   | ther       |                 | Fide     | elity Abstract & T | itle        | Borrower  | No               | No      | \$     | 50          | .00 |
| Title - Wire Transfe     | r Fee         | 0           | ther       |                 |          |                    |             | Borrower  | Yes              | No      | \$     | C           | .00 |
| Title - T 42 Endorse     | ement         | 0           | ther       | -               |          |                    |             | Borrower  | No               | No      | \$     | C           | .00 |
| Title - T 42.1 Endor     | sment         | 0           | ther       | 3               |          |                    |             | Borrower  | No               | No      | \$     | C           | .00 |
| D. Total Loan Co         | sts (A + B +  | C)          |            |                 |          |                    |             |           |                  | Total   | : \$   | 5 112 10    |     |

After the **Change Contact** button is clicked, the **Select Contact** lightbox appears.

3. Enter *Title* into the search field at the top of the lightbox and click **Enter** on your keyboard. Next, the title companies are displayed in the table.

| E  | Select Contact                       |                      |                                     |                   |                   |                                   | > |
|----|--------------------------------------|----------------------|-------------------------------------|-------------------|-------------------|-----------------------------------|---|
|    | TITLE                                |                      | <b>←0</b> ∢                         | Тур               | e In TITLE to rev | iew contact list                  |   |
| c  | Category                             | Company              | Address                             | Contact           | Title             | Address                           |   |
| Ľ  | Appraisal                            | Apprasial INC        | 3505 Maple Ave, Grand Prarie, TX    | Contact 206       | Title208          | Address1208, City1208, CA 32423   |   |
|    | O Realtor                            | Realty Company       | 3506 Maple Ave, Arlington, TX 75654 | Contact 207       | Title209          | Address1209, City1209, CA 32423   |   |
|    | <ul> <li>Settlement Agent</li> </ul> | Highland Lakes Ti    | 100 Ave H, Marble Falls, TX 78654   | Charlie McCasland | Escrow Officer    | 100 Ave H, Marble Falls, TX 78654 |   |
|    | O Title Company                      | Clear Title of Mason | 124 Ft McKavitt St, Mason, TX 76856 |                   |                   |                                   |   |
| or | O Title Company                      | Frontier Title       | 4372 N Loop 1604 W #216, San A      |                   |                   |                                   |   |
|    | O Title Company                      | Guardian Title Co    | 508 8th St, Blanco, TX 78606        |                   |                   |                                   |   |
|    | O Title Company                      | Kendall County A     | 103 N Saunders, Boerne, TX 78006    |                   |                   |                                   |   |
|    | O Title Company                      | Kimble County Title  | 1802 Main St, Junction, TX 76849    |                   |                   |                                   |   |
| r  | O Title Company                      | Mason County Titl    | 100 Westmoreland St, Mason, TX      |                   |                   |                                   |   |
|    | <ul> <li>Title Company</li> </ul>    | Service Title Com    | 117 Main St, Marble Falls, TX 78654 |                   |                   |                                   |   |
| se | <b>♦ ♦ 1</b> 2 3 4 5                 | 6 10 🗸 🔶 🔶           |                                     |                   |                   |                                   |   |
| on |                                      | 2                    |                                     |                   |                   |                                   |   |
|    |                                      | -                    |                                     | Select            |                   |                                   |   |
*Tip: Use the dropdown menu at the bottom of the table to select how many companies to display in the table on one page.* 

### 4. Select the title company and click on the **Select** button.

|    | 0 | Title Company* | Infinity Title Comp | 950 Echo Lane , Houston, TX 77024     | Amanda Martinez   | Escrow Officer | 950 Echo Lane , Houston, TX 77024     |  |
|----|---|----------------|---------------------|---------------------------------------|-------------------|----------------|---------------------------------------|--|
|    | 0 | Title Company* | Kerr County Abstr   | 712 Earl Garrett St, Kerrville , TX 7 | Front Desk        | Front Desk     | 712 Earl Garrett St, Kerrville , TX 7 |  |
|    | 0 | Title Company* | Kerr County Abstr   | 712 Earl Garrett St, Kerrville , TX 7 | Jarrod Gale Hamil | Escrow Officer | 712 Earl Garrett St, Kerrville , TX 7 |  |
| Ι. | 0 | Title Compar   | Kerr County Abstr   | 712 Earl Garrett St, Kerrville , TX 7 | Kimberly Clarkson | Escrow Officer | 712 Earl Garrett St, Kerrville , TX 7 |  |
| G  | 0 | Title Company* | Kerr County Abstr   | 712 Earl Garrett St, Kerrville, TX 7  |                   |                |                                       |  |
|    | 0 | Company*       | Kerrville Title Com | 290 Thompson Dr, Kerrville , TX 78    | Tammy Mulliniks   | Escrow Officer | 290 Thompson Dr, Kerrville , TX 78    |  |
|    | 0 | Title Company* | Kerrville Title Com | 290 Thompson Dr, Kerrville , TX 78    | James C Robertson | Escrow Officer | 290 Thompson Dr, Kerrville , TX 78    |  |
|    | 0 | Title Company* | Kerrville Title Com | 290 Thompson Dr, Kerrville, TX 78     |                   |                |                                       |  |
| \$ | 0 | Title Company* | Old Republic Nati   | 777 Post Oak Blvd, Houston, TX 7      | Joyne Samnaneveth | Escrow Officer | 777 Post Oak Blvd, Houston, TX 7      |  |
| Ι. | 0 | Title Company* | OSN Texas LLC       | 2701 Dallas Pkwy, Plano, TX 75093     | Sarah Sanchez     | Escrow Officer | 2701 Dallas Pkwy, Plano, TX 75093     |  |
| ι. | 0 | Title Company* | OSN Texas LLC       | 2701 Dallas Pkwy, Plano, TX 75093     | Donna Baculis     | Escrow Officer | 2701 Dallas Pkwy, Plano, TX 75093     |  |
| Ι. | 0 | Title Company* | Presidio Title      | 1202 W Bitters Rd, San Antonio, T     | Delia Araujo      | Escrow Officer | 1202 W Bitters Rd, San Antonio, T     |  |
|    | 0 | Title Company* | RSW Title           | 14757 West FM 1431, Kingsland, T      | Karen Sirgo       | Escrow Officer | 14757 West FM 1431, Kingsland, T      |  |
| 0  | 0 | Title Company* | Select Titles, LLC  | 150 E Main ST Ste 201, Fredericks     | Pam Zotyka        | Escrow Officer | 150 E Main ST Ste 201, Fredericks     |  |
| F  | 0 | Title Company* | Select Titles, LLC  | 150 E Main ST Ste 201, Fredericks     | Jennifer Bryla    | Escrow Officer | 150 E Main ST Ste 201, Fredericks     |  |
| 0  | 0 | Title Company* | Stewart Title       | 8739 Bandera Rd, San Antonio, TX      | Roy Sullivan      | Escrow Officer | 8739 Bandera Rd, San Antonio, TX      |  |
|    | 0 | Title Company* | Stewart Title       | 8739 Bandera Rd, San Antonio, TX      | Nita Hauser       | Escrow Officer | 8739 Bandera Rd, San Antonio, TX      |  |
|    | 0 | Title Company* | Succession Title    | 18410 US Hwy 281 N #111, San A        | Misty Greget      | Escrow Officer | 18410 US Hwy 281 N #111, San A        |  |
| ι. | 0 | Title Company* | Texas American Ti   | 18477 West Lake Houston Pkwy, H       | Elizabeth Orosco  | Escrow Officer | 18477 West Lake Houston Pkwy, H       |  |
| Ι. | 0 | Title Company* | Texas Title Network | 449 US Hwy 83 S, Leakey, TX 78873     | Shanna LeAnn C    | Escrow Officer | 449 US Hwy 83 S, Leakey, TX 78873     |  |
| Ι. | 0 | Title Company* | THE Title Company   | 8235 Shoal Creek, Austin, TX          | Misha Ceshker     | Escrow Officer | 8235 Shoal Creek, Austin, TX          |  |
|    | H | 🔶 1 🛛 100 🗸 🔶  | *                   |                                       |                   | 0              |                                       |  |
| 1  |   |                |                     |                                       |                   | 2              |                                       |  |
|    |   |                |                     |                                       |                   |                |                                       |  |
|    |   |                |                     |                                       | Select            |                |                                       |  |

*NOTE: After clicking Select, the Contact Details lightbox appears, displaying the selected title company's information.* 

| Category        | Title Company   | /*                           |       | Contact Name       | James C Robe   | rtson            |       |
|-----------------|-----------------|------------------------------|-------|--------------------|----------------|------------------|-------|
| Company         | Kerrville Title | Company                      |       | Title              | Escrow Officer |                  |       |
| Address         | 290 Thompso     | n Dr                         |       | Address            | 290 Thompson   | Dr               |       |
| Unit Type       |                 | <ul> <li>Unit Num</li> </ul> | iber  | Unit Type          | ~              | Unit Numl        | per   |
| City            | Kerrville       |                              |       | City               | Kerrville      |                  |       |
| State           | TX              | ZIP                          | 78028 | State              | TX             | ZIP              | 78028 |
| Phone           | 830-896-5811    |                              |       | Phone              | (830) 896-5811 |                  |       |
| foll Free Phone |                 |                              |       | Fax                |                |                  |       |
| Fax             | 830-792-3949    |                              |       | Email              | crobertson@ke  | rrvilletitle.com | 1     |
| Email           |                 |                              |       | License Number     | 1304697        |                  |       |
| Website         |                 |                              |       | License Expiration |                |                  |       |
| license Number  | 1876996         |                              |       | License State      |                |                  |       |
| Account Number  |                 |                              |       | Appraiser Code     |                |                  |       |
| Company Code    |                 |                              |       | Supervisor Name    | James C Robe   | rtson            |       |
|                 |                 |                              |       | Title              | Escrow Officer |                  |       |
|                 |                 |                              |       | Address            | 290 Thompson   | Dr               |       |
|                 |                 |                              |       | Unit Type          | ~              | Unit Numl        | ber   |
|                 |                 |                              |       | City               | Kerrville      |                  |       |
|                 |                 |                              |       | State              | TX             | ZIP              | 78028 |
|                 |                 |                              |       | Phone              | (830) 896-5811 |                  |       |
|                 | _               |                              |       | Fax                |                |                  |       |
|                 | 1               |                              |       | Email              | crobertson@ke  | rrvilletitle.com | 1     |
|                 |                 |                              |       | License Number     | 1304697        |                  |       |

5. Review the displayed information and click **Save**.

The company name has changed to the selected title company.

| Production        | Lock                |             | Compl   | iance      |          | Conditions | R          | Docun       | nents 🛛    | 1     | Checklist | Я           | Interfa | ces     | N           | lessage |
|-------------------|---------------------|-------------|---------|------------|----------|------------|------------|-------------|------------|-------|-----------|-------------|---------|---------|-------------|---------|
| Send/Status       | Summary E           | orrower     | Prope   | rty Pr     | oduct &  | Pricing    | Trans      | actions     | Closing Co | osts  | Profile   | Conta       | cts     | Loan 1  | Fransmittal | \$      |
| Fees Summary      | Loan Estimate       | Service Pro | oviders | Closing Di | sclosure | Summa      | aries of T | ransaction  | Payoffs/Pa | yment | s Additio | nal Informa | tion    | Escrows |             |         |
| VA Funding Fee    |                     |             |         |            |          |            |            |             |            | Re    | rrower    | Vac         | No      | 6       |             | 0.00    |
| Tax Service Fee   | ,                   | 0           | ther    |            |          |            | Lereta     |             |            | Bo    | rrower    | Ves         | No      | s       |             | 95.00   |
| Credit Report E   | ,<br>88             | 0           | ther    |            |          |            | Equifax I  | Vortgage S  | ervices    | Bo    | rrower    | No          | No      | s       | 1           | 05.00   |
| Elood Certificati | on Fee              | 0           | ther    |            |          |            |            |             |            | Bo    | rrower    | Yes         | No      | s       |             | 10 10   |
| Attorney Doc Pr   | rep Fee             | 0           | ther    |            |          |            | PPDocs     | Inc         |            | Bo    | rrower    | Yes         | No      | 5       | 2           | 50.00   |
| Appraisal Fee     |                     | 0           | ther    |            |          |            |            |             |            | Bo    | rrower    | No          | No      | s       | 8           | 50.00   |
| Final Inspection  | Fee                 | 0           | ther    |            |          |            |            |             |            | Bo    | rrower    | No          | No      | \$      | 20          | 00.00   |
|                   |                     |             |         | 1          |          |            |            |             |            |       |           |             |         |         |             |         |
| A C Consiste P    | C 6h                |             |         |            |          |            |            |             |            |       |           |             |         |         |             | _       |
| C. Services D     | birower can sho     | рног        |         |            |          |            |            |             |            | 1     |           |             | lota    | 1: \$   | 1,477.00    | +       |
| Charge            |                     | Р           | aid To  |            |          |            | Compan     | У           |            | Pa    | id By     | APR         | POC     |         | Am          | ount    |
| Title - Closing/E | scrow Fee           | 0           | ther    |            | -        |            | Kerrville  | Title Compa | any        | Bo    | rrower    | No          | No      | \$      | 4           | 50.00   |
| Title - Lender's  | Title Insurance     | 0           | ther    |            | -        |            | Kerrville  | Title Compa | any        | Bo    | rrower    | No          | No      | \$      |             | 0.00    |
| Title - State Gu  | aranty Fee          | 0           | ther    |            | -        |            | Kerrville  | Title Compa | any        | Bo    | rrower    | No          | No      | \$      |             | 2.00    |
| Title - Due and   | Not Payable Endor   | sement O    | ther    |            | -        |            | Kerrville  | Title Compa | any        | Bo    | rrower    | No          | No      | \$      |             | 5.00    |
| Title - Courier F | 66                  | 0           | ther    |            | -        |            | Kerrville  | Title Compa | any        | Bo    | rrower    | Yes         | No      | \$      |             | 50.00   |
| Title - Notary Fe | es                  | 0           | ther    |            | -        |            | Kerrville  | Title Compa | any        | Bo    | rrower    | Yes         | No      | \$      | 25          | 50.00   |
| Survey            |                     | 0           | ther    |            | -        |            |            |             |            | Bo    | rrower    | No          | NO      | \$      | 61          | 00.00   |
| Title - 1-30 Tax  | Deletion Endorsem   | ent O       | ther    |            | -        |            | Kerrville  | Title Compa | any        | BO    | rrower    | NO          | NO      | \$      |             | 20.00   |
| Title - 1-17 PUL  | Endorsement         | 0           | ner     |            | -        |            | Kerrville  | Title Compa | any        | BO    | rrower    | NO          | NO      | \$      |             | 25.00   |
| Title - 1-36 Envi | ronmental Endorse   | ment O      | mer     |            | -        |            | Kerrville  | Title Compa | any        | Bo    | rrower    | NO          | NO      | 3       |             | 15.00   |
| The - 1-19 Surv   | rey Deletion Endors | ement 0     | uner    |            | -        |            | Kerrville  | Title Compa | any        | BO    | rrower    | NO          | N0      | 3       |             | 00.00   |
| Title - wire Tran | ISTER FOO           | 0           | runer   |            | 1        |            |            |             |            | Bo    | rrower    | Yes         | NO      | 3       |             | 0.00    |
| Title - 1 42 End  | orsement            | 0           | nner    |            |          |            |            |             |            | BO    | rrower    | NO          | NO      | \$      |             | 0.00    |
| True - 1 42.1 En  | laorsment           | 0           | mer     |            |          |            |            | _           |            | BO    | rrower    | NO          | NO      | \$      |             | 0.00    |
| D. Total Loan     | Costs (A + B + C    |             |         |            |          |            |            | 2           |            |       |           |             | Tota    | I: S    | 5,112.10    |         |
| Restore Fees      | Compare Fees        | Change C    | ontact  | Dele       | te       | Sa         | ve         | Form L      | ibrary     |       |           |             |         |         |             |         |

6. If a title company is not found through the above steps, you can add it to the loan via **Production** > **Contacts** > **Loan Contacts**.

| Production        |              | Lock     | Complian      | се | Conditio        | ns 쥐 Docu         | ments 🛛       | Checklist 🏼       | Interfaces  | s Messa            |
|-------------------|--------------|----------|---------------|----|-----------------|-------------------|---------------|-------------------|-------------|--------------------|
| Send/Status       | Summary      | Borrower | Property      | Pr | oduct & Pricing | Transactions      | Closing Costs | Profile           | Contacts Lo | an Transmittal 🛛 🖑 |
| Loan Contacts     | All Contacts |          |               |    |                 |                   |               |                   |             |                    |
| Comment           |              |          |               |    |                 |                   |               |                   |             |                    |
|                   |              |          |               |    |                 |                   |               |                   |             |                    |
|                   |              |          |               |    | 6               |                   |               |                   |             |                    |
|                   |              |          |               |    | - 4             |                   |               |                   |             |                    |
| 다 Title Company   | (            |          |               |    | I               | Settlement Agent  | Same as       | Title Information |             |                    |
| Company           |              |          |               |    | 34 - E          | Company           |               |                   |             | ÷1                 |
| 3ranch Name       |              |          |               |    |                 | Branch Name       |               |                   |             |                    |
| Branch Number     |              |          |               |    |                 | Branch Number     |               |                   |             |                    |
| Address           |              |          |               |    |                 | Address           |               |                   |             |                    |
| Unit Type         |              |          |               | `` | ·               | Unit Type         |               |                   | ~           |                    |
| Unit Number       |              |          |               |    |                 | Unit Number       |               |                   |             |                    |
| City              |              |          |               |    |                 | City              |               |                   |             |                    |
| State             |              | ✓ ZIP    |               |    | I               | State             | ~             | ZIP               |             |                    |
| Phone             |              |          | Fax           |    |                 | Phone             |               | Fax               |             |                    |
| Email             |              |          |               |    |                 | Email             |               |                   |             |                    |
| Company License   |              |          |               |    |                 | Company License   |               |                   |             |                    |
| License Authority |              |          |               |    |                 | License Authority |               |                   |             |                    |
| Authority URL     |              |          |               |    |                 | Authority URL     |               |                   |             |                    |
| Contact           |              |          |               |    |                 | Contact           |               |                   |             |                    |
| Contact Phone     |              |          |               |    |                 | Contact Phone     |               |                   |             |                    |
| Contact License   |              |          |               |    |                 | Contact License   |               |                   |             |                    |
| Order Number      |              |          |               |    |                 | Escrow Number     |               |                   |             |                    |
| Comment           |              |          |               |    |                 | Comment           |               |                   |             |                    |
|                   |              | 0        |               |    | _               |                   |               |                   |             |                    |
| Doloto            | Save         | -3       | Loop Originat |    | Tomplato        |                   |               |                   |             |                    |

Note: Adding a title company (or any entity) to your organization's contact list requires your system administrator to add it via **Settings > Contacts**. After it has been added to **Settings > Contacts**, you will be able to search for and find it via the above steps.

# Issuing an LE

To issue a loan estimate:

1. Go to Compliance > Closing Costs > Loan Estimate tab.

| Production                                                             | Lock                | 1           | Compliance                      | Documents  | 지 Interfa          | aces Me                                 | ssages   |                  |                                             |                                                       |
|------------------------------------------------------------------------|---------------------|-------------|---------------------------------|------------|--------------------|-----------------------------------------|----------|------------------|---------------------------------------------|-------------------------------------------------------|
| Sand/Stat 2 Closi                                                      | ng Costs            | Other Disc  | closures Disclosure             | e Dates To | plerance QN        | I COC Request                           | t C      | DC Confirm       | Custom Screen41 🔿                           |                                                       |
| Fees Summ 3 Loa                                                        | in Estimate         | Service Pro | viders Closing Disclos          | ure Summar | ies of Transaction | Payoffs/Payments                        | Additi   | onal Information | Escrows                                     |                                                       |
| Application Date<br>Date Issued<br>Closing Costs Expire<br>Lock Expire | 01/04/2023          |             | Delivery Method<br>Time<br>Time |            | ~<br>~             | Date Received<br>Time Zone<br>Time Zone |          | *                | Standard Form<br>Time Format<br>Time Format | Yes V<br>Daylight Saving Ti V<br>Daylight Saving Ti V |
| Intent to Proceed                                                      | 1 On                | Û           | Intend to Proceed Re-           | ceived By  |                    | ♥ Bona Fide F                           | Personal | Financial Emerg  | ency                                        |                                                       |
| A Change of Circumsta                                                  | Ince                |             | Reason                          |            |                    |                                         |          | Notes            |                                             |                                                       |
| <ul> <li>↔ Loan Terms</li> <li>Purpose</li> </ul>                      | Purchase            | ~           | Product Name                    | Fixed Rate |                    |                                         |          |                  |                                             |                                                       |
| Loan Amou                                                              | int \$ 144          | ,993.00     | Can Increase?                   | No         | ,                  | As High As \$                           |          |                  | Until                                       |                                                       |
| Interest Ra                                                            | ite 3<br>m 30 vears | 3.250 %     | Can Increase?                   | No         | ,                  | As High As<br>Starting In               | %        |                  | In                                          |                                                       |
| Monthly Principal & Intere                                             | est \$              | 631.02      | Can Increase?                   | No         | ,                  | As High As \$                           |          |                  | In                                          |                                                       |

2. If not already completed, enter the **Application Date**, **Date Issued**, the date when **Closing Costs Expire**, and select the **Delivery Method**.

| Send/Status         | Closing Costs   | Other Disclosures    | Disclosure Dates      | Tolerance         | QM          | COC Request                 | COC Confirm            | Custom Screen41 |
|---------------------|-----------------|----------------------|-----------------------|-------------------|-------------|-----------------------------|------------------------|-----------------|
| Fees Summar         | y Loan Estimate | Service Providers 0  | Closing Disclosure Si | ummaries of Trans | action F    | Payoffs/Payments            | Additional Informatio  | n Escrows       |
| Closing Costs       | Details         |                      | ~~~~                  |                   |             |                             |                        |                 |
| Origination Charge  | S               | \$ 1,78              | 1.00                  | Bes               | t Practi    | ce: Review all o            | losing costs to        | ensure          |
| Services Borrower   | Cannot Shop For | \$ 2,49              | 4.00                  | acc               | uracy. L    | Jtitlize "View Fo<br>issuin | orm" to View LE<br>ig. | before          |
| Services Borrower   | Can Shop For    | \$                   | 0.00                  |                   |             |                             |                        |                 |
| Total Loan Costs    |                 | \$ 4,27              | 5.00                  | K. Due fror       | n Borrow    | er at Closing               |                        |                 |
|                     |                 |                      |                       | 02 Sales P        | rice of Any | Personal Property In        | s sale                 |                 |
|                     |                 |                      |                       | L. Paid Alro      | eady by c   | or on Behalf of Bor         | rrower at Closing      |                 |
| Taxes and Other G   | overnment Fees  | \$                   | 0.00                  | 03 Existing       | Loan(s) A   | ssumed or Taken Sul         | bject To \$            | 0.00            |
| Prepaids            |                 | \$ 1,66              | 8.00                  |                   |             |                             |                        |                 |
| Initial Escrow Paym | nent at Closing | \$ 36                | 0.00                  | Calculating       | g Cash to   | Close                       |                        |                 |
| Other               |                 | \$                   | 0.00                  | Total Closing     | g Costs     |                             | \$                     | 6,303.26        |
| Total Other Costs   |                 | \$ 2,02              | 8.26                  | Closing Cost      | ts Finance  | d                           | - \$                   | 0.00            |
|                     |                 |                      |                       | Down Paym         | ent/Funds   | from Borrower               | \$                     | 6,007.00        |
|                     |                 |                      |                       | Deposit           |             |                             | - \$                   | 0.00            |
| Total Loan Costs    |                 | \$ 4,27              | 5.00                  | Funds for Bo      | prrower     |                             | \$                     | 0.00            |
| Total Other Costs   |                 | \$ 2,02              | 8.26                  | Seller Credit     | S           |                             | - \$                   | 0.00 😰          |
| Lender Credits      |                 | - \$                 | 0.00 🕐                | Adjustments       | and Other   | Credits                     | \$                     | 0.00 🖉          |
| Total Closing Costs |                 | \$ 6,30              | 3.26                  | Estimated C       | ash to Clo  | se                          | \$                     | 12,310.26       |
|                     |                 |                      |                       |                   |             |                             |                        |                 |
| Save                | Issue I F       | Intent To Proceed Co | nfirmed Compare       | Fees View         | Form        |                             |                        |                 |
| Oave                | 1350C LL        | Intent for foceed co | Compare               | View              |             |                             |                        |                 |

3. After reviewing the LE, click on **View Form** button to ensure that loan estimate data from the screen will print to the form correctly.

The **Form Library** lightbox appears, which has the LE preselected. You can add additional documents to review if needed.

| Form Library            |                         |   |   |               |               |   |
|-------------------------|-------------------------|---|---|---------------|---------------|---|
| Borrower Group          | Alice America           |   |   | Borrower Set  | Alice Amorice |   |
| bollower Gloup          | Alice America           | ~ |   | Donower Set   | Alice America | ~ |
| Borrower                | Alice America           | ~ |   | Borrower      | Alice America | ~ |
| Additional Borrower     |                         | ~ |   |               |               |   |
| Form Library            | Standard Forms          | ~ |   |               |               |   |
| <i>т</i> ь              |                         | × | ٥ |               |               |   |
| Available               |                         |   | ~ | Selected      |               |   |
| Amortization Sched      | ule_Test                |   |   | Loan Estimate |               |   |
| _TEST03                 |                         |   |   |               |               |   |
| _Test0616               |                         |   |   |               |               |   |
| _testCSVBlankForm       |                         |   |   |               |               |   |
| 0528sunu                |                         |   |   | -             |               |   |
| 0608sunu                |                         |   |   |               |               |   |
| 4506-C Old App          |                         |   |   |               |               |   |
| 4506-CForm 1040         | _2022, 2021, 2020       |   |   |               |               |   |
| 4506-T Request for T    | ranscript of Tax Return |   |   |               |               |   |
| 8821 Tax Information    | Authorization           |   |   |               |               |   |
| Affidavit of Same Nar   | me and Common Identity  |   |   |               |               |   |
| Alternative Documen     | tation Checklist        |   | - |               |               |   |
| Aussistic ation Oak adu | -                       |   |   |               |               |   |
|                         |                         |   |   |               |               |   |
|                         |                         |   |   |               |               |   |

4. Click **View** to open the LE form with loan data populated.

| ummary     | Loan B     | Estimate   | Service Providers | Closing Disclosure | Summaries of Transaction | Payoffs/Payments    | Additional Informati |
|------------|------------|------------|-------------------|--------------------|--------------------------|---------------------|----------------------|
| ns         |            |            |                   |                    | Other Considerations     |                     |                      |
| 1          | Total Paid | i \$       | 46,307.98         |                    | Assumption               | Servicing           |                      |
| Princ      | cipal Paid | \$         | 15,504.52         | 2 Warni            | ing                      |                     | X                    |
| entage R   | ate (APR   | .)         | 4.206 %           |                    |                          |                     |                      |
| t Percenta | age (TIP)  |            | 56.674 %          |                    | Do you want to disclo    | ose the Loan Estima | ate?                 |
|            |            |            |                   |                    |                          |                     |                      |
|            |            |            |                   |                    |                          |                     |                      |
|            |            |            |                   |                    | Yes                      | No                  |                      |
|            |            |            |                   |                    |                          | -                   |                      |
| us Histo   | ory        |            |                   |                    |                          |                     |                      |
|            |            | Status     |                   | Dat 3 Sen          | d and Status Notes       |                     | ×                    |
| es         |            |            |                   |                    |                          |                     |                      |
| 1:22:31 F  | PM         | LE Issued  | 1                 | 185                | UE INITIAL LE            |                     |                      |
| 12:16:07   | PM         | Not Disclo | osed              |                    |                          |                     |                      |
|            |            |            |                   |                    |                          |                     |                      |
|            |            |            |                   |                    |                          |                     |                      |
|            |            |            |                   | 00                 |                          |                     |                      |
|            |            |            |                   |                    |                          | Save                |                      |
| 1          |            |            |                   | ail 1350           |                          |                     | Dominguez            |
|            | leeuo      | IE         | Intent To Proceed | Confirmed Comr     |                          |                     |                      |
|            | issue      | LL.        |                   | Commed Comp        | view Portiti             |                     |                      |

5. After reviewing the LE form, click the **Issue LE** button and follow the prompts.

Once LE has been issued, you will see a timestamp in the **LE/CD Status History** section with the status changed.

| Send/St    | tatus       | Closing Costs        | Other Disclosures                  | Disclosure Date                       | es Tolerance                           | QM                   | COC Request                         | COC Confirm            | Custom Scr |
|------------|-------------|----------------------|------------------------------------|---------------------------------------|----------------------------------------|----------------------|-------------------------------------|------------------------|------------|
| Fees S     | Summary     | Loan Estimate        | Service Providers                  | Closing Disclosure                    | Summaries of Trans                     | action               | Payoffs/Payments                    | Additional Information | Escrows    |
| LE/CD Sta  | atus Histo  | ory                  |                                    |                                       |                                        |                      |                                     |                        |            |
| Date/Time  | ÷           | Status               |                                    | Date Issued                           | Delivery                               | Method               | Notes                               |                        | Ву         |
| Current Fe | ees         |                      |                                    |                                       |                                        |                      |                                     |                        |            |
| 01/26/202  | 3 1:22:31 F | PM LE Issued         | 1                                  |                                       | Internet o                             | r Email              | issue LE                            |                        | Haracely D |
| Save       | 2           | Issue LE             | Intent To Proceed C                | konfirmed Compa                       | step<br>Confirm Ir<br>are Fees View    | would<br>ntent t     | be to<br>o Proceed                  |                        | 7          |
|            |             | 2                    | IMP                                | ORTANTI                               | NFORMA                                 | ΤΙΟΝ                 | 4:                                  |                        |            |
|            | " IS:       | SUE LE"<br>fui       | button DO                          | DES NOT<br>ply <u>captur</u>          | send out a<br>res LE da                | an L<br><u>ta</u> wi | E to borro<br>ithin Path            | ower. This             |            |
|            | O<br>pr     | once Use<br>oceed to | r has com<br>whicheve<br>get LE do | pleted abo<br>er Doc Ver<br>ocumentat | ove steps<br>ndor being<br>tion out to | with<br>g uti<br>bor | hin Path, L<br>lized by L<br>rower. | Jser will<br>ender to  | ļ          |

# 1. Intent to Proceed

To complete the intent to proceed:

1. Go to **Compliance > Closing Costs > Loan Estimate** tab.

| Send/Status Clo          | osing Costs  | Other Disclosures | Disclosure        | Dates Tolerar     | nce QM      | COC Request      | COC Confir          | m   |
|--------------------------|--------------|-------------------|-------------------|-------------------|-------------|------------------|---------------------|-----|
| Fees Summary L           | oan Estimate | Service Providers | Closing Disclosu  | re Summaries of   | Transaction | Payoffs/Payments | Additional Inform   | nal |
|                          |              |                   |                   |                   |             |                  |                     |     |
| Application Date         | 01/04/2023   |                   |                   |                   |             |                  |                     |     |
| Date Issued              |              | Deliv             | ery Method        | Internet or Email | ✓ D         | ate Received     | <u>e</u>            | ļ   |
| Closing Costs Expire     |              | 1 Time            |                   |                   | ✓ TI        | ime Zone         | ~                   |     |
| Lock Expire              |              | Time Time         |                   |                   | ✓ TI        | ime Zone         | ~                   |     |
|                          |              |                   |                   |                   |             | _                |                     |     |
| Intent to Proceed        |              |                   |                   |                   |             |                  |                     |     |
| Intend to Proceed Receiv | ved On       | 🟥 Inter           | d to Proceed Rece | eived By          | ~           | Bona Fide Pe     | ersonal Financial B | Ξm  |
|                          |              |                   |                   |                   |             |                  |                     |     |
|                          | stance       |                   |                   |                   |             |                  |                     |     |

### Issuing an LE

2. Enter the date of the intent to proceed and select the method received.

|             |                        |           | 6           | ther Considerations                                                            |               |
|-------------|------------------------|-----------|-------------|--------------------------------------------------------------------------------|---------------|
| Total Paid  | \$                     | 46,307.98 | 4           | Warning                                                                        |               |
| ncipal Paid | S                      | 15,504.52 | Li          |                                                                                | 2007 - 20     |
| Rate (APR)  |                        | 4.206 %   | Li          | This action will acknowledge the borrower's intent<br>Do you wish to continue? | t to proceed. |
| ntage (TIP) |                        | 56.674 %  |             |                                                                                |               |
|             |                        |           | Б           | Yes No                                                                         |               |
|             |                        |           | Li          |                                                                                |               |
|             |                        |           |             | Send and Status Notes                                                          | ×             |
|             |                        |           |             | pb                                                                             |               |
| tory        |                        |           |             |                                                                                |               |
| S           | Status                 |           | Date Issued |                                                                                | Ву            |
|             |                        |           |             | Stre                                                                           |               |
| PM L        | E Issued               |           | 01/26/2023  |                                                                                | Harace        |
| PM L        | .E Issued<br>.E Issued |           | 01/26/2023  | Internet or Email issue LE                                                     | Harace        |

Once the data has been entered, click Intent to Proceed Confirmed and follow the prompts.
 Afterwards, you will see a timestamp in the LE/CD Status History section with the status changed.

| LE/CD Status History  |                               |             |                            |          |  |  |  |  |  |
|-----------------------|-------------------------------|-------------|----------------------------|----------|--|--|--|--|--|
| Date/Time             | Status                        | Date Issued | Delivery Method Notes      | Ву       |  |  |  |  |  |
| Current Fees          |                               |             |                            |          |  |  |  |  |  |
| 01/26/2023 2:36:45 PM | Disclosed - Intend To Proceed | 01/26/2023  | Electronic                 | Haracely |  |  |  |  |  |
| 01/26/2023 2:35:30 PM | LE Issued                     | 01/26/2023  | Internet or Email          | Haracely |  |  |  |  |  |
| 01/26/2023 1:22:31 PM | LE Issued                     |             | Internet or Email issue LE | Haracely |  |  |  |  |  |

# 2. Creating a COC

To create a change of circumstance:

1. Go to **Compliance > COC Request** screen.

| Production                                                                                                    | Lock                                                                      | c 🚺 Complia                                        | ance Docum       | ents A Interfaces             | Messaç                                                              | ges                                           |                                                           |                                      |                                           |                                                    |
|----------------------------------------------------------------------------------------------------|---------------------------------------------------------------------------|----------------------------------------------------|------------------|-------------------------------|---------------------------------------------------------------------|-----------------------------------------------|-----------------------------------------------------------|--------------------------------------|-------------------------------------------|----------------------------------------------------|
| Send/Status                                                                                                    | Closing Costs                                                             | Other Disclosures                                  | Disclosure Dates | Tolerance QM 2                | COC Request                                                         | COC Confirm                                   | ı C                                                       | ustom                                | Screen41                                  | 1                                                  |
| hanged Date                                                                                                    |                                                                           | <b>m</b>                                           |                  |                               |                                                                     |                                               |                                                           |                                      |                                           |                                                    |
| etails of Reason                                                                                                    |                                                                           |                                                    | Notes            |                               | ar                                                                  |                                               |                                                           |                                      |                                           |                                                    |
|                                                                                                    |                                                                           |                                                    |                  |                               | .0                                                                  |                                               |                                                           |                                      |                                           |                                                    |
|                                                                                                    |                                                                           |                                                    |                  |                               |                                                                     |                                               |                                                           |                                      |                                           |                                                    |
|                                                                                                    |                                                                           |                                                    |                  |                               |                                                                     |                                               |                                                           |                                      |                                           |                                                    |
| stimated Closing I                                                                                                    | 02/28/2023                                                                | B First Payment D                                  | 04/01/2023       | Iotal Settlement Charges      | \$ 6,303.26                                                         | Template                                      |                                                           |                                      |                                           |                                                    |
|                                                                                                    |                                                                           |                                                    |                  |                               |                                                                     |                                               |                                                           |                                      |                                           |                                                    |
|                                                                                                    | 0                                                                         | Make                                               | changes to Fees  | in its respective sec         | tion below                                                          | Loan Disc                                     | count/Cr                                                  |                                      | 0.000000                                  | 1%                                                 |
| A. Originatio                                                                                                    | n Charges                                                                 |                                                    |                  |                               |                                                                     | J                                             | Tota                                                      | al: \$                               | 1,781.2                                   | 5                                                  |
|                                                                                                    |                                                                           |                                                    |                  | -                             |                                                                     |                                               |                                                           |                                      |                                           |                                                    |
| Charge                                                                                                    |                                                                           | Paid To                                            |                  | Company                       | Paid By                                                             | APR                                           | POC                                                       |                                      | A                                         | m                                                  |
| Charge                                                                                                    | on Eee                                                                    | Paid To                                            |                  | Company                       | Paid By<br>Borrower                                                 | APR<br>Yes                                    | POC<br>No                                                 | S                                    | A                                         | m(                                                 |
| Charge<br>Loan Discount<br>Loan Originati                                                                                 | on Fee                                                                    | Paid To<br>Lender<br>Lender                        |                  | Company                       | Paid By<br>Borrower<br>Borrower                                     | APR<br>Yes<br>Yes<br>Yes                      | POC<br>No<br>No                                           | S<br>S<br>S                          | Ai<br>:<br>1.                             | mo<br>35                                           |
| Charge<br>Loan Discount<br>Loan Originati<br>Underwriting F                                                               | on Fee<br>ee                                                              | Paid To<br>Lender<br>Lender                        |                  | Company                       | Paid By<br>Borrower<br>Borrower                                     | APR<br>Yes<br>Yes<br>Yes                      | POC<br>No<br>No<br>No                                     | S<br>S<br>S                          | Ai<br>:<br>1,-                            | mc<br>(<br>35(<br>42)                              |
| Charge Loan Discouni Loan Originati Underwriting F B. Services E                                                          | on Fee<br>ee<br>Gorrower Cannot                                           | Paid To Lender Lender Shop For                     |                  | Company                       | Paid By<br>Borrower<br>Borrower                                     | APR<br>Yes<br>Yes<br>Yes                      | POC<br>No<br>No                                           | S<br>S<br>S                          | Ai                                        | 350<br>422                                         |
| Charge Loan Discoun Loan Originati Underwriting F B. Services E Charge                                                    | on Fee<br>ee<br>lorrower Cannot                                           | Paid To Lender Lender Shop For Paid To             |                  | Company                       | Paid By<br>Borrower<br>Borrower                                     | APR<br>Yes<br>Yes<br>Yes                      | POC<br>No<br>No<br>Tot:                                   | s<br>s<br>s                          | Ai<br>1,<br>2,493.7                       | 35<br>42<br>5                                      |
| Charge Loan Discoun Loan Originati Underwriting F B. Services E Charge Mortgage Insu                                      | on Fee<br>ee<br>forrower Cannot                                           | Paid To<br>Lender<br>Lender<br>Shop For<br>Paid To |                  | Company<br>Company            | Paid By<br>Borrower<br>Borrower<br>Paid By<br>Borrower              | APR<br>Yes<br>Yes<br>APR<br>Yes               | POC<br>No<br>No<br>No<br>Tota<br>POC<br>No                | \$<br>\$<br>\$<br><b>al: \$</b>      | Ai<br>:<br>1,-<br>2,493.7<br>Ai<br>2,-    | 5<br>19:                                           |
| Charge Loan Discoun Loan Originati Underwriting F B. Services B Charge Mortgage Insu VA Funding Fe                        | on Fee<br>ee<br>lorrower Cannot<br>rance Premium<br>e                     | Paid To Lender Lender Shop For Paid To             |                  | Company<br>Company            | Paid By<br>Borrower<br>Borrower<br>Paid By<br>Borrower<br>Borrower  | APR<br>Yes<br>Yes<br>APR<br>Yes<br>Yes        | POC<br>No<br>No<br>No<br>Tota<br>POC<br>No<br>No          | s<br>s<br>s<br>al: \$<br>s<br>s      | An<br>:<br>1,-<br>2,493.7<br>An<br>2,-    | 5<br>193<br>193<br>193                             |
| Charge Loan Discour Loan Originati Underwriting F B. Services E Charge Mortgage Insu VA Funding Fe                        | on Fee<br>ee<br>iorrower Cannot<br>rance Premium<br>e                     | Paid To<br>Lender<br>Lender<br>Shop For<br>Paid To |                  | Company<br>Company            | Paid By<br>Borrower<br>Borrower<br>Paid By<br>Borrower<br>Borrower  | APR<br>Yes<br>Yes<br>Yes<br>Yes<br>Yes<br>Yes | POC<br>No<br>No<br>Tot:<br>POC<br>No                      | \$<br>\$<br>al: \$<br>\$<br>\$       | Ai<br>1,-<br>2,493.7<br>Ai<br>2,-         | 5<br>19:                                           |
| Charge Loan Discour Loan Originati Underwriting F B. Services E Charge Mortgage Insu VA Funding Fe C. Services E          | ee<br>ee<br>rance Premium<br>e<br>iorrower Can Shc                        | Paid To Lender Lender Shop For Paid To             |                  | Company                       | Paid By<br>Borrower<br>Borrower<br>Borrower<br>Borrower             | APR<br>Yes<br>Yes<br>Yes<br>Yes<br>Yes<br>Yes | POC<br>No<br>No<br>No<br>Tot:<br>POC<br>No<br>No          | s<br>s<br>s<br>al: \$<br>s<br>s      | Ai<br>1,-<br>2,493.7<br>Ai<br>2,-<br>0.0  | 5<br>0                                             |
| Charge Loan Discour Loan Originati Underwrtling F  B. Services E Charge Mortgage Insu VA Funding Fe  C. Services E Charge | on Fee<br>ee<br>Horrower Cannot<br>rance Premium<br>e<br>Horrower Can Sho | Paid To Lender Lender Shop For Paid To             |                  | Company<br>Company<br>Company | Paid By<br>Borrower<br>Borrower<br>Borrower<br>Borrower<br>Borrower | APR<br>Yes<br>Yes<br>Yes<br>APR<br>Yes<br>Yes | POC<br>No<br>No<br>Tot:<br>POC<br>No<br>No<br>Tot:<br>POC | S<br>S<br>S<br>S<br>S<br>S<br>S<br>S | A<br>:<br>1,<br>2,493.7<br>A<br>2,<br>0.0 | m(<br>35)<br>42:<br>5<br>mc<br>49:<br>(<br>0<br>mc |

- 2. Enter the **Changed Date** and **Details of Reason** respectively.
- 3. After the fees are adjusted/added, click **Compare Fees** button to open the corresponding lightbox.

| id Interest                        |       | Compare Foor           |                    |                               |            |
|------------------------------------|-------|------------------------|--------------------|-------------------------------|------------|
| rty Taxes                          | Other | Compare rees           |                    |                               |            |
| owner's Association Dues           | 6     | Action Date/Time       | Ву                 | Compliance Status             |            |
|                                    | 6     | Current Fees           |                    |                               |            |
| tial Escrow Payment at Closing     |       | 01/26/2023 2:36:45 PM  | Haracely Dominguez | Disclosed - Intend To Proceed |            |
| je N                               | Paid  | 01/26/2023 2:35:30 PM  | Haracely Dominguez | LE Issued                     |            |
| age Insurance                      | Othe  | 01/26/2023 1:22:31 PM  | Haracely Dominguez | LE Issued                     |            |
| rty Taxes                          | Othe  | 01/04/2023 12:16:07 PM | Haracely Dominguez | Not Disclosed                 |            |
| owner's Association Dues           |       |                        |                    |                               |            |
| owner's Insurance                  |       | Added Fees             |                    |                               |            |
|                                    |       | Fee Section            | Fee Name           | Fee Туре                      | Amount     |
| her                                |       | No Fees                |                    |                               |            |
| je                                 | Paid  | Deleted Fees           |                    |                               |            |
|                                    |       | Fee Section            | Fee Name           | Fee Туре                      | Amount     |
|                                    |       | No Fees                |                    |                               |            |
| al Other Costs (E + F + G + H)     |       | Updated Fees           |                    |                               |            |
| al Closing Costs                   |       | Fee Section            | Fee Name           | Fee Туре                      | Old Amount |
| ng Costs Subtotals (D + I)         |       | No Fees                |                    |                               |            |
| nder Credits (Cost to Cure \$0.00) |       |                        | 3                  |                               |            |
| 0                                  |       |                        | Compare Fees (     | Create COC                    |            |
| Fees Compare Fees Del              | ete   | Save                   |                    |                               |            |

Select Current Fees and the last disclosed fees, then click Compare Fees.
 The differences will be displayed in Added/Deleted/Updated Fees sections.

## Issuing an LE

| C   | om   | npare Fees                        |                    |                               |              |
|-----|------|-----------------------------------|--------------------|-------------------------------|--------------|
|     |      | Action Date/Time                  | By                 | Compliance Status             |              |
|     | /    | Current Fees                      | су                 | complance status              |              |
|     | /    | 01/26/2023 2:36:45 PM             | Haracely Dominguez | Disclosed - Intend To Proceed |              |
|     |      | 01/26/2023 2:35:30 PM             | Haracely Dominguez | LE Issued                     |              |
| e   |      | 01/26/2023 1:22:31 PM             | Haracely Dominguez | LE Issued                     |              |
| e [ |      | 01/04/2023 12:16:07 PM            | Haracely Dominguez | Not Disclosed                 |              |
| Ad  | lde  | d Fees                            |                    |                               |              |
|     |      | Fee Section                       | Fee Name           | Fee Туре                      | Amount       |
|     |      | Services Borrower Cannot Shop For | Appraisal Fee      | Appraisal Fee                 | \$<br>500.00 |
| De  | elet | ed Fees                           |                    |                               |              |
|     |      | Fee Section                       | Fee Name           | Fee Туре                      | Amount       |
| N   | o F  | Fees                              |                    |                               |              |
| Up  | oda  | ted Fees                          |                    |                               |              |
|     |      | Fee Section                       | Fee Name           | Fee Type                      | Old Amount   |
| N   | lo F | Fees                              |                    |                               |              |
|     |      |                                   |                    | 1                             |              |
|     |      |                                   | Compare Fees       | Create COC                    |              |

- 5. After reviewing that the numbers are correct, click **Create COC**.
- 6. Next go to **Compliance** > **COC Confirm** screen and enter comments on approval in the **Notes** field at the top of the screen.

| Loans @ 2023014000000002-                                                                                                    | -Alice America - Compliance -                                                      |                                                                   |                                                                                            |                                                                |                                                                                 |                                                                         |                                                                                                    |                                          |
|----------------------------------------------------------------------------------------------------|------------------------------------------------------------------------------------|-------------------------------------------------------------------|--------------------------------------------------------------------------------------------|----------------------------------------------------------------|---------------------------------------------------------------------------------|-------------------------------------------------------------------------|----------------------------------------------------------------------------------------------------|------------------------------------------|
| nanged Date 01/26/2023 🖄                                                                                                    |                                                                                    |                                                                   |                                                                                            |                                                                |                                                                                 |                                                                         |                                                                                                    |                                          |
| tails of Reason Final inspection fe                                                                                                    | e Note:                                                                            | Add approve comments                                              | d                                                                                          |                                                                |                                                                                 |                                                                         |                                                                                                    |                                          |
| stimated Closing Date 02/28/2023                                                                                                    | First Payment Date 04/01/2023                                                      | Total Settlement Charges \$                                       | 6,803.26                                                                                   | Template                                                       |                                                                                 |                                                                         |                                                                                                    | 1                                        |
|                                                                                                    |                                                                                    |                                                                   |                                                                                            | Loan Disco                                                     | unt/Cre                                                                         | dit                                                                     | 0.00000.94                                                                                                    |                                          |
| A. Origination Charges                                                                                                    |                                                                                    |                                                                   |                                                                                            | 2001101200                                                     | Tota                                                                            | ıl: \$                                                                  | 1,781.25                                                                                                    | E                                        |
| Charge                                                                                                    | Paid To                                                                            | Company                                                           | Paid By                                                                                    | APR                                                            | POC                                                                             |                                                                         | Amo                                                                                                    | unt                                      |
| Loan Discount                                                                                                    |                                                                                    |                                                                   | Borrower                                                                                   | Yes                                                            | No                                                                              | \$                                                                      | C                                                                                                    | 0.00                                     |
| Loan Origination Fee                                                                                                    | Lender                                                                             |                                                                   | Borrower                                                                                   | Yes                                                            | No                                                                              | \$                                                                      | 356                                                                                                    | 5.25                                     |
| Underwriting Fee                                                                                                    | Lender                                                                             |                                                                   |                                                                                            | Yes                                                            | No                                                                              | \$                                                                      | 1,425                                                                                                    | 5.00                                     |
| B. Services Borrower Ca                                                                                                    | annot Shop For                                                                     |                                                                   |                                                                                            |                                                                | Tota                                                                            | ıl: \$                                                                  | 2,993.75                                                                                                    | E                                        |
| Charge                                                                                                    | Paid To                                                                            | Company                                                           | Paid By                                                                                    | APR                                                            | POC                                                                             |                                                                         | Amo                                                                                                    | unt                                      |
| Mortgage Insurance Premium                                                                                                    |                                                                                    |                                                                   | -                                                                                          |                                                                |                                                                                 |                                                                         | 2.497                                                                                                    | 3.75                                     |
|                                                                                                    |                                                                                    |                                                                   | Borrower                                                                                   | Yes                                                            | NO                                                                              |                                                                         | 4,777                                                                                                    |                                          |
| VA Funding Fee                                                                                                    |                                                                                    |                                                                   | Borrower                                                                                   | Yes                                                            | No                                                                              | \$                                                                      | 2,402                                                                                                    | 0.00                                     |
| VA Funding Fee                                                                                                    | Other                                                                              | Appraisal Dee                                                     | Borrower<br>Borrower<br>Borrower                                                           | Yes<br>Yes<br>Yes                                              | No<br>No<br>Yes                                                                 | 5<br>5<br>5                                                             | 2,43-<br>0<br>500                                                                                                    | 0.00                                     |
| VA Funding Fee<br>Appraisal Fee<br>C. Services Borrower Ca                                                                                                    | other<br>an Shop For                                                               | Appraisal Dee                                                     | Borrower<br>Borrower<br>Borrower                                                           | Yes<br>Yes<br>Yes                                              | No<br>Yes<br>Tota                                                               | s<br>s<br>il: <b>s</b>                                                  | 0.00                                                                                                    | 0.00                                     |
| VA Funding Fee<br>Appraisal Fee<br>C. Services Borrower Ca<br>Charge                                                                                                    | Other<br>an Shop For<br>Paid To                                                    | Appraisal Dee<br>Company                                          | Borrower<br>Borrower<br>Borrower<br>Paid By                                                | Yes<br>Yes<br>Yes<br>APR                                       | No<br>Yes<br>Tota<br>POC                                                        | s<br>s<br>il: <b>s</b>                                                  | 0.00<br>Amo                                                                                                    | 0.00<br>0.00                             |
| VA Funding Fee     VA Funding Fee     Appraisal Fee     C. Services Borrower Ca     charge     o records     D. Total Loan Costs (A +                                                                                                    | Other<br>an Shop For<br>Paid To<br>+ B + C)                                        | Appraisal Dee<br>Company                                          | Borrower<br>Borrower<br>Borrower<br>Paid By                                                | Yes<br>Yes<br>Yes                                              | No<br>Yes<br>Tota<br>POC                                                        | s<br>s<br>l: \$                                                         | 0.00<br>4,775.00                                                                                                    | 0.00<br>0.00                             |
| VA Funding Fee VA Funding Fee Appraisal Fee C. Services Borrower Ca charge Io records D. Total Loan Costs (A + E. Taxes and Other Gov                                                                                                    | Other<br>an Shop For<br>Paid To<br>+ B + C)<br>/ernment Fees                       | Appraisal Dee<br>Company                                          | Borrower<br>Borrower<br>Borrower<br>Paid By                                                | Yes<br>Yes<br>Yes                                              | No<br>Yes<br>Tota<br>POC<br>Tota                                                | s<br>s<br>s<br>ll: s<br>ll: s                                           | 0.00<br>4,775.00<br>0.00                                                                                                    | 0.00<br>0.00<br>unt                      |
| VA Funding Fee VA Funding Fee Appraisal Fee C. Services Borrower Ca Charge To records D. Total Loan Costs (A + E. Taxes and Other Gov Charge                                                                                                    | Other<br>an Shop For<br>Paid To<br>+ B + C)<br>/ernment Fees<br>Paid To            | Appraisal Dee<br>Company<br>Company                               | Borrower<br>Borrower<br>Paid By<br>Paid By                                                 | Yes<br>Yes<br>Yes<br>APR<br>APR                                | No<br>No<br>Yes<br>Tota<br>POC<br>Tota<br>POC                                   | s<br>s<br>s<br>l: \$<br>l: \$                                           | 4,775.00<br>0.00<br>4mo                                                                                                    |                                          |
| C. Services Borrower Ca C. Services Borrower Ca Charge O. Total Loan Costs (A + E. Taxes and Other Gov Charge F. Prepaids                                                                                                    | Other<br>an Shop For<br>Paid To<br>+ B + C)<br>vernment Fees<br>Paid To            | Appraisal Dee<br>Company<br>Company                               | Borrower<br>Borrower<br>Paid By<br>Paid By                                                 | Yes<br>Yes<br>Yes<br>APR<br>APR                                | No<br>No<br>Yes<br>Tota<br>POC<br>Tota<br>POC                                   | s<br>s<br>s<br>ll: s<br>ll: s<br>ll: s                                  | 0.00<br>500<br>Amo<br>4,775.00<br>0.00<br>Amo<br>1,668.00                                                                                                    |                                          |
| V A Funding Fee V A Funding Fee C. Services Borrower Co Charge o records D. Total Loan Costs (A + E. Taxes and Other Gov Charge o records F. Prepaids Charge Charge Charg | Other<br>an Shop For<br>Paid To<br>+ B + C)<br>vernment Fees<br>Paid To<br>Paid To | Appraisal Dee<br>Company<br>Company                               | Borrower<br>Borrower<br>Paid By<br>Paid By<br>Paid By                                      | Yes<br>Yes<br>Yes<br>APR<br>APR                                | No<br>No<br>Yes<br>Tota<br>POC<br>Tota<br>POC                                   | s<br>s<br>s<br>il: s<br>il: s<br>il: s                                  | 0.00<br>Amo<br>4,775.00<br>Amo<br>1,668.00                                                                                                    |                                          |
| V Funding Fee V Funding Fee V Funding Fee C. Services Borrower Cr Charge o records D. Total Loan Costs (A + E. Taxes and Other Gov Charge o records F. Prepaids Charge Charge Homeowner's Insurance Premium                                                                                                    | Other an Shop For Paid To F B + C) Paid To Paid To Paid To Other                   | Appraisal Dee<br>Company<br>Company<br>Company<br>ACI TITE        | Borrower<br>Borrower<br>Paid By<br>Paid By<br>Paid By<br>Borrower                          | Yes<br>Yes<br>APR<br>APR<br>APR<br>APR                         | No<br>No<br>Yes<br>Tota<br>POC<br>Tota<br>POC<br>Tota<br>POC                    | s<br>s<br>s<br>ll: \$<br>ll: \$<br>ll: \$                               | 4,775.00<br>0.00<br>4,775.00<br>0.00<br>Amo<br>1,668.00<br>638                                                                                                    |                                          |
| V Funding Fee V Funding Fee C. Services Borrower Cr Charge o records D. Total Loan Costs (A + E. Taxes and Other Gov Charge o records F. Prepaids F. Prepaids Charge Homeowner's Insurance Premium                                                                                                    | Other an Shop For Paid To Paid To Paid To Paid To Other                            | Appraisal Dee<br>Company<br>Company<br>Company<br>ABC TITLE       | Borrower<br>Borrower<br>Paid By<br>Paid By<br>Paid By<br>Borrower<br>Borrower              | Yes<br>Yes<br>Yes<br>APR<br>APR<br>APR<br>No<br>No             | No<br>No<br>Yes<br>Tota<br>POC<br>Tota<br>POC<br>Tota<br>POC<br>No<br>No        | s<br>s<br>s<br>s<br>s<br>s<br>s<br>s<br>s<br>s<br>s                     | 4,775.00<br>0.00<br>4,775.00<br>0.00<br>Amo<br>1,668.00<br>Amo<br>6.36                                                                                                    |                                          |
| V A Funding Fee V A Funding Fee Appraisal Fee C. Services Borrower C. Charge o records D. Total Loan Costs (A + E. Taxes and Other Gov Charge o records F. Prepaids Charge Homeowner's Insurance Premium Prepaid Insurance Premium Prepaid Inserest                                                                                                    | Other<br>Paid To<br>Paid To<br>Paid To<br>Paid To<br>Other                         | Appraisal Dee<br>Company<br>Company<br>ABC TITLE                  | Borrower Borrower Paid By Paid By Paid By Borrower Borrower Borrower Borrower              | Yes<br>Yes<br>Yes<br>APR<br>APR<br>APR<br>No<br>No<br>Yes      | No<br>No<br>Yes<br>Tota<br>Tota<br>Tota<br>POC<br>Tota<br>POC<br>No<br>No<br>No | s<br>s<br>s<br>s<br>s<br>s<br>s<br>s<br>s<br>s<br>s<br>s<br>s           | 0.00<br>Amo<br>4,775.00<br>0.00<br>Amo<br>1,668.00<br>Amo<br>636<br>0.00<br>0.00                                                                                                    | E<br>unt<br>unt<br>5.00<br>0.00<br>0.00  |
| V A Funding Fee V A Funding Fee Appraisal Fee C. Services Borrower C. Charge o records D. Total Loan Costs (A + E. Taxes and Other Gov Charge o records F. Prepaids Charge Homeowner's Insurance Premium Morgage Insurance Premium Prepaid Insurance Premium Prepaid Insurance Premium Prepaid Insurance Premium Prepaid Insurance Premium Prepaid Insurance Premium                                                                                                    | Other an Shop For Paid To E B + C) Paid To Paid To Paid To Other Other             | Appraisal Dee<br>Company<br>Company<br>ABC TITLE<br>DAWSON COUNTY | Borrower<br>Borrower<br>Paid By<br>Paid By<br>Borrower<br>Borrower<br>Borrower<br>Borrower | Yes<br>Yes<br>Yes<br>APR<br>APR<br>APR<br>No<br>No<br>No<br>No | No<br>No<br>Yes<br>Tota<br>POC<br>Tota<br>POC<br>No<br>No<br>No<br>No           | s<br>s<br>s<br>s<br>s<br>s<br>s<br>s<br>s<br>s<br>s<br>s<br>s<br>s<br>s | 4,775.00<br>4,775.00<br>4,775. | E<br>unt<br>5.00<br>0.00<br>0.00<br>0.00 |

7. After revieing that numbers are correct, click Save.Once COC has been completed, you will need to reissue the LE. Follow the steps on how to issue an LE.

# 3. Sending a Revised LE

1. Revise any applicable changes and proceed through the same steps as issuing an LE.

# Issuing a CD

To issue a closing disclosure:

1. Go to Compliance > Closing Costs > Closing Disclosure tab

| Loans 🗸 🛞 20                                                         | 2301400000000 | 2—Alice America                  | Compliance 2              | Closing Costs 👻 |                       |           |
|----------------------------------------------------------------------|---------------|----------------------------------|---------------------------|-----------------|-----------------------|-----------|
| Fees Sumn                                                            | nary Loan E   | stimate Service P                | rovide 3 Closing I        | Disclosure Summ | naries of Transaction | Payoffs/P |
| Application Date<br>Date Issued<br>Closing Date<br>Disbursement Date | 01/04/2023    | 自 LE Date Is:<br>Delivery M<br>論 | sued 01/26/2023<br>lethod | Da              | ite Received          |           |
| Revised Clos<br>Date                                                 | sing Disclos  | ure                              |                           |                 |                       | Notes     |
|                                                                      |               |                                  |                           |                 |                       |           |

2. If not already completed, enter the **Date Issued**, **Closing Date**, **Disbursement Date**, and select the **Delivery Method**.

| Fees Summa               | У             | Loan Estimat | e Service Provide      | rs Closing C     | Disclosure | Summaries of Trai | nsaction f | ayoffs/Payments | Additional Informat |
|--------------------------|---------------|--------------|------------------------|------------------|------------|-------------------|------------|-----------------|---------------------|
|                          |               |              |                        |                  |            |                   |            |                 |                     |
| pplication Date          | 12/15         | /2022 🟥      | LE Date Issued         | 01/05/2023       | 11         |                   |            |                 |                     |
| ate Issued               | 01/23         | /2023 🟥      | Delivery Method        | Internet or      | Email 🗙    | Date Received     | 01/23/2    | 023 🟥           | Standard Form       |
| osing Date               | 01/26         | /2023        |                        | SH4              |            |                   |            |                 |                     |
| sbursement Date          |               | 1            |                        |                  | Best       | Practice:         | Review     | all closinc     | costs               |
|                          |               |              |                        | -                | to ens     | sure accur        | acv. Utit  | lize "View      | Form"               |
| Revised Closi            | ng D          | isclosure    |                        |                  |            | to View I         | E befor    | e issuina       |                     |
|                          | _             |              |                        |                  |            |                   |            |                 |                     |
| <i>i</i> te              | 01/23         | /2023 🗐      | Reason                 | new cd           |            |                   |            |                 |                     |
|                          |               |              |                        |                  |            |                   |            |                 |                     |
|                          |               |              |                        |                  |            |                   |            |                 |                     |
|                          |               |              |                        |                  |            |                   |            |                 |                     |
|                          |               | •            |                        |                  |            |                   |            |                 |                     |
| Loan Terms               |               | 22           |                        |                  |            |                   |            |                 |                     |
|                          | -             | - 0          | Desident Name          |                  |            |                   |            |                 |                     |
| rpose                    | Purch         | nase         | Froduct Name           | Fixed Rate       |            |                   |            |                 |                     |
| Loan Amou                | nt \$         | 300,000.00   | Can Increi             | ase? No          |            | As High As \$     |            | Until           |                     |
| Interest Ra              | te            | 4.250 %      | Can Incre              | ase? No          |            | As High As        | %          | In              |                     |
| Monthly Principal        | m 303<br>2. s | 1 475 87     | Adjusts E              | very<br>ase7 No  |            | As High As S      |            | In              |                     |
| Intere                   | st            | 1,112.02     | Adjusts E              | verv             |            | Starting In       |            |                 |                     |
| Interest Or              | ily No        |              | Interest-Only T        | erm 0            |            | Ū.                |            |                 |                     |
| Balloon Payme            | nt No         |              | Balloon Term (mon      | ths)             |            | Max Amount \$     |            |                 |                     |
| repayment Penalty        | No            |              | Prepayment Ter         | m (months)       |            | Max Amour         | nt 🗌       |                 |                     |
|                          |               |              |                        |                  |            |                   |            |                 |                     |
|                          |               |              |                        |                  |            |                   |            |                 |                     |
| Projected Pay            | mer           | its          |                        |                  |            |                   |            |                 |                     |
| Payment Calculati        | on            | Year 1 to 30 |                        | Year to          |            | Year to           |            | Year to         |                     |
| Principal & Interest - N | in S          | 1,475.82     | \$                     |                  | s          |                   | s          |                 |                     |
| Principal & Interest - M | ax \$         | 1,475.82     | \$                     |                  | S          |                   | S          |                 |                     |
| Interest Or              | ily           | No           |                        |                  |            |                   |            |                 |                     |
| Mortgage Insuran         | ce S          | 64.50        | 5                      |                  | S          |                   | S          |                 |                     |
| Estimated ESCIO          | m o           | 240.00       | \$                     |                  | 3          |                   | 3          |                 |                     |
| timated Taxes,           | \$            | 605.00 Es    | stimate Includes: 👽 Pr | operty Taxes     |            | Escrow Tax        | Yes 🗸      |                 |                     |
| surance & Assessments    |               |              | VН                     | omeowner's Insur | ance       | Escrow Insurance  | Yes 🗸      |                 |                     |
|                          |               |              | V0                     | ther Homeowner   | 's Asso    | Escrow Other      | No 🐱       |                 |                     |
|                          |               |              |                        | dditional Other  |            |                   |            |                 |                     |
|                          |               |              |                        |                  |            |                   |            |                 |                     |

3. After reviewing the CD, click on **View Form** button to ensure that closing disclosure data from the screen will print to the form correctly.

The **Form Library** lightbox appears, which has the CD preselected. You can add additional documents to review if needed.

| Form Library             |                           |   |          |                    |           |      |   |
|--------------------------|---------------------------|---|----------|--------------------|-----------|------|---|
| Borrower Group           | Ken Customer              | ~ |          | Borrower Set       | Ken Custo | omer | ~ |
| Borrower                 | Ken Customer              | ~ |          | Borrower           | Ken Custo | omer | ~ |
| Additional Borrower      |                           | ~ |          |                    |           |      |   |
| Form Library             | Standard Forms            | ~ |          |                    |           |      |   |
|                          |                           |   |          |                    |           |      |   |
| Ŷ                        |                           | × | 0        |                    |           | 45   |   |
| Available                |                           |   |          | Selected           |           |      |   |
| _Amortization Sched      | ule_Test                  |   | <b>A</b> | Closing Disclosure |           |      |   |
| _TEST03                  |                           |   | →        |                    |           |      |   |
| _Test0616                |                           |   | <b>—</b> |                    |           |      |   |
| _testCSVBlankForm        |                           |   |          | -                  |           |      |   |
| 0528sunu                 |                           |   |          |                    |           |      |   |
| 0608sunu                 |                           |   |          |                    |           |      |   |
| 4506-C Old App           |                           |   |          |                    |           |      |   |
| 4506-C_customer_Fo       | orm 1040_2022, 2021, 2020 |   |          |                    |           |      |   |
| 4506-T Request for T     | ranscript of Tax Return   |   |          |                    |           |      |   |
| 0004 Terri I. Commission | n Authorization           |   | -        |                    |           |      |   |

4. Click **View** to open the LE form with loan data populated.

| Loan Amount                                 | 3     | 300,000.00   | Car               | increase:              | 0/1                                            |            | AS HIS        | n As 🤉       |     | U       |
|---------------------------------------------|-------|--------------|-------------------|------------------------|------------------------------------------------|------------|---------------|--------------|-----|---------|
| Interest Rate                               |       | 4.250 %      | Car               | Incr                   | lo                                             |            | As Hig        | h As         | %   |         |
| Loan Term                                   | 30 ye | 1            | Ad                | justs 🖊                | Warnir                                         | ng         |               |              |     | ×       |
| Monthly Principal &                         | s     | AT,475.82    | Car               | Increased              |                                                | 0          |               |              |     |         |
| Interest                                    |       |              | Ad                | justs Every            |                                                | -          | o vou want to | disclose the | CD2 |         |
| Interest Only                               | No    |              | Interest          | Only Term              |                                                | 5          | o you want to | alsclose the | 0.0 |         |
| Balloon Payment                             | No    |              | Balloon Terr      | n (months)             |                                                |            |               |              |     |         |
| Prepayment Penalty                          | No    | te           | Prepayme          | nt Term (r             |                                                |            | Yes           | No           |     |         |
| Payment Calculation                         | lien  | Year 1 to 30 |                   | _                      | Year to                                        |            | Ye            | ar to        |     | Year to |
| Principal & Interest - Min                  | S     | 1,475.82     |                   | S                      | 2                                              |            |               |              | _   |         |
| Principal & Interest - Max                  | s     | 1,475.82     |                   | S                      | 0                                              | Send and S | tatus Notes   |              |     | ×       |
| Interest Only                               |       | No           |                   |                        |                                                |            |               |              |     |         |
| Mortgage Insurance                          | s     | 64.50        |                   | S                      | ph                                             | ISSU       | E INITIAL     | . CD         |     |         |
| Estimated Escrow                            | \$    | 240.00       |                   | 5                      |                                                |            |               |              |     |         |
| Estimated Taxes,<br>Insurance & Assessments | 5     | 605.00 E     | stimate Includes: | Prope<br>Home<br>Other | erty Taxes<br>eowner's<br>Homeo<br>ional Other | es = 8     |               | Save         |     |         |
| Save Issu                                   | e CD  | Com          | pare Fees         | View For               | m                                              |            |               |              |     |         |

After reviewing the CD form, click the Issue CD button and follow the prompts.
 Once CD has been issued, you will see a timestamp in the LE/CD Status History section with the status changed.

#### Issuing a CD

#### LE/CD Status History

| Date/Time<br>Current Fees | Status                        | Date Issued | Delivery Method   | Notes  | Rev Co         |
|---------------------------|-------------------------------|-------------|-------------------|--------|----------------|
| 01/23/2023 12:54:07 PM    | CD Disclosed                  | 01/23/2023  | Internet or Email | new cd | Haracely Dor   |
| 01/05/2023 3:03:02 PM     | Disclosed - Intend To Proceed | 01/05/2023  | Electronic        |        | Haracely Dom   |
| 01/05/2023 2:20:58 PM     | LE Issued                     | 01/05/2023  | Internet or Email | Test   | Latricia Davis |
| 12/15/2022 1:29:36 PM     | Not Disclosed                 |             |                   |        | Haracely Dom   |

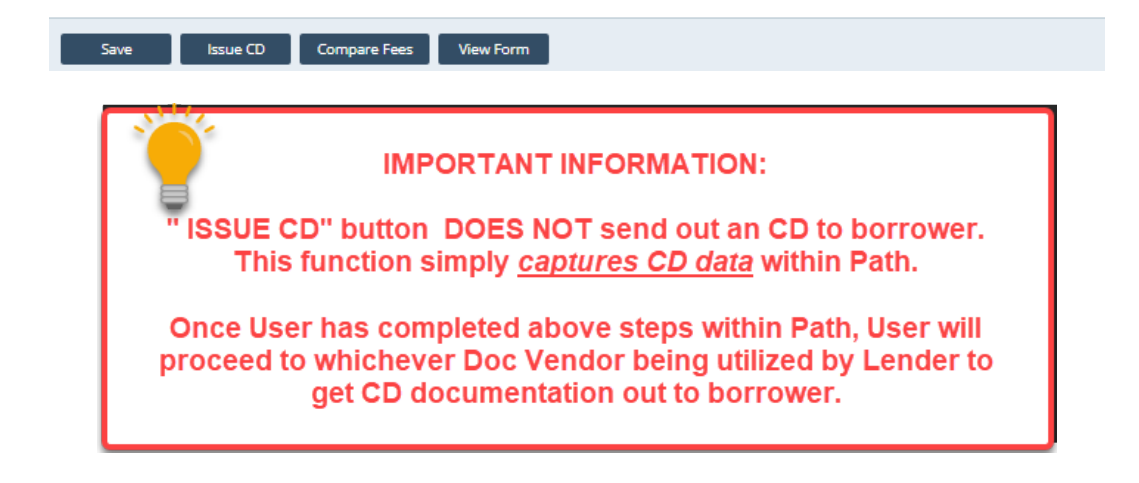

- 1. Sending a Revised CD
- 1. Revise any applicable changes and proceed through the same steps as issuing a CD.

# Wire Calculation Steps

To calculate the wire amount:

1. Open a loan and go to **Production > Closing information > Wire.** 

| Production 1       | Lock                | Compliance            | Documents         | 5 A     | Interfaces       | Messages           |                   |           | 2                  |
|--------------------|---------------------|-----------------------|-------------------|---------|------------------|--------------------|-------------------|-----------|--------------------|
| Send/Status Sur    | mmary Applica       | ation Borrower        | Closing Costs     | URLA    | Property         | Product & Pricing  | Transactions      | Closi     | ng Information 🛛 🕂 |
| General Legal Fer  | es Insurance & E    | scrows Summaries of T | rans. Closing Dis | closure | Wire Verify E    | mployment Payoffs/ | Payments Additior | nal Info. | Also Known As P    |
| 4 Settlement Agent |                     |                       |                   |         |                  |                    |                   |           |                    |
| Company            | First American Titl | e                     | ÷+                |         |                  |                    |                   |           |                    |
| Address            | 123 Main st         |                       |                   |         |                  |                    |                   |           |                    |
| City               | Dallas              |                       |                   |         |                  |                    |                   |           |                    |
| State              | TX 🗸 ZIP            | 75226                 |                   |         |                  |                    |                   |           |                    |
| Country            | United States       | ~                     |                   |         |                  |                    |                   |           |                    |
| Phone              | (214) 222-2222      | Fax                   |                   |         |                  |                    |                   |           |                    |
| Email              | firstamerican@title | e.com                 |                   |         |                  |                    |                   |           |                    |
| Contact            | John Doe            |                       |                   |         | Importan         | nt: Fields must be | filled in.        |           |                    |
| Escrow Number      | 1234567             |                       |                   |         |                  |                    |                   |           |                    |
|                    |                     |                       |                   |         |                  |                    |                   |           |                    |
| 🕹 Bank             |                     |                       |                   |         |                  |                    |                   |           | 1                  |
| Company            |                     |                       | ÷                 | Furth   | er Credit to Bar | nk                 |                   |           |                    |
| Address            |                     |                       | 1 1               | Compa   | any              |                    |                   | ÷         |                    |
| City               |                     |                       |                   | Addres  | SS               |                    |                   |           |                    |
| State              | ✓ ZIP               |                       | 1 1               | City    |                  |                    |                   |           |                    |
| Country            |                     | ~                     |                   | State   |                  | ✓ ZIP              |                   |           |                    |
| Credit To          |                     |                       |                   | Countr  | у                |                    |                   | -         |                    |
| ABA Number         | **9 digits**        |                       |                   | Furthe  | r Credit To      |                    |                   |           |                    |
| Account Number     |                     |                       |                   | ABA N   | umber            |                    |                   |           |                    |
| Reference Number   |                     |                       |                   | Accou   | nt Number        |                    |                   |           |                    |

- 2. Complete the **Bank** and **Further Credit to Bank** sections.
- 3. To deduct fees from the **Wire Calculation**, select **I** of the **Deduction** table.

| ↔ Wire Calculation         |                  |                    |
|----------------------------|------------------|--------------------|
| Deduction                  |                  | Amount             |
| No records                 |                  |                    |
|                            |                  |                    |
| Total Loan Amount          | \$<br>282,292.00 | Date Requested     |
| Draw Amount                | \$               | Funds Requested By |
| Total Deductions from Wire | \$<br>0.00       | Amount Requested   |
| Total Additions to Wire    | \$<br>0.00       |                    |
| Net Wire Amount            | \$<br>282,292.00 |                    |

The Fees Deduction lightbox appears.

#### Wire Calculation Steps

| Fees Deduction                   |      |          |                                                                                                    |
|----------------------------------|------|----------|----------------------------------------------------------------------------------------------------|
|                                  |      |          |                                                                                                    |
| - ∽                              |      | ×        | Q,                                                                                                    |
| Fee                              |      | Amount   | Deductions from Wire Withhold from Wire (from Fees)                                                                                                    |
| Title - CPL Fee                  | \$   | 75.00    |                                                                                                    |
| Mortgage Recording Charge        | \$   | 180.00   | Fees selected in                                                                                                    |
| Title - Closing/Escrow Fee       | \$   | 450.00   | "Withhold from                                                                                                    |
| Transfer Taxes                   | \$   | 700.00   | Wire" need to mirror                                                                                                    |
| Mortgage Insurance Premium       | \$   | 4,855.15 | "Deductions from                                                                                                    |
| Mortgage Insurance Premium       | \$   | 0.00     | Wire"                                                                                                    |
| VA Funding Fee                   | \$   | 0.00     |                                                                                                    |
| Prepaid Interest                 | \$   | 54.14    | Image: A state of the state of the state |
| Title - Lender's Title Insurance | \$   | 150.00   |                                                                                                    |
| Homeowner's Insurance Premium    | \$   | 1,080.00 |                                                                                                    |
| Loan Origination Fee             | \$   | 2,774.37 | Image: A state of the state of the state |
| Property Taxes                   | \$   | 0.00     |                                                                                                    |
| Homeowner's Association Dues     | \$   | 0.00     |                                                                                                    |
| Processing Fee                   | \$   | 250.00   |                                                                                                    |
| Property Taxes                   | \$   | 1,750.00 |                                                                                                    |
| Mortgage Insurance               | \$   | 0.00     |                                                                                                    |
| Homeowner's Insurance            | \$   | 270.00   |                                                                                                    |
| Homeowner's Association Dues     | \$   | 0.00     |                                                                                                    |
| Loan Discount                    | \$   | 0.00     |                                                                                                    |
|                                  |      |          |                                                                                                    |
| * TIP: select 100 to view all f  | fees |          |                                                                                                    |
|                                  |      | Sa       | ve                                                                                                    |

NOTE: When a fee's checkbox is already selected in the **Withhold from Wire** column, it indicates that the fee's **Withhold from Wire** checkbox was selected beforehand in **Closing Costs > Fees**.

- 4. Select the fees to deduct from the wire calculation, by checking their corresponding boxes in **Deductions** from Wire column.
- 5. Click Save.

The deductions are added to the **Deduction** table. The total sum is populated in the **Total Deductions** from Wire field and the **Net Wire Amount** is adjusted accordingly.

| ↔ Wire Calculation         |                  |                                |       |              |         |  |  |  |  |  |  |
|----------------------------|------------------|--------------------------------|-------|--------------|---------|--|--|--|--|--|--|
| Se                         | elected F<br>and | ees are now li<br>I calculated | isted |              | it 🖬    |  |  |  |  |  |  |
| Deduction                  |                  |                                |       | Amount       |         |  |  |  |  |  |  |
| Loan Origination Fee       | \$               | 2,774.37                       |       |              |         |  |  |  |  |  |  |
| Mortgage Insurance Prem    | \$               | 4,855.15                       |       |              |         |  |  |  |  |  |  |
| Prepaid Interest           | \$               | 54.14                          |       |              |         |  |  |  |  |  |  |
| Property Taxes             | \$               | 1,750.00                       |       |              |         |  |  |  |  |  |  |
|                            |                  |                                |       |              |         |  |  |  |  |  |  |
| Total Loan Amount          | \$ 2             | 282,292.00                     |       | Date Request | ed      |  |  |  |  |  |  |
| Draw Amount                | \$               |                                |       | Funds Reques | sted By |  |  |  |  |  |  |
| Total Deductions from Wire | \$               | 9,433.66                       |       | Amount Requ  | ested   |  |  |  |  |  |  |
| Total Additions to Wire    | 0.00             |                                |       |              |         |  |  |  |  |  |  |
| Net Wire Amount            | 272,858.34       |                                |       |              |         |  |  |  |  |  |  |

6. To add fees to the wire transfer amount, click **I** of the **Addition** table.

| Addition   | Amount |
|------------|--------|
| No records |        |

The Fees Addition lightbox appears.

| Fees Addition                    |                |               |
|----------------------------------|----------------|---------------|
|                                  |                |               |
| ☆                                | ×              | Q             |
| Fee                              | Amount         | Lender Credit |
| Title - CPL Fee                  | \$<br>75.00    |               |
| Mortgage Recording Charge        | \$<br>180.00   |               |
| Title - Closing/Escrow Fee       | \$<br>450.00   |               |
| Transfer Taxes                   | \$<br>700.00   |               |
| Mortgage Insurance Premium       | \$<br>4,855.15 |               |
| Mortgage Insurance Premium       | \$<br>0.00     |               |
| VA Funding Fee                   | \$<br>0.00     |               |
| Prepaid Interest                 | \$<br>54.14    |               |
| Title - Lender's Title Insurance | \$<br>150.00   |               |
| Homeowner's Insurance Premium    | \$<br>1,080.00 |               |
| Loan Origination Fee             | \$<br>2,774.37 |               |
| Property Taxes                   | \$<br>0.00     |               |
| Homeowner's Association Dues     | \$<br>0.00     |               |
| Processing Fee                   | \$<br>250.00   |               |
| Property Taxes                   | \$<br>1,750.00 |               |
| Mortgage Insurance               | \$<br>0.00     |               |
| Homeowner's Insurance            | \$<br>270.00   |               |
| Homeowner's Association Due      | \$<br>0.00     |               |
| Loan Discount                    | \$<br>0.00     |               |

7. Select the fee to add by checking its corresponding box in the **Lender Credit** column.

### 8. Click Save.

The additions are added to the **Addition** table. The total sum is populated in the **Total Additions to Wire** field and the **Net Wire Amount** is adjusted accordingly.

#### ↔ Wire Calculation

|                            |      |            | 54 🗄               | l    |            |                   |              | it 🗄 |
|----------------------------|------|------------|--------------------|------|------------|-------------------|--------------|------|
| Deduction                  |      |            | Amount             | Add  | ition      |                   | Amount       |      |
| Loan Origination Fee       |      |            | \$<br>2,774.37     | Proc | essing Fee |                   | \$<br>250.00 |      |
| Mortgage Insurance Pre     | mium |            | \$<br>4,855.15     |      |            |                   |              |      |
| Prepaid Interest           |      |            | \$<br>54.14        |      |            |                   |              |      |
| Property Taxes             |      |            | \$<br>1,750.00     |      |            |                   |              |      |
|                            |      |            |                    |      |            |                   |              |      |
| Total Loan Amount          | \$   | 282,292.00 | Date Requested     |      | <u></u>    | Date Approved     | 00<br>       |      |
| Draw Amount                | \$   |            | Funds Requested By |      |            | Funds Approved By |              |      |
| Total Deductions from Wire | \$   | 9,433.66   | Amount Requested   | \$   |            | Amount Approved   | \$           |      |
| Total Additions to Wire    | \$   | 250.00     |                    |      |            |                   |              |      |
| Net Wire Amount            | \$   | 273,108.34 |                    |      | 2          |                   |              |      |

This section is intended to help closers by walking them through the most common tasks in a typical closer workflow.

- 1. Open a ready-to-be-closed loan and go to **Production > Closing Information** screen.
- 2. Complete and review all applicable closing information, which are organized in the **General**, **Legal**, **Fees**, **Insurance & Escrows, Summaries of Trans.**, and **Closing Disclosure** tabs.

| Loans 👻        | ② 20230490 | 000000001  | —ЈОНИ С     | Losing 🗙 🗸  | Production 👻        | Closing Info | rmation 👻      |              |                                  |                         |                    |                     | ☆                                                                                                    |
|----------------|------------|------------|-------------|-------------|---------------------|--------------|----------------|--------------|----------------------------------|-------------------------|--------------------|---------------------|----------------------------------------------------------------------------------------------------|
| Send/Status    | Summa      | ry Bo      | rrower      | Property    | Product & Pricing   | Closing C    | Tosts          | Transactions | Debt Consolidation               | Loan Transmittal        | FHA                | Closing Information | •                                                                                                    |
| General        | Legal      | Fees       | Insuranc    | e & Escrows | Summaries of Trans. | Closing      | g Disclosure   | Wire         | Verify Employment                |                         |                    |                     |                                                                                                    |
| 🕜 General      | l Closing  | Informa    | ation       |             |                     |              |                |              |                                  |                         |                    |                     |                                                                                                    |
| Closing Date   | l.         | )3/14/2023 | <b>**</b>   |             | Note Date           | 03/14/2      | 2023           |              | Closing Time                     | 12:00PM                 | ~                  |                     |                                                                                                    |
| Funding Date   | (          | )3/14/2023 |             |             | First Payment Date  | 05/01/2      | 2023 🛗         |              | Closing Trustee                  |                         | 2                  | 2                   |                                                                                                    |
| Signing Date   | (          | 03/14/2023 | <b>#</b> ©  |             | Recording Date      |              | <u></u>        |              | Escrow Holdback                  | C                       |                    |                     | To access the Closing Information Tab                                                                                           |
| Disbursement D | Date       | 03/14/2023 |             |             | Rescission Date     |              |                |              |                                  |                         |                    |                     | click on the drop down arrow and select                                                                                         |
| • Borrowe      | er: JOHN   | CLOSIN     | ١G          |             |                     |              |                |              |                                  |                         |                    |                     | the Closing Information and it will allow<br>you to complete the reqired tabs for<br>closing. The required tabs for closing are |
| First Name     | J          | OHN        |             |             | Marital Status      | Unmar        | ried(Single, D | Divorce 🗸    | Unmarried Addendum               | 1                       |                    |                     | Escrow Summaries of Trans Closing                                                                                               |
| Middle Name    |            |            |             |             | Married To          |              |                | ~            | Borrower has a re                | lationship with some    | one who current    | tly                 | Disclosure)                                                                                                    |
| Last Name      | •          | LOSING     |             |             | Number of Dependent | 5 1          | Ages           | 15           | has real property                | rights similar to those | e of a legal spous | se                  |                                                                                                    |
| Suffix         |            |            |             |             |                     |              |                |              | Type of relationship             |                         |                    | ~                   |                                                                                                    |
|                |            |            |             |             |                     |              |                |              | Other                            |                         |                    |                     |                                                                                                    |
|                |            |            |             |             |                     |              |                |              | State Relationship Was<br>Formed | 5 4                     |                    |                     |                                                                                                    |
| Alternat       | to Namo    | _          |             |             |                     |              |                |              |                                  |                         |                    |                     |                                                                                                    |
| W Alternat     | te Name    | 5          |             |             |                     |              |                |              |                                  |                         |                    | Ð                   |                                                                                                    |
| Borrower       |            | ,          | Alternate N | Name        |                     | Creditor     |                | A            | ccount Number                    | Туре                    |                    |                     |                                                                                                    |
| JOHN CLO       | SING       | J          | OHN WAY     | NE CLOSING  |                     |              |                |              |                                  |                         |                    |                     |                                                                                                    |
| Cours.         |            |            |             |             |                     |              |                |              |                                  |                         |                    |                     |                                                                                                    |

# 1. Closing Information > General Tab

1. In the **General** tab, as the closer, enter general closing information, the most important of which involves the closing and funding dates to print on the closing documents.

| Loans 👻 🛞 20              | )230490000000000 |                     | Production 🗸 🛛               | losing Information 🗣 |              |                                  |                           |               |
|---------------------------|------------------|---------------------|------------------------------|----------------------|--------------|----------------------------------|---------------------------|---------------|
| Send/Status               | Summary Bo       | rrower Property     | Product & Pricing            | Closing Costs        | Transactions | Debt Consolidation               | Loan Transmittal          | FHA           |
| General                   | gal Fees         | Insurance & Escrows | Summaries of Trans.          | Closing Disclosure   | e Wire       | Verify Employment                |                           |               |
| General Clo               | sing Inform      | ation               |                              |                      |              |                                  |                           |               |
| Closing Date              | 03/14/2023       | <b>#</b>            | Note Date                    | 03/14/2023           |              | Closing Time                     | 12:00PM                   | ~             |
| Funding Date              | 03/14/2023       | <b>#</b>            | First Payment Date           | 05/01/2023           |              | Closing Trustee                  |                           | 2             |
| Signing Date              | 03/14/2023       | <b>#</b> 6          | Recording Date               |                      |              | Escrow Holdback                  | 12                        |               |
| Disbursement Date         | 03/14/2023       | <b>*</b>            | Rescission Date              | <b>*</b>             |              |                                  |                           |               |
| First Name<br>Middle Name | JOHN             |                     | Marital Status<br>Married To | Unmarried(Single,    | Divorce 🛩    | Unmarried Addendum               | ationship with someone    | who current   |
| Last Name                 | CLOSING          |                     | Number of Dependents         | 1 Ages               | 15           | has real property r              | ights similar to those of | a legal spous |
| Suffix                    |                  |                     |                              |                      |              | Type of relationship             |                           |               |
|                           |                  |                     |                              |                      |              | Other                            |                           |               |
|                           |                  |                     |                              |                      |              | State Relationship Was<br>Formed | ~                         |               |
|                           | lamos            |                     |                              |                      |              |                                  |                           |               |
|                           | lames            |                     |                              |                      |              |                                  |                           |               |
| Alternate N               |                  |                     |                              | reditor              | Acc          | ount Number                      | Type                      |               |
| Borrower                  |                  | Alternate Name      | ŭ                            | euitoi               | 71001        |                                  | 1360                      |               |

Note: The closer is responsible for reviewing the data entered by loan officer, processors, and underwriters.

- 2. Review the borrower's Information.
- Review the borrower's alternate names, which should have come from the credit report. To add additional alternate names, click the corresponding add icon (<sup>1</sup>).

| Loans 🗸 🛛 🛞 20230                                                 | 490000000001—JOHN CLOSING 🗙 🗸 | Production 👻 🚽                                       | Closing Information 👻   |                                                                                                    |                                                                                 |                     |                                                                                                    |
|-------------------------------------------------------------------|-------------------------------|------------------------------------------------------|-------------------------|----------------------------------------------------------------------------------------------------|---------------------------------------------------------------------------------|---------------------|----------------------------------------------------------------------------------------------------|
| Send/Status Sum                                                   | mary Borrower Property        | Product & Pricing                                    | Closing Costs Trans     | sactions Debt Consolidation                                                                          | Loan Transmittal FHA                                                            | Closing Information | •                                                                                                    |
|                                                                   |                               |                                                      |                         |                                                                                                    |                                                                                 |                     |                                                                                                    |
| General Legal                                                     | Fees Insurance & Escrows      | Summaries of Trans.                                  | Closing Disclosure      | Wire Verify Employment                                                                               |                                                                                 |                     |                                                                                                    |
| General Closir                                                    | g Information                 |                                                      |                         |                                                                                                    |                                                                                 |                     |                                                                                                    |
| Closing Date                                                      | 03/14/2023                    | Note Date                                            | 03/14/2023              | Closing Time                                                                                         | 12:00PM 🗸                                                                       |                     |                                                                                                    |
| Funding Date                                                      | 03/14/2023                    | First Payment Date                                   | 05/01/2023              | Closing Trustee                                                                                      | C'                                                                              |                     |                                                                                                    |
| Signing Date                                                      | 03/14/2023 🏥 🕞                | Recording Date                                       | <b>*</b>                | Escrow Holdback                                                                                      | 2                                                                               |                     |                                                                                                    |
| Disbursement Date                                                 | 03/14/2023                    | Rescission Date                                      | <u></u>                 |                                                                                                    |                                                                                 |                     |                                                                                                    |
| Borrower: JOH<br>First Name<br>Middle Name<br>Last Name<br>Suffix | I CLOSING                     | Marital Status<br>Married To<br>Number of Dependents | Unmarried(Single, Divor | Unmarried Addendum     Borrower has a rel     has real property r     Type of relationship     Other | lationship with someone who current<br>ights similar to those of a legal spouse | y<br>2              |                                                                                                    |
| • Alternate Nam                                                   | les                           |                                                      |                         | State Relationship Was<br>Formed                                                                     | ~                                                                               | +                   | The Alternate Names should carry<br>over from the credit teport. If you<br>need to add a Alternate Name you can<br>click on the PLUS icon |
| Borrower                                                          | Alternate Name                | C                                                    | Treditor                | Account Number                                                                                       | Туре                                                                            |                     |                                                                                                    |
| JOHN CLOSING                                                      | JOHN WAYNE CLOSING            |                                                      |                         |                                                                                                    |                                                                                 |                     |                                                                                                    |
| Save                                                              |                               |                                                      |                         |                                                                                                    |                                                                                 |                     |                                                                                                    |

Note: If a POA is being used for closing, make sure the names match the POA.

4. To add the grantee's name, click 🛨 corresponding the **Power of Attorney** section.

| General Legal Fees  | Insurance & Escrows | Summaries of Trans. | Closing Disclosure | Wire Verify Employment |       |                 |   |                                                                                                    |
|---------------------|---------------------|---------------------|--------------------|------------------------|-------|-----------------|---|----------------------------------------------------------------------------------------------------|
| O Power of Attorney |                     |                     |                    |                        |       | Г               | 0 |                                                                                                    |
| Borrower            | Grantee             | Address             | City               | State                  | ZIP F | Phone           |   |                                                                                                    |
| No records          |                     |                     |                    |                        |       |                 |   |                                                                                                    |
|                     |                     |                     | Power of Atto      | rney                   |       |                 |   |                                                                                                    |
| <b>⊙</b> Trust      |                     |                     | Borrower           | JOHN CLOSING           | ~     |                 |   |                                                                                                    |
| Primary             |                     |                     | Grantee            | JOHN MORTGAGE          |       |                 | • |                                                                                                    |
| Туре                | Name                |                     | Address            |                        |       | due bliched     |   |                                                                                                    |
| No records          |                     |                     | Unit Type          |                        | ~     |                 |   |                                                                                                    |
| Secondary           |                     |                     | Unit Number        |                        |       |                 | + | If a POA is being used make sure the names match<br>the POA. The borrower's name should carry over |
| Туре                | Name                |                     | City               |                        |       | ate Established |   | and you will just need to type in the Grantee's                                                    |
| No records          |                     |                     | State              | ✓ ZIP                  |       |                 |   | Name                                                                                               |
| Trustee             |                     |                     | County             |                        | ~     |                 | Ð |                                                                                                    |
| Туре                | Trustee             | Address             | Phone              |                        |       | ounty           |   |                                                                                                    |
| No records          |                     |                     |                    |                        |       |                 |   |                                                                                                    |
| Grantor             |                     |                     |                    | Save                   |       |                 |   |                                                                                                    |

NOTE: If a trust is being used on the loan. The processor should enter the trust information in **Production** > **Property** > **Title and Legal** > **Trust Information**.

| Loans - 🛞 202                                                      | 30490000000001—JOHN CL                                                                                               | .OSING 🗙 🗸           | Production -                                                                         | Property 🗸     |                         |                                         |                            |                |                    |                                               |                            |
|--------------------------------------------------------------------|----------------------------------------------------------------------------------------------------|----------------------|--------------------------------------------------------------------------------------|----------------|-------------------------|-----------------------------------------|----------------------------|----------------|--------------------|-----------------------------------------------|----------------------------|
| Send/Status Su                                                     | immary Borrower                                                                                                    | Property             | Product & Pricing                                                                    | Closing Cost   | ts Transaction          | is Debt Consoli                         | dation Lo                  | an Transmittal | FHA                | •                                             |                            |
| Seller Name<br>MARK CUBAN                                          |                                                                                                    | Address              |                                                                                      |                |                         | Û                                       |                            |                |                    |                                               |                            |
| ✤ Title and Leg                                                    | al                                                                                                    |                      |                                                                                      |                |                         |                                         |                            | Proc           | essor to sek<br>Tn | ect the Trust Inform<br>ist or Tittle Commitr | tion based off the<br>nent |
| Current Title Holder(s)                                            | MARK CUBAN                                                                                                    | Ē                    | ) Estate Held                                                                        | F              | Fee Simple              | ~                                       | Legal Des                  | cription Co    |                    |                                               |                            |
| Future Title Holder(s) Manner Held Other Title Vesting Description | JOHN CLOSING as Trustees,<br>Closing Family Trust, Dated<br>JOHN CLOSING as Trustees,<br>Closing Family Trust, Dated | of The<br>08/21/2018 | Estate Held     Leasehold Exp     Lease/Ground     Trust Informat     Indian Country | Iration Rent S | Title will be held by s | an Inter Vivos (Living)<br>a Land Trust | See Exhib<br>Lear Des<br>L | cription       | EE EXHIBIT "A      | V ATTACHED HERETO<br>PART HEREOF              |                            |
| Request for Title Commi                                            | tment                                                                                                    |                      |                                                                                      |                |                         |                                         |                            |                |                    |                                               |                            |
| Title Request Date                                                 | 10/03/2022                                                                                                    |                      | Escrow Numb                                                                          | er 6           | 5735473                 |                                         | Comment                    | ts             |                    |                                               |                            |
| Type of Policy                                                     | CLEAR                                                                                                    |                      | Attachment                                                                           |                | Prior Title Policy      | Title Insurance                         |                            |                |                    |                                               |                            |
| Order Number                                                       | 6735473                                                                                                    |                      |                                                                                      |                | Contract                | ▼ Jarvey                                |                            |                |                    |                                               |                            |
| Effective Date                                                     | 10/03/2022                                                                                                    |                      | Mail Away                                                                            |                |                         |                                         |                            |                |                    |                                               |                            |
| Save                                                               |                                                                                                    |                      |                                                                                      |                |                         |                                         |                            |                |                    |                                               |                            |

If a trust is being used to close a loan. The closer should enter the trust information under the Trust section, by clicking the corresponding

| Loans 🗸     |          |             |               | Production 🚽 C      |                    |                             |                                              |             |                 |          |                     |                                                                                       |
|-------------|----------|-------------|---------------|---------------------|--------------------|-----------------------------|----------------------------------------------|-------------|-----------------|----------|---------------------|---------------------------------------------------------------------------------------|
| Send/Status | Summary  | / Borrower  | Property      | Product & Pricing   | Closing Costs      | Transactions                | Debt Consolidation                           | Loan Transr | nittal FH       | A (      | Closing Information | •                                                                                     |
| General     | Legal    | Fees Insura | nce & Escrows | Summaries of Trans. | Closing Disclosure | : Wire                      | Verify Employment                            |             |                 |          |                     |                                                                                       |
| OTrust      |          |             |               |                     |                    |                             |                                              |             |                 |          |                     |                                                                                       |
| Trast       |          |             |               |                     |                    |                             |                                              |             |                 |          | 1                   |                                                                                       |
| Primary     |          | Namo        |               |                     |                    |                             | State                                        |             | Data Establisha |          |                     |                                                                                       |
| No records  |          | Warne       |               |                     | Primary            |                             | 9000                                         |             | X               | <b>u</b> |                     |                                                                                       |
| Horecords   |          |             |               |                     |                    |                             |                                              |             |                 |          | 1                   |                                                                                       |
| Secondary   |          |             |               |                     | Туре               |                             |                                              | N.          | -               | •        |                     |                                                                                       |
| Туре        |          | Name        |               |                     | Name               | Deverable                   |                                              |             | lishe           | d        |                     |                                                                                       |
| No records  |          |             |               |                     |                    | Irrevocable                 |                                              |             |                 |          |                     |                                                                                       |
| Trustee     |          |             |               |                     |                    | Family                      | Chinging                                     |             |                 |          |                     |                                                                                       |
| Туре        |          | Trustee     |               | Address             | State              | Qualified P                 | ersonal Residence                            |             |                 |          |                     |                                                                                       |
| No records  |          |             |               |                     | Date Established   | Irrevocable<br>Qualified te | Life Insurance<br>rminable interest property | ,           |                 |          | Whe                 | n a TRUST is being used the closer must select the<br>Trust Type on the Primary Field |
| 16. 5       |          |             |               |                     |                    | Quantes a                   |                                              |             |                 |          |                     |                                                                                       |
| Grantor     |          |             |               |                     |                    |                             |                                              |             |                 | ÷        |                     |                                                                                       |
| Туре        |          | Grantor     |               | Address             |                    |                             |                                              |             |                 |          |                     |                                                                                       |
| No records  |          |             |               |                     |                    |                             |                                              |             |                 |          |                     |                                                                                       |
| Beneficiary |          |             |               |                     | -                  |                             |                                              |             |                 | E        |                     |                                                                                       |
| Туре        |          | Beneficia   | ry            | Address             |                    |                             | Save                                         |             |                 |          |                     |                                                                                       |
| No records  |          |             |               |                     |                    |                             |                                              |             |                 |          |                     |                                                                                       |
|             |          |             |               |                     |                    |                             |                                              |             |                 |          |                     |                                                                                       |
| O Closing   | , Lender |             |               |                     |                    |                             |                                              |             |                 |          |                     |                                                                                       |
|             |          |             |               | Servicer            |                    |                             | Subservicer                                  |             |                 |          |                     |                                                                                       |
| Company     | neth     |             |               | Servicer Name       |                    |                             | Subcender Name                               |             |                 | 1.,      |                     |                                                                                       |
| Save        |          |             |               |                     |                    |                             |                                              |             |                 |          |                     |                                                                                       |

- 6. The primary trust requires an option selected from the **Type** dropdown.
- 7. Review the **Trust** section, and if needed enter the names of the **Trustee**, **Grantor**, **and Beneficiary**.

Note: The names of all required fields must match for the trust verbiage to be added to the signature line of the required closing documents.

| Loans 🗸        | ② 20230490000 | 0000001—JOHN CLOSIN | G 🗙 🚽 🛛 Production 👻 📿    | osing Information 👻 |           |                    |     |                    | <b>\$</b>                          |
|----------------|---------------|---------------------|---------------------------|---------------------|-----------|--------------------|-----|--------------------|------------------------------------|
| Send/Status    | Summary       | Borrower Pro        | perty Product & Pricing   | Closing Costs Trai  | nsactions | Debt Consolidation | Lo  | an Transmittal FHA | Closing Information 👻              |
| General        | Legal F       | ees Insurance & Esc | crows Summaries of Trans. | Closing Disclosure  | Wire      | Verify Employment  |     |                    |                                    |
| <b>∩</b> Trust |               |                     |                           |                     |           |                    |     |                    | ¬ 🍹                                |
| Primary        |               |                     |                           |                     |           |                    |     |                    | Closer should review the Note,     |
| Туре           |               | Name                |                           |                     |           | State              |     | Date Established   | Mortgage, Riders to make sure      |
| Family         |               | Closing Family Tru  | st, Dated 8/21/2023       |                     |           | TX                 |     | 08/21/2023         | the vesting and the signature      |
| Secondary      |               |                     |                           |                     |           |                    |     |                    | line has the correct Trust         |
| Type           |               | Name                |                           |                     |           | State              |     | Date Established   | verbiage on the signature line     |
| No records     |               |                     |                           |                     |           |                    |     |                    |                                    |
|                |               |                     |                           |                     |           |                    |     | _                  |                                    |
| Trustee        |               |                     |                           |                     |           |                    |     |                    | The Names for each of the          |
| Type           |               | Trustee             | Address                   | City                |           | State              | ZIP | County             | required fields Trustes            |
| Family         |               | JOHN CLOSING        |                           |                     |           |                    |     |                    | required fields trustee,           |
| Grantor        |               |                     |                           |                     |           |                    |     |                    | Grantor, and Beneficiary must      |
| Туре           |               | Grantor             | Address                   | City                |           | State              | ZIP | County             | match the names for all            |
| Family         |               | JOHN CLOSING        |                           |                     |           |                    |     |                    | borrowers listed on the trust.     |
| Beneficiary    |               |                     |                           |                     |           |                    |     |                    |                                    |
| Туре           |               | Beneficiary         | Address                   | City                |           | State              | ZIP | County             | <b>Note:</b> If the trust verbiage |
| Family         |               | JOHN CLOSING        |                           |                     |           |                    |     |                    | does not appear on the             |
|                |               |                     |                           |                     |           |                    |     |                    | signature line check the           |
| O Closing      | Lender        |                     |                           |                     |           |                    |     |                    | spelling of the names and          |
|                |               |                     |                           |                     |           | Data saved.        |     |                    | spacing.                           |
| Save           |               |                     |                           |                     |           |                    |     |                    |                                    |

8. The **Closing Lender** section will be populated with the corresponding data, and if needed complete the **Servicer**, **Future Servicer**, and **Subservicer** subsections with their corresponding data.

| General        | Legal Fee  | es Insurance & Escrows | Summaries of Trans.       | Closing Disclosure | Wire | Verify Employment               |        |
|----------------|------------|------------------------|---------------------------|--------------------|------|---------------------------------|--------|
| Туре           |            | Beneficiary            | Address                   | City               |      | State ZIF                       | County |
| No records     |            |                        |                           |                    |      |                                 |        |
| o Clo≌ng Le    | ender      |                        |                           |                    |      |                                 |        |
| Company        | Path       | 11                     | Servicer<br>Servicer Name |                    | 1    | Subservicer<br>Subservicer Name | :      |
| Address        | 3500 Maple |                        | Servicer Number           |                    |      | Subservicer Number              |        |
| Unit Type      | bboo mapre | ~                      | Servicer Loan Number      |                    |      | Subservicer Loan Numbe          | r      |
| Unit Number    |            |                        | Address                   |                    |      |                                 |        |
| City           | Dallas     |                        | Phone Number              |                    |      |                                 |        |
| State          | TX 🐱       | ZIP 75219              | Toll Free Phone           |                    |      |                                 |        |
| Country        |            | ~                      | Business Hour             | ✓ To               | ~    |                                 |        |
| Phone          |            |                        |                           |                    |      |                                 |        |
| Email          |            |                        | Future Servicer           |                    | 54   |                                 |        |
| Lender License | 985219     |                        | Transfer Date             |                    |      |                                 |        |
| State License  |            |                        | Address                   |                    |      |                                 |        |
| Contact        |            |                        | Phone Number              |                    |      |                                 |        |
|                |            |                        | Toll Free Phone           |                    |      |                                 |        |
|                |            |                        |                           |                    |      |                                 |        |
|                |            |                        | Transfer Contact          |                    |      |                                 |        |
|                |            |                        | Phone Number              |                    |      |                                 |        |
|                |            |                        | Business Hour             | ✓ To               | ~    |                                 |        |
| Save           |            |                        |                           |                    |      |                                 |        |

9. Review the Property Information and Loan Information sections, edit if necessary.

| Loans 🚽 🛛 🛞 20         | 20230490000000001—JOHN CLOSING 🗙 🗸 |               | Production 👻 Clo         | sing Information 👻  |          |                                      |          |             |   |
|------------------------|------------------------------------|---------------|--------------------------|---------------------|----------|--------------------------------------|----------|-------------|---|
| General Le             | gal Fees Insuran                   | ice & Escrows | Summaries of Trans.      | Closing Disclosure  | Wire     | Verify Employment                    |          |             |   |
| Property Inf           | ormation                           |               |                          |                     |          |                                      |          |             |   |
| Address                | 4141 CHAMP DRIVE                   |               | Property Type            | Single Family Resid | ence 🗸   | Property Status                      | Existing |             | ~ |
| Unit Type              |                                    | ~             | Attachment Type          | Detached            | ~        | Planned Development Unit             |          |             |   |
| Unit Number            |                                    |               | Number of Units          | 1 Year Bu           | ilt 2000 | Name                                 | _        |             |   |
| City                   | Dallas                             |               | APN                      |                     |          | Mortgage Rider Required              |          |             |   |
| State                  | TX 🗸 ZIP 75206                     |               | Subdivision              |                     |          | PUD                                  | 1        | to 4 Family |   |
| County                 | DALLAS                             | ~             | Mixed-Use Property       |                     |          | ARM                                  | C        | ondo        |   |
| Country                | United States                      | ~             |                          |                     |          | Balloon                              | 2r       | nd Home     |   |
|                        |                                    |               |                          |                     |          | Manufactured Home                    | Tr       | rust Rider  |   |
| Address Verification   | Click to Verity Address            |               |                          |                     |          | USDA                                 |          |             |   |
| Property is in a commu | unity property state               |               |                          |                     |          | Other                                |          |             |   |
| O Loan Inform          | nation                             |               |                          |                     |          |                                      |          |             |   |
| Occupancy              | Primary Residence                  | ~             | Sales Price              | \$ 500,000.         | 00       | Monthly P&I                          | \$       | 0.00        |   |
| Lien Position          | First                              | ~             | Estimated Property Value | \$ 500,000.         | 00       | Down Payment %                       |          | 20.000 %    |   |
| Loan Purpose           | Purchase                           | ~             | Appraised Value          | \$ 500,000.         | 00       | Down Payment                         | \$       | 100,000.00  |   |
| Other Purpose          |                                    |               | Base Loan Amount         | \$ 400,000.         | 00 🖩     | Base LTV/CLTV                        | 80.000 % | 80.000%     |   |
| Refinance Type         |                                    | ~             | Total Loan Amount        | \$ 400,000.         | 00       | Total LTV/CLTV                       | 80.000 % | 80.000%     |   |
| Refinance Program      |                                    | ~             | Note Rate                | 5.875               | %        | HCLTV                                |          | 80.000 %    |   |
| Other                  |                                    |               | Loan Term/Due In (months | 360 360             |          | Qualifying Rate                      |          | 5.875 %     |   |
| Simultaneous Sub-Lier  |                                    |               | UPMIP/FF Financed        | \$ 0.               | 00       | Qualifying Amount                    | \$       | 2,303.13    |   |
| Loan<br>Linked Loan    |                                    |               | Borrower Financed Fees   | \$                  |          | Primary Housing/Total<br>Obligations | 27.096 % | 32.390%     |   |
| Save                   |                                    |               |                          |                     |          |                                      |          |             |   |

Note: If the loan is closing as a refinance, the data reviewed by your processor would be populated in the **Refinance Information** section.

10. As the closer, review the **Refinance Information** and **Product Information** sections, edit if necessary.

| Loans 🚽                         | @ 2023049000000001- | -John Closing 🗙 🗸   | Production 👻 Clo              | osing Information 👻  |       |                                      |                   |
|---------------------------------|---------------------|---------------------|-------------------------------|----------------------|-------|--------------------------------------|-------------------|
| General                         | Legal Fees          | Insurance & Escrows | Summaries of Trans.           | Closing Disclosure   | Wire  | Verify Employment                    | \$ 2,303.13       |
| Loan<br>Linked Loan             |                     |                     | Borrower Financed Fees        | \$                   |       | Primary Housing/Total<br>Obligations | 27.096 % 32.390 % |
| Refinar                         | nce Information     |                     |                               |                      |       |                                      |                   |
| Year Acquired                   |                     | -                   | Describe Improvements         |                      |       |                                      |                   |
| Original Cost                   | \$                  |                     | Improvements                  | ~                    |       |                                      |                   |
| Amount Existin                  | g Liens 💲           |                     | Cost                          | \$                   |       |                                      |                   |
| Type of Refinar                 | nce                 | ~                   |                               |                      |       |                                      |                   |
| Produce     Loan Type     Other | Conventional        | ~                   | Loan Program<br>Program Group | Conventional 30 Year | Fixed |                                      |                   |
| Amortization T                  | ype Fixed           | ~                   | Program Number                |                      |       | Product Code                         | C30F              |
| Other                           |                     |                     | Program Name                  |                      |       | Product Type                         | ~                 |
|                                 |                     |                     |                               |                      |       | Documenation Program                 | ~                 |
| 🕜 Additio                       | nal Product Infor   | mation              |                               |                      |       | iype                                 |                   |
| Prepayment Pe                   | enalty              |                     | Automatic Payment             |                      |       | Expanded Approval Level              | ~                 |
| Prepayment Pe<br>Assumable      | enalty Term         | ~                   | Conforming/<br>Non-Conforming |                      | ~     | Down Payment Assistance<br>Program   |                   |
| Balloon                         |                     |                     | Other Loan Feature            |                      |       | Principal Forgiven                   | %                 |
| Save                            |                     |                     |                               |                      |       |                                      |                   |

11. If any **Additional Product Information** is required, complete the applicable fields, checkboxes, and dropdown menus.

| General Legal            | Fees      | Insurance & Escrows | Summaries of Trans.   | Closing Disclosure | Wire | Verify Employment       |                   |
|--------------------------|-----------|---------------------|-----------------------|--------------------|------|-------------------------|-------------------|
|                          |           |                     |                       |                    |      | ijpe                    |                   |
| Additional Pro           | duct Info | rmation             |                       |                    |      |                         |                   |
| Prepayment Penalty       |           |                     | Automatic Payment     |                    |      | Expanded Approval Level | ~                 |
| Prepayment Penalty Term  |           | ~                   | Conforming/           |                    | ~    | Down Payment Assistance |                   |
| Assumable                |           |                     | Non-Conforming        |                    |      | Program                 |                   |
| Balloon                  |           |                     | Other Loan Feature    |                    |      | Principal Forgiven      | %                 |
| HELOC                    |           |                     | Other Description     |                    |      | Every                   | Months            |
| lumbo                    |           |                     | Convertible           |                    |      | Agency Case Number      |                   |
| Jambo                    |           |                     | Conversion Fee        | S                  |      | Lender Case Number      |                   |
| Non-Prime                |           |                     | Negative Amortization |                    |      | MERS MIN Number         | 11111111230419059 |
| Refundable Finance Charg | e         |                     | Pelocation Loan       |                    |      |                         | 1111111230413033  |
| Hedge                    |           |                     | Relocation Loan       |                    |      |                         |                   |
|                          |           |                     | Employee Loan         |                    |      |                         |                   |

Note: Conventional loans with loan-to-value ratios of over 80% require mortgage insurance. As the closer, review the MI data that should match the MI certificate. The data is from the MI company used for mortgage insurance. For FHA/VA loans the **Upfront Mortgage Insurance Premium/Funding Fee** is based on FHA/VA Guidelines.

12. Review the MI information, edit if necessary.

| General Lega            | Fees           | Insurance & Escr | ows Summaries of Trans. | Closing Disclosure | Wire | Verify Employment      |            |   |                                         |
|-------------------------|----------------|------------------|-------------------------|--------------------|------|------------------------|------------|---|-----------------------------------------|
| Mortgage Ins            | urance         |                  |                         |                    |      |                        |            |   |                                         |
| Mortgage Insurance      | <b>&gt;</b>    |                  |                         |                    |      |                        |            |   |                                         |
| MI Provider             | Arch MI        | ~                | MI Coverage             | 25%                | ~    | MI Certificate ID      | 65016160   |   |                                         |
| MI Premium Plan         | Monthly        | ~                | MI Paid By              | Borrower           | ~    | MI Activated Date      | 05/05/2023 |   |                                         |
| Upfront Mortgage Insura | nce Premium/ F | unding Fee       |                         |                    |      |                        |            |   |                                         |
| Premium %               | 0              | .000000 % 🔒      | Premium Paid in Cash    | \$ 0.00            | 6    |                        |            |   |                                         |
| Premium Amount          | s              | 0.00             | USDA Paid in Cash       |                    |      |                        |            |   | Upfront MIP/VA Funding Fee will default |
| Premium Financed        | \$             | 0.00             |                         |                    |      |                        |            |   | FHA/VA loans.                           |
| Monthly Mortgage Insura | nce            |                  |                         |                    |      |                        |            |   |                                         |
| Renewal 1               | s              | 0.26             | Monthly Amount          | \$ 65.00           |      | Months                 |            |   |                                         |
| Renewal 2               | s              | 0.26             | Monthly Amount          | \$ 65.00           |      | Months                 |            |   |                                         |
| Renewal 3               | s              | 0.20             | Monthly Amount          | \$ 50.00           |      | Months                 |            |   |                                         |
| Midpoint Cancellation   |                |                  | MI Absence Reason       |                    | ~    | Previous VA Loan       |            | ~ |                                         |
| Calculate Based on Rema | ning Balance   | $\checkmark$     | Other Description       |                    | ~    | Native American Direct | Loan       |   |                                         |
| Cancel at               |                | 96               | Calculate Based on      |                    | ~    | VA Vendee Loan         |            |   |                                         |
| Cancel PMI Date         | 02/01/2053     |                  | Premium Paid By         | Borrower           | ~    | VA Loan Assumption     |            |   |                                         |

13. Review the **Proposed Monthly Payment** section, and edit, if necessary, by click the corresponding edit icon (<sup>(C)</sup>) of **Homeowner's Insurance**, **Supplemental Property Taxes**, **Property Taxes**, **Mortgage Insurance**, and **Other**.

| Loans 🗸 🕘 202304                                                                                                  |                          | -JOHN CLOSIN                       |        | Production 👻      | Closing Information |              |                                                                                |                                                                                      |                                                                                  |       |
|----------------------------------------------------------------------------------------------------|--------------------------|------------------------------------|--------|-------------------|---------------------|--------------|--------------------------------------------------------------------------------|--------------------------------------------------------------------------------------|----------------------------------------------------------------------------------|-------|
| Send/Status Summ                                                                                                  | nary Bori                | rower Pr                           | operty | Product & Pricing | Closing Costs       | Transactions | Debt Consolidation                                                             | Loan Transmittal F                                                                   | HA Closing Informati                                                             | ion 🔻 |
| General Legal                                                                                                    | Fees                     | Insurance & E                      | scrows | Summaries of Trar | ns. Closing Disclo: | sure Wire    | Verify Employment                                                              | Homeowner's Insu                                                                     | Irance                                                                           | ×     |
| Proposed Mon First Mortgage (P&I) Subordinate Llens(s) (P&I) Homeowners Insurance Supplemental Property Insurance | thly Paym<br>s<br>s<br>s | 0.00<br>0.00<br>150.00 @<br>0.00 @ |        | Escrow- (C        | Yes 🗸               |              | 2<br>Other Financing<br>Total Other Financing<br>Balance<br>Total Credit Limit | Type<br>Monthly Amount<br>Annual Amount<br>Use Annual Amount<br>Total Monthly Amount | Homeowner's Insurance      \$     150.00      \$     1,800.00      \$     150.00 | *     |
| Property Taxes                                                                                                    | 5                        | 75.00 😰                            |        | Escrow Tax        | Yes 🗸               |              |                                                                                |                                                                                      | Save                                                                             |       |
| Mortgage Insurance                                                                                                | 5                        | 0.00                               |        | Escrow MI         | ~                   |              |                                                                                |                                                                                      |                                                                                  |       |
| Association/Project Dues                                                                                          | \$                       |                                    |        | Escrow HOA        | ~                   |              |                                                                                |                                                                                      |                                                                                  |       |
| Other                                                                                                    | \$                       | 0.00 😰                             |        |                   |                     |              |                                                                                |                                                                                      |                                                                                  |       |
| Total                                                                                                    | \$                       | 225.00                             |        |                   |                     |              |                                                                                |                                                                                      |                                                                                  |       |

14. If the borrower wants to waive escrows, go to the **Escrows (G)** subsection and change the dropdowns to **No**.

Note: If you waive escrows, confirm whether your company charges an escrow waiver fee.

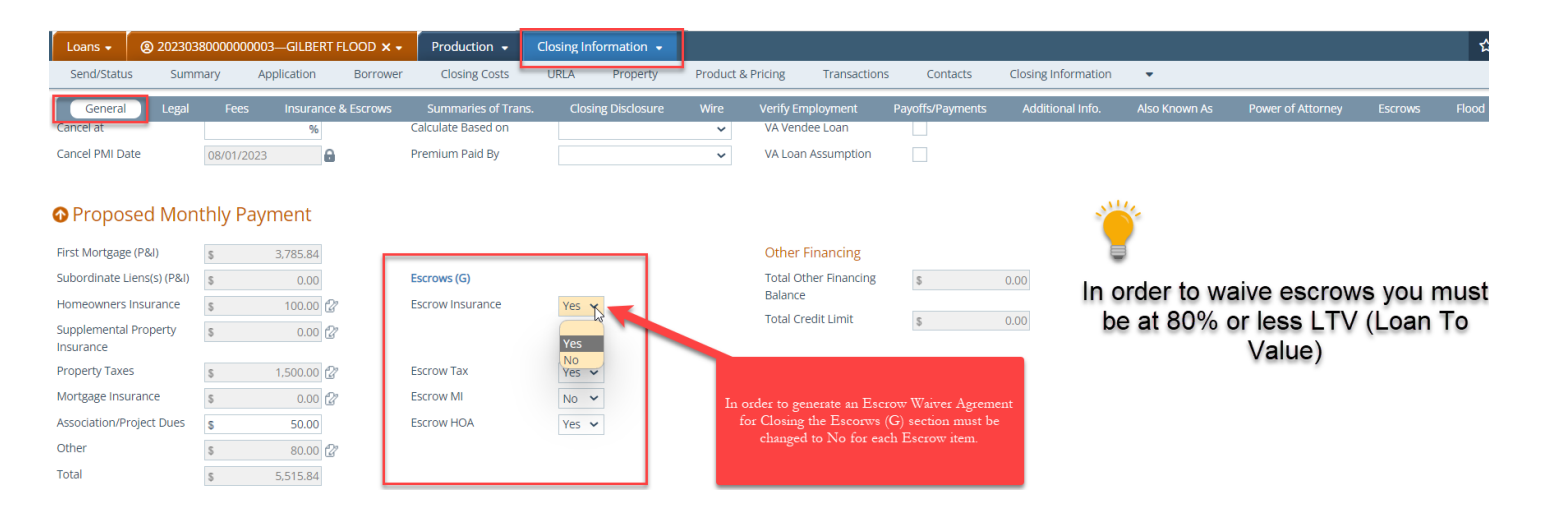

Note: For special loan programs like ARM, interest-only, or buydown loans, the closer should confirm the required fields. Path offers additional guides for ARM, interest-only, and buydown loans for review.

| Loans 🗸                      | @ 2023038000000 | 003-GILBERT FLO | IOD 🗙 🗸  | Production 👻              | Closing In | formation 👻    |                  |                    |                  |                                    |                     |               |                   |           | <b>☆</b>              |
|------------------------------|-----------------|-----------------|----------|---------------------------|------------|----------------|------------------|--------------------|------------------|------------------------------------|---------------------|---------------|-------------------|-----------|-----------------------|
| Send/Statu:                  | Summary         | Application E   | Borrower | Closing Costs             | URLA       | Property       | Product & Pricin | g Tra              | ansactions       | Contacts                           | Closing Information | •             |                   |           |                       |
| General                      | Legal Fees      | Insurance & Es  | scrows   | Summaries of Trans.       | Clos       | ing Disclosure | Wire Veri        | fy Employn         | nent             | Payoffs/Payments                   | Additional Info.    | Also Known As | Power of Attorney | Escrows   | Flood                 |
| Total                        | s               | 5,515.84        |          |                           |            |                |                  |                    |                  |                                    |                     |               |                   |           |                       |
| 🛛 Payme                      | nt Informatior  | ı               |          |                           |            |                |                  |                    |                  |                                    |                     |               |                   |           |                       |
| Rate Adjustme                | nts             | -               | [        | Payment Adjustments       |            |                |                  |                    |                  |                                    |                     |               |                   |           |                       |
| 1st Period Cap               |                 | %               | 1        | Interest Only             |            |                | Bu               | /down Type         | e                |                                    | ~                   |               |                   |           |                       |
| Months to 1st                | Rate            |                 |          | Interest Only Term        |            |                | Rat              | e 1                | 96               | Term 1 (months)                    |                     | · 🔴           |                   |           |                       |
| Periodic Rate                | ap              | %               |          | Initial Payment Rate      |            | ~              | Rat              | e 2                | %                | Term 2 (months)                    |                     |               |                   |           |                       |
| Months Period<br>Adjustment  | lic             |                 |          | Initial Payment Rate Per  | iod        | %              | Rat              | e 3<br>e 4         | <sup>1</sup> % % | Term 3 (months)<br>Term 4 (months) |                     | It is recom   | mended that if    | you are c | losing a              |
| Lifetime Cap                 |                 | %               |          | Interest Only During Init | ial        |                | Rat              | e 5                | %                | Term 5 (months)                    |                     | Admin to ha   | tments you sho    | uld get w | ith your<br>a default |
| Margin                       |                 | %               |          | Adjustment Can            |            | 96             | Bu               | /down Paid         | d By             |                                    | ~                   | in order      | for the correct   | informati | on to                 |
| Index Type                   |                 |                 | ~        | Adjustment Period         |            | 70             | Bu               | down Date          | e From           |                                    | ~                   | po            | pulate on a AR    | M loan.   | 011 00                |
| Index Type De                | tail            |                 | ~        | Recast Period             |            |                | Bu               | /down Tem<br>osidy | porary           |                                    |                     | Interest Onl  | y or Buydown      | Type loar | ns follow             |
| Index Type Ot<br>Description | her             |                 |          | Recast Stop               |            |                | Gra              | duated Pa          | yment            |                                    | %                   | Compa         | ny Guidelines a   | nd Progra | ams.                  |
| Index                        |                 | %               |          | Max Loan Balance Perce    | ent        | %              | Mo               | rtgage (Rat        | te)              |                                    |                     |               |                   |           |                       |
| Index Date                   |                 | <b>(</b>        |          | Qualifying at Max Adj Lo  | an 🗌       |                | Mo               | rtgage (Yea        | ars)             |                                    |                     |               |                   |           |                       |
| Alt. Index                   |                 | %               |          | Dalatice                  |            |                | Bi-              | Weekly Pay         | ment Scheo       | dule                               |                     |               |                   |           |                       |
| Floor Rate                   |                 | %               |          |                           |            |                |                  |                    |                  |                                    |                     |               |                   |           |                       |
| Rounding Type                | •               |                 | ~        |                           |            |                |                  |                    |                  |                                    |                     |               |                   |           |                       |
| Rounding Fact                | or              | %               |          |                           |            |                |                  |                    |                  |                                    |                     |               |                   |           |                       |
| Lead Days Cou                | int             |                 | _        |                           |            |                |                  |                    |                  |                                    |                     |               |                   |           |                       |

 Once you have completed all applicable sections in the General tab, click Save and go to Closing Information > Legal tab.

## 2. Closing Information > Legal Tab

1. As the closer, review the data in the **Purchase Information** section in the **Legal** tab, which comes from the sales contract.

| General Legal     | Fees          | Insurance & Escrows   | Summaries of T | rans. (      | Closing Disclosure | Wire      | e Verify Employment      | Payoffs/Pa |
|-------------------|---------------|-----------------------|----------------|--------------|--------------------|-----------|--------------------------|------------|
| O Purchase Inform | nation        |                       |                |              |                    |           |                          |            |
| Contract          |               |                       |                | Seller       |                    |           |                          | +          |
| Purchase Price    | \$ 80         | 00,000.00             |                | Seller Nam   | ne                 |           | Address                  |            |
| Contract Date     | 12/15/2022    | <b>*</b>              |                | ARTHUR O     | DLIVA              |           | 5000 NEW ROAD            | Û          |
| Contract Expires  | 02/28/2023    | <b>#</b>              |                |              |                    |           |                          |            |
| Escrow Close Date | 02/15/2023    | <b>*</b>              |                |              |                    |           |                          |            |
|                   |               |                       |                |              |                    |           |                          |            |
| Buyer's Agent     |               |                       |                | Seller's Age | ent                |           |                          |            |
| Company           | ABC REALTO    | R                     | <b>i</b> t     | Company      |                    | ABC REAL  | TOR                      | 11         |
| Address           | 9222 CHURC    | HROAD                 |                | Address      |                    | 9222 CHU  | JRCH ROAD                |            |
| City              | Dallas        |                       |                | City         |                    | Dallas    |                          |            |
| State             | TX 🗸          | ZIP 75231             |                | State        |                    | TX 🗸      | ZIP 75231                |            |
| Country           | United States | s 🗸                   |                | Country      |                    | United St | ates 🗸                   | •          |
| Phone             | (469) 236-520 | 00 Fax (469) 236-5201 |                | Phone        |                    | (469) 236 | -5200 Fax (469) 236-5201 |            |
| Email             | john@abcrea   | altor.com             |                | Email        |                    | john@ab   | crealtor.com             |            |
| Company License   |               |                       |                | Company l    | License            |           |                          |            |
| License Authority |               |                       |                | License Au   | thority            |           |                          |            |
| Authority URL     |               |                       |                | Authority l  | JRL                |           |                          |            |
|                   |               |                       |                |              |                    |           |                          |            |

2. The information in the **Title and Legal** section comes from the sales contract and title commitment.

| Title and Legal           |                  |   |                                      | 5                                          |
|---------------------------|------------------|---|--------------------------------------|--------------------------------------------|
| Current Title Holder(s)   | MARK CUBAN       | ¢ | Estate Held Fee Simp                 | ble 🗸                                      |
|                           |                  |   | Leasehold Expiration                 |                                            |
|                           |                  |   | Lease/Ground Rent \$                 |                                            |
| Future Title Holder(s)    | JOHN CLOSING     | ¢ | Trust Information                    | ~                                          |
|                           |                  |   | Indian Country Land Tenure           | ~                                          |
|                           |                  |   |                                      |                                            |
| Manner Held               | Sole Ownership 🗸 |   | See Exhibit A                        |                                            |
| Other Description         |                  |   | Legal Description Code               | ~                                          |
| Title Vesting Description | JOHN CLOSING     | ¢ | Legal Description SEE EXHI<br>MADE A | BIT "A" ATTACHED HERETO AND<br>PART HEREOF |

Note: When the **See Exhibit A** box is checked the **Legal Description** verbiage will default to: "SEE EXHIBIT "A" ATTACHED HERETO AND MADE A PART HEREOF."

3. In the **Title Endorsements**, **Special Instructions**, **Tax Messages**, and **Document Requirements** sections, click the corresponding add icon (E) to add required items to each of the corresponding sections.

| Send/Status Summary Borrower Property Product & Pricing Closing Costs Transactions Debt Consolidation Loan Transmit   General Legal Fees Insurance & Escrows Summaries of Trans. Closing Disclosure Wire Verify Employment   MADE A PART HEREOF MADE A PART HEREOF                                                                                                    | Loans 👻 🤇   | 2023049000000 | 0001—JOHN C | Losing 🗙 🗸  | Production 👻 🕻           | losing Information 👻 |              |                    |                |
|----------------------------------------------------------------------------------------------------|-------------|---------------|-------------|-------------|--------------------------|----------------------|--------------|--------------------|----------------|
| General       Legal       Fees       Insurance & Escrows       Summariles of Trans.       Closing Disclosure       Wire       Verify Employment         MADE A PART HEREOF       MADE A PART HEREOF       MADE A PART HEREOF         Title Endorsements       Image: Straws       Image: Straws       Image: Straws       Image: Straws         Type       Endorsement       Image: Straws       Image: Straws <th>Send/Status</th> <th>Summary</th> <th>Borrower</th> <th>Property</th> <th>Product &amp; Pricing</th> <th>Closing Costs</th> <th>Transactions</th> <th>Debt Consolidation</th> <th>Loan Transmitt</th>                                                                                                    | Send/Status | Summary       | Borrower    | Property    | Product & Pricing        | Closing Costs        | Transactions | Debt Consolidation | Loan Transmitt |
| Title Endorsements     Image: A part HEREOF       Type     Endorsement       ALTA     8.1-06 Environmental Protection Lien       Special Instructions     :a       Description     Type       Description     Type       Payoffs                                                                                                    | General     | Legal Fees    | Insuran     | e & Escrows | Summaries of Trans.      | Closing Disclosure   | Wire         | Verify Employment  | /              |
| Title Endorsements   Type   Intra   ALTA   8.1-06 Environmental Protection Lien    Special Instructions  Special Instructions  Special Instru |             |               |             |             |                          |                      | MADE A PART  | HEREOF             |                |
| Title Endorsements     Endorsement       Type     Endorsement       ALTA     8.1-06 Environmental Protection Lien       Special Instructions     Image: Comparison of the second second                    |             |               |             |             |                          |                      |              |                    |                |
| Type       Endorsement         ALTA       8.1-06 Environmental Protection Lien         Special Instructions                                                                                                    | Title End   | orsements     |             |             |                          |                      |              |                    |                |
| AtTA 8.1-06 Environmental Protection Lien     Special Instructions   Description   Type   to records     Payoffs   Account   Balance   to records     Tax Messages   Type   Year     Document Requirements                                                                                                    | Туре        |               |             | End         | orsement                 |                      |              |                    |                |
| Special Instructions  Description Type  Payoffs  Account Balance Account Balance Tax Messages Tax Messages Type Year Year Document Requirements Document                                                                                                    | ALTA        |               |             | 8.1-(       | 06 Environmental Protect | ion Lien             |              |                    |                |
| o records       Payoffs       Account     Balance       o records       Tax Messages       Type     Year       o records         Document Requirements                                                                                                    | Description | istructions   |             | Туре        | :                        |                      |              |                    | :+             |
| Description     Type       to records       Payoffs       Account     Balance       to records                                                                                                    | Special Ir  | istructions   |             |             |                          |                      |              |                    | 1 I            |
| I vecords Payoffs Account Balance Account Balance Tax Messages Tax Messages Type Year Type Year Do records Document Requirements Document                                                                                                    | Description |               |             | Туре        | 1                        |                      |              |                    |                |
| Payoffs   Account   Balance   to records     Tax Messages   Type   Year     to records     Document Requirements                                                                                                    | lo records  |               |             |             |                          |                      |              |                    |                |
| Payoffs       Account       Balance       No records       Tax Messages       Type       Year       No records                                                                                                    |             |               |             |             |                          |                      |              |                    |                |
| Account     Balance       No records       Tax Messages       Type       Year       No records                                                                                                    | Payoffs     |               |             |             |                          |                      |              |                    |                |
| No records Tax Messages Type Year No records Document Requirements Document                                                                                                    | Account     |               |             |             | Balance                  |                      |              |                    |                |
| Tax Messages     Type     Year       Type     Year       No records       Document Requirements                                                                                                    | lo records  |               |             |             |                          |                      |              |                    |                |
| Tax Messages     Type     Year       Type     Year       No records       Document Requirements                                                                                                    |             |               |             |             |                          |                      |              |                    |                |
| Type     Year       Type     Year       No records         Document Requirements                                                                                                    | Tay Mess    | sades         |             |             |                          |                      |              |                    |                |
| No records  Document Requirements  Document                                                                                                    | Type        | Juges         |             | Vear        |                          |                      |              |                    |                |
| Document Requirements                                                                                                    |             |               |             | Tear        |                          |                      |              |                    |                |
| Document Requirements                                                                                                    | No records  |               |             |             |                          |                      |              |                    |                |
| Document Cequirements                                                                                                    | No records  |               |             |             |                          |                      |              |                    |                |
|                                                                                                    | No records  | nt Requirem   | ionts       |             |                          |                      |              |                    |                |
|                                                                                                    | Document    | nt Requirem   | ients       |             |                          |                      |              |                    |                |

For example: Once the **Title Endorsements** section's **I** is selected, the corresponding light box opens for you to enter the required title endorsement.

| Endors | ement    |                                                                                                    |                                                                          |
|--------|----------|----------------------------------------------------------------------------------------------------|--------------------------------------------------------------------------|
|        | Title En | Endorsement                                                                                                    | ×                                                                        |
| Туре   | Туре     | ALTA 🗸                                                                                                    |                                                                          |
| Year   | Name     | Commitment Form<br>Plain Language Commitment Form<br>1-06 Street Assessments<br>2-06 Truth-In-Lending<br>3-06 Zoning Unimproved Land<br>3.1-06 Condominium<br>4.1-06 Condominium<br>5-06 Planned Unit Development<br>5.1-06 Planned Unit Development<br>6-06 Variable Rate<br>6-2-06 Variable Rate - Negative Amortization<br>7-06 Manufactured Housing Unit - Conversion; Loan<br>7.2-06 Manufactured Housing Unit - Conversion; Owner's<br>8.1-06 Environmental Protection Lien | You have several Title Endorsements to<br>choose from the drop down list |

4. Once you have finished entering the required items in each section, click **Save** and go to **Closing Information** > **Fees** tab.

# 3. Closing Information > Fees Tab

#### 1. As the closer, review, add, adjust, or delete any fees in **Closing Information > Fees** tab.

| _           |                       |              |               | r                 |                     |             |      |              |          |      |                  |
|-------------|-----------------------|--------------|---------------|-------------------|---------------------|-------------|------|--------------|----------|------|------------------|
| Loans 👻 🤇   | ② 202304900000        | 00001—JOHN   | Closing 🗙 🗸   | Production -      | Closing Information | on 🗸        |      |              |          |      |                  |
| Send/Status | Summary               | Borrower     | Property      | Product & Pricing | Closing Costs       | Transaction | IS   | Debt Conso   | lidation |      | Loan Transmittal |
| General     | Legal Fee             | es Insura    | nce & Escrows | Summaries of Tra  | ans. Closing Disc   | losure Wir  | e V  | /erify Emplo | yment    |      |                  |
| Descent a   |                       |              | o en en       |                   |                     | 001         |      |              |          |      | 450.00           |
| Property 1a | axes                  |              | Juner         | 2                 | STEWART HILE        | Bor         | ower | NO           | NO       | \$   | 450.00           |
| Homeowne    | er's Association Due  | 25           |               |                   |                     | Bor         | ower | NO           | NO       | \$   | 0.00             |
|             |                       |              |               |                   |                     |             |      |              |          |      |                  |
| 🛛 G. Initia | al Escrow Pa          | yment at     | Closing       |                   |                     |             |      |              | Tota     | : \$ | 225.00 +         |
| Charge      |                       | P            | aid To        | (                 | Company             | Paid        | Ву   | APR          | POC      |      | Amount           |
| Aggregate   | Adjustment            |              |               |                   |                     | Bor         | ower | No           | No       | \$   | -825.00          |
| Property Ta | axes                  | L            | ender         | l                 | LEND USA            | Bor         | ower | No           | No       | \$   | 600.00           |
| Mortgage I  | nsurance              |              |               |                   |                     | Bor         | ower | No           | No       | \$   | 0.00             |
| Homeowne    | er's Insurance        | L            | ender         | l                 | LEND USA            | Bor         | ower | No           | No       | \$   | 450.00           |
| Homeowne    | er's Association Due  | es           |               |                   |                     | Bor         | ower | No           | No       | \$   | 0.00             |
|             |                       |              |               |                   |                     |             |      |              |          |      |                  |
|             |                       |              |               |                   |                     |             |      |              | Tete     |      | 20.000.00        |
| O H. Othe   | er                    |              |               |                   |                     |             |      |              | lota     | :\$  | 30,000.00        |
| Charge      |                       | Р            | aid To        | (                 | Company             | Paid        | Ву   | APR          | POC      |      | Amount           |
| Real Estate | Commission            | C            | Other         | F                 | REALTOR             | Sell        | er   | No           | No       | \$   | 30,000.00        |
|             |                       |              |               |                   |                     |             |      |              |          |      |                  |
| I Total     | Other Costs           | s (F + F + ) | G + H)        |                   |                     |             |      |              | Tota     | : \$ | 33.804.72        |
| 1. 1000     | other cost            | 5(2 1 1 1    | 0 1 1)        |                   |                     |             |      |              |          |      |                  |
| L Total     | Closing Cos           | ts           |               |                   |                     |             |      |              | Tota     | : \$ | 43,586.72        |
| j. rotar    | closing cos           |              |               |                   |                     |             |      |              |          |      |                  |
| Closing Cos | sts Subtotals (D + I) |              |               |                   |                     |             |      |              |          | \$   | 43,586.72        |
| L. Lender C | Credits (Cost to Cure | e \$0.00)    |               |                   |                     |             |      |              |          | \$   | 0.00 😰           |
|             |                       |              |               |                   |                     |             |      |              |          |      |                  |
| LE/CD Stat  | tus History           |              |               |                   |                     |             |      |              |          |      |                  |
|             |                       |              |               |                   |                     |             |      |              |          |      |                  |

- 2. In each section, click the corresponding add icon (1) to add a fee.
  - A. To adjust a fee, click its row to open its lightbox and edit the applicable fields.
  - B. To delete a fee (with an enabled checkbox), select its checkbox and click **Delete**. Fees with disabled checkboxes (greyed out), cannot be deleted, but they can be modified.
- 3. In the H. Other section, add real estate commissions and adjust any fees based on fees from the title.
- After adding and adjusting all applicable fees, click Save and go to Closing Information > Insurance & Escrows tab.

## 4. Closing Information > Insurance & Escrows Tab

1. As the closer, in the **Insurance** and **Flood** sections, review the hazard insurance policy and flood information, coming from the processor.

| Loans 🗸 🛛 🛞 202304              | 90000000001—JC | )HN CLOSING 🗙 🗸  | Production 👻        | Closing Informatio | n 👻      |         |                |         |          |                 |              |     |
|---------------------------------|----------------|------------------|---------------------|--------------------|----------|---------|----------------|---------|----------|-----------------|--------------|-----|
| Send/Status Sumr                | nary Borrow    | er Property      | Product & Pricing   | Closing Costs      | Transa   | actions | Debt Co        | onsolio | dation   | Loan Transmitta | al FHA       | Clo |
| General Legal                   | Fees Ins       | urance & Escrows | Summaries of Trans  | s. Closing Disclo  | sure     | Wire    | Verify Err     | nploym  | ient     |                 |              |     |
| Insurance                       |                |                  |                     |                    |          |         |                |         |          |                 |              | Đ   |
| Type Con                        | npany          | Phone            | Agent               | Policy / Binder #  | Coverage |         | Deductible     |         | Premium  | Effective Date  | Renewal Date |     |
| Hazard USA                      | A              |                  |                     | 7800512            | 500000   | s       | 5,000.00       | \$      | 1,800.00 | 03/14/2023      | 03/14/2024   |     |
| • Flood<br>Certification Number | 0505A5738      | F                | lood Zone           | X                  | ~        | LO      | MA/LOMR        |         |          | ~               |              |     |
| Determination Date              | 03/01/2023     | N                | IFIP Community Name | TREE TOPS II       |          | LO      | MA/LOMR D      | ate     |          |                 |              |     |
| Community Number                | 510100         | Ν                | IFIP Map Number     | 0006               |          | Fe      | deral Flood Ir | nsuran  | ice      | J.              |              |     |
| Community Map Number            | 510100006B     | N                | IFIP Community      |                    | ~        | Pa      | rticipating Co | ommur   | nity     |                 |              |     |
| Panel/Map Effective Date        | 00             | P                | articipation Status |                    |          |         |                |         |          |                 |              |     |

2. The data populated in the Escrows section comes from the Months Collected, Frequency, and Months Cushion of the fees from the Fees tab.

| General          | Legal            | Fees     | Insurance & I | scrows  | Summaries    | of Trans.      | Closing Discl   | osure    | Wire          | Verify Emp | oloyment | :             |       |            |          |
|------------------|------------------|----------|---------------|---------|--------------|----------------|-----------------|----------|---------------|------------|----------|---------------|-------|------------|----------|
| Escrows          | ]                |          |               |         |              |                |                 |          |               |            |          |               |       |            | Ð        |
| Туре             |                  | Ar       | inual Amount  | Monthly | Amount M     | onths Collecte | ed T            | otal Due | Frequency     | Next I     | Due      | Months Cu     | shion | Cushio     | n Amount |
| Property Ta      | axes             | s        | 900.00        | \$      | 75.00        | 8              | \$              | 600.00   | Annually      | 12/01      | /2023    | 2             |       | s          | 150.00   |
| Mortgage Ir      | nsurance         | s        |               | \$      | 0.00         |                | \$              | 0.00     |               |            |          |               |       | s          | 0.00     |
| Homeowne         | er's Insurance   | s        | 1,800.00      | \$      | 150.00       | 3              | \$              | 450.00   | Annually      | 03/14      | /2023    | 2             |       | \$         | 300.00   |
| Homeowne         | er's Association | n \$     |               | \$      | 0.00         |                | \$              | 0.00     |               |            |          |               |       | \$         | 0.00     |
| Aggregate Adji   | ustment          |          |               |         | Payment Sc   | hedule         |                 |          |               |            |          |               |       |            |          |
| Total Cushion An | nount            | \$       | 450.00        |         | Month        | Pa             | aid into Escrow |          | Paid out of E | scrow      |          | Trial Balance |       | Adjusted A | ggregate |
| Total Collected  | _                | \$       | 225.00        |         | 2023 May     | \$             | 225.00          | \$       |               | 0.00       | \$       | 1,275.00      | \$    |            | 450.00   |
| Aggregate Adjust | tment            | \$       | -825.00       |         | 2023 June    | \$             | 225.00          | \$       |               | 0.00       | \$       | 1,500.00      | \$    |            | 675.00   |
| Edit Aggregate A | lustmunt         |          |               |         | 2023 July    | \$             | 225.00          | \$       |               | 0.00       | \$       | 1,725.00      | \$    |            | 900.00   |
| Total Tax Annual | mount            | \$       |               |         | 2023 August  | \$             | 225.00          | \$       |               | 0.00       | \$       | 1,950.00      | \$    |            | 1,125.00 |
| Total Monthly Es | c <b>r</b> w     | \$       | 225.00        |         | 2023 Septem  | iber \$        | 225.00          | \$       |               | 0.00       | \$       | 2,175.00      | \$    |            | 1,350.00 |
| Next Due Date    |                  | 2/01/202 | 23            |         | 2023 Octobe  | r \$           | 225.00          | \$       |               | 0.00       | \$       | 2,400.00      | \$    |            | 1,575.00 |
| Next Due Amour   | nt               | \$       | 900.00        |         | 2023 Novem   | ber \$         | 225.00          | \$       |               | 0.00       | \$       | 2,625.00      | \$    |            | 1,800.00 |
|                  |                  |          |               |         | 2023 Decem   | ber \$         | 225.00          | \$       | 9             | 900.00     | \$       | 1,950.00      | \$    |            | 1,125.00 |
|                  | •                |          |               |         | 2024 January | \$             | 225.00          | \$       |               | 0.00       | \$       | 2,175.00      | \$    |            | 1,350.00 |
|                  |                  | 2        |               |         | 2024 Februa  | ry \$          | 225.00          | \$       |               | 0.00       | \$       | 2,400.00      | \$    |            | 1,575.00 |
|                  | - 1              |          |               |         | 2024 March   | \$             | 225.00          | \$       |               | 0.00       | \$       | 2,625.00      | \$    |            | 1,800.00 |
|                  | - <b>Y</b>       |          |               |         | 2024 April   | \$             | 225.00          | \$       |               | 0.00       | \$       | 2,850.00      | \$    |            | 2,025.00 |
| _                |                  |          |               | _       |              |                |                 |          |               |            |          |               |       |            |          |
| Save             | alculate Aggr    | regate   | Copy to Fee   | es      |              |                |                 |          |               |            |          |               |       |            |          |

- A. The Aggregate Adjustment automatically generates the required credit.
- B. If the Aggregate Adjustment credit is blank, click on the Calculate Adjustment and then Copy to Fees.
  - The Aggregate Adjustment is populated to the Fees tab (as shown in *Figure 83:* Aggregate Adjustment copied to the Fees tab) and ensure the review the Closing Disclosure before sending it to the borrower.

| 0 | G. Initial Escrow Pay        | ment at Closing | jate Aajustment copied ( | o the Fees tob |     | Tota | :\$ | 225.00 + |
|---|------------------------------|-----------------|--------------------------|----------------|-----|------|-----|----------|
|   | Charge                       | Paid To         | Company                  | Paid By        | APR | POC  |     | Amount   |
|   | Aggregate Adjustment         |                 |                          | Borrower       | No  | No   | \$  | -825.00  |
| - | Property Taxes               | Lender          | LEND USA                 | Borrower       | No  | No   | \$  | 600.00   |
|   | Mortgage Insurance           |                 |                          | Borrower       | No  | No   | \$  | 0.00     |
|   | Homeowner's Insurance        | Lender          | LEND USA                 | Borrower       | No  | No   | \$  | 450.00   |
|   | Homeowner's Association Dues |                 |                          | Borrower       | No  | No   | \$  | 0.00     |

Figure 83: Aggregate Adjustment copied to the Fees tak

 After completing the Insurance & Escrows tab, click Save and go to Closing Information > Summaries of Trans. tab.

# 5. Closing Information > Summaries of Trans. Tab

1. As the closer, the **Summaries of Trans.** tab is where you review or edit any adjustments, credits, or payoffs to be added to the Closing Disclosure and URLA.

| Loa           | ns 🗸 🛛 🥝                            | <b>202304900</b> | 00000001—JOH       | N CLOSING     | ו         | Production 👻      | Closing Information           | in 👻                                  |                    |                  |              | 1                                                                                      | ☆       |
|---------------|-------------------------------------|------------------|--------------------|---------------|-----------|-------------------|-------------------------------|---------------------------------------|--------------------|------------------|--------------|----------------------------------------------------------------------------------------|---------|
| Ser           | d/Status                            | Summary          | Borrower           | Prop          | erty      | Product & Pricing | Closing Costs                 | Transactions                          | Debt Consolidation | Loan Tra         | nsmittal FHA | Closing Information -                                                                  |         |
|               | General                             | Legal            | Fees Insu          | rance & Escr  | ows       | Summaries of Tra  | Ins. Closing Disc             | osure Wire                            | Verify Employment  |                  |              |                                                                                        |         |
| 11            | Adjustment<br>Paid By<br>Adjustment | nt Type          |                    | ~             |           | \$                | 12<br>Typ<br>Adj<br>13<br>Typ | e                                     |                    | ><br>><br>><br>> |              |                                                                                        |         |
|               | r and by                            |                  |                    |               |           |                   | Adj                           | ustment Type                          |                    | ~                |              |                                                                                        |         |
| Adju          | City/Town 1                         | Taxes            | by Seller          |               | (th)      | s                 | Adjustme                      | ents for Items Unpaid                 | to to              | <u>69</u>        |              |                                                                                        |         |
| 13            | County Tax                          | xes              | to                 |               | <u>ت</u>  | s                 | 14 City<br>15 Cot             | inty Taxes                            | m to               | iii s            |              |                                                                                        |         |
| 14            | Assessmen                           | nts              | 🛗 to               |               | 00<br>::: | \$                | 16 Ass                        | essments                              | to                 | iii s            |              |                                                                                        |         |
| 15            |                                     |                  |                    |               |           | \$                | 17                            |                                       |                    | \$               |              |                                                                                        |         |
|               | Adjustmen                           | nt Type          | 🏥 to               | ~             | Ê         |                   | Adj                           | ustment Type                          | 🛱 to               | ~                |              | 5                                                                                      |         |
| 16            |                                     |                  |                    |               |           | \$                | 18                            |                                       |                    | \$               |              |                                                                                        |         |
|               | Adjustmen                           | nt Type          | 🏥 to               | ~             | <b>6</b>  |                   | Adj                           | ustment Type                          | 🏥 to               | ~                |              | Note: After all adjustments and credits an<br>listed on the Summaries of Trans. Confir | te<br>m |
| 17            |                                     |                  |                    |               |           | \$                | 19                            |                                       |                    | \$               |              | the Cash to Close will match the URLA                                                  |         |
|               | Adjustmen                           | nt Type          |                    | ~             | 00        |                   | Adj                           | ustment Type                          |                    | ~                |              | Application.                                                                           |         |
| L. Pa         | id Already b                        | by or on Behalt  | of Borrrower at (  | Closing       |           | \$ 402,500.       | 00 N. Due fr                  | om Seller at Closing                  | to to              | S                | 30,000.00    |                                                                                        |         |
| Calcu         | ation                               |                  |                    |               |           |                   | Calculatio                    | n                                     |                    |                  |              |                                                                                        |         |
| Total         | Due from B                          | Borrower at Clo  | sing (K)           |               |           | \$ 513,586.       | 72 Total Due                  | to Seller at Clang (I                 | VI)                | 5                | 500,000.00   | N                                                                                      |         |
| Total<br>Cash | Paid Already                        | ly by or on Beh  | alf of Borrower at | t Closing (L) | r.        | \$ 402,500.       | 72 Cash from                  | om Seller at Closin                   | g (N)              | \$               | 30,000.00    | 6                                                                                      |         |
| Sush          |                                     |                  |                    |               |           |                   | Casil Iton                    | o o o o o o o o o o o o o o o o o o o |                    | 3                | 470,000.00   |                                                                                        |         |

 Any changes made to the Summaries of Trans. must also be updated on the URLA. To do this, go to Production > Closing Costs > Summaries of Transactions > Sync with Application button.

Note: If the **Cash to Close** does not match the Closing Disclosure and URLA, it could be the **Sync with Application** button was not clicked.

 As the closer, confirm the Cash to Close on the Closing Disclosure and URLA match, by going to Transactions screen > Cash from/to Borrower field.

| Loans 🗸 🛛 🕲 202304900                                                                                                    | 000000001—JOI | HN CLOSING 🗙 🗸     | Production 👻                                                                                        | Transactions                             |                       |                                                              |                                                                                                    |                                                         |                                        |      |
|----------------------------------------------------------------------------------------------------|---------------|--------------------|----------------------------------------------------------------------------------------------------|------------------------------------------|-----------------------|--------------------------------------------------------------|----------------------------------------------------------------------------------------------------|---------------------------------------------------------|----------------------------------------|------|
| Send/Status Summar                                                                                                    | y Borrowe     | r Property         | Product & Pricing                                                                                   | Closing Cos                              | ts Transactio         | ns Debt Co                                                   | onsolidation                                                                                               | Loan Transmit                                           | ttal FHA                               | •    |
| Total                                                                                                    | \$            | 225.00             |                                                                                                    |                                          |                       |                                                              |                                                                                                    |                                                         |                                        |      |
| Other Financing                                                                                                    |               |                    |                                                                                                    |                                          |                       |                                                              |                                                                                                    |                                                         |                                        |      |
| Other Financing                                                                                                    |               |                    |                                                                                                    |                                          |                       |                                                              |                                                                                                    |                                                         |                                        |      |
| Total Other Financing Balance                                                                                                    | S             | 0.00               | Total Credit Limit                                                                                  | \$                                       | 0.0                   | ) Tota                                                       | al Monthly Payme                                                                                           | ent :                                                   | \$ (                                   | 0.00 |
|                                                                                                    |               |                    |                                                                                                    |                                          |                       |                                                              |                                                                                                    |                                                         |                                        |      |
|                                                                                                    |               |                    |                                                                                                    |                                          |                       |                                                              |                                                                                                    |                                                         |                                        | +    |
|                                                                                                    |               |                    |                                                                                                    |                                          |                       |                                                              |                                                                                                    |                                                         |                                        |      |
| Liability Type                                                                                                    | Lien Position | New                | Rate                                                                                                | Term                                     | Balance               | Credit Limit                                                 | Monthly                                                                                                    | Amount                                                  |                                        |      |
| Liability Type<br>No records                                                                                                    | Lien Position | New                | Rate                                                                                                | Term                                     | Balance               | Credit Limit                                                 | Monthly                                                                                                    | Amount                                                  |                                        |      |
| Liability Type<br>No records                                                                                                    | Lien Position | New                | Rate                                                                                                | Term                                     | Balance               | Credit Limit                                                 | Monthly                                                                                                    | Amount                                                  |                                        |      |
| Liability Type<br>No records                                                                                                    | Lien Position | New<br>or Cash Bac | Rate                                                                                                | Term                                     | Balance               | Credit Limit                                                 | Monthly                                                                                                    | Amount                                                  |                                        |      |
| Liability Type<br>No records<br>Minimum Requir<br>Due from Borrower(s)                                                                                        | Lien Position | New<br>or Cash Bac | Rate<br>K<br>Total Mortgage Loa                                                                     | Term                                     | Balance               | Credit Limit                                                 | Monthly .                                                                                                  | Amount                                                  |                                        |      |
| Liability Type No records  Minimum Requir Due from Borrower(s) A. Sales Contract Price                                                                        | Lien Position | New<br>or Cash Bac | Rate<br>K<br>Total Mortgage Loa<br>I. Loan Amount                                                   | Term<br>Ins                              | Balance<br>400,000.01 | Credit Limit                                                 | Monthly ,<br>culation<br>al Due from Borro                                                                 | Amount<br>wwer(s) (H)                                   | \$ 513,586                             | 6.72 |
| Liability Type No records  Minimum Requir Due from Borrower(s) A. Sales Contract Price B. Improvements, Renovations                                           | Lien Position | New<br>or Cash Bac | Rate K Total Mortgage Loa I. Loan Amount J. Other New Mortg                                         | ns<br>age Loans                          | Balance<br>400,000.00 | Credit Limit<br>Calc<br>Tota<br>Less                         | Monthly,<br>culation<br>al Due from Borro<br>s Total Mortgage I                                            | Amount                                                  | \$                                     | 6.72 |
| Liability Type No records  Minimum Requir Due from Borrower(s) A. Sales Contract Price B. Improvements, Renovations, Repairs                                  | Lien Position | New<br>or Cash Bac | Rate K Total Mortgage Loa I. Loan Amount J. Other New Mortg on the Property the                     | ns<br>age Loans<br>Borrower Is           | Balance<br>400,000.00 | Credit Limit<br>Calc<br>Tota<br>Less                         | Monthly,<br>culation<br>al Due from Borro<br>5 Total Mortgage I<br>al Credits (K and N                     | Amount<br>wer(s) (H)<br>Loans and -                     | \$ 513,580<br>\$ 402,500               | 6.72 |
| Liability Type No records  Minimum Requir Due from Borrower(s) A. Sales Contract Price B. Improvements, Renovations, Repairs C. Land (if acquired separately) | Lien Position | New<br>or Cash Bac | Rate K Total Mortgage Loa I. Loan Amount J. Other New Mortg on the Property the Buying or Refinanci | ns §<br>age Loans §<br>Borrower Is<br>ng | Balance<br>400,000.00 | Credit Limit<br>Calc<br>Calc<br>Calc<br>Calc<br>Casc<br>Casc | Monthly,<br>culation<br>al Due from Borro<br>s Total Mortgage I<br>al Credits (K and N<br>h from/to Borrow | Amount<br>ower(s) (H) [<br>Loans and - ]<br>V)<br>rer [ | \$ 513.588<br>\$ 402,500<br>\$ 111.086 | 6.72 |

Note: If the Cash to Close does not match the Transactions screen, check the Closing Costs > Summaries of Transactions tab.

# 6. Compliance > Closing Costs > Closing Disclosure Tab

1. As the closer, go to **Compliance > Closing Costs > Closing Disclosure** tab to issue the Closing Disclosure.

| Loans 🗸 🛛 🕲 20230490000000001—JC                                                                                                    | DHN CLOSING 🗙 🗸 Compliance 🗸                                | Closing Costs 👻          |                  |                        |                                                        |
|----------------------------------------------------------------------------------------------------|-------------------------------------------------------------|--------------------------|------------------|------------------------|--------------------------------------------------------|
| Send/Status Closing Costs Oth                                                                                                    | er Disclosures Disclosure Dates                             | Tolerance QM COC Reque   | st COC Confirm   | Summary                |                                                        |
| Fees Summary Loan Estimate                                                                                                    | e Service Providers Closing Disc                            | Summaries of Transaction | Payoffs/Payments | Additional Information | Escrows                                                |
| Application Date     01/04/2023       Date Issued     04/19/2023       Closing Date     03/14/2023       Disbursement Date     03/14/2023 | LE Date Issued 04/18/2023<br>Delivery Method Internet or En | ail 🗸 Date Received 👔    | 14/24/2023       | Standard Form Yes      | ~                                                      |
| Revised Closing Disclosure                                                                                                    | 2                                                           |                          |                  |                        |                                                        |
| Date 🗎                                                                                                    | Reason                                                      |                          | Notes            |                        |                                                        |
| Loan Terms                                                                                                    |                                                             |                          |                  |                        |                                                        |
| Purpose Purchase                                                                                                    | ✓ Product Name Fixed Rate                                   |                          |                  |                        |                                                        |
| Loan Amount \$ 400,000.00                                                                                                    | Can Increase? No                                            | As High As \$            | Until            |                        | It is recommended that the Closer view the CD prior to |
| Interest Rate 5.875 %                                                                                                    | Can Increase? No                                            | As High As               | % In             |                        | issuing the CD from PATH or from a Doc Vendor.         |
| Loan Term 30 years                                                                                                    | Adjusts Every                                               | Starting In              |                  |                        |                                                        |
| Monthly Principal & Interest \$ 0.00                                                                                                    | Can Increase? No                                            | As High As \$            |                  |                        |                                                        |
| Save Issue CD Preview CD                                                                                                    | Compare Fees View Form                                      |                          |                  |                        |                                                        |

- 2. Enter the Date Issued, Closing Date, and Disbursement Date.
- 3. Click the **View Form** button to view how data is populated in the Closing Disclosure form, prior to issuing the Closing Disclosure.
- 4. In the **Calculating Cash to Close** section, review the latest data from the latest Loan Estimate sent to the borrower.

| Loans 🗸 🛛 🕲 20230490000000        | 01—John Closing : | K 🗕 🛛 Ca  | ompliance 👻  | Closing ( | losts 👻  |                  |                      |          |
|-----------------------------------|-------------------|-----------|--------------|-----------|----------|------------------|----------------------|----------|
| Send/Status Closing Costs         | Other Disclosures | Disclo    | sure Dates   | Tolerance | QM       | COC Request      | COC Confirm          | Summary  |
| Fees Summary Loan                 | Estimate Service  | Providers | Closing Disc | losure    | Summarie | s of Transaction | Payoffs/Payments     | Additior |
| Lender Credits                    |                   |           | \$           | 0.        | 00 🕜     |                  |                      |          |
| J. Total Closing Costs            |                   |           | \$           | 13,586    | 72       |                  |                      |          |
| Calculating Cash to Clo           | ose 3             |           | 4            |           | c        |                  |                      |          |
| Total Classing Costs (I)          | Loan Estimate     | 0 5       | 12 596 7     | Voc       | Change   | Total Closing    | Costs ()) Summary    | No       |
| Total Closing Costs ()            | φ 15,567.0        | •         | 15,560.72    | res       |          | Total Loan C     | osts (D) Change      | NO       |
| Closing Costs Paid Before Closing | - \$ 0.0          | 0 - \$    | 0.00         | No        |          | Total Other 0    | Costs (I) Change     | No       |
| Closing Costs Financed            | - \$ 0.0          | 0 - \$    | 0.00         | No        |          | Increase exc     | eeds legal limits by | \$       |
| Down Payment/Funds from Borrower  | \$ 100,000.0      | \$        | 100,000.00   | No        |          |                  |                      |          |
| Deposit                           | - \$ 2,500.0      | 0 - \$    | 2,500.00     | No        |          |                  |                      |          |
| Funds for Borrower                | \$ 0.0            | \$        | 0.00         | No        |          |                  |                      |          |
| Seller Credits                    | - \$ 0.0          | 0 - \$    | 0.00         | No        |          |                  |                      |          |
| Adjustments and Other Credits     | \$ 0.0            | \$        | 0.00         | No        |          |                  |                      |          |
| Cash to Close                     | \$ 111,087.0      | \$        | 111,086.72   | 9         |          |                  |                      |          |

Note: The updated data from the **Fees** and **Summaries of Transactions** tabs are populated to the **Final** column.

5. After reviewing the data, click the **Issue CD** button, to capture the data for the Closing Disclosure, to be sent from Path or ordered via a document vendor.

| Fees               | Summary | Loan Estimate | Service Providers | Closing Disclos | sure Summa | aries of Transaction | Payoffs/Payments | Additional Informatio |
|--------------------|---------|---------------|-------------------|-----------------|------------|----------------------|------------------|-----------------------|
| Lender Credits     |         |               |                   | \$              | 0.00 😰     |                      |                  |                       |
| J. Total Closing C | Costs   |               |                   | \$              | 13,586.72  |                      |                  |                       |

## Calculating Cash to Close

|                                   | Loan Estimate  |     | Final                | Change                     | Total Closin    | ng Costs (J) Summary                       |                                                   |
|-----------------------------------|----------------|-----|----------------------|----------------------------|-----------------|--------------------------------------------|---------------------------------------------------|
| Total Closing Costs (J)           | \$ 13,587.00   |     | \$ 13,586.72         | Yes                        | Total Loan      | Costs (D) Change                           | No                                                |
| Closing Costs Paid Before Closing | \$ 0.00        | -   | \$ 0.00              | No                         | Total Other     | <sup>-</sup> Costs (I) Change              | No                                                |
| Closing Costs Financed -          | \$ 0.00        | -   | \$ 0.00              | No                         | Increase ex     | ceeds legal limits by                      | \$                                                |
| Down Payment/Funds from Borrower  | \$ 100,000.00  |     | \$ 100,000.00        | No                         |                 |                                            |                                                   |
| Deposit -                         | \$ 2,500.00    | -   | \$ 2,500.00          | No                         |                 |                                            |                                                   |
| Funds for Borrower                | \$ 0.00        |     | \$ 0.00              | No                         | After           | filling in the Date I                      | ssued, Closing Date, and                          |
| Seller Credits -                  | \$ 0.00        | -   | \$ 0.00              | No                         | Disb<br>Le      | ursement Date. Key<br>oan Estiamte and Fir | newing the data from the<br>nal Column. Closer is |
| Adjustments and Other Credits     | \$ 0.00        |     | \$ 0.00              | No                         | recor           | nmended to View F                          | orm before the Issue CD                           |
| Cash to Close                     | \$ 111,087.00  |     | <b>\$</b> 111,086.72 |                            |                 | button is                                  | sciected.                                         |
| ✿ Loan Disclosures                |                |     |                      |                            |                 |                                            |                                                   |
| Assumption                        |                |     |                      | Escrow Account             |                 | Yes                                        |                                                   |
| Demand Feature                    | 5              |     |                      | Escrowed Property Costs ov | ver Year 1      | \$ 2,70                                    | 00.00                                             |
| Late Charge Days                  |                |     |                      | Non-Escrowed Property Co   | sts over Year 1 | \$ 0.00                                    |                                                   |
| Late Charge Percentage            | %              |     | ~                    | Initial Escrow Payment     |                 | \$ 225.00                                  | )                                                 |
| Save Issue CD Preview             | w CD Compare F | ees | View Form            |                            |                 |                                            |                                                   |

6. Once the Issue CD button is clicked, it is recorded in the LE/CD Status History section, displaying the Date/Time, Status, Date Issued, Delivery Method, Notes, and By whom.

| Fees Summary           | Loan Estimate Se             | rvice Providers | Closing Disclosure | Summaries of Transaction    | Payoffs/Payments | Additional Informa |
|------------------------|------------------------------|-----------------|--------------------|-----------------------------|------------------|--------------------|
| Total of Payments      | \$ 1,115,890.52              |                 | Annual P           | ercentage Rate (APR)        | 6.023 %          |                    |
| Finance Charge         | \$ 711,308.52                |                 | Total Inte         | erest Percentage (TIP)      | 176.527 %        |                    |
| Amount Financed        | \$ 393,690.28                |                 |                    |                             |                  |                    |
| Other Disclosu         | res                          |                 |                    |                             |                  |                    |
| LE/CD Status His       | tory                         |                 |                    |                             |                  |                    |
| Date/Time              | Status                       | Date Issued     | d Delivery I       | Method Notes                |                  | Ву                 |
| Current Fees           |                              |                 |                    |                             |                  |                    |
| 04/27/2023 12:01:09 PM | CD Disclosed                 | 04/19/2023      | Internet (         | or Email REVIEW CD WILL OR  | DER FROM DM      | Gilbert Lozano     |
| 04/19/2023 2:14:18 PM  | CD Disclosed                 | 04/19/2023      | Internet (         | or Email FIRST CD SENT TO C | LIENT            | Gilbert Lozano     |
| 04/19/2023 2:07:32 PM  | Disclosed - Intend To Procee | d 04/18/2023    | Electroni          | CORRECTING ITP DA           | TE               | Gilbert Lozano     |
| 04/19/2023 2:06:45 PM  | Disclosed - Intend To Procee | d 01/04/2023    | Electroni          | ITP CONFIRMED               |                  | Gilbert Lozano     |
| 04/19/2023 2:06:02 PM  | LE Issued                    | 04/18/2023      | Internet of        | or Email 1ST LE SENT OUT    |                  | Gilbert Lozano     |
| 04/19/2023 1:58:55 PM  | Init Disclosure Prep - New   |                 |                    |                             |                  | Gilbert Lozano     |

Note: The **Issue CD** button does not send the Closing Disclosure to the borrower, it just captures the CD data. You still need to send the Closing Disclosure to the borrower from Path or a document vendor.

# Funder/Shipper Workflow

This topic is intended to help funders and shippers navigate through Path and to walk them through the most common tasks in a typical funder/shipper workflow.

#### 1. The funder can issue a funding number in the **Production > Request Funding** screen.

Note: It is recommended that all fields are completed by the funder, or whichever role that can issue a funding number, be it funder or closer.

| Loans 🗸 🔵 2023        | 0490000000001—JC  | ohn Closing 🗙 🗸       | Production 🗸      | Request Funding 👻 | 1            |
|-----------------------|-------------------|-----------------------|-------------------|-------------------|--------------|
| Send/Status Sur       | mmary Borrow      | ver Property          | Product & Pricing | Closing Costs     | Transactions |
| Funding Date          | 09/08/2023        | 00<br>                |                   |                   |              |
| Wire Priority         | High              | ~                     |                   |                   |              |
| Comments/Instructions | Funding number is | sued to Title: 409499 | )                 |                   |              |
|                       |                   |                       |                   |                   |              |
|                       |                   |                       |                   |                   |              |
|                       |                   |                       |                   |                   |              |
| Funds Requested By    | FUNDER'S NAME     |                       |                   |                   |              |
| Phone                 | (555) 555-555     |                       |                   |                   |              |
| Email                 | funder@lender.cor | n                     |                   |                   |              |
|                       |                   |                       |                   |                   |              |

Note: The **Request Funding** screen can be used to issue a funding number to the settlement agent. You can enter the funding number in the **Comments/Instructions** field. The funding number can be tracked here and be reported in the funding report.

 After the original closing package is returned to the lender, the funder can go to the Production > Package Receipt screen to confirm receipt of the closing package.

| Loans 🗸 🤇      | © 20230490000000001—JOHN C | Losing 🗙 🗸 | Production 👻      | Package Receipt 👻 |
|----------------|----------------------------|------------|-------------------|-------------------|
| Send/Status    | Summary Borrower           | Property   | Product & Pricing | Closing Costs     |
| Date Received  | 09/27/2023 🛗 Time          | 12:00AM    | <b>~</b> 2        |                   |
| Received By    | CLOSER /FUNDER             |            |                   |                   |
| Settlement Age | nt                         | •          |                   |                   |
| Company        | FIRST AMERICAN TITLE       | 54         |                   |                   |
| Address 1      | 500 Elm Street             |            |                   |                   |
| Address 2      |                            |            |                   |                   |
| City           | Dallas                     |            |                   |                   |
| State          | TX 🗸 ZIP 75243             | 3          |                   |                   |
| Phone          | (469) 523-5622             |            |                   |                   |
| Fax            |                            |            |                   |                   |
| Email          | title@firstam.com          |            |                   |                   |
| Contact        | CLOSER                     |            |                   |                   |
| Escrow Number  | 6735473                    |            |                   |                   |

- Date Received
- Time
- Received By
- If you are required to send the original collateral package, signed closing documents, and trailing documents to the investor or servicer, Path can track the package for reports and items being shipped. The funder can go to Production > Shipping > Shipping to track documents.
- 4. Click on the Add button and select Investor or Trailing Document.

| Loans • (2) 2023049000000001-                                                      | John Closing 🗙                             | <ul> <li>Production +</li> </ul>                 | Shipping 👻                                |                                                 |                |                           |                         |
|------------------------------------------------------------------------------------|--------------------------------------------|--------------------------------------------------|-------------------------------------------|-------------------------------------------------|----------------|---------------------------|-------------------------|
| Send/Status Summary Borro                                                          | ower Property                              | Product & Pricing                                | Closing Cost                              | s Transactions                                  | Debt Consolida | ation Loan Trar           | nsmittal FHA            |
| Shipping Package Late Fee                                                          | 5                                          |                                                  |                                           |                                                 |                |                           | _                       |
| -2-                                                                                |                                            |                                                  |                                           |                                                 |                |                           |                         |
| Ship To                                                                            |                                            |                                                  |                                           |                                                 |                |                           |                         |
| Shipped To                                                                         |                                            | Attention                                        | Phone                                     | Fax                                             | Email          |                           |                         |
| Caliber . 5678 LBJ Freeway Suite 300 . In                                          | rving , TX , 75063                         | Jimmy Johnson                                    | (972) 553-2500                            |                                                 |                |                           |                         |
|                                                                                    |                                            |                                                  |                                           |                                                 |                |                           |                         |
| Trailing Documents                                                                 | Date Requested                             | Requested By                                     | Date Received                             | Received By                                     | Date Last Sent | Sent By                   | Package                 |
| Trailing Documents Trailing Document COLLATERAL PACKAGE TO INVESTOR                | Date Requested<br>08/18/2023               | Requested By<br>Gilbert Lozano                   | Date Received<br>08/18/2023               | Received By<br>Gilbert Lozano                   | Date Last Sent | Sent By                   | Package                 |
| Trailing Documents Trailing Document COLLATERAL PACKAGE TO INVESTOR CORRECTED NOTE | Date Requested<br>08/18/2023<br>09/27/2023 | Requested By<br>Gilbert Lozano<br>Gilbert Lozano | Date Received<br>08/18/2023<br>09/27/2023 | Received By<br>Gilbert Lozano<br>Gilbert Lozano | Date Last Sent | Sent By<br>Gilbert Lozano | Package<br>CORRECTED NO |

|       |                               |            |    | To add a Trailing Document you ha<br>to click on the Add Tab | /e |
|-------|-------------------------------|------------|----|--------------------------------------------------------------|----|
|       | Investor<br>Trailing Document |            |    |                                                              | _  |
| Delet | e Add 🗅 Request               | Receive Se | nd |                                                              |    |

- A lightbox appears to add the trailing docs.

| Loans - (2) 20230490000000001-            |                     |                                |              |                   |            |                      |                  |   |
|-------------------------------------------|---------------------|--------------------------------|--------------|-------------------|------------|----------------------|------------------|---|
| Send/Status Summary Borro                 | wer Property        | Product & Pricing              | C            | Closing Costs Tra | insactions | Debt Consolidation   | Loan Transmittal |   |
| Shipping Package Late Fee:                | 1                   |                                |              |                   |            |                      |                  |   |
| Ship To                                   |                     |                                | ĺ            | Add Trailing Doo  | cument     | _                    | _                | × |
| Shipped To                                |                     | Attention                      | Phon         |                   |            |                      |                  |   |
| Caliber , 5678 LBJ Freeway Suite 300 , In | ving . TX . 75063 J | immy Johnson                   | (972)        | Trailing Document | REVSIED C  | CD FOR BORROWER TO S | IGN              | 1 |
| COLLATERAL PACKAGE TO INVESTOR            | Date Requested      | Requested By<br>Gilbert Lozano | Date<br>08/1 | Requested From    | CLOSER O   | R POST CLOSER        |                  |   |
| Trailing Document                         | Date Requested      | Requested By                   | Date         | Requested From    | CLOSER O   | R POST CLOSER        |                  | - |
| COLLATERAL PACKAGE TO INVESTOR            | 08/18/2023          | Gilbert Lozano                 | 08/1         | Reference Number  | LOAN NUM   | BER                  |                  |   |
| CORRECTED NOTE                            | 09/27/2023          | Gilbert Lozano                 | 09/2         | Date Shipped      | 10/11/2023 | 66<br>               |                  |   |
| CORRECTED CD                              | 09/29/2023          | Gilbert Lozano                 | 09/2         | Shipped By        | CLOSER O   | R POST CLOSER        |                  |   |
|                                           |                     |                                |              | Tracking Number   | FED EX NU  | MBER                 | 3                |   |
|                                           |                     |                                |              | Due Date          | 10/13/2023 | <b>1</b>             |                  |   |
|                                           |                     |                                |              |                   |            |                      |                  |   |
|                                           |                     |                                |              |                   |            |                      |                  |   |
|                                           |                     |                                |              |                   |            | Save                 |                  |   |

5. To track the request date of trailing documents, the shipper must go to Production > Shipping > Shipping.

## Funder/Shipper Workflow

|                                                      |                   | 640 C                            | 110   |                    |                             |                  |        |                                  |
|------------------------------------------------------|-------------------|----------------------------------|-------|--------------------|-----------------------------|------------------|--------|----------------------------------|
| Loans - (2) 2023049000000000000000000000000000000000 |                   | <ul> <li>Production +</li> </ul> |       | ping 👻             |                             |                  |        |                                  |
| Send/Status Summary Borr                             | ower Property     | Product & Prici                  | ing ( | Closing Costs Tran | sactions Debt Consolidation | Loan Transmittal | FHA S  | hipping 👻                        |
|                                                      |                   |                                  |       |                    |                             |                  |        |                                  |
| Snipping Package Late Fee                            | :5                | _                                |       | _                  |                             | _                | _      |                                  |
| Ship To                                              |                   |                                  |       |                    |                             |                  |        |                                  |
| Shipped To                                           |                   | Attention                        | Phon  | e Fax              | c Email                     |                  |        |                                  |
| Caliber . 5678 LBJ Freeway Suite 300 .               | Irving, TX, 75063 | Jimmy Johnson                    | (972) | 552 2500           |                             |                  |        |                                  |
|                                                      |                   |                                  |       | Requested From     |                             | ×                |        |                                  |
| Trailing Documents                                   |                   |                                  |       | Requested From     | CLOSER OR POST CLO          |                  |        |                                  |
| Trailing Document                                    | Date Requested    | Requested By                     | Date  | Reference Number   | LCAN NUMBER                 | -3               | 2      |                                  |
| COLLATERAL PACKAGE TO INVESTOR                       | 08/18/2023        | Gilbert Lozano                   | 08/1  |                    |                             |                  | -      |                                  |
| CORRECTED NOTE                                       | 09/27/2023        | Gilbert Lozano                   | 09/2  |                    |                             |                  | TED NO | Complete the required Fields and |
| CORRECTED CD                                         | 09/29/2023        | Gilbert Lozano                   | 09/2  |                    |                             |                  | TED CD | Save                             |
| State CD FOR BORROWER TO SIGN                        |                   |                                  |       |                    |                             |                  |        |                                  |
|                                                      |                   |                                  |       |                    |                             | -4               | -      |                                  |
|                                                      |                   |                                  |       |                    | Cancel Save                 |                  |        |                                  |
|                                                      |                   |                                  |       |                    |                             | _                |        |                                  |
|                                                      | For the menu      | s to open at the                 |       |                    |                             |                  |        |                                  |
|                                                      | bottom the u      | iser must put a                  |       |                    |                             |                  |        | ₽                                |
|                                                      | check mark        | i nthe Trialing                  |       |                    |                             |                  |        |                                  |
|                                                      |                   |                                  |       |                    |                             |                  |        |                                  |
|                                                      |                   |                                  |       |                    |                             |                  |        |                                  |
| 6                                                    |                   |                                  |       |                    |                             |                  |        |                                  |
|                                                      | Deserve           | Tread                            |       |                    |                             |                  |        |                                  |
| Delete Add D Request                                 | Receive           | Send                             |       |                    |                             |                  |        |                                  |

- Select the trailing document
- Click Request
- Complete the **Request From** lightbox
- Save
- 6. To track the received date of trailing documents, the shipper must go to **Production** > **Shipping** >

## Shipping.

| Loans + 🛞 20230490000000001—JOHN CLOSING >                 | < <p>✓ Production •</p> | Shipping 👻     |              |                    |                  |     |
|------------------------------------------------------------|-------------------------|----------------|--------------|--------------------|------------------|-----|
| Send/Status Summary Borrower Proper                        | ty Product & Pricing    | Closing Costs  | Transactions | Debt Consolidation | Loan Transmittal | FHA |
| Shipping Package Late Fees                                 |                         |                |              |                    |                  |     |
| Ship To                                                    |                         |                |              |                    |                  |     |
| Shipped To                                                 | Attention               | Phone          | Fax          | Email              |                  |     |
| Caliber , 5678 LBJ Freeway Suite 300 . Irving . TX . 75063 | Jimmy Johnson           | (972) 553-2500 |              |                    |                  |     |

### Trailing Documents

| Trailing Document                                                                                                    | Date Requested | Requested By   | Date Received | Received By    | Date Last Sent                         | Sent By                                   | Package                                                                                                    |
|----------------------------------------------------------------------------------------------------|----------------|----------------|---------------|----------------|----------------------------------------|-------------------------------------------|----------------------------------------------------------------------------------------------------|
| COLLATERAL PACKAGE TO INVESTOR                                                                                                    | 08/18/2023     | Gilbert Lozano | 08/18/2023    | Gilbert Lozano |                                        |                                           |                                                                                                    |
| CORRECTED NOTE                                                                                                    | 09/27/2023     | Gilbert Lozano | 09/27/2023    | Gilbert Lozano | 09/27/2023                             | Gilbert Lozano                            | CORRECTED NO                                                                                                    |
| CORRECTED CD                                                                                                    | 09/29/2023     | Gilbert Lozano | 09/29/2023    | Gilbert Lozano | 09/29/2023                             | Gilbert Lozano                            | CORECTED CD                                                                                                    |
| REVSIED CD FOR BORROWER TO SIGN                                                                                                    | 10/11/2023     | Gilbert Lozano | 10/11/2023    | Gilbert Lozano |                                        |                                           |                                                                                                    |
| 1000                                                                                                    |                |                |               |                |                                        |                                           |                                                                                                    |
| and the second second s |                |                |               | User p<br>De   | outs a check mark<br>ocument and click | ( in the Box of the<br>k on the Receive T | Trailing<br>Fab                                                                                                 |
|                                                                                                    | .2             |                |               | User p<br>De   | outs a check mark<br>ocument and click | ( in the Box of the<br>k on the Receive   | Contraction of the second second second second second second second second second second second second second s |

- Select the trailing document
- Click Receive
- 7. To track the send date of trailing documents, the Shipper must go to **Production** > **Shipping** > **Shipping**.

| Loans • (2) 20230490000000001             | ohn Closing 🗙 🗸       | Production +      | Shipp | oing 👻                 |                    |                    |                  |        |                                        |
|-------------------------------------------|-----------------------|-------------------|-------|------------------------|--------------------|--------------------|------------------|--------|----------------------------------------|
| Send/Status Summary Borro                 | wer Property          | Product & Pricing |       | losing Costs Tra       | ansactions         | Debt Consolidation | Loan Transmittal | FHA    | Shipping 👻                             |
| Shipping Package Late Fees                | S                     |                   |       |                        |                    |                    |                  |        |                                        |
| Ship To                                   |                       |                   |       |                        |                    |                    |                  |        |                                        |
| Shipped To                                | Atte                  | ention            | Phone | e Fi                   | ax                 | Email              |                  | _      |                                        |
| Caliber . 5678 LBJ Freeway Suite 300 . In | ving . TX . 75063 Jim | my Johnson        | (972) | Package                |                    |                    | >                | <      |                                        |
| • Trailing Documents                      |                       |                   |       | Package Name<br>Method | REVSIED (          | CD TO BORRO        | -                |        |                                        |
| Trailing Document                         | Date Requested        | Requested By      | Date  | Tracking Number        | FED EX NU          | IMBER              | 13               | 2      |                                        |
| COLLATERAL PACKAGE TO INVESTOR            | 08/18/2023            | Gilbert Lozano    | 08/1  | 0                      | Constanting of the |                    |                  |        |                                        |
| CORRECTED NOTE                            | 09/27/2023            | Gilbert Lozano    | 09/2  |                        |                    |                    |                  | TED NO | If you need to overnight something for |
| CORRECTED CD                              | 09/29/2023            | Gilbert Lozano    | 09/2  |                        |                    |                    |                  | ED CD  | a wet signature you can track it by    |
| REVSIED CD FOR BORROWER TO SIGN           | 10/11/2023            | Gilbert Lozano    | 10/1  |                        |                    |                    |                  |        | clicking on the Send Tab               |
| <b>1</b> *********                        | •••••                 | 2                 |       |                        |                    | Add                |                  |        |                                        |
| Delete Add 🗖 Request                      | Receive Se            | nd                |       |                        |                    |                    |                  |        |                                        |

- Select the trailing document
- Click Send
- Complete the required fields in the **Package** ligthbox
- Click Add
- 8. You can also review the list of trailing documents in **Production > Shipping > Shipping**.

## Funder/Shipper Workflow

| Loans 🗸     | ② 20230490000       | 000001—JOHN (        | Closing 🗙 🚽 | Production 👻      | Shipping -     |              |                    |                  |     |  |
|-------------|---------------------|----------------------|-------------|-------------------|----------------|--------------|--------------------|------------------|-----|--|
| Send/Status | Summary             | Borrower             | Property    | Produce & Pricing | ciosing costs  | Transactions | Debt Consolidation | Loan Transmittal | FHA |  |
| Shipping    | Package             | Late Fees            |             |                   |                |              |                    |                  |     |  |
| Ship To     | <u>,</u>            |                      |             |                   |                |              |                    |                  |     |  |
| Shipped     | То                  |                      | Att         | ention            | Phone          | Fax          | Email              |                  |     |  |
| Caliber .   | 5678 LBJ Freeway Su | ite 300 , Irving , T | X.75063 Jim | imy Johnson       | (972) 553-2500 |              |                    |                  |     |  |

#### Trailing Documents

| ~                               |                |                |               |                |                |                |               |
|---------------------------------|----------------|----------------|---------------|----------------|----------------|----------------|---------------|
| Trailing Document               | Date Requested | Requested By   | Date Received | Received By    | Date Last Sent | Sent By        | Package       |
| COLLATERAL PACKAGE TO INVESTOR  | 08/18/2023     | Gilbert Lozano | 08/18/2023    | Gilbert Lozano |                |                |               |
| CORRECTED NOTE                  | 09/27/2023     | Gilbert Lozano | 09/27/2023    | Gilbert Lozano | 09/27/2023     | Gilbert Lozano | CORRECTED NO  |
| CORRECTED CD                    | 09/29/2023     | Gilbert Lozano | 09/29/2023    | Gilbert Lozano | 09/29/2023     | Gilbert Lozano | CORECTED CD   |
| REVSIED CD FOR BORROWER TO SIGN | 10/11/2023     | Gilbert Lozano | 10/11/2023    | Gilbert Lozano | 10/11/2023     | Gilbert Lozano | REVSIED CD TO |

2

|        |         |        |         |      |  | Data saved. |  |
|--------|---------|--------|---------|------|--|-------------|--|
| Delete | Add 🖻 R | equest | Receive | Send |  |             |  |

### 9. You can review all final documents in **Production > Final Documents**.

| Loans 👻       | 20230490000000001—JOHN | I CLOSING 🗙 🗸 | Production 🚽      | Final Documents 👻 |                 |                    |               |                |
|---------------|------------------------|---------------|-------------------|-------------------|-----------------|--------------------|---------------|----------------|
| Send/Status   | s Summary Borrower     | Property      | Product & Pricing | Closing Costs     | Transactions    | Debt Consolidation | Loan Transmit | tal FHA        |
| File Archived | 04/28/2025             |               |                   |                   |                 |                    |               |                |
| Investor      | Package Name           | Method        | Tracking Number   | Trailing Document |                 |                    | Date Sent     | Sent By        |
| Caliber       | REVSIED CD TO          | FedEx         | FED EX NUMBER     | REVSIED CD FOR BC | ORROWER TO SIGN |                    | 10/11/2023    | Gilbert Lozano |
| Caliber       | CORECTED CD            | FedEx         | FED EX NUMBER     | CORRECTED CD      |                 |                    | 09/29/2023    | Gilbert Lozano |
| Caliber       | CORRECTED NO           | FedEx         | FED EX NUMBER     | CORRECTED NOTE    |                 |                    | 09/27/2023    | Gilbert Lozano |
| Caliber       | COLLATERAL PA          | FedEx         | FED EX NUMBER     | Note              |                 |                    | 08/18/2023    | Gilbert Lozano |

10. You can go to the **Production > Additional Tracking** to fill in the dates for tracking purposes.

| Loans 🗸 🕘 20230                   | 9490000000001—j | John Closing 🗙 🗸 | Production 👻                  | Additional Tracking | -            |                                    |                  |     |
|-----------------------------------|-----------------|------------------|-------------------------------|---------------------|--------------|------------------------------------|------------------|-----|
| Send/Status Sun                   | nmary Borro     | wer Property     | Product & Pricing             | Closing Costs       | Transactions | Debt Consolidation                 | Loan Transmittal | FHA |
| Additional Tracl                  | king            |                  |                               |                     |              |                                    |                  |     |
| Investor Fund Date                |                 | <b>*</b>         | FHA Lender Record             | ,<br>i              | 1            | Escrow Completion Date             | 03/14/2023       |     |
| First Payment Date                | 05/01/2023      | <u>00</u>        | RD Lender Record Chan         | ge                  | 1            | Days to Escrow<br>Completion       |                  |     |
| Commitment Expiration             |                 |                  | Complete<br>MIC Issued        | ě                   | 1            | Trailing Docs Delinquent<br>Date   | 60<br>:::        |     |
| Date<br>Desired Ship Date         |                 |                  | MIC Sent to Doc<br>Custodian  |                     | 1            | Days Trailing Docs<br>Delinquent   |                  |     |
| Investor Suspension Date          |                 |                  | LNG Sent to Doc<br>Custodian  | ė.                  | 1            | Welcome Letter Complete            | 00               |     |
| Investor Suspension Clear<br>Date |                 | <b>*</b>         | LGC Sent to Doc               | l.                  |              | Welcome Letter<br>Completed By     |                  |     |
| Purchased by Investor             |                 | <b>*</b>         | Final Inspection Require      | d                   |              | Welcome Letter Sent to<br>Borrower | <b>60</b>        |     |
| Delivery Name                     | Gilbert Lozano  |                  | Quality Assurance Revie       | w                   |              | Case Binder Submitted              | \$111            |     |
| Early Check Complete              |                 | ***              | Sent to Quality Assurance     | e                   | ð            | Case Binder Submitted By           |                  |     |
| Shipped to Investor               | 10/11/2023      | °                | Servicing Released Loan       | Ê                   |              | Servicing Released Loan            |                  |     |
| Tracking Number                   | FED EX NUMBER   |                  | Payoff Complete               |                     | _            | Payoff Completed By                |                  |     |
|                                   |                 |                  | Servicing Release Fee Pa      | id \$               |              | Special Feature Code               |                  |     |
|                                   |                 |                  | Servicing Release Fee<br>Date | l.                  |              | Affixture Date                     | 00<br>           |     |

# VA > Child Care

This section is intended to walking Path users through VA home loans when a child care cost must be completed on the VA Loan Analysis form.

1. Go to **Production > VA > Worksheet** tab.

| Send/Status                                                                                                 | Summary  | Borrower                                             | Property   | Product & Pricing | Closing Costs Tran                                                                                                    | sactions        | Debt Consolio      |
|----------------------------------------------------------------------------------------------------|----------|------------------------------------------------------|------------|-------------------|----------------------------------------------------------------------------------------------------|-----------------|--------------------|
| Summary A                                                                                                   | Addendum | Worksheet                                            | 2<br>IRRRL | Reasonable Value  | Loan Comparison                                                                                                    |                 |                    |
| 🔁 Loan Data                                                                                                 |          |                                                      |            |                   |                                                                                                    |                 |                    |
|                                                                                                    |          | Borrower                                             |            | Co Borrower       | Loan                                                                                                    |                 |                    |
| First Name                                                                                                  |          | IOHN                                                 |            |                   | Base Loan Amount                                                                                                    | \$              | 400.000.00         |
| Middle                                                                                                    |          |                                                      |            |                   | Cash Down Payment                                                                                                    | \$              | 182,500.00         |
| Last Name                                                                                                   |          | MARINE                                               |            |                   | Funding Fee %                                                                                                    |                 | 2.150000%          |
| Suffix                                                                                                    |          |                                                      |            |                   | Funding Fee                                                                                                    | \$              | 8,600.00           |
| N                                                                                                    |          |                                                      |            |                   |                                                                                                    |                 |                    |
| SSN                                                                                                    |          | 333-33-3333                                          |            |                   | Funding Fee Paid in Cash                                                                                                    | \$              | 0.00               |
| SSN<br>CAIVRS Number                                                                                        |          | 333-33-3333<br>6940164691                            |            |                   | Funding Fee Paid in Cash<br>Total Loan Amount                                                                                           | \$              | 0.00<br>408,600.00 |
| CAIVRS Number BORTOWER'S Applicant's Age Occupation                                                         | Person   | 48<br>POLICE OFFICER                                 | ncial Stat | us                | Funding Fee Paid in Cash<br>Total Loan Amount<br>Spouse's Age<br>Occupation of Spouse                                                   | 5               | 0.00               |
| CAIVRS Number  BORTOWER'S  Applicant's Age Occupation Years with Present Em                                 | Person   | al and Final<br>48<br>POLICE OFFICER                 | ncial Stat | us                | Funding Fee Paid in Cash<br>Total Loan Amount<br>Spouse's Age<br>Occupation of Spouse<br>Years with Present Employ                      | \$<br>\$        | 0.00 408.600.00    |
| CAIVRS Number  CAIVRS Number  BORTOWER'S  Applicant's Age  Occupation  Years with Present Em  Liquid Assets | Person   | al and Final<br>48<br>POLICE OFFICER<br>5<br>180,000 | ncial Stat | US                | Funding Fee Paid in Cash<br>Total Loan Amount<br>Spouse's Age<br>Occupation of Spouse<br>Years with Present Employ<br>Age of Dependents | \$<br>\$<br>ver | 0.00 408.600.00    |

2. Go to **Debts and Obligations** > **Job-Related Experience** > add icon (

| Send/Status<br>Summary<br>Maintenance/Utiliti<br>Ither<br>otal Primary Hous | Summary<br>Addendum<br>es \$<br>\$ | Borrower      | Property<br>IRRRL<br>Edit Utilit | Product & Pri     | icing | Closing Costs   | Transaction | ne Del      | he cam | a distant  |           |        |
|-----------------------------------------------------------------------------|------------------------------------|---------------|----------------------------------|-------------------|-------|-----------------|-------------|-------------|--------|------------|-----------|--------|
| Summary<br>laintenance/Utiliti<br>ither<br>otal Primary Hous                | Addendum<br>es \$                  | Worksheet     | IRRRL<br>Edit Utilit             | Reasonable Va     |       |                 |             | is Dei      | ot Con | solidation | Loan Trai | nsmitt |
| laintenance/Utiliti<br>nther<br>otal Primary Hous                           | es §                               |               | Edit Utilit                      |                   | alue  | Loan Comparisor | i.          |             |        |            |           |        |
| otal Primary Hous                                                           | 5                                  |               |                                  | ies               |       |                 |             |             |        |            |           |        |
| otal Primary Hous                                                           |                                    | 0.00          |                                  |                   |       |                 |             |             |        |            |           |        |
|                                                                             | ing \$                             | 3,199.68      |                                  |                   |       |                 |             |             |        |            |           |        |
| Debts and                                                                   | d Obligations                      | 5             |                                  |                   |       |                 |             |             |        |            |           |        |
|                                                                             |                                    |               |                                  | Total Liabilities | \$    | 42,733.00       | Total M     | onthly Paym | ents   | \$         | 1,270.00  |        |
| D Liabilities                                                               |                                    | 3             |                                  | alance Subtotal   | \$    | 42,733.00       |             | Payment Sub | ototal | \$         | 770.00    | 1      |
| Alimony                                                                     |                                    |               |                                  |                   |       |                 |             | Payment Sub | ototal | 5          | 0.00      | 0      |
| Child Support                                                               |                                    |               |                                  | 4                 | _     |                 |             | Payment Sub | ototal | \$         | 0.00      | 1      |
| Job nelated E                                                               | kpense                             |               |                                  |                   |       |                 |             | Payment Sub | ototal | s          | 500.00    |        |
| Borrower                                                                    |                                    | Description   |                                  |                   |       |                 |             | Pay         | ment   | Months     | Remaining |        |
| JOHN MARINI                                                                 |                                    | CHILD CARE CO | ST                               |                   |       |                 |             | \$ 5        | 00.00  |            | 36        |        |

3. The Job-Related Experience lightbox opens. Completed all applicable information and click Save.

| Total Liabilities | \$ | 42,733.00 | Total Mo         | nthly Payments \$ 1,27 | 0.00 |                                                         |
|-------------------|----|-----------|------------------|------------------------|------|---------------------------------------------------------|
| Balance Subtotal  | 5  | 42,733.0  | Job Related Expe | ense                   | ×    |                                                         |
|                   |    |           | Borrower         | JOHN MARINE            | × 🙀  |                                                         |
|                   |    |           | Description      | CHILD CARE COST        |      | •                                                       |
|                   |    |           | Monthly Payment  | \$ 500.00              | ± 7  |                                                         |
|                   |    |           | Months Remaining | 36                     | •    |                                                         |
|                   |    |           |                  | Save                   |      | Fill in the required data as<br>provided by the Veteran |
|                   |    |           |                  |                        |      |                                                         |
|                   |    |           |                  | 6                      |      |                                                         |

4. Go to **Production** > **Documents** > **Add from Library** button > **Form Library** lightbox, to add the VA Loan Analysis form 26-6393 to view how the information is printed in Section D > field 29.

| Read                                       | d aloud                                                                                                    |                                                                                                    | - +                                                                                                    | ¢.)                                               | 3 of 4   🥥   1                                                                                                    | []B                                                             |                                                                        |                                                                   |                                                       |                                                                                     | Q   🛱 🖺   Z 🅸                             |
|--------------------------------------------|----------------------------------------------------------------------------------------------------|----------------------------------------------------------------------------------------------------|----------------------------------------------------------------------------------------------------|---------------------------------------------------|----------------------------------------------------------------------------------------------------|-----------------------------------------------------------------|------------------------------------------------------------------------|-------------------------------------------------------------------|-------------------------------------------------------|-------------------------------------------------------------------------------------|-------------------------------------------|
| PRIV<br>Act o<br>memb<br>Guara<br>VA, p    | ACY ACT INFOR<br>f 1974 or Title 5, C<br>per of Congress or st<br>inty Home, Condom<br>published in the Fede | MATION: The VA wi<br>ode of Federal Regulat<br>aff person acting for the<br>inium and Manufactures<br>ral Register. Your oblig     | Il not disclose informations 1.526 for routing<br>e member when the red<br>d Home Loan Applic<br>pation to respond is re- | nation<br>ne user<br>request<br>ant Re<br>equired | collected on this form to any sou<br>s as (i.e., the record of an individ<br>t is made on behalf of the individu<br>cords, Specially Adapted Housing<br>I in order to determine the veteran       | rce other<br>dual who<br>ual) identi<br>Applicar<br>'s qualific | than what<br>is covered<br>ified in the<br>nt Records,<br>ations for t | has been au<br>by this sys<br>VA system<br>and Vendee<br>he loan. | thorized<br>em may<br>of record<br>Loan Aj            | under the Privacy<br>be disclosed to a<br>ds, 55VA26, Loan<br>pplicant Records -    |                                           |
| RESI<br>collec<br>canno<br>this m<br>1-800 | CONDENT BURDE<br>tion of this informa<br>of conduct or sponso<br>umber is not display<br>827-1000 to get inf | N: This information is<br>tion. We estimate that<br>r a collection of informa<br>ed. Valid OMB control<br>formation on where to se | needed to help deter<br>you will need an aw<br>ation unless a valid O<br>numbers can be locat<br>end comments or sug      | rmine<br>erage<br>OMB c<br>ted on<br>gestior      | a veteran's qualifications for a Va<br>of 30 minutes to review the instru-<br>ontrol number is displayed. You a<br>the OMB Internet Page at: <u>www.r</u><br>as about this form.                  | A guarant<br>uctions, fi<br>are not re-<br>reginfo.go           | teed loan. T<br>ind the info<br>quired to re<br>ov/public/d            | Fitle 38, US<br>formation, ar<br>espond to a<br>o/PRAMain         | C, section<br>d complication<br>collection<br>f desir | n 3710 authorizes<br>lete this form. VA<br>n of information if<br>red, you can call |                                           |
|                                            |                                                                                                    |                                                                                                    | S                                                                                                    | ECTION A - LOAN DATA                              |                                                                                                    |                                                                 |                                                                        |                                                                   |                                                       |                                                                                     |                                           |
| 1. NAM                                     | ME OF BORROWER                                                                                               |                                                                                                    |                                                                                                    |                                                   | 2. AMOUNT OF LOAN                                                                                                    | 3. CASH DOWN PAYMENT ON PURCHASE<br>PRICE                       |                                                                        |                                                                   |                                                       | I PURCHASE                                                                          |                                           |
|                                            |                                                                                                    | 0507                                                                                                    |                                                                                                    |                                                   | \$ 408,600.00                                                                                                    |                                                                 | \$ 182,3                                                               | 500.00                                                            |                                                       |                                                                                     | 4                                         |
| 4 4 00                                     | DUCANT'S AGE                                                                                                 | SECTION OF A                                                                                                    | ON B - BORRON                                                                                                    | VER                                               | S PERSONAL AND FINAN                                                                                                    | NCIAL STATUS                                                    |                                                                        |                                                                   |                                                       | TMONTHLY                                                                            |                                           |
| 48                                         | B B B B B B B B B B B B B B B B B B B                                                                        | POLICE OFFIC                                                                                                    | 0.                                                                                                    | PRESENT EMPLOYMENT                                | savings, b<br>180,000                                                                                                    | onds, etc.)                                                     | s, 0.0                                                                 | OUSING                                                            | G EXPENSE<br>800.00                                   |                                                                                     |                                           |
| 9. UTI                                     | UTILITIES INCLUDED 10. SPOUSE'S AGE 11. OCCUPATIO                                                            |                                                                                                    |                                                                                                    |                                                   | JSE 12.                                                                                                    | NUMBER<br>PRESEN                                                | OF YEARS                                                               | S AT 13.<br>MENT                                                  | AGE OF                                                | DEPENDENTS                                                                          | 1                                         |
|                                            | YES X NO                                                                                                    |                                                                                                    |                                                                                                    |                                                   |                                                                                                    |                                                                 |                                                                        |                                                                   | 0                                                     |                                                                                     | 4                                         |
| NOT                                        | E: ROUND ALL                                                                                                 | DOLLAR AMOUNT                                                                                                    | S BELOW TO N                                                                                                    | EAR                                               | EST WHOLE DOLLAR                                                                                                    |                                                                 |                                                                        |                                                                   |                                                       |                                                                                     |                                           |
| s                                          | SECTION C- ESTIMA                                                                                            | (This Property)                                                                                                    | ER EXPENSES                                                                                                    |                                                   | SECTION D - DEBTS AND OBLIGATIONS<br>(Itemize and indicate by (-) which debts considered in Section E, Line 40)<br>(If additional space is needed, please use reverse or attach a separate sheet) |                                                                 |                                                                        |                                                                   |                                                       | Line 40)<br>sheet)                                                                  | L3                                        |
|                                            | ITEN                                                                                                    | IS                                                                                                    | AMOUNT                                                                                                    |                                                   | ITEMS                                                                                                    |                                                                 | (~)                                                                    | MO. PAY                                                           | MENT                                                  | UNPAID BAL.                                                                         |                                           |
| 14.                                        | TERM OF LOAN:                                                                                                | 30.00 YRS.                                                                                                    |                                                                                                    | 22.                                               | CHASE                                                                                                    |                                                                 | ×                                                                      | \$                                                                | 85.00                                                 | \$ 933.00                                                                           |                                           |
| 45                                         | MORTGAGE PAYN                                                                                                | IENT                                                                                                    |                                                                                                    | 23.                                               | CU OF TX                                                                                                    |                                                                 | ×                                                                      | 6                                                                 | 50.00                                                 | 41,000.00                                                                           |                                           |
| 10.                                        | (Principal and Intere                                                                                        | st) @ <u>6.000</u> %                                                                                                    | \$ 2,279.68                                                                                                    | 24.                                               | CU OF TX                                                                                                    |                                                                 | ×                                                                      |                                                                   | 35.00                                                 | 800.00                                                                              |                                           |
| 16.                                        | REALTY TAXES                                                                                                 |                                                                                                    | 800.00                                                                                                    | 25.                                               |                                                                                                    |                                                                 |                                                                        |                                                                   |                                                       |                                                                                     |                                           |
| 17.                                        | HAZARD INSURAN                                                                                               | ICE                                                                                                    | 120.00                                                                                                    | 26.                                               |                                                                                                    |                                                                 |                                                                        |                                                                   |                                                       |                                                                                     |                                           |
| 18.                                        | SPECIAL ASSESS                                                                                               | MENTS                                                                                                    |                                                                                                    | 27.                                               |                                                                                                    |                                                                 |                                                                        |                                                                   |                                                       |                                                                                     | When a Veteran has a child that is 12 and |
| 19.                                        | MAINTENANCE & I                                                                                              | JTILITIES                                                                                                    |                                                                                                    | 28.                                               |                                                                                                    |                                                                 |                                                                        |                                                                   |                                                       |                                                                                     | Under and they pay for Child Care VA      |
| 20.                                        | OTHER (HOA, Con                                                                                              | do fees, etc.)                                                                                                    | 0.00                                                                                                    | 29.                                               | JOB RELATED EXPENSE<br>(e.g., child care)                                                                                                    |                                                                 | x                                                                      | 5                                                                 | 00.00                                                 |                                                                                     | requires you count that as a Debt against |
| 21.                                        |                                                                                                    | TOTAL                                                                                                    | \$ 3,199.68                                                                                                    | 30.                                               |                                                                                                    | тс                                                              | DTAL                                                                   | s 1,2                                                             | 70.00                                                 | \$ 42,733.00                                                                        | the veteran.                              |
|                                            |                                                                                                    |                                                                                                    | SECTION E - M                                                                                                    | ONTI                                              | HLY INCOME AND DEDUC                                                                                                    | TIONS                                                           |                                                                        |                                                                   |                                                       |                                                                                     |                                           |
|                                            |                                                                                                    |                                                                                                    | ITEMS                                                                                                    |                                                   |                                                                                                    | SPO                                                             | OUSE                                                                   | BORRO                                                             | NER                                                   | TOTAL                                                                               |                                           |
| _                                          | 31. GROSS SALARY OR EARNINGS FROM EMPLOYMENT                                                                 |                                                                                                    |                                                                                                    |                                                   |                                                                                                    |                                                                 |                                                                        | 0.00 7,500.00 \$ 7,500                                            |                                                       |                                                                                     |                                           |
| 31.                                        | GROSS SALARY O                                                                                               | R EARNINGS FROM EN                                                                                                    | MPLOYMENT                                                                                                    |                                                   |                                                                                                    |                                                                 | 0.00                                                                   | 7,5                                                               | 00.00                                                 | \$ 7,500.00                                                                         |                                           |

# 1. Summary screen

The **Interfaces** > **Summary** screen displays all orders in one place, including attachments ( $\square$ ), reference numbers, statuses, and other information on all orders upfront.

NOTE: All orders will attach supporting documents on the Summary screen, specific Interface tabs on selected orders, and stored in the **Documents** activity.

| Loans 👻       | 2022125000000013—Ken Customer, JR                     |                  | en Customer, JR 👻   | Interfac | es 🗸        | Summa    | ry 🚽             |           |        |            |                   |              |              |          |
|---------------|-------------------------------------------------------|------------------|---------------------|----------|-------------|----------|------------------|-----------|--------|------------|-------------------|--------------|--------------|----------|
| Summary       | Credit                                                | AUS Ir           | nitial/Closing Docs | Appraisa | al f        | lood     | Mortgage Insurar | nce Fra   | aud    | Audit      | Verifications     | -            |              |          |
| Appraisal     |                                                       |                  |                     |          |             |          |                  |           |        |            |                   |              |              |          |
| Date/Time     |                                                       | Appraisal Agency | /                   | Status   |             | Referenc | e Number         |           |        | Ordered B  | 3у                |              | Sent         | Received |
| No records    |                                                       |                  |                     |          |             |          |                  |           |        |            |                   |              |              |          |
| Audit         |                                                       |                  |                     |          |             |          |                  |           |        |            |                   |              |              |          |
| Date/Time     |                                                       | Provider         | Request Type        | Doc      | ument T     | ype      | Disclosed Date   | CE        | ID     |            | Disclosure ID     | Version      | Ordered By   |          |
| 01/23/2023 12 | 01/23/2023 12:45:16 PM ComplianceEase Closing Disclos |                  | re wi               |          |             |          | 4Y               | U06D1K9   | Ε      | 4YU04ERIVE | 3                 | Haracely Dom | inguez       |          |
|               |                                                       |                  |                     |          |             |          |                  |           |        |            |                   |              |              |          |
| Credit        | _                                                     |                  |                     |          | _           |          |                  |           |        |            |                   |              |              |          |
| Date/Time     |                                                       | Credit Agency    |                     | Status   |             | Referenc | e Number         |           |        |            | Ordered By        |              |              |          |
| 01/09/2023 11 | 1:24:19 AM                                            | Calyx Test 2     |                     | Received |             | 7933298  |                  |           |        |            | Haracely Domingue | z            |              | g        |
|               |                                                       |                  |                     |          |             |          |                  |           |        |            |                   |              |              |          |
| Disclosure    |                                                       |                  |                     |          |             |          |                  |           |        |            |                   |              |              |          |
| Date/Time     |                                                       | Document Provid  | der Request Ty      | /pe l    | Package     | Туре     | Status           | Reference | Number |            | Message           |              | Ordered By   |          |
| 03/13/2023 11 | 1:55:37 AM                                            | DocMagic Direct  | Initial Disc        | osures   | Initial Dis | closures | DMDirect Req     |           |        |            |                   |              | Haracely Dom | inguez   |
|               |                                                       |                  |                     |          |             |          |                  |           |        |            |                   |              |              |          |
| Flood         |                                                       |                  |                     |          |             |          |                  |           |        |            |                   |              |              |          |
| Date/Time     |                                                       | Flood Agency     |                     | Status   |             | Flood Ce | rtification      |           |        |            | Ordered By        |              |              |          |
| 01/09/2023 10 | 0:32:33 AM                                            | Calyx Flood Test |                     | Success  |             | 0505A57  | 388              |           |        |            | Haracely Domingue | z            |              | G        |

# 2. Credit Report

To order a credit report:

NOTE: Before ordering a credit report, ensure that the Credit Consent box is checked in **Production** > **Borrower** screen.

| Figure 8       | 34: Production > Borrower scr      | een > Credit C   | Consent cheo  | ckbox |
|----------------|------------------------------------|------------------|---------------|-------|
| Loans 🗸        | ② C3011802—James Oh Douglas, Jr. → | Production 👻     | Borrower 👻    | ∷≡    |
| 🕜 Other        | Information                        |                  |               |       |
| Application Ty | rpe 🗸 🗸                            | Shared With      |               |       |
| Borrower Ack   | nowledgements                      | Non-Borrower Ack | nowledgements |       |
| Credit Conser  | nt 🔽                               | Co-Signer        |               |       |
| eConsent       |                                    | Non-Purchasing   |               |       |
| First-Time Ho  | mebuyer                            | Spouse           |               |       |
|                |                                    | Non-Borrower     |               |       |

1. Go to Interfaces > Credit > Order tab.

(2) 20221290000000001—Suzi S Builder ▼ Interfaces 👻 AUS Initial/Closing Docs Flood Verifications 🔹 Summary Appraisal Mortgage Insurance Fraud Audit Credit Joint With Reference Number Borrower Credit Agency Credit Type Status Date Suzi Builder Other Participant Joint With Reference Number Credit Agency Credit Type Status Date No records Calyx Test 2 ~ Credit Agency Equifax  $\checkmark$ ~ Credit Type Credit Report Experian  $\checkmark$ Request Type Order New Report ~ Trans Union  $\checkmark$ User will select Credit vendor from dropdown along with request Report Type Individual Credit Pin Required type. Update Password Pay by Credit Card TIP: Ensure all 3 credit bureaus are selected.

| Save | Order |
|------|-------|
|      |       |

- 2. Select the **Credit Agency**, **Credit Type**, **Request Type**, and check the boxes corresponding to the three credit bureaus.
- 3. Click **Order** and follow the prompts from the lightbox.

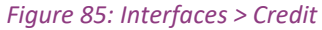

| and the second second se |                        | Co-Borrower                                      |
|----------------------------------------------------------------------------------------------------|------------------------|--------------------------------------------------|
| First Name                                                                                                    | Suzi                   | First Name                                       |
| Middle                                                                                                    | S                      | Middle                                           |
| Last Name                                                                                                    | Builder                | Last Name                                        |
| Suffix                                                                                                    |                        | Suffix                                           |
| SSN                                                                                                    | 999-60-6666            | SSN                                              |
| Date of Birth                                                                                                    | 01-01-1970             | Date of Birth                                    |
| Age                                                                                                    | 52                     | Ase.                                             |
|                                                                                                    | 10/ 7/0 40207          | State V ZIP                                      |
| State                                                                                                    | KY ♥ ZIP 40207         |                                                  |
| State<br>Previous Address                                                                                                    | KY ♥ ZIP 40207         | Previous Address                                 |
| State<br>Previous Address<br>Street Address                                                                                                    | KY ♥ 21P 40207         | Previous Address Street Address                  |
| State<br>Previous Address<br>Street Address<br>City                                                                                                    | KY ♥ 21P 40207         | Previous Address Street Address City             |
| resent Address<br>treet Address<br>ity                                                                                                    | 5404 Pawnee Trail      | State V ZIP                                      |
| evious Address                                                                                                    | KY ♥ ZIP 40207         | Previous Address                                 |
| State<br>Previous Address<br>Street Address<br>Sitv                                                                                                    | s                      | Previous Address Street Address City             |
| State<br>Previous Address<br>Street Address<br>City<br>State                                                                                                    | KY ▼ ZIP 40207 S V ZIP | Previous Address Street Address City State V ZIP |
| State<br>Previous Address<br>Street Address<br>City<br>State                                                                                                    | s                      | Previous Address Street Address City State VIP   |

Figure 86: Credit Report lightbox

4. Once the **Credit Report Request** lightbox appears, review the data for accuracy and click **Submit**. Once credit has been pulled, you will be able to import information into Path.

|               |                       | Figur                 | e 87: importir        | ig creait info      | rmatic         | on into Path     |            |    |           |          |   |
|---------------|-----------------------|-----------------------|-----------------------|---------------------|----------------|------------------|------------|----|-----------|----------|---|
| Suzi Builde   | er Credit             | ¢.                    |                       |                     |                |                  |            |    |           |          | > |
| Liabilities E | Excluded from Import  | v                     |                       | 1                   | Liabilities to | o Import         |            |    |           |          | ٦ |
| Status        | Creditor Ty           | pe Balance            | e Payment             |                     | Status         | Creditor         | Туре       | I  | Balance   | Payment  |   |
|               |                       |                       |                       |                     | Open           | ACE MORTGAGE     | Mortgage   | \$ | 98,514.03 | \$ 746.0 | 7 |
|               |                       |                       | _                     |                     | Open           | BEST MORTGAGE    | Mortgage   | \$ | 22,754.08 | \$ 233.2 | 9 |
|               | User will have        | ability to import all |                       |                     |                |                  |            |    |           |          |   |
|               | liabilities or S      | elect line by line    |                       | Ignore \$0 Balance  |                |                  |            |    |           |          | - |
|               |                       |                       |                       |                     |                |                  |            |    |           |          |   |
|               |                       |                       |                       | Ignore Closed       |                |                  |            |    |           |          |   |
|               | Borre                 | ower                  | Co-Bor                | rower               |                |                  |            |    |           |          |   |
|               | Current Credit Scores | New Credit Scores     | Current Credit Scores | New Credit Scores   |                |                  |            |    |           |          |   |
| Equifax       | 620                   | 620                   |                       |                     |                |                  |            |    |           |          |   |
| Experian      | 650                   | 650                   |                       |                     |                |                  |            |    |           |          |   |
| TransUnion    | 639                   | 639                   |                       |                     |                |                  |            |    |           |          |   |
|               |                       |                       |                       |                     |                |                  |            |    |           |          |   |
|               |                       |                       |                       |                     |                |                  |            |    |           |          | _ |
|               |                       | View Report           | Import All            | mport Credit Scores | Import         | Liabilities Do I | Not Import |    |           |          |   |

Figure 87: Importing credit information into Path

- 5. Click Import All.
  - The pulled credit will populate the following sections within Path:

| 1 | Alternate Names         |          |                |      |
|---|-------------------------|----------|----------------|------|
| 1 | Alternate Name          | Creditor | Account Number | Туре |
|   | KENTEST Y CUSTOMERTEST  |          |                |      |
|   | KEN CUSTOMER N CUSTOMER |          |                |      |
|   | KEN N LOPEZ             |          |                |      |
|   | KEN ABCUSTOMER          |          |                |      |
|   | KENCUSTOMER BORROWER    |          |                |      |

|                                                                                | Figure 89: Bor               | rower screen > (                            | Credit Report          | Data section                                                   |
|--------------------------------------------------------------------------------|------------------------------|---------------------------------------------|------------------------|----------------------------------------------------------------|
| Credit Report D                                                                | ata                          |                                             |                        |                                                                |
| Credit Report Date 01/09.<br>Credit Report Expires Representative Credit Score | /2023 (∰)<br>(∰)<br>785 (27) | Experian<br>Equifax<br>TransUnion<br>Median | 0<br>785<br>795<br>785 | Bankruptcy? No Discharge Date Foreclosure? No Foreclosure Date |
| Bureau                                                                         | Name                         |                                             | Туре                   | Date                                                           |
| Experian                                                                       |                              |                                             |                        |                                                                |
| TransUnion                                                                     | COVIUS/ABC I                 | MORTGAGE                                    |                        | 07/21/2022                                                     |
| TransUnion                                                                     | ORION LENDI                  | NG                                          |                        | 05/24/2022                                                     |
| TransUnion                                                                     | ORION LENDI                  | NG                                          |                        | 11/29/2021                                                     |
| Equifax                                                                        | FUNDING SUI                  | TE                                          |                        | 07/21/2022                                                     |
| Equifax                                                                        | CREDCO                       |                                             |                        | 07/18/2022                                                     |
| Equifax                                                                        | FUNDING SUI                  | TE                                          |                        | 06/27/2022                                                     |

# Figure 90: Borrower screen > Credit Score lightbox

|                       | Renc       | • 18              |            | Credit Scor    |              |               |                   |           |               |              |                         |       |          | $\times$ |
|-----------------------|------------|-------------------|------------|----------------|--------------|---------------|-------------------|-----------|---------------|--------------|-------------------------|-------|----------|----------|
| Monthly Rent          | \$ 3,5     | 00.00             |            |                |              |               |                   |           |               |              |                         |       | -        |          |
| Borrower Lives in a   |            |                   |            | Representativ  | e Credit Sco | ore 785       | Disclose          | 1         | Viddle        | ~            | Provided on Behalf of I | ender |          |          |
| State                 |            |                   |            | Rep Credit Sco | ore Agency   | Equifax       | Other Score       |           |               |              | Credit Score Impairme   | nt    | <b>-</b> |          |
|                       |            |                   |            | Min FICO       |              | 0             | Number of         | Inquiries | (last 120 day | /s) 0        |                         |       | -        |          |
|                       |            |                   |            |                |              |               |                   |           |               |              |                         |       |          |          |
| Credit Ren            | ort Data   |                   |            | Experian       |              |               |                   |           |               | Equifax      |                         |       |          |          |
| • create Rept         | ort Dutu   |                   |            | Model Used     |              |               |                   |           |               | Model Used   | Equifax Beacon 5.0      |       |          |          |
| Credit Report Date    | 01/09/2023 |                   | Experian   | Range          |              | to            |                   |           |               | Range        | 300 to 850              |       |          |          |
| Credit Report Expires | 00         |                   | Equifax    | Credit Score   | 0            | Percentage    | %                 |           |               | Credit Score | 785 Percentage          | %     |          |          |
| Representative Credit | 785 🕼      |                   | TransUnion | Factors        |              |               |                   |           | +             | Factors      |                         |       |          |          |
| Score                 |            |                   | Median     | Code           | Те           | ext           |                   |           |               | Code         | Text                    |       |          |          |
| Nontraditional Credit |            |                   |            | No records     |              |               |                   |           |               | No records   |                         |       |          |          |
| Inguisies             |            |                   |            |                |              |               |                   |           |               |              |                         |       |          |          |
| nquines               |            | Manua             |            | TransUnion     |              |               |                   |           |               |              |                         |       |          |          |
| Everian               |            | Name              |            | Model Used     | TransUnic    | on Empirica   |                   |           |               |              |                         |       |          |          |
|                       |            | COVILIS/ABC MORTI | SAGE       | Range          | 300          | to 850        |                   |           |               |              |                         |       |          |          |
|                       |            | ORION LENDING     |            | Credit Score   | 795          | Percentage    | 96                |           |               |              |                         |       |          |          |
| TransUnion            |            | ORION LENDING     |            | Factors        |              |               |                   |           | +             |              |                         |       |          |          |
| Equifax               |            | FUNDING SUITE     |            | Code           | Te           | ext           |                   |           |               |              |                         |       |          |          |
| Equifax               |            | CREDCO            |            | 39             | SE           | ERIOUS DELINQ | UENCY             |           |               |              |                         |       |          |          |
| Equifax               |            | FUNDING SUITE     |            | 10             | PI           | ROPORTION OF  | BALANCES TO CREDI | T LIMITS  | IS TOO        |              |                         |       |          |          |
| Equifax               |            | XACTUS            |            | 14             | LE           | ENGTH OF TIME | ACCOUNTS HAVE BE  | EN ESTA   | BLISHED       |              |                         |       |          |          |
| Equifax               |            | XACTUS            |            | 18             | N            | UMBER OF ACC  | OUNTS WITH DELING | UENCY     |               |              |                         |       |          |          |
| Equifax               |            | XACTUS            |            | 8              | N            | UMBER OF ACC  | OUNTS WITH DELING | UENCY A   | LOS           |              |                         |       |          |          |
| Equifax               |            | XACTUS            |            |                |              |               |                   |           |               |              |                         |       |          |          |
| Equifax               |            | CREDCO            |            |                |              |               |                   |           |               |              |                         |       |          |          |
| Equifax               |            | XACTUS, LLC       |            |                |              |               |                   |           |               |              |                         |       | <br>_    |          |
| Equifax               |            | CREDCO            |            |                |              |               |                   |           | Delete        | Save         |                         |       |          |          |
|                       |            |                   |            |                |              |               |                   |           |               |              |                         |       |          |          |

### Figure 88: Borrower screen > Alternate Names table

| O Liabilities           |             | _             |                |                |                 |                  |     |            |     |
|-------------------------|-------------|---------------|----------------|----------------|-----------------|------------------|-----|------------|-----|
| Total Liabilities       | \$          | 121,268.11    | Total Assets   | \$ 2           | 65,000.00       | Net Worth        | \$  | 143,731.89 |     |
| Total Monthly Paymer    | nt Ş        | 0.00          |                |                |                 |                  |     |            |     |
|                         |             |               |                |                |                 | Balance Subtotal | \$  | 0.00       |     |
| Credit Cards, Other D   | ebts and Le | ases          |                |                |                 | Payment Subtotal | \$  | 0.00       | ÷   |
| Туре                    |             | Creditor      | Account Number | Unpaid Balance | Monthly Payment | Months Remaining | PAC | Omit       |     |
| No records              |             |               |                |                |                 |                  |     |            |     |
|                         |             |               |                |                |                 |                  |     |            |     |
| Other Liabilities and E | xpenses     | 7             |                |                |                 | Payment Subtotal | \$  | 0.00       | +   |
| Description             |             |               | Туре           |                | Monthly Payment | Months Remaining |     | Omit       |     |
| No records              |             |               |                |                |                 |                  |     |            |     |
|                         |             |               |                |                |                 |                  |     |            |     |
|                         |             |               |                |                |                 | Balance Subtotal | \$  | 121,268.11 |     |
| Real Estate Liabilities |             |               |                |                |                 | Payment Subtotal | \$  | 979.36     | +   |
| Type Li                 | en Position | Creditor      | Account Number | Unpaid Balance | Monthly Payment | Months Remaining | PAC | Omit REC   | DID |
| Mortgage                |             | ACE MORTGAGE  | 478453         | \$ 98,514.03   | \$ 746.07       | 132              |     |            |     |
| Mortgage                |             | BEST MORTGAGE | 316157         | \$ 22,754.08   | \$ 233.29       | 98               |     |            |     |

### Figure 91: Borrower screen > Liabilities section

### Figure 92: Documents > List screen

| Loans •   | • (2) 20221290000000001—Suzi S Builder ▼              | Documents 👻 | List -                                                                                                    |
|-----------|-------------------------------------------------------|-------------|----------------------------------------------------------------------------------------------------|
| List      | Pending (0) Deleted                                   |             |                                                                                                    |
|           |                                                       |             | + File Drop Zone (Add from Computer)                                                                                                 |
| ❖         |                                                       | ×Q          |                                                                                                    |
| Drag a co | olumn header and drop it here to group by that column | \$          |                                                                                                    |
|           | Document Borrower                                     | Category    | Type : Description : By : Status : Status Date & Time : Upload Date & Time                                                           |
|           | Credit Report - (02/15/2023 3:53:05<br>PM)            | Credit      | Credit Report Holominguez Uploaded 02/15/2023 3:53:16 PM 02/15/2023 3:53:07 PM                                                       |
|           |                                                       |             | Full Credit Report will be uploaded to <u>Documents</u><br>which will allow you to view upload details along<br>with viewing report. |
| Save      | Add from Computer Add from Library                    | Request     | Add Package                                                                                                    |

|                                                                                                    | C 100             |                             |          | Seamon                                                                                                    | 11.1. T.T.                                                                                                    |                                                                                                    |                                                                                                    | Description                                                                                                    |                                                                                                    |                                                                                                    |                                                                                                    |                                                                                                    |                                                                                                    |                                                                                                    |
|----------------------------------------------------------------------------------------------------|-------------------|-----------------------------|----------|----------------------------------------------------------------------------------------------------|----------------------------------------------------------------------------------------------------|----------------------------------------------------------------------------------------------------|----------------------------------------------------------------------------------------------------|----------------------------------------------------------------------------------------------------|----------------------------------------------------------------------------------------------------|----------------------------------------------------------------------------------------------------|----------------------------------------------------------------------------------------------------|----------------------------------------------------------------------------------------------------|----------------------------------------------------------------------------------------------------|----------------------------------------------------------------------------------------------------|
| menic                                                                                                    | Credit Kepd       | ort - (02/15/2023 3:53:05 P | MI       | Status                                                                                                    | Upicaded                                                                                                    |                                                                                                    |                                                                                                    | Description                                                                                                    | on                                                                                                    |                                                                                                    |                                                                                                    |                                                                                                    |                                                                                                    |                                                                                                    |
| iwer                                                                                                    |                   |                             | 14       | Date and Time                                                                                                    | 02/15/2023 3:53                                                                                                    | :10 PM                                                                                                    |                                                                                                    |                                                                                                    |                                                                                                    |                                                                                                    |                                                                                                    |                                                                                                    |                                                                                                    |                                                                                                    |
| lory                                                                                                    | Credit            |                             | *        | Document Date                                                                                                    | 1                                                                                                    |                                                                                                    |                                                                                                    |                                                                                                    |                                                                                                    |                                                                                                    |                                                                                                    |                                                                                                    |                                                                                                    |                                                                                                    |
|                                                                                                    | Credit Repo       | ort                         | ~        | Due Date                                                                                                    | 8                                                                                                    |                                                                                                    |                                                                                                    | -                                                                                                    |                                                                                                    |                                                                                                    |                                                                                                    |                                                                                                    |                                                                                                    |                                                                                                    |
| iption                                                                                                    |                   |                             |          | Ву                                                                                                    | hdominguez                                                                                                    |                                                                                                    |                                                                                                    | Checklist                                                                                                    |                                                                                                    |                                                                                                    |                                                                                                    |                                                                                                    |                                                                                                    |                                                                                                    |
|                                                                                                    |                   |                             |          | Sent To                                                                                                    |                                                                                                    |                                                                                                    |                                                                                                    | Description                                                                                                    | on                                                                                                    |                                                                                                    |                                                                                                    |                                                                                                    |                                                                                                    |                                                                                                    |
|                                                                                                    |                   |                             |          |                                                                                                    |                                                                                                    |                                                                                                    |                                                                                                    |                                                                                                    |                                                                                                    |                                                                                                    |                                                                                                    |                                                                                                    |                                                                                                    |                                                                                                    |
|                                                                                                    |                   |                             |          |                                                                                                    |                                                                                                    |                                                                                                    |                                                                                                    |                                                                                                    |                                                                                                    |                                                                                                    |                                                                                                    |                                                                                                    |                                                                                                    |                                                                                                    |
| tion                                                                                                    | Version           | Reviewerd                   | Review D | ate/Time                                                                                                    | Evolution                                                                                                    | Date                                                                                                    | Comp                                                                                                    | wante                                                                                                    |                                                                                                    |                                                                                                    |                                                                                                    |                                                                                                    |                                                                                                    |                                                                                                    |
| 7                                                                                                    | 1                 | nevered                     | nemen o  |                                                                                                    | Copilation                                                                                                    | U u u                                                                                                    | contra                                                                                                    | ALT LA                                                                                                    |                                                                                                    |                                                                                                    |                                                                                                    |                                                                                                    |                                                                                                    | (2                                                                                                    |
| Move Pi                                                                                                    | All               | Σ.                          |          | Refit: 5004489<br>Prepared For:<br>CENTRAL PACIFIC                                                                                                    |                                                                                                    | Vered                                                                                                    | lement Uppras                                                                                                    | t TiDe: 1-12<br>Prepared By:                                                                                                    | Caylx                                                                                                    | Instant I                                                                                                    | Merge (                                                                                                    | Cred                                                                                                    | lit Rep                                                                                                    | ort<br>Produc                                                                                                    |
|                                                                                                    | i i               |                             |          | 225 QUEEN STREI<br>FLOOR<br>HONOLULU, HI 96<br>Attention: CENTRA<br>BANK PATH                                                                                                    | ET 5TH Account<br>Notes<br>813 USA<br>L PACIFIC                                                                                                    | 446369                                                                                                    | 2                                                                                                    | Calyx Software<br>6475 Camden Ave<br>San Jose, CA 951:<br>(800) 952-9609<br>www.calyxsoftware                                                                                                    | ., STE 201<br>20 Tel:<br>e.com                                                                                                    | Reque<br>7 Deliver<br>Add/Re                                                                                                    | isted<br>red<br>encive Cred                                                                                                    | EFX<br>EFX                                                                                                    | , XPN, TU<br>, XPN, TU<br>collory                                                                                                    | IC - 1                                                                                                    |
| 1000 A 1000                                                                                                    | 2 7               |                             |          | 225 QUEEN STREE<br>FLOOR<br>HONOLULU, HI 96<br>Attention: CENTRA<br>BANK PATH<br>Name<br>LOANSEEKER, HC                                                                                                    | ET STH Accoun<br>Notes<br>B13 USA<br>L PACIFIC<br>Address<br>OMER Current                                                                                                    | 446369<br>446369<br>4420 DOUGLAS A                                                                                                    | 2<br>PPLICANT I<br>WE. E. HIGLE                                                                                                    | Calju Software<br>6475 Camden Ave<br>San Jose, CA 851:<br>(800) 552-5609<br>www.calyssoftware<br>NFORMATION<br>7, AZ 65236                                                                                                    | Address                                                                                                    | 7 Reque<br>Deliver<br>Add/Re<br>5 SSN<br>999-60-                                                                                                    | ned interve Cred                                                                                                    | EFX<br>EFX<br>III Rep<br>104/194                                                                                                    | , XPN, TU<br>, XPN, TU<br>2011212<br>Iden<br>19 APP                                                                                                    | IC - J<br>IC<br>licant<br>tifier                                                                                                    |
|                                                                                                    | 2                 |                             |          | 225 QUEEN STREE<br>FLOOR<br>HONOLULU, HI 96<br>Aberdian: CENTRA<br>BANK PATH<br>Name<br>LOANSEEKER, HC                                                                                                    | ESTATA Account<br>Notes<br>B13 USA<br>L PACIFIC<br>Address<br>MER Current<br>Address                                                                                                    | 4463693                                                                                                    | 2<br>PPLICANT I<br>WE. E. HIGLE                                                                                                    | Catry Software<br>6475 Camden Ave<br>San Jone, CA 655<br>(800) 982-9609<br>INVIC Catrix Content<br>INFORMATION<br>INFORMATION                                                                                                    | Address                                                                                                    | <ul> <li>Reque<br/>Deliver<br/>Add/Rd</li> <li>SSN</li> <li>999-60-</li> </ul>                                                                                                    | nted ::<br>red ::<br>prove Cres<br>DO<br>11111 07/                                                                                                    | B or A                                                                                                    | , XPN, TU<br>XPN, TU<br>osilory<br>Ige App<br>Iden<br>19 APP                                                                                                    | IC - J<br>IC<br>licant<br>tifler                                                                                                    |
| Tin A SI Imperi                                                                                                    | 2 V               |                             |          | 225 QUEEN STREE<br>FLOOR<br>HONOLULU, HENRA<br>BANK PATH<br>Name<br>LOANSEEKER, HC                                                                                                    | Erona Account<br>Notes<br>B13 USA<br>L PACIFIC<br>Address<br>DMER Current<br>Address                                                                                                    | 4463693<br>4460 DOUGLAS A<br>1N ST/                                                                                                    | 2<br>PPLICANT I<br>W/E. E. HIGLE<br>W/A                                                                                                    | Catr Software<br>6475 Camben Ave<br>San Jose, CA 851<br>(600) 952-9609<br>9294, Catr Software<br>NEORMATION<br>7, AZ 85236<br>IRNING<br>E CREDIT SUMM                                                                                                    | Address<br>Address<br>Type                                                                                                    | <ul> <li>Reque<br/>Deliver<br/>Add/Rd</li> <li>SSN</li> <li>999-60-</li> </ul>                                                                                                    | Inted ::<br>red ::<br>po<br>1111 07/                                                                                                    | B or A                                                                                                    | , XPN, TU<br>XPN, TU<br>collocy<br>liden<br>9 APP                                                                                                    | licant<br>tifler<br>1                                                                                                    |
|                                                                                                    | 2 ¥               |                             |          | 225 QUEEN STREE<br>FLOOR<br>HONOLULU, HENRA<br>BANK PATH<br>Name<br>LOANSEEKER, HC<br>• Possible incomp<br>• See Fraud Date<br>ACCOUNT DISTRI<br>ACCOUNT DISTRI                                                                                                    | EVOID Cleffel Account<br>Notes<br>813 USA<br>L PACIFIC<br>Address<br>DMER Current<br>Address<br>DMER Current<br>Address<br>DMER Current<br>Number                                                                                                    | AP<br>4463693<br>4420 DOUGLAS A<br>IN ST/<br>Balance                                                                                                    | 2<br>PPLICANT I<br>W/E. E. HIGLE<br>W/A<br>ANT MERG<br>Past Due                                                                                                    | Catr Software<br>6475 Camben Ave<br>San Jose, CA 851<br>(600) 952-9609<br>9799, Catr Software<br>NEORMATION<br>7, AZ 85236<br>IRNING<br>E CREDIT SUMM<br>CURRENT STATU<br>Payments                                                                                                    | Address<br>Type                                                                                                    | Reque<br>Delver<br>Add Pa                                                                                                    | unt                                                                                                    | EFX<br>EFX<br>BIR Rep<br>06 or A<br>04/194                                                                                                    | APN, TU<br>XPN, TU<br>Contory<br>Iden<br>9 APP<br>60                                                                                                    | IC - J<br>IC<br>ilicant<br>tifier<br>11                                                                                                    |
| Total A St Dataset                                                                                                    | 2                 |                             |          | 225 QUEEN STREE<br>FLOOR<br>HONOLULU, HIG<br>Aberdion, CENTRA<br>BANK PATH<br>Name<br>LÖANSEEKER, HC<br>See Fraud Date<br>ACCOUNT DISTRE<br>Account Type<br>Real Estate<br>Installment                                                                                                    | Account<br>PS STH Account<br>PS STA Account<br>PS STA Account<br>PS ST                                                                                                    | 4463693<br>4420 DOUGLAS A<br>1N ST/<br>Balance<br>515.534                                                                                                    | 2<br>PPLICANT I<br>W.V.E. E. HIGLE<br>WA<br>ANT MERG<br>Past Due<br>50<br>5<br>5<br>5<br>5<br>5<br>5<br>5<br>5<br>5<br>5<br>5<br>5<br>5<br>5<br>5<br>5<br>5<br>5                                                                                                    | Cairs Software<br>6475 Camben Ave<br>San Jose, CA 801<br>(800) 952-4609<br>mm, Caixas Software<br>NFORMATION<br>r, AZ 85236<br>ARNING<br>ECREDIT SUMM<br>CURRENT STATU<br>Paynes<br>\$306                                                                                                    | Address<br>Type<br>Address<br>Type<br>MARY<br>S (Tradel<br>Current<br>0<br>1                                                                                                    | Reque           7         Deliver           8         SSN           999-60-           Ines)           Closed           1                                                                                                    | Unrt<br>0<br>0<br>0                                                                                                    | EFX<br>EFX<br>BB or A<br>04/194                                                                                                    | CONTRACTOR CONTRACTOR | IIC - J<br>IIC ant<br>tilfier<br>11                                                                                                    |
| Total A Additional A Advantage                                                                                                    | 2 V<br>3 V<br>3 V |                             |          | 220 QUEEN STREE<br>FLOOR<br>HONOLULU HIE<br>BANK CENTRA<br>BANK CENTRA<br>LOANSEEKER, HC<br>- Possible Income<br>- See Fraud Date<br>ACCOUNT DISTRI<br>Account Type<br>Real Eader<br>Read Eader<br>Read Eader                                                                                                    | EUTON<br>Account<br>B13 USA Notes<br>B13 USA Notes<br>B13 Notes<br>B13 Notes<br>B13 No | AF<br>440 300<br>AF<br>4420 DOUGLAS A<br>INST/<br>Balance<br>50<br>516 534<br>5499<br>5499<br>5499<br>5499<br>5499<br>5499<br>5499<br>5499<br>5499<br>540<br>540<br>540<br>540<br>540<br>540<br>540<br>540                                                                                                    | 2<br>PELICANT I<br>W/E. E. HIGLE<br>W/ANT MERG<br>Past Due<br>50<br>50<br>50<br>50<br>50<br>50<br>50<br>50<br>50<br>50<br>50<br>50<br>50                                                                                                    | Cairs Softwise<br>6475 Camden Ave<br>San Jose, CA 801<br>(800) 952-4609<br>www.caivacoftware<br>receivacoftware<br>www.caivacoftware<br>www.caivacoftware<br>wwww.caivacoftware<br>wwww                                                                                                    | Address<br>Type<br>Address<br>Type<br>AARY<br>JS (Tradel<br>Current<br>0<br>1<br>8<br>0                                                                                                    | Reque<br>Desiver<br>Add/Re<br>999-60-<br>0<br>0<br>0<br>0<br>0                                                                                                    | Unrt<br>0<br>0<br>0<br>0<br>0                                                                                                    | EFX.<br>EFX.<br>EFX.<br>BB or A<br>04/194<br>04/194                                                                                                    | 400 0000000000000000000000000000000000                                                                                                    | JC - J<br>JC<br>dicant<br>tiffer<br>1                                                                                                    |
| The second second                                                                                                    |                   |                             |          | 225 QUEEN STREE<br>FLOOR<br>HONOLULU, HB<br>Abendian: CEBTRA<br>BARK PATH<br>Name<br>LOANSEEKER, HC<br>- Possible income<br>- See Fraid Date<br>ACCOUNT DISTR<br>Account Type<br>Real Estate<br>Installment<br>Revolution<br>Revolution                                                                                                    | Account<br>P3 USA<br>P3 USA<br>PACIFIC<br>Address<br>Address<br>Addre                                                                              | AS<br>AS<br>4420 DOUGLAS A<br>1NST7<br>Balance<br>5490<br>5490<br>5490<br>5490<br>5490<br>5490<br>5490<br>5490                                                                                                    | 2<br>PELICANT I<br>W/F. E. HIGLE<br>W/A<br>ANT MERG<br>9<br>9 Past Due<br>30<br>50<br>50<br>50<br>50<br>50<br>50<br>50<br>50<br>50                                                                                                    | Calts Softwise<br>6475 Camben Ave<br>San Jose, CA 801<br>(800) 852-4609<br>mms. Calvasoftware<br>NEORMATION<br>7, AZ 85236<br>RNING<br>E CREDIT SUMM<br>CURRENT STATU<br>Payments<br>530<br>5308<br>535                                                                                                    | Address<br>Type<br>Address<br>Type<br>S (Tradel<br>Current<br>0<br>1<br>8<br>0<br>9                                                                                                    | Reque<br>Desiver<br>Add/Re<br>999-60-<br>999-60-<br>0<br>0<br>0<br>0<br>0<br>0<br>0<br>8                                                                                                    | Unrt<br>0<br>0<br>0<br>0<br>0<br>0<br>0<br>0<br>0<br>0<br>0<br>0<br>0<br>0<br>0<br>0<br>0<br>0<br>0                                                                                                    | EFX<br>EFX<br>BB or A<br>004/194<br>04/194<br>004/194<br>004/194<br>00<br>00<br>0<br>0<br>0<br>0<br>0<br>0<br>0<br>0                                                                                                    | 60<br>0<br>0<br>0<br>0                                                                                                    | 90+<br>0<br>0<br>0<br>0                                                                                                    |
|                                                                                                    |                   |                             |          | 225 QUEEN STREE<br>FLOOR<br>HONOLIL UI HI BR<br>HONOLIL UI HI BR<br>HONOLIL UI HI<br>BANK PATH<br>ANNE<br>LÖANSEEKER, HO<br>LÖANSEEKER, HO<br>LÖANSEEKER, HO<br>COUNT DISTRI<br>ACCOUNT DISTRI<br>ACCOUNT DISTRI                                                                                                    | Account Account Account Account Account Account Account Account Account and Address Its USA.<br>Address MAER Carrent I<br>Address Address Account Account                                                                                                    | Image: 1         4463092           AP         4420 DOUGLAS A           INIST:         Balance           Balance         500           String Solution         500           String Solution         500                                                                                                    | 2<br>PPLICANT I<br>VVE. E. HIGLE<br>W/A<br>ANT MERG<br>Past Due<br>3 50<br>3 50<br>3 50<br>3 50                                                                                                    | Call Software<br>6475 Cunden Kall<br>San Jone, CA 185<br>1000 185-460<br>1000 185-460<br>10000 1000 1000 100000000000000000000                                                                                                    | Address<br>Type<br>Address<br>Type<br>Address<br>Type<br>S (Tradel<br>Current<br>0<br>1<br>8<br>8<br>0<br>9<br>9                                                                                                    | Reque<br>Detwork<br>Add/Rd<br>S<br>SSN<br>999-60-<br>Closed<br>1<br>1<br>6<br>0<br>8<br>(tradelines +                                                                                                    | Unit Unit Unit with serious with serious                                                                                                    | 200 04/194                                                                                                    | хРА, ТЦ<br>хрА, ТЦ<br>iden<br>i9 Арр<br>60<br>0<br>0<br>0<br>0<br>0<br>0<br>0<br>0<br>0<br>0<br>0<br>0<br>0<br>0<br>0<br>0<br>0                                                                                                    | 90+<br>10<br>10<br>11<br>11<br>11                                                                                                    |
|                                                                                                    |                   |                             |          | 2/3 OUREN STREET, STORE<br>FLOOR<br>HONOLULU, HI BIG<br>HONOLULU, HI BIG<br>HONOLULUU, HI BIG<br>HONOLULUU, HI BIG<br>HONOLULUU, HI BIG<br>HONOLULUU, HI BIG<br>HONOLULUU, HI BIG<br>HONOLULUU, HI BIG<br>HONOLULUU, HI BIG<br>HONOLULUU<br>HONOLULUU<br>HONOLULUU<br>HONOLULUU<br>HONOLULUU<br>HONOLULUU<br>HONOLULUU<br>HONOLUUU<br>HONOLUUU<br>HONOLUUU<br>HONOLUUU<br>HONOLUUU<br>HONOLUUU<br>HONOLUUU<br>HONOLUUUU<br>HONOLUUUUU<br>HONOLUUUUUUU<br>HONOLUUUUUUUUUUUUUUUUUUUUUUUUUUUUUUUUUUU                                                                                                    | Note: Account Account                                                                                                    | AP     AP     AP   | 2<br>PLICANT I<br>WE E. HIGLE<br>WA<br>ANT MERG<br>Past Due<br>50<br>50<br>50<br>50<br>50<br>50<br>50<br>50<br>50<br>50                                                                                                    | Call Software<br>6475 Cumient Neg<br>6475 Cumient Neg<br>Jaco Rang, CA 851<br>Jaco Rang, CA 851<br>Jaco Res CA 851<br>Jaco Res Call Software<br>Res Call Software<br>Software<br>Softwa                                                                                                    | Address<br>Type<br>Address<br>Type<br>IS (Tradel<br>Current<br>0<br>1<br>8<br>0<br>9<br>Number o                                                                                                    | Reque           Detwork           AddRd           SSN           999-60-           Ines)           Closed           1           6           8           f tradelines +           d User Accord                                                                                                    | Unrt<br>0<br>0<br>0<br>0<br>0<br>0<br>0<br>0<br>0<br>0<br>0<br>0<br>0<br>0<br>0<br>0<br>0<br>0<br>0                                                                                                    | 30<br>0<br>0<br>0<br>0<br>0<br>0<br>0<br>0<br>0<br>0<br>0<br>0<br>0<br>0<br>0<br>0<br>0<br>0                                                                                                    | хрч, т.<br>хрч, т.<br>хрч, т.<br>іде<br>ідея<br>ідея<br>ідея<br>ідея<br>ідея<br>ідея<br>ідея                                                                                                    | 90+<br>0<br>0<br>0<br>0<br>0<br>0                                                                                                    |
|                                                                                                    |                   |                             |          | 225 OUERN STREET, ACON<br>HOUSEN STREET, ACON<br>HANNERS CENTRA<br>BANK PATT<br>Name<br>LOANSEDER, HC<br>HOUSEN STREET, HC<br>HANNER STREET, HC<br>HANNERS STREET, HC<br>HANNERS STREET, HC<br>HANNERS STREET, HC<br>HOUSENS STREET, HC<br>HANNERS STREET, HC<br>HOUSENS STREET, HC<br>HOUSENS STREET, HC<br>HC<br>HOUSENS STREET, HC<br>HC<br>HC<br>HC<br>HC<br>HC<br>HC<br>HC<br>HC<br>HC<br>HC<br>HC<br>HC<br>H                                                                                                    | EF STIL Account Account Notes<br>IS3 USA PACIFIC<br>PACIFIC<br>INTER Current<br>Son Dectors<br>Son Dectors<br>17 4: 0<br>XT 99.0%,<br>1                                                                                                    | K      K       K      K       K      K      K       K      K       K       K       K       K       K       K       K       K       K       K       K       K       K       K       K       K       K       K       K       K       K      K | 2<br>PPLICANT I<br>VVE. E. HIGLE<br>W/A<br>ANT MERG<br>Past Due<br>50<br>50<br>50<br>50<br>50<br>50<br>50<br>50<br>50<br>50                                                                                                    | Call Software<br>475 Cambrid No.<br>475 Cambrid No.<br>1875 Cambrid No.<br>1875 Cambri                                                                                                    | s. STE 202 Tet:<br>R.COM<br>Address<br>Type<br>SG(Tradel<br>Current<br>0<br>1<br>8<br>0<br>9<br>Number o<br>Authorize<br>pe                                                                                                    | Requer<br>Desiver<br>Add/26      SSN     999-60-<br>SSN     999-60-<br>Closed     1     1     6     0     f     tradelines u     d User Accel     squencies                                                                                                    | Unit<br>Unit<br>Unit<br>0<br>0<br>0<br>0<br>0<br>0<br>0<br>0<br>0<br>0<br>0<br>0<br>0<br>0<br>0<br>0<br>0<br>0<br>0                                                                                                    | EFX<br>EFX<br>04/194<br>04/194<br>04/194<br>04/194<br>04/194<br>04/194<br>0<br>0<br>0<br>0<br>0<br>0<br>0<br>0<br>0<br>0<br>0<br>0<br>0<br>0<br>0<br>0<br>0<br>0<br>0                                                                                                    | хрн, т.<br>хрн, т.<br>іде Аррр<br>і 9 Арр<br>9 Арр<br>60<br>0<br>0<br>0<br>0<br>0<br>0<br>0<br>0<br>0<br>0<br>0<br>0<br>0<br>0<br>0<br>0<br>0                                                                                                    | IC - J<br>IC<br>IIC<br>IIC<br>IIC<br>IIC<br>IIC<br>IIC<br>IIC<br>IIC<br>IIC                                                                                                    |
|                                                                                                    |                   |                             |          | 225 OUERN STREET.<br>TUCKIE<br>TUCKIE<br>TUCKIE<br>TUCKIE<br>Americasis CENTRA<br>Americasis CENTRA<br>Americasis CENTRA<br>Americasis CENTRA<br>Americasis CENTRA<br>Americasis CENTRA<br>Americasis CENTRA<br>Americasis CENTRA<br>Account Data<br>Account Data<br>Account D                                                                                                    | Account Account Account Account Account Account Sta USA EN URACING Status Status Account Account Accou                                                                                                    |                                                                                                    | 2<br>2<br>2<br>2<br>2<br>2<br>2<br>2<br>2<br>2<br>2<br>2<br>2<br>2                                                                                                    | Call Software<br>475 Cunden for Arg Charles<br>Ware Control of the Control<br>Call Software<br>Call Software<br>Call Software<br>Call Software<br>Call Software<br>Call Software<br>Call Software<br>Call Software<br>Call Software<br>Call Software<br>Call Software<br>Software<br>Softw                                                                                                    | Address<br>Type<br>Address<br>Type<br>Stark<br>Stark<br>Stat                                                                                           | s SSN<br>999-60-<br>Closed<br>1<br>1<br>6<br>6<br>8<br>8<br>4 User Accel<br>cquencies                                                                                                    | Unit<br>Unit<br>Unit<br>0<br>0<br>0<br>0<br>0<br>0<br>0<br>0<br>0<br>0<br>0<br>0<br>0<br>0<br>0<br>0<br>0<br>0<br>0                                                                                                    | EFX<br>EFX<br>04/194<br>04/194<br>04/194<br>0<br>0<br>0<br>0<br>0<br>0<br>0<br>0<br>0<br>0<br>0<br>0<br>0<br>0<br>0<br>0<br>0<br>0<br>0                                                                                                    | XPH, TL     XPH, TL     X     | IIC - J<br>IIC - J<br>IIC -                                                                                                    |
|                                                                                                    |                   |                             |          | 225 OUERN STREET.<br>TOOR<br>TOOR<br>TOOR<br>TOOR<br>TOOR<br>TOOR<br>TOOR<br>TO                                                                                                    | Kerner      Account Account Accou                                                                                                    | III         4453992           AE         4420 DOUGLAS A           4420 DOUGLAS A         50           S0         50           S0         51           S0         50           S0         50           S0         50           S0         50           S0         50           S0         50           S0         50           S0         50           S0         50           S0         50           S0         50           S0         50           S0         20           S0         20                                                                                                    | 2<br>2<br>2<br>2<br>2<br>2<br>2<br>2<br>2<br>2<br>2<br>2<br>2<br>2                                                                                                    | Caji Solveni<br>e d'Al Cambio Nei<br>data Cambio Nei<br>anno California<br>Internationality of the<br>Review of the California<br>Control of the<br>Solution of the<br>Solution of the                                                                                                    | Address<br>Type<br>Address<br>Type<br>S(Trade<br>S(Trade<br>S)<br>Number o<br>Authorize<br>Estate<br>ment<br>Wing                                                                                                    | s SSN<br>999-60-<br>ines)<br>Closed<br>1<br>1<br>6<br>0<br>8<br>f tradelines u<br>d User Account                                                                                                    | Unit Unit 077                                                                                                    | EFX<br>EFX<br>004/194<br>300<br>0<br>0<br>0<br>0<br>0<br>0<br>0<br>0<br>0<br>0<br>0<br>0<br>0<br>0<br>0<br>0<br>0                                                                                                    | XPH, TL           xPH, TL           xPH, TL <td< td=""><td>90+<br/>0<br/>0<br/>0<br/>0<br/>0<br/>0<br/>0<br/>0<br/>0<br/>0<br/>0<br/>0<br/>0<br/>0<br/>0<br/>0<br/>0<br/>0</td></td<>                                                                                                    | 90+<br>0<br>0<br>0<br>0<br>0<br>0<br>0<br>0<br>0<br>0<br>0<br>0<br>0<br>0<br>0<br>0<br>0<br>0                                                                                                    |
| and and any and a statements                                                                                                    |                   |                             |          | 225 OUERN STREET<br>TOOR<br>TOOR<br>TOOR<br>TOOR<br>TOOR<br>TOOR<br>TOOR                                                                                                    | EF 371     Accurs     EF 371     Accurs     Is JUBA     Accurs     Is JUBA     Accurs     Is JUBA     Accurs     Is JUBA     Accurs     Is JUBA     Accurs     Is JUBA     Accurs     Is JUBA     Is JUBA                                                                                                    | 4465892     4465892     4465892     4465892     4420 DOUGLAS A     4420 DOUGLAS A     45587     515389     517333     553.901     PURL     PURL     PURL     24529     2452     2452     2452     245                                                                                                    | 2 PLICANT I VE E HIGLE W/A ANT MERG Past Due 50 50 50 50 50 50 ECORDS N/A N/A N/A N/A 500 500 500 500 500 500 500 500 500 50                                                                                                    | Calis Stotware<br>data Science and Alian Science and<br>account of the science and account<br>and account of the science and<br>science account of the science account<br>of the science account of the science<br>account of the science account of the<br>account of the science account of the<br>account of the science account of the<br>account of the science account of the<br>account of the science account of the<br>account of the science account of the<br>account of the science account of the<br>account of the science account of the<br>account of the science account of the<br>account of the science account of the<br>account of the science account of the<br>account of the science account of the<br>account of the science account of the science account of the<br>account of the science account of the science account of the<br>account of the science account of the science account of the<br>account of the science account of the science account of the<br>account of the science account of the science account of the<br>account of the science account of the science account of the<br>account of the science account of the science account of the<br>account of the science account of the science account of the<br>account of the science account of the science account of the<br>account of the science account of the science account of the science account of the<br>account of the science account of the science account of the science account of the<br>account of the science account of the science account of th                                                                                                    | Address<br>Address<br>Type<br>Address<br>Type<br>Current<br>0<br>1<br>S(Tradel<br>Current<br>0<br>1<br>8<br>0<br>9<br>Number 0<br>Authorize<br>Estate<br>intent<br>Factorize                                                                                                    | Require<br>Response<br>AddEs<br>SSN<br>999-60-<br>999-60-<br>999-60-<br>1<br>1<br>1<br>1<br>1<br>0<br>0<br>0<br>8<br>8<br>4<br>1<br>4<br>1<br>8<br>4<br>1<br>8<br>1<br>8<br>1<br>8<br>1<br>8<br>1<br>8<br>1<br>8                                                                                                    | Unit 0<br>0<br>11111 077                                                                                                    | EFX<br>EFX<br>04/194<br>30<br>0<br>0<br>0<br>0<br>0<br>0<br>0<br>0<br>0<br>0<br>0<br>0<br>0<br>0<br>0<br>0<br>0<br>0                                                                                                    | SPIN, TU           ige         App           ige         Identified           ige         App           ige         Identified           ige         App           ige         Identified           ige         Identified           ige         Identi                                                                                                    | IIC - J<br>IIC - J<br>IIC -                                                                                                    |
| A sub-moved A - Decision                                                                                                    |                   |                             |          | 225 OUERN STREET<br>TOORING TOORING TOORING<br>TOORING TOORING TOORING<br>Amendes CONTRA Amendes CONTRA<br>Amendes CONTRA Amendes<br>CONSELECTRA HE<br>CONSELECTRA HE<br>CONTRA AMENDES<br>A CONTRA DESTINATION<br>A CONTRA DESTINATIONATIONATIONATIONATIONATIONATIONAT                                                                                                    | Additional Additional                                                                                                    | 4465002     4465002     4420 DOUGLAS A     4420 DOUGLAS A     4420 DOUGLAS A     450     517     518     518     518     518     518     518     518     518     518     518     518     518     518     518     518     518     518     518     518     518     518     518     518     518     518     518     518     518     518     518     518     518     518     518     518     518     518     518     518     518     518     518     518     518     518     518     518     518     518     518     518     518     518     518     518     518     518     518     518     518     518     518     518     518     518     518     518     518     518     518     518     518     518     518     518     518     518     518     518     518     518     518     518     518     518     518     518     518     518     518     518     518     518     518     518     518     518     518     518     518     518     518     518     518     518     518     518     518     518     518     518     518     518     518     518     518     518     518     518     518     518     518     518     518     518     518     518     518     518     518     518     518     518     518     518     518     518     518     518     518     518     518     518     518     518     518     518     518     518     518     518     518     518     518     518     518     518     518     518     518     518     518     518     518     518     518     518     518     518     518     518     518     518     518     518     518     518     518     518     518     518     518     518     518     518     518     518     518     518     518     518     518     518     518     518     518     518     518     518     518     518     518     518     518     518     518     518     518     518     518     518     518     518     518     518     518     518     518     518     518     518     518     518     518     518     518     518     518     518     518     518     518     518     518     518     518     518     518     518     518     518     518     518      | 2 PELICANT I VE E HIGLE W/A ANT MERG Past Due 50 50 50 50 50 50 50 50 50 50 50 50 50                                                                                                    | Cali Solvers<br>ATS Candian bear<br>and a second second<br>and a second second<br>second second second<br>second second second second<br>second second second second<br>second second second second<br>second second second second<br>second second second second second<br>second second second second second<br>second second second second second second<br>second second second second second second second second<br>second second se                                                                                                    | ARTY<br>Address<br>Address<br>Type<br>Address<br>Type<br>Current<br>0<br>1<br>8<br>0<br>9<br>9<br>Number 0<br>Authorize<br>Estate<br>imment<br>Wrg<br>her Accourt                                                                                                    | Required to the second second  | Unit Unit Unit Office Office O | 200 Contraction Contraction Co | SPIN, TU           ige         App           isolatox         Identification           60         0           0         0           0         0           0         0           0         0           0         0           0         0           0         0           0         0           0         0           0         0           0         0           0         0           0         0                                                                                                    | IC - J<br>IC<br>dicant<br>tiffer<br>1<br>1<br>90+<br>0<br>0<br>0<br>0<br>0<br>0<br>0<br>0<br>0<br>0<br>0<br>0<br>0<br>0<br>0<br>0<br>0<br>0                                                                                                    |
|                                                                                                    |                   |                             |          | 2/2 OUREN STREET<br>TOTAL<br>UNITED AND AND AND AND AND AND AND<br>Aberding CONTRACT<br>Aberding CONTRACT<br>Aberding Contract<br>About the Contract<br>About the Contract<br>And Contract<br>Accounts in Diagn<br>Automatic Total<br>Accounts in Diagn<br>Automatic Total<br>Accounts in Diagn<br>Automatic Total<br>Contract Total<br>Accounts in Diagn<br>Automatic Total<br>Accounts in Diagn<br>Automatic Total<br>Accounts in Diagn<br>Automatic Total<br>Accounts in Diagn<br>Automatic Total<br>Accounts in Diagn<br>Accounts in Diagn<br>Accounts in Accounts in Acco                                                                                                    | Account Account Accoun                                                                                                    | IF         4463092           AP         AP           HIST         AP           INST         Balance           50         50           51         60           51         60           52         53           53         50           51         60           90         100           90         100           100         100           100         100           100         100           100         100           100         100           100         100           100         100                                                                                                    | 2<br>PPLICANT I<br>WE E. HIGLE<br>W/A<br>ANT MERCIO<br>Past Das<br>50<br>50<br>50<br>50<br>50<br>50<br>50<br>50<br>50<br>50                                                                                                    | Cali Solvers<br>417 Cantido Net<br>2000 (352-400)<br>www.clavather<br>www.clavather<br>RNING<br>ECREDIT SUMM<br>CURRENT STAT<br>Payment<br>Solver<br>Solver<br>So | Address<br>Address<br>Type<br>Address<br>Type<br>Address<br>Type<br>Address<br>Address<br>Add                                                                                                    | Required and a second second s | Unit 0<br>0<br>0<br>0<br>0<br>0<br>0<br>0<br>0<br>0<br>0<br>0<br>0<br>0<br>0<br>0<br>0<br>0<br>0                                                                                                    | EFX<br>EFX<br>04/194<br>30<br>0<br>0<br>0<br>0<br>0<br>0<br>0<br>0<br>0<br>0<br>0<br>0<br>0<br>0<br>0<br>0<br>0<br>0                                                                                                    | SPIN, TL         SPIN, TL           Idea         Appp           Idea         App           60         0           0         0           0         0           0         0           0         0           0         0           0         0           0         0           0         0           0         0           0         0           0         0           0         0                                                                                                    | 00-10<br>00-00<br>000000000000000000000000000                                                                                                    |
| A Sul Inverse A Supervise A Supervise                                                                                                    |                   |                             |          | 225 OUERN STREE<br>TOOM<br>TOOM<br>TOOM<br>TOOM<br>TOOM<br>TOOM<br>Name<br>LOANSERFER HC<br>Passed Room<br>Construction<br>Passed Room<br>Construction<br>Construction<br>Constru | EF 971 Accurs to Accurs 15 UIA Accurs 15 UIA                                                                                                    | IF         4465392           ARD         ARD           HIST         ARD           HIST         ARD           Balance         S           S         S           S                                                                                                    | 2 PPLICANT I PPLICANT I PPLICANT | Cayl Software<br>475 Cambo Are<br>475 Cambo Are<br>175 Cambo Are<br>175 Ca                                                                                                    | ASTE 2017<br>20 Tet:<br>20 Tet:<br>20 T                                                                                                    | Require the second second seco | Unit 0<br>0<br>0<br>0<br>0<br>0<br>0<br>0<br>0<br>0<br>0<br>0<br>0<br>0<br>0<br>0<br>0<br>0<br>0                                                                                                    | EFX<br>EFX<br>04/194<br>30<br>0<br>0<br>0<br>0<br>0<br>0<br>0<br>0<br>0<br>0<br>0<br>0<br>0<br>0<br>0<br>0<br>0<br>0                                                                                                    | SPIP, TL         SPIP, TL           ge         App           identified         Applicant                                                                                                    | 1C - J<br>1C<br>1C<br>1C<br>1C<br>1C<br>1C<br>1C<br>1C<br>1C<br>1C                                                                                                    |
| The second second second                                                                                                    |                   |                             |          | 225 OLERA STREE<br>TOOR<br>TOOR<br>TOOR<br>TOOR<br>TOOR<br>TOOR<br>TOOR                                                                                                    | EF 3TH     Account of a sector of a sector of a s                                                                                                    | # 4463000           AP           4420 DOUGLAS A           INST           Balance           55           56           57           57           S3,901           POLICE           POLICE           XPN           TVN           Last 2 yrs           On Bit           moduled in the 5                                                                                                    | 2 PPLICANT I VVE E HIGLEP W/ ANT MERGO Past Due 5 5 5 5 5 5 5 5 5 5 5 5 5 5 5 5 5 5 5                                                                                                    | Cali Solvers<br>ATS Candio Net<br>2475 Candio Net<br>2475 Candio Net<br>24                                                                                                    | Address<br>20 Tet<br>20 Tet<br>2                                                                                                    | Require<br>Balance<br>Data<br>Data<br>Data<br>Data<br>San<br>San<br>San<br>San<br>San<br>San<br>San<br>San<br>San<br>Sa                                                                                                    | Unrt 0<br>0 0<br>0 0<br>0 0<br>0 0<br>0 0<br>0 0<br>0 0<br>0 0<br>0 0                                                                                                    | 200 0 0 0 0 0 0 0 0 0 0 0 0 0 0 0 0 0 0                                                                                                     | SPIN, TU, SPIN, TU, SPIN, TU, SSIPIN, TU, SSIPIN, TU, S                       | IIC - J<br>IIC<br>IIC<br>IIC<br>IIC<br>IIC<br>IIC<br>IIC<br>IIC<br>IIC<br>II                                                                                                    |
|                                                                                                    |                   |                             |          | 225 OUERN STREET<br>TOOL<br>TOOL<br>TOOL<br>TOOL<br>TOOL<br>TOOL<br>TOOL<br>T                                                                                                    | EF 971     Accurs     Accurs     EF 971     Accurs     Accurs                                                                                                    | If         44930900           AP         AP           H420 DOUGLAS A         A           Balance         B           S53,901         PUBLIC R           PUBLIC R         SPN           TUC         SPN           TUC         Leaf 2 yrs           On Bar         Publicked in the 5                                                                                                    | 2 PILICANT I PILICANT I PILICANT I PILICANT I ANT MERCI ANT MERCI S S S S S S S S S S S S S S S S S S S                                                                                                    | Cali Solvers<br>AT Canado Net<br>AT Canado Net<br>AT Canado Net<br>Research Canado<br>Canado Service<br>Construction<br>Construction<br>Constructi                                                                                                    | Address<br>20 Tet<br>20 Tet<br>2                                                                                                    | Require           *         SSM           099-00-           *         SSM           099-00-           *         SSM           099-00-           *         SSM           099-00-           *         SSM           *         SSM     <                                                                                                    | Unit 0<br>0<br>0<br>0<br>0<br>0<br>0<br>0<br>0<br>0<br>0<br>0<br>0<br>0<br>0<br>0<br>0<br>0<br>0                                                                                                    | 30<br>0<br>0<br>0<br>0<br>0<br>0<br>0<br>0<br>0<br>0<br>0<br>0<br>0<br>0<br>0<br>0<br>0<br>0                                                                                                    | App         App           ige         App           identified         App           identified         App                                                                                                    | IC - J<br>IC - J<br>IC |
| The second strained strained strained                                                                                                    |                   |                             |          | 225 OUERN STREET<br>TOORING TOORING TOORING<br>TOORING TOORING TOORING<br>Amendes CONTRA Amendes CONTRA<br>Amendes CONTRA TOORING<br>Amendes Tooring Tooring Tooring<br>ACCOUNT OBJECT TO<br>ACCOUNT OBJECT TOORING<br>ACCOUNT OBJECT TOORING<br>ACCOUNT ACCOUNT ACCOUNT ACCOUNT ACCOUNT<br>ACCOUNT ACCOUNT ACCOUNT ACCOUNT ACCOUNT ACCOUNT ACCOUNT<br>ACCOUNT ACCOUNT ACCOUNT ACCOUNT ACCOUNT ACCOUNT ACCOUNT<br>ACCOUNT ACCOUNT A                                                                                                    | EF 371. Accurs 15 UGA Accurs 15 UGA Accurs 1                                                                                                    | IF         44630900           AP         AP           4420 DOUGLAS A         AP           INST.         Balance           S15.00         S15.00           EVALUE         S15.00           EVALUE         EVALUE           JOHN DUCK         AP           INST.         Balance           S15.300         EVALUE           EVALUE         EVALUE           JOHN DUCK         EVALUE           INST.         DANS           INST.         DANS           INST.<                                                                                                    | 2 PLICANT I PLICANT I VVE E HOLE VVA ANT MERCO PASC D S S S S S S S S S S S S S S S S S S S                                                                                                    | Calis Software<br>ATT Control Net 2015<br>2015 Control Net 2015<br>2015 Con                                                                                                    | Address<br>20 Tet<br>20 Tet<br>2                                                                                                    | Require the second second sec  | Unit Unit IIII 07/<br>Unit 0<br>0<br>0<br>0<br>0<br>0<br>0<br>0<br>0<br>0<br>0<br>0<br>0<br>0<br>0<br>0<br>0<br>0<br>0                                                                                                    | EFX<br>EFX<br>30<br>0<br>0<br>0<br>0<br>0<br>0<br>0<br>0<br>0<br>0<br>0<br>0<br>0<br>0<br>0<br>0<br>0<br>0                                                                                                    | spen, tr.           ige         Appp           ige         App           ige         App           ige         App           ige         App           ige         App           ige         App           ige         App           ige         App           ige         App           ige         App           ige         App           ige         App                                                                                                    | IIC - J<br>IIC<br>IIC<br>IIC<br>IIC<br>IIC<br>IIC<br>IIC<br>IIC<br>IIC<br>II                                                                                                    |
| The second second second                                                                                                    |                   |                             |          | 2/2 OUREN STREET<br>1/2/00/11/2/2/2/2/2/2/2/2/2/2/2/2/2/2/2/                                                                                                    | EF 3Th     Account material     Account material     Account materi                                                                                                    |                                                                                                    | 2 PILICANT I PILICANT I VIVE E HIGLE VIV ANT MERCI O PILICANT I PILICANT I VIVE ECORDS NA N N N N N N N N N N N N N N N N N N                                                                                                    | Cali Solvers<br>ATS Candio Net<br>ATS Candio Net<br>ATS Candio Net<br>Manual Science<br>Control Control Control<br>Control Control<br>Control Control Control<br>Control Control Control<br>Control Control Control<br>Control Control Control<br>Control Control Control<br>Control Control<br>Control Control Contr                                                                                                    | Address<br>Type<br>Address<br>Type<br>S(Trade<br>S)<br>S(Trade<br>S)<br>S(Trad) | Require 22-23-02     Total variable 22-23-02     Total variable 22-23-02     Total variable 22-23-02                                                                                                    | Unit 07                                                                                                    | 500 004/194                                                                                                    | Ige         Appp.           ige         Iden           ige         Iden <td>IIC - J<br/>IIC<br/>IIC<br/>IIC<br/>IIC<br/>IIC<br/>IIC<br/>IIC<br/>IIC<br/>IIC<br/>II</td>                                                                                                    | IIC - J<br>IIC<br>IIC<br>IIC<br>IIC<br>IIC<br>IIC<br>IIC<br>IIC<br>IIC<br>II                                                                                                    |
| The surface of the surface of the su |                   |                             |          | 225 OUERA STREE<br>TOOM<br>TOOM<br>TOOM<br>TOOM<br>TOOM<br>TOOM<br>TOOM<br>TO                                                                                                    | EF 971     Accurs     EF 971     Accurs     II SUGA     Accurs     II SUGA     Accurs     II SUGA     Accurs     II SUGA     Accurs     II SUGA     Accurs     II SUGA     Accurs     II SUGA     Accurs     II SUGA     II SUGA     III SUGA     III SUGA     III SUGA     III SUGA                                                                                                    | If         4463090           AP         AP           H420 DOUGLAS A         A           INST.         Balance           S15,525         S16,524           S16,524         S16,524           S17,533         S17,533           S13,901         PURLIC R           PURLIC Last 2 yrs         Don Re:           Nociolador in the 5         S16,524           Instructure of the second of the second of the secon                                                                                                    | 2 PILICANT II W/E E HIGLE W// ANT MERCO PACOPY PACOPY State State | Cali Sothers<br>Cali Sothers<br>Edit Control to A<br>2005 (Size Account<br>and Control and Control<br>Control and Control<br>Control Control<br>Control Control<br>Control Control Control<br>Control Control<br>Control Control Control<br>Control Control Control<br>Control Control Control<br>Control Control Control<br>Control Control Control<br>Control Control Control<br>Control Control Control<br>Control Control Control Control<br>Control Control Control Control<br>Control Control Control Control Control Control Control<br>Control Control Con                                                                                                    | Address<br>20 Tet<br>20 Tet<br>2                                                                                                    | Require           9           2           3           5           5           9           9           9           9           9           9           9           9           9           9           9           9           0           0           0           0           0           0           0           0           0           0           0           0           0           0           0           0           0           0           0           0           0           0           0           0           0           0           0           0           0           0           0           0           0           0           0           0 </td <td>Unit 0<br/>0<br/>0<br/>0<br/>0<br/>0<br/>0<br/>0<br/>0<br/>0<br/>0<br/>0<br/>0<br/>0<br/>0<br/>0<br/>0<br/>0<br/>0</td> <td>EFX<br/>EFX<br/>04/194<br/>300<br/>0<br/>0<br/>0<br/>0<br/>0<br/>0<br/>0<br/>0<br/>0<br/>0<br/>0<br/>0<br/>0<br/>0<br/>0<br/>0<br/>0</td> <td></td> <td>IIC - J<br/>IIC<br/>IIC III<br/>IIC III<br/>III<br/>III<br/>III<br/>III<br/>III</td>                                                                                                    | Unit 0<br>0<br>0<br>0<br>0<br>0<br>0<br>0<br>0<br>0<br>0<br>0<br>0<br>0<br>0<br>0<br>0<br>0<br>0                                                                                                    | EFX<br>EFX<br>04/194<br>300<br>0<br>0<br>0<br>0<br>0<br>0<br>0<br>0<br>0<br>0<br>0<br>0<br>0<br>0<br>0<br>0<br>0                                                                                                    |                                                                                                    | IIC - J<br>IIC<br>IIC III<br>IIC III<br>III<br>III<br>III<br>III<br>III                                                                                                    |

# Figure 93: Documents > Document Detail

6. After the credit report information has populated the **Borrower** screen, complete the rest of the applicable sections and fields on the **Borrower** screen.

# 3. AUS

After complete **Closing Costs** > **Fees**, the loan officer moves to **Interfaces** > **AUS**.

NOTE: Complete the entire application as much as possible to ensure accurate AUS findings. Shown below in *Figure 94: Property screen data for AUS* and *Figure 95: Product & Pricing screen data for AUS*, are loan data needed within Path before running AUS.

|                                                 |                          |               | Figure        | 94. PTOP      | erty sc   | reenuutu             | JUI AUS       | >                       |          |           |   |   |
|-------------------------------------------------|--------------------------|---------------|---------------|---------------|-----------|----------------------|---------------|-------------------------|----------|-----------|---|---|
| Loans 🚽 ( 🙆 202                                 | 221290000000001—Suzi S E | uilder 🚽 🛛 Pr | oduction 🚽    | Property 👻    |           |                      |               |                         |          |           |   |   |
| Send/Status                                     | Summary Borrower         | Property      | Product & Pri | cing Closinį  | g Costs   | Transactions         | Debt Consolio | dation Loan Transmittal | FHA      | •         |   |   |
| Subject Pro                                     | perty Information        |               |               |               |           |                      |               |                         |          |           |   |   |
| Prequalification                                | Same as Curren           | t Address     | Property      | Гуре          | Single Fa | amily Residence      | ~             | Estimated Property      | \$       | 75,000.00 |   |   |
| Address                                         | 1234 Builders Lane       |               | Attachme      | nt Type       | Detache   | d                    | ~             | Approised Value         |          | 75 000 00 |   |   |
| Unit Type                                       |                          | ~             | Number o      | of Units      | 1         | Year Built           | 2000          | Appraised value         | \$       | 75,000.00 |   | 1 |
| Unit Number                                     |                          |               | APN           |               |           |                      |               | Property Status         | Existing |           | ~ | L |
| City                                            | Louiprillo               |               | Subdivisio    | n             |           |                      |               | Property Location       | Urban    |           | ~ |   |
| State                                           |                          |               | Lot Numb      | ier 🗟         |           | Block Number         |               | Project Information     |          |           |   | 2 |
| County                                          |                          | N             | Mixed-Lie     | a Property    |           | Net Situated in Jusi |               | Bridge Loan Property    |          |           |   | Ľ |
| county                                          | JEFFERSON                | ĭ             | Wilked-Os     | erroperty     |           | Not Situated in Juri | salction      |                         |          |           |   |   |
| Country                                         | United States            |               |               | TID.          |           |                      |               | Subject Property Rental | Income   |           |   |   |
| Address Verification                            | Click to Verify Address  |               | User ca       | n run AUS v   | with no   |                      |               | Anticipated Gross Rent  | \$       |           |   |   |
| Latitude                                        |                          |               | address       | by simply i   | putting   |                      |               | Occupancy Rate          |          | %         |   |   |
| Longitude                                       |                          |               | City, S       | tate, Zip, Co | ounty     |                      |               | Subject Property        | \$       | 0.00      |   |   |
| Verified by USPS?                               | ~                        |               |               |               |           |                      |               | Cash Flow               |          |           |   |   |
| Property Is in a<br>Community Property<br>State |                          |               |               |               |           |                      |               |                         |          |           |   |   |

### Figure 94: Property screen data for AUS

### Figure 95: Product & Pricing screen data for AUS

| Loans 🗸 🕘 2022                | 1290000000001—Suzi S E | Builder 👻 | Production 🚽           | Product    | & Pricin | g 👻          |                    |          |           |             |
|-------------------------------|------------------------|-----------|------------------------|------------|----------|--------------|--------------------|----------|-----------|-------------|
| Send/Status Sur               | nmary Application      | Borro     | wer Closing Cost       | ts L       | IRLA     | Property     | Product & Pricing  | Transact | ions      | Contacts    |
| O Loan Informa                | ation                  |           |                        |            |          |              |                    |          |           |             |
| Occupancy                     | Primary Residence      | ~         | Sales Price            | \$         |          | 300,000.00   | Base LTV/CLTV      |          | 76.000%   | 86.000%     |
| Lien Position                 | First                  | <b>~</b>  | Estimated Property Val | ue \$      |          | 375,000.00   | Total LTV/CLTV     |          | 77.254%   | 87.254%     |
| Loan Purpose                  | Purchase               | ~ /       | Appraised Value        | \$         |          | 375,000.00   | HCLTV              |          |           | 87.254%     |
| Other                         |                        | 1         | Base Loan Amount       | \$         |          | 285,000.00   | Qualifying Rate    |          | 0.000%    | \$ 1,420.73 |
| Refinance Type                |                        | ~         | Total Loan Amount      | \$         |          | 289,702.00   | Primary Housing/   |          | 16.053%   | 16.053%     |
| Refinance Program             |                        | ~ 1       | Note Rate              |            |          | 0.000%       | Total Obligations  | lian 🗌   |           |             |
| Other                         |                        |           | Loan Term/Due In (mor  | nths) 360  |          | 360          | Loan               | -Lien    |           |             |
| Loan Type                     | VA                     | ~         | Monthly P&I            | \$         |          | 804.73       | Link Loan          |          |           | 2           |
| Other                         |                        |           | Down Payment           |            | 5.000%   | \$ 15,000.00 |                    |          |           |             |
| Amortization Type             | Fixed                  | ~         | UPMIP/FF Financed      | \$         |          | 4,702.00     |                    |          |           |             |
| Other                         |                        |           | Borrower Financed Fee  | \$         |          |              |                    |          |           |             |
| Product Infor                 | mation                 |           |                        |            |          |              |                    |          |           |             |
| Loan Program                  |                        |           |                        |            |          |              | Lock               | _        |           |             |
| Loan Group                    |                        |           |                        |            |          |              | Lock Status        | N        | ot Locked |             |
| Product Code                  |                        |           | Program Number         |            |          |              | Lock Expiration Da | te       |           |             |
| Program Name                  |                        |           |                        |            |          |              | Lock Period        |          |           | ~           |
| Product Type                  | Standard Products      | ~         |                        |            |          |              | Extension Period   |          |           | ~           |
| Documentation Program<br>Type | Full                   | *         |                        |            |          |              | Lock Request Date  |          |           |             |
|                               |                        |           | Base Rate              |            | %        |              |                    |          |           |             |
| Rate Adjustments              |                        |           | Ac                     | dd Adjustn | nent +   |              |                    |          |           |             |

1. Go to Interfaces > AUS > Desktop Underwriter M3.4 tab.

|                 |            |             |                 |               |                |         | Figure 96         | : AU    | IS             |             |              |              |        |                |          |            |
|-----------------|------------|-------------|-----------------|---------------|----------------|---------|-------------------|---------|----------------|-------------|--------------|--------------|--------|----------------|----------|------------|
| Summary         | Credit     | AUS         | Initial/Closing | g Docs        | Appraisal      | Flood   | Mortgage In:      | surance | Fraud          | Audit       | Verifica     | ations       | •      |                |          |            |
| Portfolio Un    | derwriter  | Desktop     | Originator      | Desktop Un    | derwriter      | Deskto  | p Originator M3.4 | De      | esktop Underv  | vriter M3.4 | FHA Tot      | al Scorecard |        | EarlyCheck     | GUS      | Loan Produ |
| User ID         |            | w7845c1p    |                 | Su            | bmission Rec   | luest   | Credit & Under    | writing | ~              | Return Con  | ditions      |              |        |                |          |            |
| Password        |            |             |                 | Ca            | sefile ID      |         |                   |         |                | Merge with  | Credit Liabi | lities       |        |                |          |            |
| Institution ID  |            | 754575      |                 | Pro           | operty Data II | D       |                   |         |                |             |              |              |        |                |          |            |
| Save Password   |            |             |                 | G             |                |         |                   |         |                |             | _            |              |        |                |          |            |
| Borrower's Cred | it         |             |                 |               |                |         |                   |         |                |             |              | nsure re     | quire  | d fields in re | d box ar | e filled   |
|                 |            |             |                 | Borrower      |                | Joint   | With              | C       | redit Referenc | e Number    |              | OL           | it pro | perly to orde  | erAUS    |            |
| Credit Agency   |            | DU Test Cre | dit Vendo 🗸     | Ken Custor    | ner            | ~       |                   | ~ 7     | 7933298        |             |              |              |        |                |          |            |
| Credit User ID  |            | 200         |                 |               |                | ~       |                   | ~       |                |             |              |              |        |                |          |            |
| Credit Password |            |             |                 |               |                | ~       |                   | ~       |                |             |              |              |        |                |          |            |
|                 |            |             |                 |               |                | ~       |                   | ~       |                |             |              |              |        |                |          |            |
| Validation Ser  | vice Provi | ders        |                 |               |                |         |                   |         |                |             |              |              | E B    |                |          |            |
| Borrower        |            |             | Ser             | vice Provider |                | Service | Туре              | Va      | lidation Numb  | ber         |              |              |        |                |          |            |
| No records      |            |             |                 |               |                |         |                   |         |                |             |              |              |        |                |          |            |
| History         |            |             |                 |               |                |         |                   |         |                |             |              |              |        |                |          |            |
| ∽               |            |             |                 | ×Q            | L.             |         |                   |         |                |             |              |              |        |                |          |            |
| Date/Time       |            | Recommen    | V. on Ca        | se Number     | Status         |         | Messages          |         |                | Ordered By  | Cr           | edit Report  | Fir    | ndings Report  |          |            |
| Save            | Delete     | Order       |                 |               |                |         |                   |         |                |             |              |              |        |                |          |            |

Complete all required fields and click **Order**.
 The report is generated and appears in the **History** section at the bottom.

Figure 97: AUS findings

| Show Changes 0                         | 9                        |                                  |                    | View | Al Messages                                                             | ~              |
|----------------------------------------|--------------------------|----------------------------------|--------------------|------|-------------------------------------------------------------------------|----------------|
| Summary                                | of Findings              |                                  |                    |      |                                                                         |                |
| Casafia ID<br>2004626273               |                          | Recommendation<br>Approve/Eligit | ble                |      | <ul> <li>Summary of I<br/>Day 1 Certain<br/>Risk / Eligibili</li> </ul> | Findings<br>Tr |
| Borrower 1                             | Gilbert Lazano Jr        | Submission Number                | 1                  |      | Findings<br>Venification M<br>Approval Con                              | lessages / 3   |
| Lender Loan Number                     | Unassigned               | Submission Date                  | 09/02/2022 12:51PM |      | Observations                                                            |                |
| DU Version                             | 11.0                     | First Submission Date            | 09/02/2022 12:51PM |      | <ul> <li>Underwriting<br/>Report</li> </ul>                             | Analysis       |
|                                        |                          | Casefile Create Date             | 09/02/2022         |      |                                                                         |                |
| Mortgage Infor                         | mation                   |                                  |                    |      |                                                                         | 2              |
| LTVICLTVIHCLTV                         | 90.00% / 90.00% / 90.00% | Note Rate                        | 4,875%             |      |                                                                         |                |
| Housing Expense Ratio                  | 26.90%                   | Loan Type                        | Conventional       |      |                                                                         |                |
| Debt-to-income Ratio                   | 30.81%                   | Loan Term                        | 360                |      |                                                                         |                |
| Total Loan Amount                      | \$405,000.00             | Amortization Type                | Fixed Rate         |      |                                                                         |                |
| Sales Price (purchase<br>transactions) | \$450,000.00             | Loan Purpose                     | Purchase           |      |                                                                         |                |
|                                        |                          |                                  |                    |      |                                                                         |                |

# 4. Initial/Closing Docs

To order Initial/Closing documents:

1. Go to Interfaces > Initial/Closing Docs screen.

|              |                                         |                                                                   |                                                                               |                                       | Figure .                                                                | 90. 1111                                          | tiul/ Closin                                                             | y Docs                     | scre  | en                                    |                                               |                           |   |   |
|--------------|-----------------------------------------|-------------------------------------------------------------------|-------------------------------------------------------------------------------|---------------------------------------|-------------------------------------------------------------------------|---------------------------------------------------|--------------------------------------------------------------------------|----------------------------|-------|---------------------------------------|-----------------------------------------------|---------------------------|---|---|
| Loans 👻      | ② 2022125                               | 0000000013-                                                       | –Ken Customer, J                                                              | R <del>-</del>                        | Interfaces 👻                                                            | Initial/                                          | Closing Docs 👻                                                           |                            |       |                                       |                                               |                           |   |   |
| Summary      | Credit                                  | AUS                                                               | Initial/Closing Do                                                            | s                                     | Appraisal                                                               | Flood                                             | Mortgage Insura                                                          | nce l                      | Fraud | Audit                                 | Verifications                                 | •                         |   |   |
| Document Pro | ovider                                  | DocMagic Dire                                                     | ect 🗸                                                                         |                                       | Request Type                                                            |                                                   | Initial Disclosures                                                      | 5                          | ~     | Task<br>Official D                    | ocuments                                      | Process                   | ~ |   |
| Username     | Del                                     | 207916                                                            |                                                                               |                                       | Supplement Lar                                                          | guage                                             | Initial Disclosures                                                      | 5                          | ~     | Return Do                             | ocument Packaging                             | All Forms in One Document | ~ |   |
| Password     |                                         | •••••                                                             |                                                                               |                                       |                                                                         |                                                   |                                                                          |                            | _     | Documen<br>Loan Pros                  | it Plan Code<br>zram                          | DSI_CONV                  | ¢ | Ŵ |
|              | Official Do<br>generate w<br><u>Ret</u> | <u>Task:</u> Se<br><u>cuments:</u> if<br>ith a "PREV<br>urn Docum | elect Process a<br>fuser wants to p<br>IEW'' watermar<br><b>ent packaging</b> | s it wi<br>previe<br>k. Oth<br>I: Use | ll also have an<br>w packet, do r<br>erwise, checki<br>er can select al | audit of a<br>lot check<br>ng box w<br>l in one d | any errors<br>box and docum<br>rill generate offic<br>oc or individually | ents will<br>ial docs<br>/ |       | Service Ty<br>Enable Ele<br>Alternate | ,<br>pe<br>ectronic Signatures<br>Lender Code |                           | ~ |   |
|              | <u>Docu</u><br>Service 1                | iment Plan<br>ype: If seled                                       | Code: Click or<br>cting ESIGN, er                                             | sure '                                | y" icon next to<br>' enable electr                                      | field to au<br>onic signa                         | utopopulate Coc<br>atures" box is ch                                     | le<br>Iecked               |       | Business                              | Use                                           |                           |   |   |
| Save         | Order                                   | Download                                                          | Data                                                                          |                                       |                                                                         |                                                   |                                                                          |                            |       |                                       |                                               |                           |   |   |

Figure 98: Initial/Closing Docs screer

- 2. Select the Request Type, Package Type, and Supplement Language (if applicable).
- 3. Complete the rest of the applicable fields, dropdown menus, checkboxes, and click Order.
- 4. Afterwards, the History section will list the results, including the packet attached (<sup>2</sup>), which can also be found in the **Documents** activity.

| Figure 99: | Initial/Closir | ig Docs > | History section |
|------------|----------------|-----------|-----------------|
|------------|----------------|-----------|-----------------|

| н | story    | _               |                   |                     |                     |          |                  |         | Ν               |
|---|----------|-----------------|-------------------|---------------------|---------------------|----------|------------------|---------|-----------------|
| 4 | ל        |                 |                   | ×Q                  |                     |          |                  |         | 1/3             |
|   | Date/Tin | ne              | Document Provider | Request Type        | Package Type        | Status   | Reference Number | Message | Ordered By      |
|   | 03/28/20 | 023 10:35:33 Al | M DocMagic Direct | Initial Disclosures | Initial Disclosures | Success  | 2022125000000013 |         | Haracely Doming |
|   | 03/28/20 | 023 10:34:57 Al | M DocMagic Direct | Initial Disclosures | Initial Disclosures | DMDirect |                  |         | Haracely Doming |
|   | 03/28/20 | 023 10:34:56 Al | M DocMagic Direct | Initial Disclosures | Initial Disclosures | Ordered  |                  |         | Haracely Doming |
|   | Save     | Order           | Download Data     |                     |                     |          |                  |         |                 |

Figure 100: Initial/Closing documents also in the Documents activity

| Loans -   | <ul> <li>(2) 20221250</li> </ul> | 000000013—H      | (en Customer, J | JR 🗸 | Documer    | nts 👻 | List 👻                |   |             |            |       |                  |       |                        |   |                        |
|-----------|----------------------------------|------------------|-----------------|------|------------|-------|-----------------------|---|-------------|------------|-------|------------------|-------|------------------------|---|------------------------|
| List      | Pending (0)                      | Deleted          |                 |      |            |       |                       |   |             |            |       |                  |       |                        |   |                        |
|           |                                  |                  |                 |      |            |       |                       |   |             |            | + Fil | e Drop Zone (Add | l fro | m Computer)            |   |                        |
|           |                                  |                  |                 | ×    | Q,         |       |                       |   |             |            |       |                  |       |                        |   |                        |
| Drag a co | lumn header and drop             | it here to group | by that column  |      |            |       |                       |   |             |            |       |                  |       |                        |   |                        |
|           | Document                         | :                | Borrower        | :    | Category   | :     | Туре                  | : | Description | Ву         | :     | Status           | :     | Status Date & Time     | : | Upload Date & Time 斗   |
|           | Complete Set                     |                  |                 |      | Disclosure |       | Disclosure<br>Package |   |             | hdominguez |       | Uploaded         |       | 03/28/2023 10:36:05 AM |   | 03/28/2023 10:35:33 AM |
|           | Audit PDF                        |                  |                 |      | Disclosure |       | Disclosure<br>Package |   |             | hdominguez |       | Uploaded         |       | 03/28/2023 10:35:35 AM |   | 03/28/2023 10:35:33 AM |
| Save      | Add from Co                      | mputer           | Add from Libra  | ary  | Request    | A     | dd Package            |   |             |            |       |                  |       |                        |   |                        |

# 5. Flood Certificate

To order a flood certificate:

- 1. Go to Interfaces > Flood > Order tab.
- 2. Select from all applicable dropdown menus and select the applicable checkboxes.

NOTE: Orders can be new, reissue, disputed, changed, etc.

|                 |                      |           | Figure 101        | <u>l: Interj</u> | faces > Flood                     | 1 > Orde | er tab  |             |              |            |
|-----------------|----------------------|-----------|-------------------|------------------|-----------------------------------|----------|---------|-------------|--------------|------------|
| Loans 🗸         | <b>(2)</b> 202212500 | 0000013   | —Ken Custome      | r, JR 👻          | Interfaces 👻                      | Flood    |         |             |              |            |
| Summary         | Credit               | AUS       | Initial/Closing [ | Docs             | Appraisal                         | Flood    | Mortgag | e Insurance | Fraud        | Audit      |
| Order           | History              |           |                   |                  |                                   |          |         |             |              |            |
| Request Info    | rmation              |           |                   |                  |                                   |          |         |             |              |            |
| Flood Agency    |                      | Calyx F   | lood Test         |                  | ~                                 |          | Contact | Curren      | t User       | ~          |
| Request Type    |                      | Origina   | I                 |                  | ~                                 |          | Name    | Harace      | ly Domingue: | z          |
| Report Type     |                      | Life of l | oan 💛             | 11.              | ~                                 |          | Email   | harace      | ly_domingue: | z@calyxsof |
| Copy Flood In   | formation to Loan    |           |                   | -                |                                   |          | Phone   | (800) 2     | 22-2222      |            |
| Flood Certifica | ation Number         |           |                   | marke            | isure спеск bo<br>ed so informati | on can   | Fax     |             |              |            |
| Update Passw    | vord                 |           |                   | po               | opulate into Pa                   | ith.     |         |             |              |            |
| Save            | Order 🔶              |           |                   |                  |                                   |          |         |             |              |            |

### 3. After the order is submitted, go to Interfaces > Flood > History tab, which will list the document.

NOTE: If the property is located in a flood zone, the 2nd page disclosure will be attached and will need to be manually sent to the borrowers for their signatures.

|            |                                        |                                                      | Figu                                  | re 102:               | Interfa                                                         | ces >                                                       | Flood                                                          | > HI.      | story                   | tab                           |                                                       |                                                 |            |
|------------|----------------------------------------|------------------------------------------------------|---------------------------------------|-----------------------|-----------------------------------------------------------------|-------------------------------------------------------------|----------------------------------------------------------------|------------|-------------------------|-------------------------------|-------------------------------------------------------|-------------------------------------------------|------------|
| _oans 👻    | <b>②</b> 202212                        | 250000000013                                         | -Ken Custom                           | er, JR 👻              | Interfaces 🚽                                                    | Flo                                                         | od 👻                                                           |            |                         |                               |                                                       |                                                 |            |
| Summary    | Credit                                 | AUS                                                  | Initial/Closing                       | Docs                  | Appraisal                                                       | Flood                                                       | Mo                                                             | rtgage In  | surance                 | Fraud                         | Audit                                                 | Verifica                                        | tions 🔹    |
| Order      |                                        |                                                      |                                       |                       |                                                                 |                                                             |                                                                |            |                         |                               |                                                       |                                                 |            |
| Order      | History                                |                                                      |                                       |                       |                                                                 |                                                             |                                                                |            |                         |                               |                                                       |                                                 |            |
| te/Time    |                                        | Flood Certific                                       | ation Bo                              | orrower               | Flood A                                                         | gency                                                       | Reques                                                         | t Type     | Report 1                | Type Me                       | sage                                                  |                                                 | Ordered By |
| 09/2023 11 | :32 AM                                 | 0505A57388                                           | Ke                                    | n Customer            | Calyx F                                                         | lood Test                                                   | Origina                                                        | l          | Life of L               | oan 1. *<br>FOF<br>PUF<br>Tes | *** THIS CEI<br>DEMONST<br>RPOSES ONI<br>t case PDF F | RTIFICATION<br>RATION<br>_Y ***(Andy<br>Report) | Haracely D |
| Qui        | ck View                                |                                                      |                                       |                       |                                                                 |                                                             |                                                                |            |                         |                               |                                                       | 2                                               | $\times$   |
| Descri     | iption: Certific                       | ate_0505A57388                                       |                                       |                       |                                                                 |                                                             |                                                                |            |                         |                               |                                                       |                                                 |            |
|            |                                        |                                                      |                                       |                       |                                                                 | 1/1                                                         |                                                                |            |                         |                               |                                                       |                                                 |            |
|            |                                        |                                                      |                                       |                       |                                                                 |                                                             |                                                                |            |                         |                               |                                                       |                                                 |            |
|            |                                        |                                                      |                                       |                       |                                                                 |                                                             |                                                                |            |                         |                               |                                                       | 50                                              |            |
| 1          |                                        |                                                      |                                       |                       |                                                                 |                                                             |                                                                |            |                         |                               |                                                       | <u> </u>                                        |            |
|            |                                        | FEDERAL EN                                           | IERGENCY M                            |                       | NT AGENCY                                                       | , I                                                         | See                                                            | The Attaci | hed                     | O.M.B No.                     | 1660-0040                                             |                                                 |            |
|            | ат <i>і</i>                            |                                                      |                                       |                       |                                                                 |                                                             | ,                                                              | struction  |                         | Expires Octo                  | her 31 2008                                           |                                                 |            |
|            |                                        |                                                      | LOOD HAZ                              |                       | ECTION L. LO                                                    |                                                             |                                                                | 130 000011 | °                       | Expires Otto                  | 507 51, 2000                                          | -11                                             |            |
|            | 1. LENDE<br>ABC Le<br>1234 1<br>Dallas | ER NAME AND A<br>ander<br>Lender Lane<br>s, TX 75230 | DDRESS<br>9<br>)                      |                       | 2.COLLATER<br>(Legal Descrip<br>7601 Riv<br>Dallas,<br>Borrower | AL (Buildir<br>btion may b<br>rerbroo<br>TX 752<br>(s): Sau | ng/Mobile H<br>e attached)<br>ok Driv<br>230<br><b>m Green</b> | ne/Pers    | onal Propen<br>Sally Gi | ty) PROPERTY                  | ADDRESS                                               |                                                 |            |
|            | 3. LENDE                               | ER ID. NO.                                           |                                       | 4. LOAN               | I IDENTIFIER                                                    |                                                             | 5. AMOUN                                                       | IT OF FLO  | OOD INSUR               | ANCE REQUIR                   | ED                                                    | -11                                             |            |
|            |                                        |                                                      |                                       | 22222                 | SEC                                                             | TION II                                                     | ş                                                              |            |                         |                               |                                                       | -11                                             |            |
|            | A. NAT                                 | ONAL FLOOD I                                         | SURANCE PRO                           | GRAM (NFIP)           | COMMUNITY J                                                     | JURISDICT                                                   | ION                                                            |            |                         |                               |                                                       |                                                 |            |
|            |                                        | 1. NF                                                | IP Community<br>Name                  |                       |                                                                 | 2. Count                                                    | (ies)                                                          |            | 3. State                | 4. NFIF<br>N                  | Community umber                                       | _                                               |            |
|            | DALLAS                                 | S, CITY OF                                           |                                       |                       | DA                                                              | LLAS                                                        |                                                                |            | тх                      | 510                           | 0100                                                  |                                                 |            |
|            | B. NATI                                | ONAL FLOOD II                                        | NSURANCE PRO                          | GRAM (NFIP)           | DATA AFFECT                                                     | ING BUIL                                                    | DING/MOB                                                       | LE HOM     | E                       |                               |                                                       |                                                 |            |
|            | 1. N                                   | FIP Map Number<br>(Community Nam                     | or Community Pa<br>e, if not the same | nel Number<br>as "A") | 2. NFIP N                                                       | Map Panel<br>Revised Dat                                    | Effective/<br>te                                               | 3. LOM     | A/LOMR                  | 4. Flood Zone                 | 5. No NF<br>Map                                       | IP                                              |            |
|            |                                        | 5101                                                 | 00 0006B                              |                       | 05                                                              | 5/15/8                                                      | 30                                                             |            |                         | с                             |                                                       |                                                 |            |
|            |                                        |                                                      |                                       |                       |                                                                 |                                                             |                                                                | Yes        | Date                    |                               |                                                       | _                                               |            |
|            | C. FEDE                                | RAL FLOOD INS                                        | URANCE AVAILA                         | BILITY (Chec          | k all that apply                                                | )                                                           |                                                                |            |                         | 2                             | (NEID                                                 | _                                               |            |
|            | 1. X                                   | Federal Flood Ins                                    | urance is available                   | e (community)         | participates in N                                               | v⊢iP). X                                                    | Regular Pro                                                    | ogram      | Em                      | ergency Progra                | n of NFIP                                             |                                                 |            |
|            | 2. Fe                                  | deral Flood Insu                                     | rance is not avail                    | able because          | community in r                                                  | not particip                                                | ating in the                                                   | NFIP.      |                         |                               |                                                       |                                                 |            |
|            | 3. Bui                                 | ilding/Mobile Hon<br>available                       | ne is in a Coastal B                  | Barrier Resour        | ces Area (CBR/                                                  | A) or Other                                                 | wise Protec                                                    | ted Area   | (OPA), Fed              | eral Flood Insur              | ance may no                                           | t 🗸                                             |            |
|            |                                        |                                                      |                                       |                       |                                                                 | 1/1                                                         |                                                                |            |                         |                               |                                                       |                                                 | 1          |

# Figure 102: Interfaces > Flood > History tab

4. The information from the order also populates **Production > Property** screen.

|                       |              |           | Fig           | ure 103:    | Flood info    | rmation ii         | n the Pr   | operty screen     | 1                             |                |      |
|-----------------------|--------------|-----------|---------------|-------------|---------------|--------------------|------------|-------------------|-------------------------------|----------------|------|
| Loans 🗸               | <b>(2022</b> | 12500000  | 00013—Ken Cus | tomer, JR 👻 | Production 🚽  | Property 👻         |            |                   |                               |                |      |
| Send/Stati            | us Su        | mmary     | Application   | Borrower    | Closing Costs | URLA               | Property   | Product & Pricing | Transactions                  | Contacts       | •    |
| Flood Zone            |              | C         |               | ~           | Panel/Map Ef  | fective Date       | 05/15/1980 | 20                | LOMA/LO                       | DMR            | ~    |
| Certification         | Number       | 0505A573  | 88            |             | NFIP Commu    | nity Name          | BLACKSBURG | 5, TOWN OF        | LOMA/LO                       | OMR Date       |      |
| Determinatio          | n Date       | 05/20/200 | )5 🟥          |             | NFIP Map Nu   | mber               | 0006       |                   | Federal F                     | lood Insurance | TRUE |
| Community I           | Number       | 510100    |               |             | NFIP Commu    | nity Participation |            |                   | <ul> <li>Participa</li> </ul> | ting Community | 1    |
| Community I<br>Number | Иар          | 51010000  | 06B           |             | Status        |                    |            |                   |                               |                |      |

# 6. Mortgage Insurance

After completing the **Product & Pricing** screen, the loan officer moves to the **Mortgage Insurance** screen to order mortgage insurance.

1. Go to Interfaces > Mortgage Insurance screen.

| ŀ                                                                                                    | igure 104: li                               | nterfaces >                 | > Mortgage In      | surance                                             |                                                                |
|----------------------------------------------------------------------------------------------------|---------------------------------------------|-----------------------------|--------------------|-----------------------------------------------------|----------------------------------------------------------------|
| Loans 🗸 🛞 20221250000000013—Ken Custo                                                                              | mer, JR 👻 🛛 Interfa                         | ices 🚽 Mortga               | age Insurance 👻 🧲  |                                                     |                                                                |
| Summary Credit AUS Initial/Closi                                                                                   | ing Docs Apprais                            | al Flood                    | Mortgage Insurance | Fraud Audit Verificati                              | ons 🔻                                                          |
| MI Provider Arch MI   Request Type Single Product Rate   Update Password   Variate Secretify Converse Requirements | Premium Plan<br>Renewal Type<br>MI Coverage | Monthly<br>Declining<br>25% |                    | 2 Quote Number                                      | :+                                                             |
| User will select vendor from the dropdow<br>with all other required dropdowns highli                               | MI Program<br>gram<br>n along<br>ghted.     | Borrower                    |                    | IMP(<br>Ordering MI thro<br>MI <u>Certificate</u> a | DRTANT:<br>rugh Path will issue a<br>and NOT a MI <u>quote</u> |

- 2. Select the MI Provider, Request Type, Premium Plan, Renewal Type, MI Coverage, and Paid By.
- 3. Click **Order** and follow the prompts from the lightbox.

|                                       | Tigure 105. 01                                      | der button oper                                                  | 15 lightbox          |                       |
|---------------------------------------|-----------------------------------------------------|------------------------------------------------------------------|----------------------|-----------------------|
| Loans 🗸 🔵 20221250000000              | 13—Ken Customer, JR 👻                               | Interfaces 👻 🛛 🕅                                                 | Mortgage Insurance 👻 |                       |
| Summary Credit AUS                    | Initial/Closing Docs                                | Appraisal Floo                                                   | d Mortgage Insuranc  | e Fraud Audit         |
| MI Provider Arch MI                   | ✓ Premium                                           | Plan Monthly                                                     | ~                    | Rate Quote Number     |
| Request Type Single Product           | Rate 👻 Renewal                                      | Type Declining                                                   | ~                    | MI Certificate Number |
| Update Password                       | MI Covera                                           | age 25%                                                          | ~                    | Copy MI Data to Loan  |
| Vendor Specific Coverage Requirement: | s [] Paid By<br>MI Progra<br>Special Pr<br>Refundab | Arch MI Login<br>Username<br>Password<br>Master Policy<br>Number |                      |                       |
|                                       |                                                     | Account ID                                                       |                      |                       |
| Document Name                         |                                                     | Branch ID                                                        |                      |                       |
| History  Save Delete Order            | ×                                                   | Save Password                                                    | Log In               |                       |

Figure 105: Order button opens lightbox

After completing the prompts, the MI Certificate will automatically populate into Path along with **Quick View**, as shown below in *Figure 106: MI certificate*.

|                                             | Figure 10                                   | 6: MI certificate                            |                                               |
|---------------------------------------------|---------------------------------------------|----------------------------------------------|-----------------------------------------------|
| Quick View                                  |                                             |                                              | X                                             |
| Description:<br>Status: Uploaded            |                                             |                                              |                                               |
|                                             | N (1)                                       | 1 / 2                                        | Next 🕨                                        |
| Archi                                       | IVII Cannot be                              | used for Pricing                             | RATESTAR                                      |
|                                             |                                             |                                              |                                               |
| 20221250000000013<br>Ref #: C18786486450152 | 8 No Master Polic<br>Our 90 day promise may | Cy Number Enter<br>not apply to your Rate Qu | red Issued: 12/20/2022<br>Expires: 03/20/2023 |
|                                             | BORRO                                       | WER PAID                                     |                                               |
|                                             | MC                                          | ONTHLY                                       |                                               |
|                                             | AMORTIZING   NON-F                          | REFUNDABLE   RATE SHE                        | ET                                            |
|                                             | \$65.00<br>Initial R<br>1st Re              | Monthly<br>ate: 0.26%*                       |                                               |
|                                             |                                             | 0.26                                         |                                               |
| L                                           | .OAN                                        | 1                                            | PROPERTY                                      |
| Loan Purpose                                | Purchase                                    | Property Value                               | \$340,000                                     |
| Loan Amount                                 | \$300,000                                   | Address                                      | 10655 Birch St                                |
| LTV                                         | 88.23%                                      | Property City, State                         | Burbank, CA                                   |
| I Prev                                      | Eived Bate Eived Baument                    | 1 / 2                                        | Next 🕨                                        |
|                                             | Review                                      | Detail                                       |                                               |

• Path sections that will be populated with MI information:

|                                         |                |                 | Figure       | 107: Product        | 1011 > PTC | σάμει & Ρι | icing             |              |          |   |
|-----------------------------------------|----------------|-----------------|--------------|---------------------|------------|------------|-------------------|--------------|----------|---|
| Loans 🗸 🕘 20                            | 22125000000    | 013—Ken Cus     | tomer, JR 🗸  | Production 🚽        | Product &  | Pricing 🚽  |                   |              |          |   |
| Send/Status                             | Summary        | Application     | Borrower     | Closing Costs       | URLA       | Property   | Product & Pricing | Transactions | Contacts | , |
| Mortgage II                             | nsurance       |                 |              |                     |            |            |                   |              |          |   |
| Providers and Product                   | s              |                 |              |                     |            |            |                   |              |          |   |
| Mortgage Insurance                      | $\checkmark$   |                 | VA           | oan Assumption      |            |            | MI Absence Reas   | ion          |          | ~ |
| MI Provider                             | Arch MI        |                 | ✓ Pre        | vious VA Loan       |            | ~          | Other Descriptio  | n            |          | ~ |
| MI Premium Plan                         | Monthly        |                 | VA VA        | /endee Loan         |            |            | Premium Paid By   | / Borro      | wer      | ~ |
| MI Coverage                             | 25%            |                 | ✓ Nat        | ive American Direct |            |            | Calculated Based  | i On         |          | ~ |
| MI Refundable Type                      |                |                 | ✓            | n                   |            |            |                   |              |          |   |
| MI Paid By                              | Borrower       |                 | ~            |                     |            |            |                   |              |          |   |
| MI Certificate ID                       |                |                 |              |                     |            |            |                   |              |          |   |
| MI Activated Date                       |                |                 |              |                     |            |            |                   |              |          |   |
| Upfront Mortgage Insu                   | urance Premium | 1/Funding Fee/G | uarantee Fee |                     |            |            |                   |              |          |   |
| Premium %                               |                | % 🔏             | Pre          | mium Paid in Cash   | \$         | 0.00 🔒     | Premium Amour     | s \$         | 0.00     |   |
| Premium Financed                        | \$             | 0.00            |              |                     |            |            |                   |              |          |   |
| Monthly Mortgage Inst                   | urance Premiur | n               |              |                     |            |            |                   |              |          |   |
| Renewal 1                               |                | 0.260000%       | Mo           | nthly Amount        | \$         | 65.00      | Months            | 359          |          |   |
| Renewal 2                               |                | %               | Mo           | nthly Amount        | \$         | 0.00       | Months            |              |          |   |
| Renewal 3                               |                | %               | Mo           | nthly Amount        | \$         | 0.00       | Months            |              |          |   |
| Cancel At                               |                | %               | Mid          | point Cancellation  |            |            | Cancel PMI Date   | 02/01        | /2053    | 0 |
| Calculate Based on<br>Remaining Balance | $\checkmark$   |                 |              |                     |            |            |                   |              |          |   |

### Figure 107: Production > Product & Pricing

#### Figure 108: Production > Transactions

| Loans 🗸    | ② 20221250000     ③ | 000013—Ken Cus | tomer, JR 👻 | Production 👻  | Transactior | 15 🗸     |                   |              |
|------------|---------------------|----------------|-------------|---------------|-------------|----------|-------------------|--------------|
| Send/Statu | s Summary           | Application    | Borrower    | Closing Costs | URLA        | Property | Product & Pricing | Transactions |

## • Proposed Monthly Payment

| First Mortgage (P&I)            | \$<br>1,475.82 |                  |     |   |
|---------------------------------|----------------|------------------|-----|---|
| Subordinate Lien(s) (P&I)       | \$<br>0.00     | Escrows (G)      |     |   |
| Homeowners Insurance            | \$<br>75.00    | Escrow Insurance | Yes | ~ |
| Supplemental Property Insurance | \$<br>0.00 😰   |                  |     |   |
| Property Taxes                  | \$<br>165.00 😰 | Escrow Tax       | Yes | ~ |
| Mortgage Insurance              | \$<br>65.00    | Escrow MI        | Yes | ~ |
| Association/Project Dues        | \$<br>365.00   | Escrow HOA       | No  | ~ |
| Other                           | \$<br>0.00 😰   |                  |     |   |
| Total                           | \$<br>2,145.82 |                  |     |   |

# 7. Verifications

1. To order The Work Number, SSN, and 4506 Tax transcripts through Equifax, go to Interfaces > Verifications screen.

|                 |                                  | Fig        | ure 109: Ti    | he Work Num    | ber VOE and V   | OI reque      | st          |             |              |         |
|-----------------|----------------------------------|------------|----------------|----------------|-----------------|---------------|-------------|-------------|--------------|---------|
| Loans 👻 🙁 2     | 2022125000000001                 | 3—Ken Cu   | stomer, JR 🗙 🗸 | Interfaces 👻   | Verifications 👻 |               |             |             |              |         |
| Summary (       | Credit AUS                       | Initial/C  | losing Docs    | Appraisal H    | ood Mortgage    | Insurance     | Fraud       | Audit       | Verification | s 🔻     |
| Order Me        | essage                           |            |                |                |                 |               |             |             |              |         |
| Date/Time       | Name on Ta                       | ax Return  | Borrower       | Provider       | Request Type    | Form          | Order T     | ype S       | Status       | Order N |
| No records      |                                  |            |                |                |                 |               |             |             |              |         |
| Provider        | Equifax - TWN                    |            | ~              |                |                 |               |             |             |              |         |
| Request Type    | VOE and VOI                      |            | ~              |                | _               |               |             |             |              |         |
| Order Type      |                                  |            | ~              |                |                 | User will s   | select drop | down spec   | cific to     |         |
| Order Number    | Instant VOE                      |            | ÷+             |                |                 | their         | request an  | nd hit Orde | r            |         |
| Update Password | Instant VOI                      |            |                |                | _               |               |             |             |              |         |
|                 | Researched VOE<br>Researched VOI |            |                |                |                 |               |             |             |              |         |
|                 | Reverify VOE                     | tue        |                |                |                 |               |             |             |              |         |
|                 | Retrieve Report                  |            |                |                |                 |               |             |             |              |         |
|                 |                                  |            |                |                |                 |               |             |             |              |         |
|                 |                                  |            |                |                |                 |               |             |             |              |         |
| Save Or         | der                              |            |                |                |                 |               |             |             |              |         |
|                 |                                  |            | F              | iguro 110, CCN | 1 90 Paguast    |               |             |             |              |         |
| Loans 🗸 🔘       | 202212500000000                  | 13—Ken C   | ustomer. IR 🗙  |                | Verifications   | •             |             |             |              |         |
| Summary         | Credit AUS                       | Initial/   | Closing Docs   | Appraisal      | Flood Mortga    | ige Insurance | Fraud       | Audit       | Verific      | ations  |
|                 |                                  |            |                |                |                 | -             |             |             |              |         |
| Order M         | essage                           |            |                |                |                 |               |             |             |              |         |
| Date/Time       | Name on T                        | Tax Return | Borrower       | Provider       | Request Typ     | be For        | m Ord       | der Type    | Status       | Or      |
| No records      |                                  |            |                |                |                 |               |             |             |              |         |
| Provider        | Equifax - SSN                    |            | ~              |                |                 |               |             |             |              |         |
| Request Type    | SSN Verification                 | 1          | ~              |                |                 |               |             |             |              |         |
| Order Type      |                                  |            | ~              |                |                 |               |             |             |              |         |
| Order Number    | Order New Pre-                   | ort        | it.            |                |                 |               |             |             |              |         |
| Update Password | Check Report St                  | tatus      |                |                |                 |               |             |             |              |         |
|                 |                                  |            |                |                |                 |               |             |             |              |         |
| Save O          | rder                             |            |                |                |                 |               |             |             |              |         |

# 8. 4506-C Transcripts

To order a 4506-C tax transcript:

- 1. Open a loan and go to **Production** > **Borrower** screen.
- 2. Scroll down to the **Tax Transcript** section and click the corresponding add icon (<sup>1</sup>) to open the **Tax Transcript** lightbox.

|                                | Fig                    | gure 111: Tax Tı      | ranscript lightbox                     |                                                 |
|--------------------------------|------------------------|-----------------------|----------------------------------------|-------------------------------------------------|
| Tax Transcript                 |                        |                       |                                        |                                                 |
| Main                           |                        |                       |                                        | Spouse                                          |
| Current Information            | Legal Entity           | Current Address       |                                        | Current Information                             |
| First Name                     | Alice                  | Address               | 9991 Warford                           | First Name                                      |
| Middle Name                    |                        | Unit Type             |                                        | Middle Name                                     |
| Last Name/<br>BMF Company Name | America                | Unit Number           |                                        | Last Name                                       |
| Suffix                         |                        | City                  | Dawson                                 | Suffix                                          |
| Tax ID                         | 991-91-9991            | State                 | IA 💙 ZIP 50066                         | Tax ID                                          |
| Title                          |                        | Ensure Nam            | e and address mat                      | ches                                            |
| Phone                          |                        | exactly as it a       | ppears on Tax Retu                     | urns to                                         |
|                                |                        | d                     | Vold Tejection                         |                                                 |
| Frevious Tax Return Into       | rmation (if different) | Previous Tax Return / | Address(It different)                  | Spouse Previous Tax Return Information (if diff |
| First Name                     |                        | Address               |                                        |                                                 |
| Middle Name                    |                        | Unit Type             | `````````````````````````````````````` | / Middle Name                                   |
| Last Name                      |                        | Unit Number           |                                        | Last Name                                       |
| Suffix                         |                        | City                  |                                        | Suffix                                          |
|                                |                        | State                 | V ZIP                                  |                                                 |
| Transcript Information         |                        | Request Year(s        | Transcript Fees                        |                                                 |
| Transcript Request             | Form 1040 🗸            | 2022                  | Cost                                   | S                                               |
| Transcript Type                | Record of Account      | 2021                  | Number of Returns                      |                                                 |
| Wage and Income Transcript     | V                      | 2020                  | Total Cost                             | \$ 0.00                                         |
| Transcipt Forms                | 1040                   |                       | Return Refund to 3rd Party             |                                                 |
|                                |                        |                       | Ensure all dro                         | ndowns/checkhoves                               |
|                                |                        |                       | are                                    | selected.                                       |
| Transcript Requesting For      | Main 🗸                 |                       |                                        |                                                 |
| IRS Records Consent            | $\checkmark$           |                       |                                        |                                                 |
|                                |                        |                       | lf ur                                  | sure what " transcript type"                    |
|                                |                        |                       | e to                                   | select, refer to 4506-c form                    |
|                                |                        |                       | Lir                                    | ne 6 (a, b,c) for breakdown                     |
|                                |                        | Save &                | New Save & Close                       |                                                 |

## 3. Enter the Transcript Information and Request Year(s).

| anscript Information       |                                |   |
|----------------------------|--------------------------------|---|
| ranscript Request          | Form 1040<br>Record of Account | ~ |
| Vage and Income Transcript | Return Transcript              |   |
| Transcipt Forms            | Account Transcript             |   |
| Transcript Requesting For  | Main                           | ~ |
| RS Records Consent         | $\checkmark$                   |   |

### Figure 112: Tax Transcript lightbox > Transcript Information section

- 4. For the business 4506-C request:
  - A. Check the **Legal Entity** box.
  - B. Enter the Last Name/BMF Company Name.
  - C. Enter the **Tax ID** and **Titl**e.
  - D. Enter the Current Address.

| Ī | Tax Transcript                                                                                    |                                              |                                                                                                    |                                                                                                    |
|---|---------------------------------------------------------------------------------------------------|----------------------------------------------|----------------------------------------------------------------------------------------------------|----------------------------------------------------------------------------------------------------|
|   | Main                                                                                              | 1                                            | 5                                                                                                    |                                                                                                    |
|   | Current Information                                                                               | Legal Entity 🗸                               | Current Address                                                                                       |                                                                                                    |
|   | First Name                                                                                        |                                              | Address                                                                                               | 10655 Birch St                                                                                                    |
| 6 | 2 Niddle Name                                                                                     |                                              | Unit Type                                                                                             | ~                                                                                                    |
| 1 | Last Name/                                                                                        | ABC Realty                                   | Unit Number                                                                                           |                                                                                                    |
|   | BMF Company Name                                                                                  |                                              | City                                                                                                  | Burbank                                                                                                    |
| 3 | Suffix                                                                                            |                                              | State                                                                                                 | CA ¥ 7IP 91502                                                                                                    |
|   | Tax ID                                                                                            |                                              |                                                                                                    |                                                                                                    |
| Л | Tax ID                                                                                            | 500-50-7000                                  | A17,                                                                                                  |                                                                                                    |
| 4 | Title                                                                                             | 500-50-7000<br>President                     | <b>ö</b>                                                                                              |                                                                                                    |
| 4 | Title<br>Phone                                                                                    | President                                    | <u> </u>                                                                                              |                                                                                                    |
| 4 | Title<br>Phone<br>Previous Tax Return Informa                                                     | President ation (if different)               | 1. Clicking Legal<br>form populates Co<br>fi                                                          | Entity box will ensure 4506-C<br>ompany name versus Borrower<br>irst/last name.                                                                                                   |
| 4 | Title<br>Phone<br>Previous Tax Return Informa<br>First Name<br>Middle Name                        | President ation (if different)               | 1. Clicking Legal<br>form populates Co<br>fi<br>2. Name of Bus                                        | Entity box will ensure 4506-C<br>ompany name versus Borrower<br>irst/last name.<br>siness as listed on tax return                                                                 |
| 4 | Title Phone Previous Tax Return Informa First Name Middle Name Last Name                          | S00-50-7000  President  ation (if different) | 1. Clicking Legal<br>form populates Co<br>fi<br>2. Name of Bus<br>3. Tax ID = E                       | Entity box will ensure 4506-C<br>ompany name versus Borrower<br>irst/last name.<br>siness as listed on tax return<br>Business EIN on tax return                                   |
| 4 | Title<br>Phone<br>Previous Tax Return Informa<br>First Name<br>Middle Name<br>Last Name<br>Suffix | S00-50-7000  President  stion (if different) | 1. Clicking Legal<br>form populates Co<br>fi<br>2. Name of Bus<br>3. Tax ID = E<br>4. Title = Next to | Entity box will ensure 4506-C<br>ompany name versus Borrower<br>irst/last name.<br>siness as listed on tax return<br>Business EIN on tax return<br>o signature line on tax return |

### I. Generating the 4506-C Form

To generate the 4506-C form, which can be printed, emailed, and/or eSigned from within Path:

- 1. Open a loan and select the **Documents** activity.
- 2. Click the **Add from Library** button, to open the **From Library** lightbox.

| Loans                                                                                  |                |                     |
|----------------------------------------------------------------------------------------|----------------|---------------------|
| Het Dalatard Panding (A)                                                               |                |                     |
|                                                                                        |                |                     |
| Form Library                                                                           |                |                     |
| ❖                                                                                      |                |                     |
| Borrower Group Ken Customer 🗸                                                          | Borrower Set   | Ken Customer        |
| Drag a column header and drop it here to group by that column<br>Borrower Ken Customer | Borrower       | Ken Customer        |
| Document Borrower Additional Borrower                                                  |                |                     |
| VOE Ken Customer JR Form Library Standard Forms                                        |                |                     |
|                                                                                        |                |                     |
| VOE - Telephone ☆ 4506 × Q                                                             |                |                     |
| VOE - Telephone Available                                                              | 3 elected      |                     |
| 4506-T Request for Transcript of Tax Return                                            | 4506-CForm 104 | 40_2022, 2021, 2020 |
| VOE - Telephone IRS 4506 Request for Copy of Tax Return                                | →              |                     |
| IRS 4506T-EZ Short Form Request for Individual Tax Return Transcript                   | <b>—</b>       |                     |
| VOC - relepinone                                                                       |                |                     |
| VOE - Telephone                                                                        |                |                     |
| ComplianceEase Audit Report                                                            |                |                     |
| ComplianceEase Audit Report                                                            |                |                     |
| ComplianceEase Audit Report                                                            |                |                     |
| Credit Report - (12/20/2022 10:52:52                                                   |                |                     |
| AM)                                                                                    | <u> </u>       |                     |
| Credit Report - (01/09/2023 11:24:19                                                   | 4              |                     |
| AM) View                                                                               | Add            |                     |
| Audit PDF Discussine noominguez                                                        | upioaded UT/   | 19/2025 10.05.57 AW |
| Complete Set 2 Disclosure Disclosure hdominguez                                        | Downloaded 01/ | 19/2023 10:09:43 AM |
| Save Add from Computer Add from Library Request Add Package                            |                |                     |

### *Figure 113: Form Library lightbox*

- 3. Enter 4506-C into the search bar and click the search icon ( $\bigcirc$ ) or hit Enter on your keyboard.
- 4. Select the 4506-C from in the **Available** field and click the right arrow to move it to the **Selected** field.
- 5. Click Add.
- 6. After it the 4506-C form is added, to send it for eSign, select its checkbox and click **eSgin**, to open the **eSign** lightbox.

|           |                             |                 |                 |     | <u> </u>        | 1                 |       | j j         | -    |                       |   |                       |         |           |                 | _ |          |
|-----------|-----------------------------|-----------------|-----------------|-----|-----------------|-------------------|-------|-------------|------|-----------------------|---|-----------------------|---------|-----------|-----------------|---|----------|
| Loans •   | • (20221250000              | 0000013—Ke      | en Customer, JR | -   | Documents 🚽     | List <del>-</del> |       |             |      |                       |   |                       |         |           |                 |   |          |
| List      | Deleted Pend                | ing (0)         |                 |     |                 |                   |       |             |      |                       |   |                       |         |           |                 |   |          |
|           |                             |                 |                 |     |                 |                   |       |             |      |                       |   | + File Drop Zo        | one (Ad | ld from C | iomputer)       |   |          |
| ₽         |                             |                 |                 | ×   | Q.              |                   |       |             |      |                       |   |                       |         |           |                 |   |          |
| Drag a co | olumn header and drop it h  | iere to group b | by that column  |     |                 |                   |       |             |      |                       |   |                       |         |           |                 |   |          |
|           | Document                    | :               | Borrower        | :   | Category :      | Туре              | :     | Description | :    | Ву                    |   | Status                | :       | Status I  | Date & Time 斗   | 1 | Upload I |
| ~         | 4506-CForm 1040_202<br>2020 | 2, 2021,        | Ken Customer JR |     | Form            | 4506-C            |       |             |      | Haracely<br>Dominguez |   | Added from<br>Library |         | 02/23/2   | 023 11:32:48 AM |   | 02/23/20 |
|           | VOE - Telephone             | eSign           | *               |     |                 |                   |       |             |      |                       |   |                       |         |           |                 |   | >        |
|           | VOE - Telephone             | Ken Custor      | mer             | ken | .c@fanniemae.co | m                 |       |             |      |                       |   |                       |         |           |                 |   |          |
|           |                             | Due Date        |                 |     | <b>1</b>        |                   |       |             |      |                       |   |                       |         |           |                 |   |          |
|           | ComplianceEase Audit F      | Package Na      | ame             | 450 | 6-CForm 1040_   | 2022, 2021,       | 2020  |             |      |                       |   |                       |         |           |                 |   |          |
|           | ComplianceEase Audit F      | Document        | s               | De  | scription       | Borrow            | /er   | Category    | Т    | vpe                   | 5 | Status                | Due [   | Date      | Comment         |   |          |
|           | Complete Set                |                 |                 | 450 | 06-C_Form 1040_ | 20 Ken Cu         | istom | er Form     | 4    | 506-C                 | ) | Added from Li         |         |           |                 |   | Î        |
|           | Audit PDF                   |                 |                 |     |                 |                   |       |             |      |                       |   |                       |         |           |                 |   |          |
|           | Audit PDF                   |                 |                 |     |                 |                   |       | -           |      |                       |   |                       |         |           |                 |   |          |
|           |                             |                 |                 |     |                 |                   |       | 4           | 1.14 |                       |   |                       |         |           |                 |   |          |

Figure 114: eSign lightbox

7. Enter the **Due Date** and click **Send**.

| Loans    | • (@ 20221250000            | 000013—Ke        | n Customer, JR  | -    | Documer    | nts 👻  | List 🗸       |      |             |        |                       |      |                       |         |          |                  |   |            |             |
|----------|-----------------------------|------------------|-----------------|------|------------|--------|--------------|------|-------------|--------|-----------------------|------|-----------------------|---------|----------|------------------|---|------------|-------------|
| List     | Deleted Pend                | ling(0)          |                 |      |            |        |              |      |             |        |                       |      |                       |         |          |                  |   |            |             |
|          |                             |                  |                 |      |            |        |              |      |             |        |                       |      | + File Drop Zo        | one (Ad | d from C | Computer)        |   |            |             |
| \$>      |                             |                  |                 | ×    | Q          |        |              |      |             |        |                       |      |                       |         |          |                  |   |            |             |
| Drag a o | olumn header and drop it h  | nere to group by | y that column   |      |            |        |              |      |             |        |                       |      |                       |         |          |                  |   |            |             |
| 1        | Document                    | :                | Borrower        | :    | Category   |        | Туре         | :    | Description | 1      | Ву                    | :    | Status                | :       | Status I | Date & Time 🗍    | - | Upload Dat | e & Time    |
| -        | 4506-CForm 1040_202<br>2020 | 2, 2021,         | Ken Customer JR |      | Form       | 2      | 4506-C       |      |             |        | Haracely<br>Dominguez |      | Added from<br>Library |         | 02/23/2  | 2023 11:32:48 AM | 6 | 02/23/2023 | 11:32:47 AM |
|          | VOE - Telephone             | eSign            | ~               |      |            |        |              |      |             |        |                       |      |                       |         |          |                  |   | ×          | :26:00 PM   |
|          | VOE - Telephone             | Ken Custon       | ner             | ken. | c@fanniema | ae.com |              |      |             |        |                       |      |                       |         |          |                  |   |            | -:24:53 PM  |
|          |                             | Due Date         |                 |      | Č.         |        |              |      |             |        |                       |      |                       |         |          |                  |   |            | 2:45:18 PM  |
|          | ComplianceEase Audit F      | Package Na       | ime             | 4506 | 6-C_Form 1 | 1040_2 | 022, 2021, 2 | 2020 |             |        |                       |      |                       |         |          |                  |   |            | 2:39:56 PM  |
|          | ComplianceEase Audit F      | Documents        |                 | Des  | cription   |        | Borrow       | er   | Category    | ٦      | ype                   | St   | atus                  | Due [   | Date     | Comment          |   |            | 2:35:29 PM  |
|          | Complete Set                |                  |                 | 450  | 6-C_Form 1 | 040_2  | 0 Ken Cu     | stom | er Form     |        | 1506-C                | A    | dded from Li          |         |          |                  |   | Û          | 0:09:09 AM  |
|          | Audit PDF                   |                  |                 |      |            |        |              |      |             |        |                       |      |                       |         |          |                  |   |            | 0:09:09 AM  |
|          | Audit PDF                   |                  |                 |      |            |        |              |      |             |        |                       |      |                       |         |          |                  |   |            | 0:07:53 AM  |
|          | Audit PDF                   | _                |                 |      | _          |        | Fackage      |      | • ·         | Send   |                       |      |                       | _       | _        | 0                | _ | _          | 0:05:36 AM  |
| Save     | Delete Ad                   | dd from Com      | nputer Add      | fron | n Library  | M      | lerge        | Add  | l Package   | Review | HaracaM<br>Down       | load | Email                 | Ι       | Edit     | eSign            | I |            |             |

After the borrower has signed the 4506-C form, the user can order the tax transcripts from within Path, if the lender has selected a vendor that is integrated with Path.

8. Go to Interfaces > Verifications. Then select through the applicable dropdown menus and click Order to open the Request Tax Transcripts lightbox.

|               | @ 2022125000 | 0000013_    | Ken Customer IR      | Interfaces - | Verifica     | tions -        |               |           |       |               |          |
|---------------|--------------|-------------|----------------------|--------------|--------------|----------------|---------------|-----------|-------|---------------|----------|
| Summany       | Gradit       | ALIS        | Initial/Closing Docs | Appraical    | Flood        | Mortango logi  | 10000         | Fraud     | 2     | Varifications |          |
| Summary       | Credit       | A05         | Initial/closing Docs | Арргаізаі    | HOOD         | wortgage mst   | anance        | Hauu      | Audit | venications   |          |
| Order         | Message      |             |                      |              |              |                |               |           |       |               |          |
| Date/Time     | Na           | me on Tax l | Return Borrower      | Provide      | r Re         | quest Type     | Form          | Order Typ | e     | Status        | Order Nu |
| 3 cords       |              |             |                      | Requ         | est Tax Tra  | anscripts      |               |           |       |               | ×        |
| Provider      | Equifax      | - Tax Trans | cripts 🗸             | _            |              |                |               |           |       |               |          |
| Request Type  | Tax Tran     | nscripts    | ~                    | Name         | on Tax Retur | n Custom       | er - Form 104 | 0         | ~     |               |          |
| Order Type    | Order N      | ew Report   | ~                    | Tax ID       | (SSN/EIN/TIN | 500-50-        | 7000          |           |       |               |          |
| Order Number  |              |             | 11                   | Tax Tra      | inscripts    |                |               |           |       |               |          |
| Update Passwo | ord          |             |                      | Form         | Terrentine   | Form 10        | 040           |           | ~     |               |          |
|               |              |             |                      | Accourt      | Transcript   |                |               |           |       |               |          |
| _             |              |             |                      | Record       | of Account   |                |               |           |       |               |          |
|               |              |             |                      | Inform       | ation Form   | $\checkmark$   |               |           |       |               |          |
|               |              |             |                      | Series       | Transcript   |                |               |           |       |               |          |
|               |              |             |                      | Tax Ye       | ar           | 2022           | 2021          | 2020      |       |               |          |
|               |              |             |                      | Author       | ization Form | (4506/4506C/45 | 506T)         |           |       |               |          |
|               |              |             |                      | From (       | Iomputer     |                |               |           |       |               |          |
|               |              |             |                      | Or           |              |                |               |           | Ð     |               |          |
|               |              |             |                      | From         | Document Lis | st             |               |           | ÷     |               |          |
|               |              |             |                      |              |              |                |               |           |       |               |          |
|               |              |             |                      |              |              | 0              | Subn          | nit       |       |               |          |
|               | 4            |             |                      |              |              |                |               |           |       |               |          |
| Save          | Order        |             |                      |              |              |                |               |           |       |               |          |
|               |              |             |                      |              |              |                |               |           |       |               |          |

9. Complete all applicable fields, attach the 4506-C form, and click Submit.

# 9. VOR, VOM, and WVOE/VOE Requests

The following will identify where to select each request type on the **Borrowers** screen, to create the verification form and to store the verification in the **Documents** activity.

- I. Verification Requests from Borrower Screen
  - A. VOR Request
- 1. Go to **Production > Borrowers > Address** section.

|                                          |                |                    | 1         | -igure 115:     | VUR re    | quest     |             |        |                          |              |
|------------------------------------------|----------------|--------------------|-----------|-----------------|-----------|-----------|-------------|--------|--------------------------|--------------|
| Loans 🗸                                  | ② 202212500000 | 000013—Ken Cus     | tomer, Ji | R 🗙 🚽 🛛 Prod    | uction 👻  | Bor       | rower 👻     | ∷      |                          |              |
| Send/Status                              | Summary        | Application        | Born      | ower Closi      | ng Costs  | URI       | .A Pr       | operty | Product & Pricing        | Transactio   |
| Address                                  | 5 <i>M</i>     | atch Address of Bo | rrower    |                 |           |           |             |        | ~                        |              |
| Current Address                          | s              |                    |           | Mailing Address | ✓ 5.      | ame as (  | urrent Add  | ress   | Previous Address         |              |
| Address                                  | 10655 Birch    | h St               |           | Address         | 10        | 555 Birch | n St        |        | Address                  | 123 mair     |
| Unit Type                                |                |                    | ~         | Unit Type       |           |           |             | ~      | Unit Type                |              |
| Unit Number                              |                |                    |           | Unit Number     |           |           |             |        | Unit Number              |              |
| City                                     | Burbank        |                    |           | City            | Bu        | rbank     |             |        | City                     | Burbank      |
| State                                    | CA 🗸           | ZIP 91502          |           | State           | CA        | ~         | ZIP 91      | 502    | State                    | CA 🗸         |
| County                                   | LOS ANGEL      | LES                | ~         | Country         | Un        | ited Stat | es          | ~      | Country                  | United S     |
| Country                                  | United Stat    | tes                | ~         |                 |           |           |             |        | Years at Address         | M            |
| Years at Addres                          | s 7 Mon        | ths at Address 3   |           |                 |           |           |             |        | Own/Rent                 |              |
| Own/Rent                                 | Rent           | ✓ 2                |           |                 |           |           |             |        | Monthly Rent             | \$           |
| Monthly Rent                             | \$             | 3,500.00           |           |                 |           |           |             |        | Tax Return Address       | $\checkmark$ |
| Borrower Lives<br>Community Pro<br>State | in a<br>operty |                    |           |                 |           |           |             |        | + Add Previous Add       | dress        |
| Save                                     | Delete Ma      | in Contact         | ōwap Bo   | rrowers V       | DA Invite | Co        | nvert to Uf | RLA C  | opy Liability to Another | Borrower     |

# Figure 115: VOR request

2. Click the edit icon (<sup>CC</sup>) of **Own/Rent** to open the **Verification – Current Address** lightbox.

| Address             | Match Address of Borrower                   |                                | ~ |
|---------------------|---------------------------------------------|--------------------------------|---|
| urrent Address      |                                             | Verification - Current Address | ; |
| ddress              | 10655 Birch St                              |                                |   |
| Init Type           | ~                                           | Attention                      |   |
| Init Number         |                                             | Name                           |   |
| ity                 | Burbank                                     | Address                        |   |
| tate                | CA V ZIP 91502                              | Unit Type                      | ~ |
| ounty               | LOS ANGELES V                               | Unit Number                    |   |
| ountry              | United States                               | City                           |   |
| ears at Address     | 7 Months at Address 3                       | State V ZIP                    |   |
| )wn/Rent            | Rent V 12                                   | Phone                          |   |
| Ionthly Rent        | \$ 3,500.00                                 | Email                          |   |
|                     |                                             | Information to Verify          | ~ |
| User will in        | nput Landlord/Building                      | Account Number                 |   |
| information         | that will populate onto                     | Include Coborrower             |   |
| VOICION             | ini to be completed.                        | Request Verification 🗸         |   |
| User will th<br>Req | en select check box to<br>uest Verification |                                |   |
| redit Report Date   | 04/24/2023                                  | Save                           | 1 |

Figure 116: Verification - Current Address lightbox

- 3. Select the Request Verification checkbox.
- 4. Complete the rest of the applicable fields and click **Save**.

#### B. VOM Request

#### 1. Go to Production > Borrowers > Liabilities > Real Estate Liabilities table.

2. Click the row of the liability to open its lightbox.

| Total Liabilities \$ 169.815.00 Total Assets \$ 346.200.0                      | Real Estate Liabilities         | <b>⊕</b> ×                |
|--------------------------------------------------------------------------------|---------------------------------|---------------------------|
| Total Monthly Payment s 175.00                                                 | Туре                            | Mortgage 🗸                |
|                                                                                | Creditor                        | NORTHPTBK                 |
|                                                                                | Address                         |                           |
| Credit Cards, Other Debts and Leases                                           | Unit Type                       | v                         |
| Type Creditor Account Number Unpaid Balance Month                              | Unit Number                     |                           |
| S                                                                              | City                            |                           |
| If a VOM is required, User can click on Liability and request                  | State                           | 71P                       |
| s                                                                              | Account Number                  | 5000373323                |
| If Mortgage is not reporting on Credit, User will manually add                 | Maathly Revenues                | c 702.00                  |
| Other form.                                                                    | Monthly Payment                 | 3 762.00                  |
| Monti                                                                          | Months Remaining                |                           |
| Unce filled out, User will select Request Verification                         | Unpaid Balance                  | \$ 160,615.00             |
|                                                                                | Pay at Closing                  | Not Paid from Loan Amount |
|                                                                                | Omit                            |                           |
|                                                                                | REO Asset                       | ~                         |
| Real Estate Liabilities                                                        | Lien Position                   | ~                         |
| Type Lien Position Creditor Account Number Unpaid Balance Month                | Resubordinate                   |                           |
| Mortgage NORTHPTBK 5000373323 \$ 160,615.00 \$                                 | Loan Type                       | ~                         |
|                                                                                | Other Loan Type                 |                           |
| O Property You Own                                                             | HELOC Credit Limit              | \$                        |
| Tanal Mandula Manada Da ana                                                    | HELOC Undrawn Amount            | \$                        |
|                                                                                | Notes                           |                           |
| lotal Liens <u>\$ 0.00</u> lotal Tax, insurance, <u>\$ 0.00</u><br>Maintenance |                                 |                           |
| REO ID Address Subject Current Status Type Mark                                | Request Verification            |                           |
| No records                                                                     |                                 |                           |
|                                                                                | Request Payoff - Creditor Infor | mation                    |
| O Declarations and Demographics                                                |                                 | Save & Close              |

#### Figure 117: Real Estate Liabilities lightbox

3. Select the **Request Verification** checkbox and click **Save & Close**.

### C. WVOE/VOE Request

- 1. Go to Production > Borrowers > Income section.
- 2. Either open an employment entry that has already been added or click the corresponding add icon ( to open the **Employment Income** lightbox.

| 6 Income                                                                                                    | Figure 11                      | .8. Employment mcom |                               |                       |
|----------------------------------------------------------------------------------------------------|--------------------------------|---------------------|-------------------------------|-----------------------|
| Total Income \$ 9,100.<br>Employment Income \$ 6,750.                                                          | 00<br>00 Other Sources Income  | \$ 2,350.00 N       | let Rental Income             | 0.00                  |
| Employment Income                                                                                              |                                |                     | Subtotal \$ 6,                | 750.00 +              |
| Company                                                                                                    | Start Date End Date            | Status              | Self Employed/Owner Monthly   | Income Total          |
| National Consulting                                                                                            | 01/01/2000                     | Current (Primarv)   | No S                          | 6.750.00              |
| L                                                                                                    | Employment Income              |                     |                               |                       |
| Other Income                                                                                                   | New Status                     | Current (Priman)    |                               |                       |
| Dividends/Interest                                                                                             | INd                            | ourien (rinnary)    |                               |                       |
| Other Income                                                                                                   | Employer                       |                     |                               |                       |
|                                                                                                    | Company                        | National Consulting | Start Date                    | 01/01/2000 🛱 End Date |
| <b>.</b>                                                                                                    | Address                        | 1236 Main St        | Years on this Job             | 23 Months 0           |
|                                                                                                    | Unit Type                      | ~                   | Years in Profession           | 22 Months 11          |
| User will Request Verification via                                                                             | ia Unit Number                 |                     | Monthly Base Income           | \$ 5,000.00           |
| Employment Income section.                                                                                     | City                           | Burbank             | Monthly Overtime Income       | \$ 1,000.00           |
|                                                                                                    | State                          | CA 🗸 ZIP 91502      | Monthly Bonus Income          | \$ 750.00             |
| The second second second second second second second second second second second second second second second s | Country                        | United States 🗸 🗸   | Monthly Commission Income     | \$                    |
| Checking Account                                                                                               | Phone                          | Fax                 | Monthly Military Entitlements | \$ 0.00               |
| Certificate Of Deposit Time Deposit                                                                            | Email                          |                     | Monthly Other Income          | \$                    |
| Mutual Fund                                                                                                    | Position/Title                 | consultant          | Monthly Income Total          | \$ 6,750.00           |
| Trust Account                                                                                                  | Type of Business               | finance             | Notes                         |                       |
|                                                                                                    | Self Employed/Owner            | No 🗸                |                               |                       |
| Other Assets                                                                                                   | Ownership Share                | %                   | 1                             |                       |
| Туре                                                                                                    | Employed by family member or [ |                     | Request Verification          |                       |
| No records                                                                                                    | other party to the transaction |                     |                               |                       |
| Other Credits                                                                                                  | Searconal Jocome               |                     |                               |                       |
| Туре                                                                                                    |                                |                     |                               |                       |
| Save Delete Main Contac                                                                                        |                                |                     | 0                             |                       |
|                                                                                                    |                                | Save & C            | Close Open Verification       |                       |

Figure 118: Employment Income lightbox

- 3. Select the **Request Verification** checkbox and complete/review all applicable fields.
- 4. Click the **Open Verification** button to open the **Verification** lightbox and view additional information that will populate the WVOE/VOE form.

| Critication                     | 5                   |                 | 5                      |                                      |
|---------------------------------|---------------------|-----------------|------------------------|--------------------------------------|
| Description                     | Current (Primary)   |                 |                        |                                      |
|                                 |                     |                 |                        |                                      |
| Туре                            | Written ~           |                 |                        |                                      |
| Request Date                    | (10)<br>(11)        |                 | Category               | Employment ~                         |
| Receive Date                    | 00<br>:::           |                 | Verify Date            | 01/03/2023                           |
| Borrower                        | Ken Customer 🗸 🗸    |                 | Verified Via           | ~                                    |
| Include Co-Applicant            |                     |                 | Other Description      |                                      |
| Verifying Party                 |                     | - 1             | Return Verification To |                                      |
| Copy My Information             | (c)                 | - 1             | Copy My Information    | (p)                                  |
| Company                         | National Consulting | 54 <sup>•</sup> | Company                | 100 000                              |
| Address                         | 1236 Main St        |                 | Address                | (100 (100))                          |
| Unit Type                       | ~                   |                 | Unit Type              | ~                                    |
| Unit Number                     |                     |                 | Unit Number            |                                      |
| City                            | Burbank             |                 | City                   | Dallas                               |
| State                           | CA 🗸 ZIP 91502      |                 | State                  | TX 🗸 ZIP 75219                       |
| Phone                           |                     |                 | Phone                  |                                      |
| Fax                             |                     |                 | Fax                    |                                      |
| Contact                         |                     |                 | Contact                | Haracely Dominguez                   |
| Title                           |                     |                 | Title                  | Loan Officer                         |
| Email                           |                     |                 | Email                  | haracely_dominguez@calyxsoftware.com |
| Account Number                  |                     |                 | License Number         |                                      |
| Comments                        |                     |                 |                        |                                      |
|                                 |                     |                 |                        |                                      |
| Date of Hire                    | 01/01/2000          |                 |                        |                                      |
| Employee ID                     |                     |                 |                        |                                      |
| Current Position                | consultant          |                 |                        |                                      |
| Active Employee                 | Yes 🗸               |                 |                        |                                      |
|                                 |                     |                 |                        |                                      |
| Monthly Income                  | \$ 6,750.00         |                 |                        |                                      |
| Good Standing                   | ~                   |                 |                        |                                      |
| Bonus & Overtime<br>Continuance | ~                   |                 |                        |                                      |
| Ownership Share                 | %                   |                 |                        |                                      |
|                                 |                     |                 |                        |                                      |
|                                 | Vorifi              |                 | Save                   | Store Verification                   |
|                                 | veniy               |                 | Ouve                   | otore venileation                    |

Figure 119: Verification lightbox

- 5. Use the **Verification** lightbox to enter additional information, such as contact information, verifying party information, and select written or verbal VOE.
- 6. Once all applicable data has been entered, click **Store Verification**.

### D. Verifications Screen

### 1. Go to **Production > Verifications** screen.

|             |                    |                    | Fig         | ure 120: Verif    | ications screen | 1             |          |                  |               |         |
|-------------|--------------------|--------------------|-------------|-------------------|-----------------|---------------|----------|------------------|---------------|---------|
| Loans 🗸     | ② 202212500000     | 00013—Ken Custon   | ner, JR 🗙 🗸 | Production 👻      | Verifications 👻 |               |          |                  |               |         |
| Send/Status | Summary            | Borrower F         | Property    | Product & Pricing | Closing Costs   | Transactions  | Deb      | ot Consolidation | Loan Tran     | smittal |
| ∿           |                    | N                  | × 0         | 2                 |                 |               |          |                  |               | Ð       |
| 1 Туре      | Category           | Description        | Verify      | ing Party         | Borrower        | Reque         | est Date | Receive Date     | Verify Date   |         |
| Written     | Employment         | Current (Primary)  | Natio       | nal Consulting    | Ken Custo       | mer           |          |                  | 01/03/2023    | Ø       |
| Verbal      | Benefits           | Dividends/Interes  | st          |                   | Ken Custo       | mer           |          |                  |               |         |
| Verbal      | Mortgage           | Verify Mortgage    | NORT        | НРТВК             | Ken Custo       | mer           | User     | will select ve   | rification be | ing     |
| Verbal      | Rent               | Verify Rental Pres | sent A      |                   | Ken Custo       | mer           |          | requested a      | nd store      |         |
| Written     | Mortgage           | Verify Mortgage    | NORT        | НРТВК             | Ken Custo       | mer           | This     | will populate    | form into the | he      |
| 2           |                    | _                  |             |                   |                 |               |          | Documen          | ts Tad        | _       |
| Delete      | Store Verification | Merge & Stor       | e Move      | Up Move Dov       | vn Verify       | Save Sequence | 2        |                  |               |         |

- 2. Select the checkbox(es) of the verification(s) to be requested and click the Store Verification button.
- 3. Go to the **Documents** activity and select from the applicable action buttons.

Figure 121: Verification stored in the Documents activity

| Loans    | · (g) 20221.     | 250000000013—Ke         | en custome     | г, јк х ₹ | Docume    | enus 🔻 | LIST | -         |             |   |                       |        |                      |           |                    |       |
|----------|------------------|-------------------------|----------------|-----------|-----------|--------|------|-----------|-------------|---|-----------------------|--------|----------------------|-----------|--------------------|-------|
| List     | Pending          | Deleted                 |                |           |           |        |      |           |             |   |                       |        |                      |           |                    |       |
|          |                  |                         |                |           |           |        |      |           |             |   | + File [              | Drop Z | one (Add f           | from Comp | outer)             |       |
| ❖        |                  |                         |                | ×         | Q,        |        |      |           |             |   |                       |        |                      |           |                    |       |
| Drag a c | olumn header and | drop it here to group b | by that column | 1         |           |        |      |           |             |   |                       |        |                      |           |                    |       |
|          | Document         | :                       | Borrower       | :         | Category  | :      | Туре | e – E     | Description | : | Ву                    | :      | Status               | :         | Status Date & Tim  | e ↓ 🚦 |
|          | VOE              |                         |                |           | Form      |        | VOE  |           |             |   | Haracely<br>Dominguez |        | Added fro<br>Library | m         | 04/25/2023 3:02:25 | 5 PM  |
| 1 1      |                  |                         |                |           |           | _      | _    |           |             |   |                       |        |                      | _         | _                  |       |
| Save     | Delete           | Add from Con            | nputer         | Add fror  | n Library | Merge  | 2    | Add Packa | ge Review   |   | View                  | Dow    | nload                | Email     | Edit               | eSign |